# BODY EXTERIOR, DOORS, ROOF & VEHICLE SECURITY

# DOOR & LOCK c

# **CONTENTS**

| PRECAUTION6                                                                                                    |
|----------------------------------------------------------------------------------------------------|
| <b>PRECAUTIONS</b> 6         Precaution for Supplemental Restraint System       (SRS) "AIR BAG" and "SEAT BELT PRE-TEN-SIONER"         SIONER"       6         Precaution for Servicing Doors and Locks       6                                                                                                    |
| PREPARATION7                                                                                                    |
| PREPARATION                                                                                                    |
| SYSTEM DESCRIPTION9                                                                                                    |
| COMPONENT PARTS9                                                                                                    |
| POWER DOOR LOCK SYSTEM                                                                                                    |
| INTELLIGENT KEY SYSTEM : Component Parts<br>Location11                                                                                                    |
| INTEGRATED HOMELINK TRANSMITTER       13         INTEGRATED HOMELINK TRANSMITTER :         Component Parts Location       13         Door Lock and Unlock Switch (Driver Side)       13         Door Lock and Unlock Switch (Passenger Side)       13         Remote Keyless Entry Receiver       13         Inside Key Antenna (Instrument Center)       14         Inside Key Antenna (Console)       14         Outside Key Antenna (RH)       14         Intelligent Key Warning Buzzer       15         Front Door Request Switch (RH)       15         Front Door Switch       15         Rear Door Switch       16 |

| Integrated Homelink Transmitter16                                                          | F   |
|--------------------------------------------------------------------------------------------|-----|
| SYSTEM (POWER DOOR LOCK SYSTEM)17<br>System Description                                    | G   |
| SYSTEM (INTELLIGENT KEY SYSTEM)19                                                          |     |
| INTELLIGENT KEY SYSTEM19<br>INTELLIGENT KEY SYSTEM : System Descrip-<br>tion               | Η   |
| DOOR LOCK FUNCTION                                                                         |     |
| REMOTE KEYLESS ENTRY FUNCTION22<br>REMOTE KEYLESS ENTRY FUNCTION : Sys-<br>tem Description | J   |
| WARNING FUNCTION24<br>WARNING FUNCTION : System Description24                              | DLł |
| KEY REMINDER FUNCTION                                                                      | L   |
| REMOTE ENGINE START FUNCTION                                                               | Μ   |
| SYSTEM (INTEGRATED HOMELINK<br>TRANSMITTER)                                                | Ν   |
| DIAGNOSIS SYSTEM (BCM)32                                                                   | 0   |
| COMMON ITEM                                                                                | Ρ   |
| DOOR LOCK                                                                                  |     |
| INTELLIGENT KEY                                                                            |     |

SECTION DLK<sup>A</sup>B

А

D

Е

| INTELLIGENT KEY : CONSULT Function (BCM -<br>INTELLIGENT KEY)                                            |  |
|----------------------------------------------------------------------------------------------------|--|
| ECU DIAGNOSIS INFORMATION                                                                                |  |
| BCM                                                                                                    |  |
| WIRING DIAGRAM 39                                                                                        |  |
| INTELLIGENT KEY SYSTEM                                                                                   |  |
| HOMELINK UNIVERSAL TRANSCEIVER 54<br>Wiring Diagram                                                      |  |
| <b>POWER DOOR LOCK SYSTEM</b> 56         Wiring Diagram       56                                         |  |
| BASIC INSPECTION 69                                                                                      |  |
| DIAGNOSIS AND REPAIR WORK FLOW 69<br>Work Flow                                                           |  |
| ADDITIONAL SERVICE WHEN REPLACING                                                                        |  |
| BCM                                                                                                    |  |
| DTC/CIRCUIT DIAGNOSIS73                                                                                  |  |
| U1000 CAN COMM CIRCUIT                                                                                   |  |
| U1010 CONTROL UNIT (CAN)                                                                                 |  |
| B2621 INSIDE ANTENNA75DTC Description75Diagnosis Procedure75                                             |  |
| B2622 INSIDE ANTENNA78DTC Description78Diagnosis Procedure78                                             |  |
| B26FD SHIFT LOCK SOLENOID       81         DTC Description       81         Diagnosis Procedure       81 |  |
| B26FE HOOD SWITCH83DTC Description83Diagnosis Procedure83Component Inspection84                          |  |
| B26FF REMOTE KEYLESS ENTRY RECEIV-                                                                       |  |
| ER86DTC Description86Diagnosis Procedure86                                                               |  |
| POWER SUPPLY AND GROUND CIRCUIT 89                                                                       |  |

| BCM                                                                                                    |
|----------------------------------------------------------------------------------------------------|
| B2626 OUTSIDE ANTENNA90DTC Description90Diagnosis Procedure90                                                                                                 |
| B2627 OUTSIDE ANTENNA93DTC Description93Diagnosis Procedure93                                                                                                 |
| DOOR SWITCH96Component Function Check96Diagnosis Procedure96Component Inspection97                                                                            |
| DOOR LOCK AND UNLOCK SWITCH                                                                                                    |
| DRIVER SIDE       98         DRIVER SIDE : Component Function Check                                                                                           |
| PASSENGER SIDE :<br>Component Function Check                                                                                                    |
| DOOR LOCK ACTUATOR100                                                                                                    |
| DRIVER SIDE                                                                                                    |
| PASSENGER SIDE       101         PASSENGER SIDE :       101         Component Function Check       101         PASSENGER SIDE : Diagnosis Procedure       101 |
| REAR LH102REAR LH : Component Function Check102REAR LH : Diagnosis Procedure102                                                                               |
| REAR RH103REAR RH : Component Function Check103REAR RH : Diagnosis Procedure104                                                                               |
| UNLOCK SENSOR105Component Function Check105Diagnosis Procedure105Component Inspection106                                                                      |
| DOOR KEY CYLINDER SWITCH107Component Function Check107Diagnosis Procedure107Component Inspection108                                                           |
| REMOTE KEYLESS ENTRY RECEIVER 109<br>Component Function Check 109<br>Diagnosis Procedure                                                                      |
| DOOR REQUEST SWITCH       111         Component Function Check       111         Diagnosis Procedure       111                                                |

| Component Inspection              | 112        |
|-----------------------------------|------------|
| INTELLIGENT KEY WARNING BUZZER    | 113        |
| Component Function Check          | 113        |
| Diagnosis Procedure               | 113        |
| Component Inspection              | 113        |
|                                   | 115        |
| Component Function Check          | 115        |
| Diagnosis Procedure               | 115        |
|                                   | 110        |
| METER BUZZER CIRCUIT              | 116        |
| Description                       | 116        |
| Component Function Check          | 116        |
| Diagnosis Procedure               | 116        |
| KEY WARNING LAMP                  | 117        |
| Component Function Check          | 117        |
| Diagnosis Procedure               | 117        |
|                                   |            |
|                                   | 118        |
| Component Function Check          | 118        |
| Diagnosis Procedure               | 118        |
| HOOD SWITCH                       | 119        |
| Component Function Check          | 119        |
| Diagnosis Procedure               | 119        |
| Component Inspection              | 120        |
|                                   | 404        |
| Component Eurotion Check          | 121        |
| Diagnosis Procedure               | 121        |
|                                   | 121        |
| SYMPTOM DIAGNOSIS                 | 123        |
| INTELLIGENT KEY SYSTEM SYMPTOMS   | 123        |
| Diagnosis Procedure               | 123        |
|                                   |            |
| ALL DOORS DO NOT LOCK/UNLOCK OR   |            |
| TRUNK/BACK DOOR DO NOT OPEN WITH  |            |
| REQUEST SWITCH                    | 124        |
| Description                       | 124        |
| Diagnosis Procedure               | 124        |
| DOOR DOES NOT LOCK/UNLOCK AND EN- |            |
| GINE DOES NOT START (REQ SW/PUSH  |            |
| SW) (ALL KEYS)                    | 126        |
| Description                       | 126        |
| Diagnosis Procedure               | 126        |
|                                   |            |
| GINE DOES NOT START (ALL LKEV/DEO |            |
| SW/DUSH SW)                       | 120        |
| Description                       | 120<br>129 |
| Diagnosis Procedure               | 120<br>129 |
|                                   | 120        |
| INTELLIGENT KEY SYSTEM ALL FUNC-  |            |
| TIONS CANNOT OPERATE (ALL KEYS)   | 129        |
| Description                       | 129        |
| Diagnosis Procedure               | 129        |

| . 112            | DOOR DOES NOT LOCK/UNLOCK WITH IN-                                 | ^    |
|------------------|--------------------------------------------------------------------|------|
| . 113            | IELLIGENI NET                                                      | A    |
| . 113            | Diagnosis Procedure 131                                            |      |
| . 113            |                                                                    | D    |
| . 113            | DOOR DOES NOT LOCK/UNLOCK WITH<br>DOOR REQUEST SWITCH AND INTELLI- | В    |
| .115             | GENT KEY                                                           |      |
| . 1 15           | Description132                                                     | С    |
| . 115            | Diagnosis Procedure132                                             |      |
| . 116            |                                                                    |      |
| . 116            |                                                                    | D    |
| . 116            | HAS POUR RANGE (ALL KEYS)                                          |      |
| . 116            | Description                                                        |      |
|                  | Diagnosis Procedure                                                | E    |
| .11/             | DOOR DOES NOT LOCK/UNLOCK WITH IN-                                 |      |
| .     /<br>  117 | TELLIGENT KEY (ONE KEY)                                            |      |
| . 1 17           | Description                                                        | F    |
| . 118            | Diagnosis Procedure                                                |      |
| . 118            |                                                                    |      |
| . 118            | DOOR DOES NOT LOCK/UNLOCK AND EN-                                  | G    |
|                  | GINE DOES NOT START (ONE I-KEY/REQ                                 |      |
| .119             | SW/PUSH SW)136                                                     |      |
| . 119            | Description                                                        | Н    |
| 120              | Diagnosis Procedure136                                             |      |
| . 120            | INTELLIGENT KEY SYSTEM ALL FUNC-                                   |      |
| . 121            | TIONS CANNOT OPERATE (ONE KEY) 138                                 | 1    |
| . 121            | Description 138                                                    | 1    |
| . 121            | Diagnosis Procedure                                                |      |
|                  |                                                                    | 1    |
| . 123            | INTELLIGENT KEY BUTTON OPERATION                                   | 0    |
| . 123            | HAS POOR RANGE (ONE KEY)140                                        | _    |
| . 123            | Description140                                                     | א וח |
|                  | Diagnosis Procedure140                                             | DLr  |
|                  | REMOVAL AND INSTALLATION141                                        |      |
| . 124            | HOOD141                                                            | L    |
| . 124            | Exploded View141                                                   |      |
| . 124            |                                                                    |      |
| _                |                                                                    | M    |
| -                |                                                                    |      |
| 126              | HOOD ASSEMIDET . AUJUSTITIENT                                      |      |
| 120              | HOOD HINGE144                                                      | Ν    |
| 120              | HOOD HINGE : Removal and Installation144                           |      |
| . 120            |                                                                    |      |
| •                | RADIATOR CORE SEAL                                                 | 0    |
|                  | tion 114                                                           |      |
| . 128            |                                                                    |      |
| . 128            | HOOD INSULATOR144                                                  | Ρ    |
| . 128            | HOOD INSULATOR : Removal and Installation 145                      |      |
|                  |                                                                    |      |
| 120              | HOOD STAY · Removal and Installation 145                           |      |
| 120              | HOOD STAY : Disposal                                               |      |
| . 129            |                                                                    |      |
| 0                | RADIATOR CORE SUPPORT 147                                          |      |
|                  | Exploded View147                                                   |      |

| Removal and Installation147                                                                                                    |
|----------------------------------------------------------------------------------------------------|
| FRONT FENDER                                                                                                    |
| Removal and Installation149                                                                                                    |
| FRONT DOOR 151                                                                                                    |
| Exploded View151                                                                                                    |
| DOOR ASSEMBLY151                                                                                                    |
| DOOR ASSEMBLY : Removal and Installation151                                                                                                    |
|                                                                                                    |
| DOOR HINGE                                                                                                    |
| DOOR CHECK LINK                                                                                                    |
| DOOR WEATHER-STRIP155                                                                                                    |
| DOOR WEATHER-STRIP : Removal and Installa-<br>tion 155                                                                                                    |
|                                                                                                    |
| Exploded View                                                                                                    |
| DOOR ASSEMBLY                                                                                                    |
| DOOR ASSEMBLY : Removal and Installation156                                                                                                    |
| DOOR ASSEMBLY : Adjustment157                                                                                                    |
| DOOR HINGE : Removal and Installation159                                                                                                    |
| DOOR CHECK LINK                                                                                                    |
| DOOR WEATHER-STRIP160<br>DOOR WEATHER-STRIP : Removal and Installa-                                                                                                    |
| tion160                                                                                                    |
| TAILGATE 161                                                                                                    |
| Exploded View161                                                                                                    |
| TAILGATE ASSEMBLY                                                                                                    |
| tion                                                                                                    |
| TAILGATE STRIKER162                                                                                                    |
| TAILGATE STRIKER : Removal and Installation 162                                                                                                    |
| TAILGATE HINGE         163           TAILGATE HINGE : Removal and Installation         163                                                                                                    |
|                                                                                                    |
| TAILGATE STAY163                                                                                                    |
| TAILGATE STAY       163         TAILGATE STAY : Removal and Installation       164         TAILGATE STAY : Disposal       164                                                                                                    |
| TAILGATE STAY       163         TAILGATE STAY : Removal and Installation       164         TAILGATE STAY : Disposal       164         HOOD LOCK       165                                                                                                    |
| TAILGATE STAY       163         TAILGATE STAY : Removal and Installation       164         TAILGATE STAY : Disposal       164         HOOD LOCK       165         Exploded View       165                                                                                                    |
| TAILGATE STAY       163         TAILGATE STAY : Removal and Installation       164         TAILGATE STAY : Disposal       164         HOOD LOCK       165         Exploded View       165         HOOD LOCK       165                                                                                                    |
| TAILGATE STAY       163         TAILGATE STAY : Removal and Installation       164         TAILGATE STAY : Disposal       164         HOOD LOCK       165         Exploded View       165         HOOD LOCK       165         HOOD LOCK       165         HOOD LOCK       165         HOOD LOCK       165         HOOD LOCK : Removal and Installation       165         HOOD LOCK : Inspection       165                            |
| TAILGATE STAY       163         TAILGATE STAY : Removal and Installation       164         TAILGATE STAY : Disposal       164         HOOD LOCK       165         Exploded View       165         HOOD LOCK       165         HOOD LOCK       165         HOOD LOCK       165         HOOD LOCK : Removal and Installation       165         HOOD LOCK : Removal and Installation       165         HOOD LOCK : Inspection       166 |

| HOOD LOCK RELEASE CABLE : Removal and Installation                                                                              |
|----------------------------------------------------------------------------------------------------|
| FRONT DOOR LOCK                                                                                                    |
| DOOR LOCK                                                                                                    |
| INSIDE HANDLE                                                                                                    |
| OUTSIDE HANDLE                                                                                                    |
| DOOR STRIKER                                                                                                    |
| REAR DOOR LOCK172Exploded View172                                                                                               |
| DOOR LOCK                                                                                                    |
| INSIDE HANDLE                                                                                                    |
| OUTSIDE HANDLE                                                                                                    |
| DOOR STRIKER                                                                                                    |
| TAILGATE LOCK       177         Exploded View       177                                                                         |
| TAILGATE LOCK       177         TAILGATE LOCK : Removal and Installation       177         TAILGATE LOCK : Inspection       178 |
| TAILGATE HANDLE       178         TAILGATE HANDLE : Removal and Installation 178                                                |
| FUEL FILLER LID       180         Exploded View       180                                                                       |
| FUEL FILLER LID 180<br>FUEL FILLER LID : Removal and Installation 180                                                           |
| KEY CYLINDER182                                                                                                    |
| GLOVE BOX LID KEY CYLINDER                                                                                                    |
| DOOR SWITCH183<br>Removal and Installation                                                                                      |
| INSIDE KEY ANTENNA184                                                                                                    |
| INSTRUMENT CENTER 184<br>INSTRUMENT CENTER : Removal and Installa-                                                              |
| tion                                                                                                    |

| CONSOLE                                               | <b>184</b><br>184 |
|-------------------------------------------------------|-------------------|
| OUTSIDE KEY ANTENNA                                   | 185               |
| OUTSIDE HANDLE                                        | <b>185</b><br>185 |
| DOOR REQUEST SWITCH                                   | 186               |
| DRIVER SIDE<br>DRIVER SIDE : Removal and Installation | <b>186</b><br>186 |

| ASSENGER SIDE                               | 186   |
|---------------------------------------------|-------|
| PASSENGER SIDE : Removal and Installation . | 186   |
| ITELLIGENT KEY WARNING BUZZER               | . 187 |
| Removal and Installation                    | 187   |
| EMOTE KEYLESS ENTRY RECEIVER                | . 188 |
| Removal and Installation                    | 188   |
| ITELLIGENT KEY BATTERY                      | . 189 |
| Removal and Installation                    | 189   |

J

DLK

L

M

Ν

0

Ρ

Ε

F

G

Н

# PRECAUTION PRECAUTIONS

#### Precaution for Supplemental Restraint System (SRS) "AIR BAG" and "SEAT BELT PRE-TENSIONER"

The Supplemental Restraint System such as "AIR BAG" and "SEAT BELT PRE-TENSIONER", used along with a front seat belt, helps to reduce the risk or severity of injury to the driver and front passenger for certain types of collision. Information necessary to service the system safely is included in the SR and SB section of this Service Manual.

#### WARNING:

- To avoid rendering the SRS inoperative, which could increase the risk of personal injury or death in the event of a collision which would result in air bag inflation, it is recommended that all maintenance and repair be performed by an authorized NISSAN/INFINITI dealer.
- Improper repair, including incorrect removal and installation of the SRS, can lead to personal injury caused by unintentional activation of the system. For removal of Spiral Cable and Air Bag Module, see the SR section.
- Do not use electrical test equipment on any circuit related to the SRS unless instructed to in this Service Manual. SRS wiring harnesses can be identified by yellow and/or orange harnesses or harness connectors.

#### PRECAUTIONS WHEN USING POWER TOOLS (AIR OR ELECTRIC) AND HAMMERS

#### WARNING:

- When working near the Air Bag Diagnosis Sensor Unit or other Air Bag System sensors with the Ignition ON or engine running, DO NOT use air or electric power tools or strike near the sensor(s) with a hammer. Heavy vibration could activate the sensor(s) and deploy the air bag(s), possibly causing serious injury.
- When using air or electric power tools or hammers, always switch the Ignition OFF, disconnect the battery or batteries, and wait at least three minutes before performing any service.

Precaution for Servicing Doors and Locks

INFOID:000000013000226

#### WARNING:

# Radio waves could adversely affect electric medical equipment. Those who use a pacemaker should contact the electric medical equipment manufacturer for the possible influences before use.

- After removing and installing the opening/closing parts, be sure to carry out fitting adjustments to check their operation.
- Check the lubrication level, damage, and wear of each part. If necessary, grease or replace it.
- When removing or disassembling each component, be careful not to damage or deform it. If a component may be subject to interference, be sure to protect it with a shop cloth.
- When removing (disengaging) components with a screwdriver or similar tool, be sure to wrap the component with a shop cloth or vinyl tape to protect it.
- Protect the removed parts with a shop cloth and prevent them from being dropped.
- Replace a deformed or damaged clip.
- If a part is specified as a non-reusable part, always replace it with a new one.
- Be sure to tighten bolts and nuts securely to the specified torque.
- After installation is complete, be sure to check that each part works properly.
- Follow the steps below to clean components:
- Water soluble dirt:
- Dip a soft cloth into lukewarm water, wring the water out of the cloth and wipe the dirty area.
- Then rub with a soft, dry cloth.
- Oily dirt:
- Dip a soft cloth into lukewarm water with mild detergent (concentration: within 2 to 3%) and wipe the dirty area.
- Then dip a cloth into fresh water, wring the water out of the cloth and wipe the detergent off.
- Then rub with a soft, dry cloth.
- Do not use organic solvent such as thinner, benzene, alcohol or gasoline.
- For genuine leather seats, use a genuine leather seat cleaner.

# PREPARATION

# PREPARATION

# Special Service Tool

INFOID:000000013000227 B

А

#### The actual shape of the tools may differ from those illustrated here.

| Tool number<br>(TechMate No.)<br>Tool name   |                                        | Description                                                                                                    | С   |
|----------------------------------------------|----------------------------------------|----------------------------------------------------------------------------------------------------|-----|
| <br>(J-39570)<br>Chassis Ear                 |                                        | Locating the noise                                                                                                    | D   |
|                                              | SI IA0993E                             |                                                                                                    | E   |
| (1 50207)                                    |                                        | Repairing the cause of noise                                                                                                    | F   |
| NISSAN Squeak and Rattle Kit                 | XX Cauchy & Yearing                    |                                                                                                    | G   |
|                                              | ALJIA1232ZZ                            |                                                                                                    | Н   |
| <br>(J-43241)<br>Remote Keyless Entry Tester | 10000000000000000000000000000000000000 | Used to test keyfobs                                                                                                    | J   |
|                                              |                                        | • Activate and diaplay TDMS transmitter                                                                                                    |     |
| (J-50190)<br>Signal Tech II                  |                                        | <ul> <li>Activate and display (PNIS transmitter<br/>IDs</li> <li>Display tire pressure reported by the<br/>TPMS transmitter</li> </ul>                     | DLK |
|                                              |                                        | <ul> <li>Read TPMS DTCs</li> <li>Register TPMS transmitter IDs</li> <li>Check Intelligent Key relative signal<br/>strength</li> </ul>                      | L   |
|                                              | ALEIA0131ZZ                            | <ul> <li>Confirm vehicle Intelligent Key anten-<br/>na signal strength</li> <li>Compatible with future sensors</li> <li>Equipped with a display</li> </ul> | Μ   |
|                                              |                                        |                                                                                                    | N   |

0

Ρ

# PREPARATION

#### < PREPARATION >

| Tool number<br>(TechMate No.)<br>Tool name               |             | Description                                                                                                    |
|----------------------------------------------------------|-------------|----------------------------------------------------------------------------------------------------|
| KV48105501<br>(J-45295-A)<br>Transmitter Activation Tool | ALEIAO1832Z | <ul> <li>Activate TPMS transmitter IDs</li> <li>Compatible with future sensors</li> <li>Equipped with a display (KV48105501 only)</li> </ul> |
| <br>(J-46534)<br>Trim Tool Set                           |             | Removing trim components                                                                                                    |
| Commercial Service Tool                                  |             | INFOID:000000013000228                                                                                                    |
|                                                          |             |                                                                                                    |

| (TechMate No.)<br>Tool name |           | Description                      |
|-----------------------------|-----------|----------------------------------|
| (J-39565)<br>Engine Ear     | SIIA0995E | Locating the noise               |
| Power Tool                  | PIIB1407E | Loosening nuts, screws and bolts |

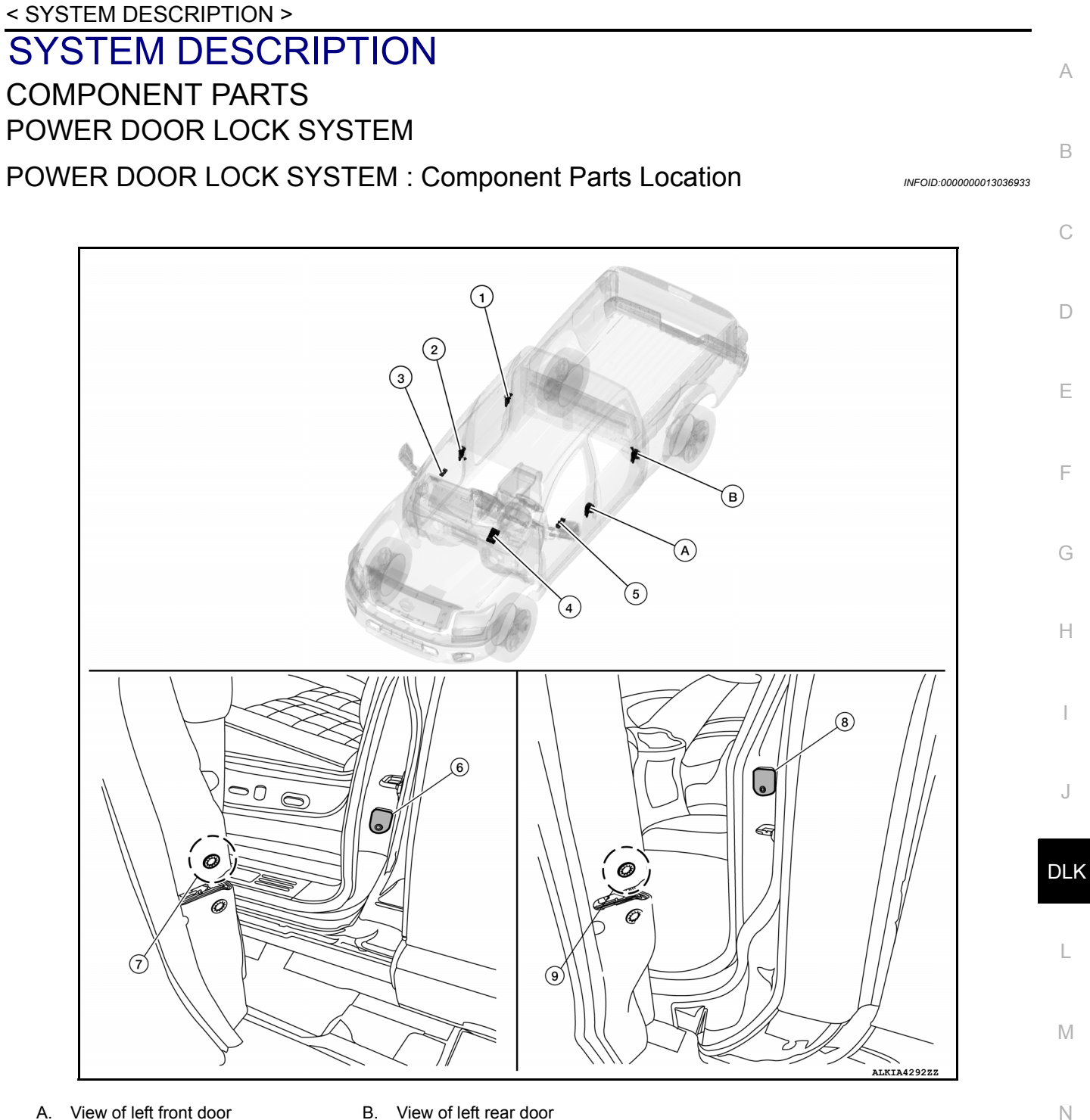

- A. View of left front door
- B. View of left rear door

| No. | Component                                        | Function                                                                                                    |
|-----|--------------------------------------------------|----------------------------------------------------------------------------------------------------|
| 1.  | Rear door lock actuator RH                       | Rear door lock actuator locks/unlocks the rear door latch assembly.                                                                               |
| 2.  | Front door lock actuator RH                      | Front door lock actuator locks/unlocks the front door latch assembly.                                                                             |
| 3.  | Power window and door lock/un-<br>lock switch RH | DLK-13, "Door Lock and Unlock Switch (Passenger Side)"                                                                                            |
| 4.  | ВСМ                                              | BCM controls the door lock system.<br>Refer to <u>BCS-5, "BODY CONTROL SYSTEM : Component Parts Location"</u> for detailed installation location. |
| 5.  | Main power window and door lock/unlock switch    | DLK-13, "Door Lock and Unlock Switch (Driver Side)"                                                                                               |
| 6.  | Front door switch LH                             | DLK-15, "Front Door Switch"                                                                                                    |

Revision: March 2016

DLK-9

2016 Titan NAM

#### < SYSTEM DESCRIPTION >

| No. | Component                   | Function                                                            |  |  |  |
|-----|-----------------------------|---------------------------------------------------------------------|--|--|--|
| 7.  | Front door lock assembly LH | DLK-16, "Front Door Lock Assembly (LH)"                             |  |  |  |
| 8.  | Rear door switch LH         | DLK-16. "Rear Door Switch"                                          |  |  |  |
| 9.  | Rear door lock actuator LH  | Rear door lock actuator locks/unlocks the rear door latch assembly. |  |  |  |

INTELLIGENT KEY SYSTEM

#### < SYSTEM DESCRIPTION >

# **INTELLIGENT KEY SYSTEM : Component Parts Location**

INFOID:000000013036934

А

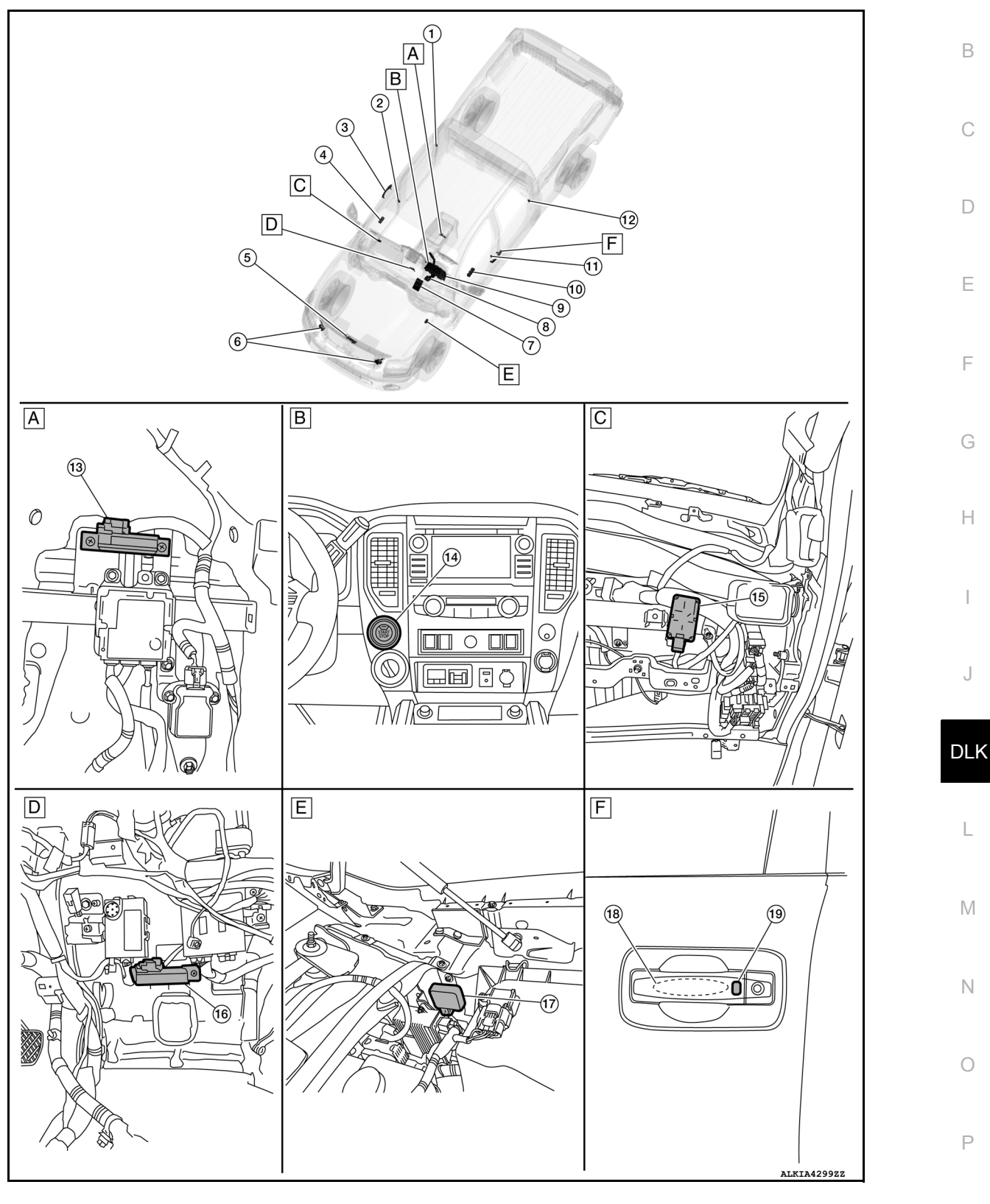

- Center console area (view with cen-Α. ter console removed)
- B. Center of the instrument panel
- Center of instrument panel (view with E. Engine room left side D. instrument panel assembly removed)
- Instrument lower panel RH (with in-C. strument panel assembly removed)

Left front outside door handle F.

**DLK-11** 

#### < SYSTEM DESCRIPTION >

| No. | Component                                                                               | Function                                                                                                    |  |  |  |  |
|-----|-----------------------------------------------------------------------------------------|----------------------------------------------------------------------------------------------------|--|--|--|--|
| 1.  | Rear door switch RH                                                                     | Door switch detects door open/close condition and then transmits ON/OFF signal to BCM.                                                                                                    |  |  |  |  |
| 2.  | Front door switch RH                                                                    | Door switch detects door open/close condition and then transmits ON/OFF signal to BCM.                                                                                                    |  |  |  |  |
| 3.  | Front outside handle assembly RH (door request switch RH) and (outside key an-tenna RH) | <ul> <li>Door request switch transmits door lock/unlock request signal to the BCM.</li> <li>Outside key antenna (RH) detects whether Intelligent Key is outside the vehicle or not, and then transmits the signal to the BCM.</li> </ul>                                                                                                    |  |  |  |  |
| 4.  | Power window and door lock/unlock switch RH                                             | Door lock and unlock switch is integrated into the power window switch.<br>Door lock and unlock switch transmits door lock/unlock operation signal to<br>BCM.                                                                                                    |  |  |  |  |
| 5.  | Hood switch                                                                             | Hood switch detects hood open/close condition and then transmits ON/OFF signal to IPDM E/R.                                                                                                    |  |  |  |  |
| 6.  | Horns                                                                                   | IPDM E/R energizes the horns when the security system is activated after door lock.                                                                                                    |  |  |  |  |
| 7.  | ВСМ                                                                                     | BCM controls INTELLIGENT KEY SYSTEM (ENGINE START FUNCTION),<br>NISSAN VEHICLE IMMOBILIZER SYSTEM-NATS [NVIS (NATS)] and VEHI-<br>CLE SECURITY SYSTEM.<br>BCM performs the ID verification between BCM and Intelligent Key when the In-<br>telligent Key is carried into the detection area of inside key antenna and push-<br>button ignition switch is pressed. If the ID verification result is OK, ignition switch<br>operation is available.<br>Then, when the ignition switch is turned ON, BCM performs ID verification be-<br>tween BCM and ECM. If the ID verification result is OK, ECM can start engine.<br>Refer to <u>BCS-5</u> , "BODY CONTROL SYSTEM : Component Parts Location" for<br>detailed installation location. |  |  |  |  |
| 8.  | A/T shift selector                                                                      | A/T shift selector detects the shift lever status, transmits park position switch signal to the BCM.                                                                                                    |  |  |  |  |
| 9.  | Combination meter                                                                       | Combination meter transmits the vehicle speed signal to BCM via CAN commu-<br>nication.<br>BCM also receives the vehicle speed signal from ABS actuator and electric unit<br>(control unit) via CAN communication. BCM compares both signals to detect the<br>vehicle speed.<br>Security indicator lamp is located on combination meter.<br>Security indicator lamp blinks when ignition switch is in any position other than<br>ON to warn that NISSAN VEHICLE IMMOBILIZER SYSTEM-NATS [NVIS<br>(NATS)] is on board.<br>Refer to <u>MWI-8</u> , "METER SYSTEM : Component Parts Location".                                                                                                    |  |  |  |  |
| 10. | Main power window and door lock/unlock<br>switch                                        | Door lock and unlock switch is integrated into the power window main switch.<br>Door lock and unlock switch transmits door lock/unlock operation signal to<br>BCM.<br>Refer to <u>PWC-7</u> , " <u>Main Power Window and Door Lock/Unlock Switch</u> ".                                                                                                    |  |  |  |  |
| 11. | Front door switch LH                                                                    | Door switch detects door open/close condition and then transmits ON/OFF signal to BCM.                                                                                                    |  |  |  |  |
| 12. | Rear door switch LH                                                                     | Door switch detects door open/close condition and then transmits ON/OFF signal to BCM.                                                                                                    |  |  |  |  |
| 13. | Inside key antenna (console)                                                            | Inside key antenna (console) detects whether Intelligent Key is inside the vehi-<br>cle or not and then transmits the signal to the BCM.<br>Refer to <u>DLK-14, "Inside Key Antenna (Console)"</u> .                                                                                                    |  |  |  |  |
| 14. | Push-button ignition switch                                                             | Push-button ignition switch has a push switch inside which detects that push-<br>button ignition switch is pressed and then transmits ON/OFF signal to BCM.<br>BCM changes the ignition switch position with the operation of push-button ig-<br>nition switch. BCM maintains the ignition switch position status while push-but-<br>ton ignition switch is not operated.                                                                                                    |  |  |  |  |
| 15. | Remote keyless entry receiver                                                           | Remote keyless entry receiver receives button operation signal and key ID sig-<br>nal of Intelligent Key and then transmits them to BCM.<br>Refer to <u>DLK-13</u> , "Remote Keyless Entry Receiver".                                                                                                    |  |  |  |  |

#### < SYSTEM DESCRIPTION >

| No. | Component                              | Function                                                                                                    |
|-----|----------------------------------------|----------------------------------------------------------------------------------------------------|
| 16. | Inside key antenna (instrument center) | Inside key antenna (instrument center) detects whether Intelligent Key is inside the vehicle or not and then transmits the signal to the BCM. Refer to <u>DLK-14</u> , "Inside Key Antenna (Instrument Center)".        |
| 17. | Intelligent Key warning buzzer         | Intelligent Key warning buzzer warns the user, who is outside the vehicle, of op-<br>eration confirmation according to Intelligent Key operation and door request<br>switch operation or of an inappropriate operation. |
| 18. | Outside key antenna LH                 | Outside key antenna (LH) detects whether Intelligent Key is outside the vehicle or not and then transmits the signal to the BCM. Refer to <u>DLK-14</u> , " <u>Outside Key Antenna (LH)</u> ".                          |
| 19. | Door request switch LH                 | Door request switch transmits door lock/unlock request signal to the BCM.                                                                                                    |

INTEGRATED HOMELINK TRANSMITTER

INTEGRATED HOMELINK TRANSMITTER : Component Parts Location

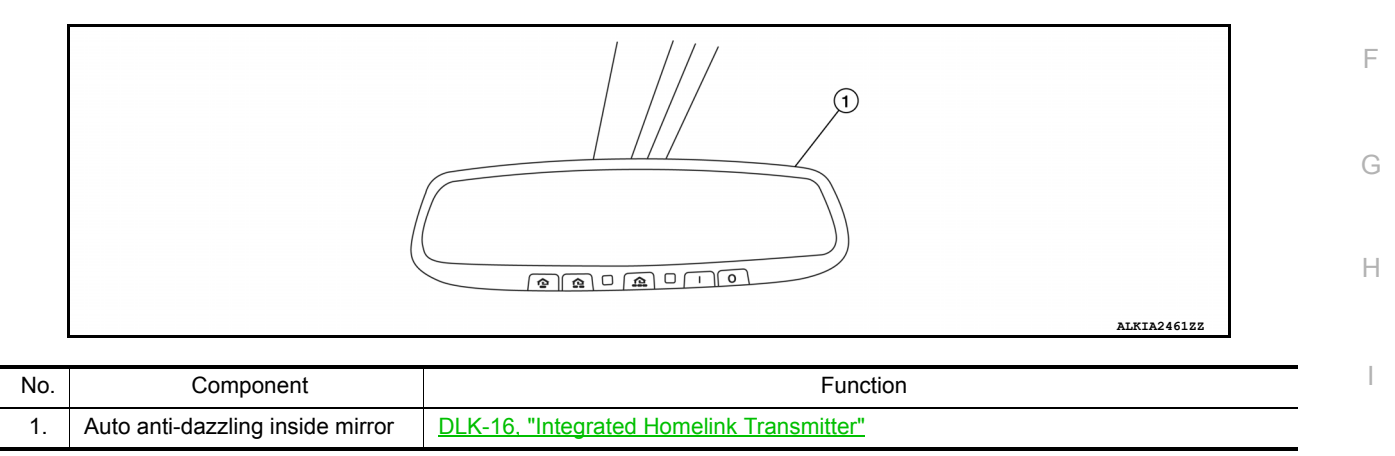

#### Door Lock and Unlock Switch (Driver Side)

- Door lock and unlock switch transmits door lock/unlock signal operation to BCM.
- Door lock and unlock switch is integrated into the power window main switch.

#### Door Lock and Unlock Switch (Passenger Side)

- Door lock and unlock switch transmits door lock/unlock signal operation to BCM.
- Door lock and unlock switch is integrated into the front power window switch (passenger side).

#### **Remote Keyless Entry Receiver**

- Remote keyless entry receiver receives button operation signal and key ID signal of Intelligent Key and then transmits them to BCM.
- Remote keyless entry receiver is installed behind the glove box.

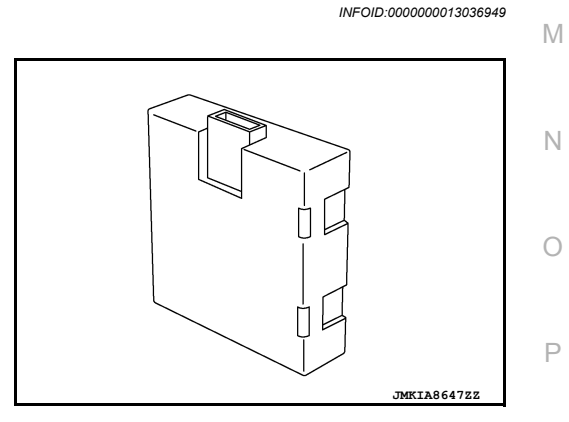

INFOID:000000013036947

INFOID:000000013036948

Ε

DLK

L

# < SYSTEM DESCRIPTION >

# Inside Key Antenna (Instrument Center)

 Inside key antenna (instrument center) detects that Intelligent Key is within the inside detection area and then transmits detection status to BCM.

# Inside Key Antenna (Console)

· Inside key antenna (console) detects that Intelligent Key is within the inside detection area and then transmits detection status to BCM.

# Outside Key Antenna (LH)

Outside Key Antenna (RH)

- · Outside key antenna (LH) detects that Intelligent Key is within the outside detection area and then transmits detection status to BCM. Request signal is transmitted simultaneously to Intelligent Key.
- · Outside key antenna (LH) is installed in driver side outside handle.

Request signal is transmitted simultaneously to Intelligent Key.

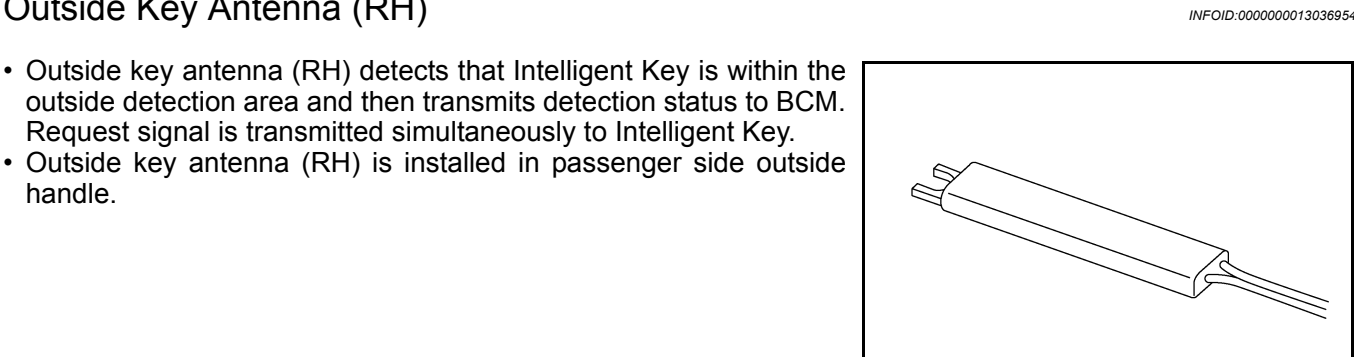

JMKIA8648Z

#### INFOID:000000013036951

JMKIA8646Z

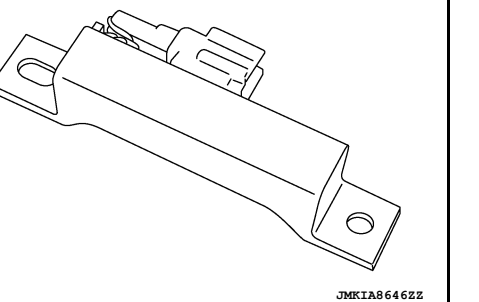

INFOID:000000013036953

Revision: March 2016

handle.

JMKIA8648Z

INFOID:000000013036950

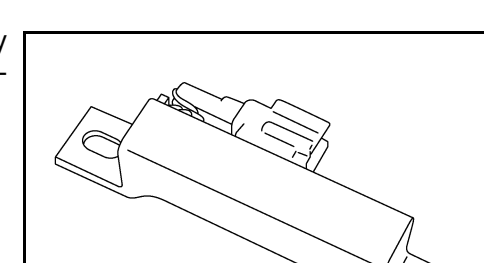

#### < SYSTEM DESCRIPTION >

#### Intelligent Key Warning Buzzer

- Intelligent Key warning buzzer warns the user, who is outside the vehicle, of operation confirmation according to Intelligent Key operation and door request switch operation or of an inappropriate operation.
- Intelligent Key warning buzzer is installed just behind the air cleaner housing.

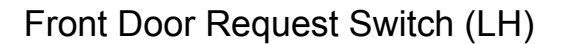

- Front door request switch (LH) transmits door request switch signal to BCM.
- Front door request switch (LH) (1) is integrated into driver side outside handle.

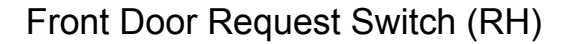

- Front door request switch (RH) transmits door request switch signal to BCM.
- Front door request switch (RH) (1) is integrated into passenger side outside handle.

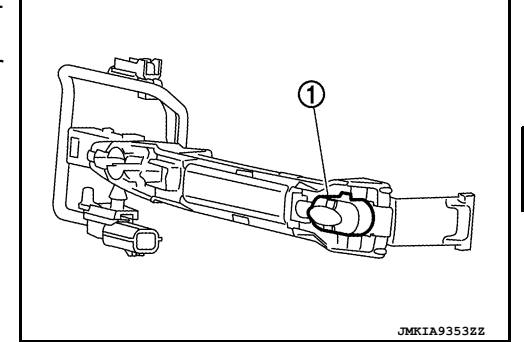

#### Front Door Switch

Door switch detects open/close status of door and transmits door switch signal to BCM.

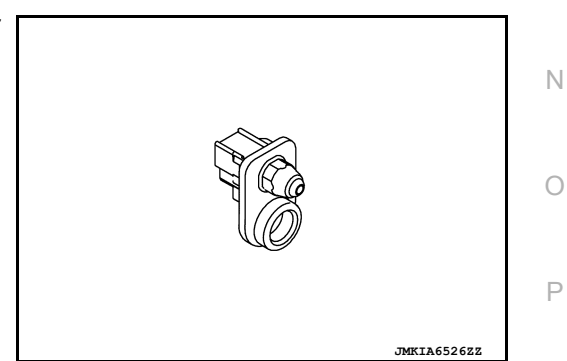

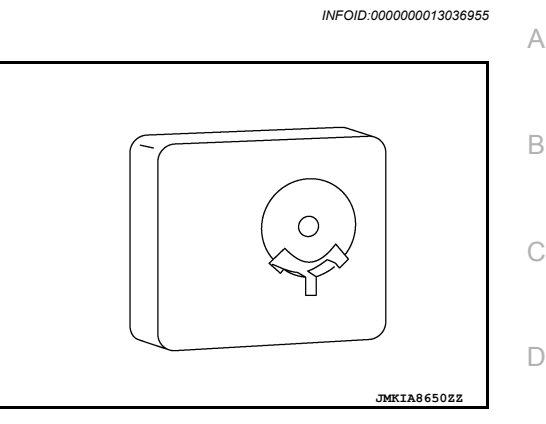

#### INFOID:000000013036956

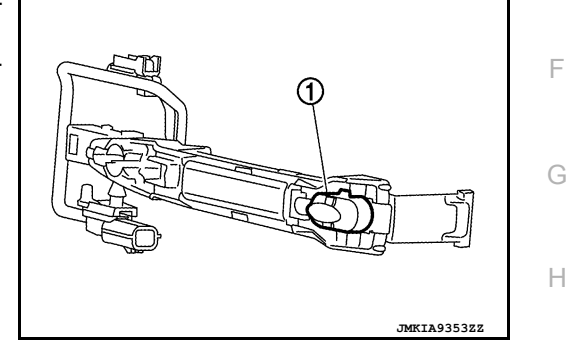

INFOID:000000013036958

J

Ε

DLK

L

Μ

#### < SYSTEM DESCRIPTION >

#### **Rear Door Switch**

Door switch detects open/close status of door and transmits door switch signal to BCM.

# Front Door Lock Assembly (LH)

Integrated Homelink Transmitter

- Door lock actuator and unlock sensor are integrated into driver door lock assembly.
- · Door lock actuator receives lock/unlock signal from BCM and then locks/unlocks driver door.
- · Only front door lock assembly (driver side) integrates unlock sensor. Unlock sensor transmits lock/unlock status of driver seat to BCM.

INFOID:000000013036962

Within the Homelink transmitter, a maximum of 3 radio signals can be stored and transmitted to operate the garage door, etc.

#### **DLK-16**

#### 2016 Titan NAM

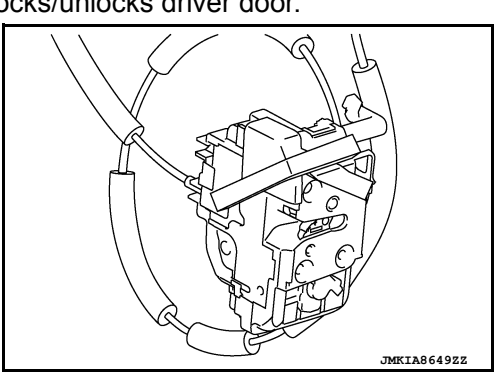

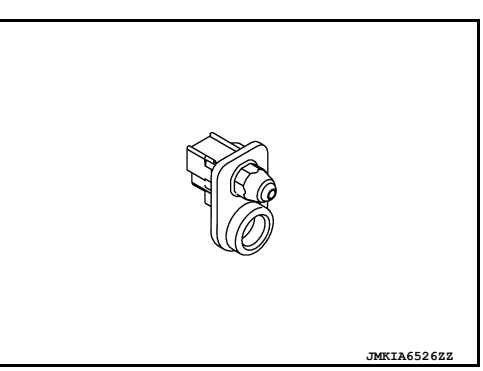

INFOID:000000013036960

#### SYSTEM (POWER DOOR LOCK SYSTEM)

#### < SYSTEM DESCRIPTION >

# SYSTEM (POWER DOOR LOCK SYSTEM)

#### System Description

#### SYSTEM DIAGRAM

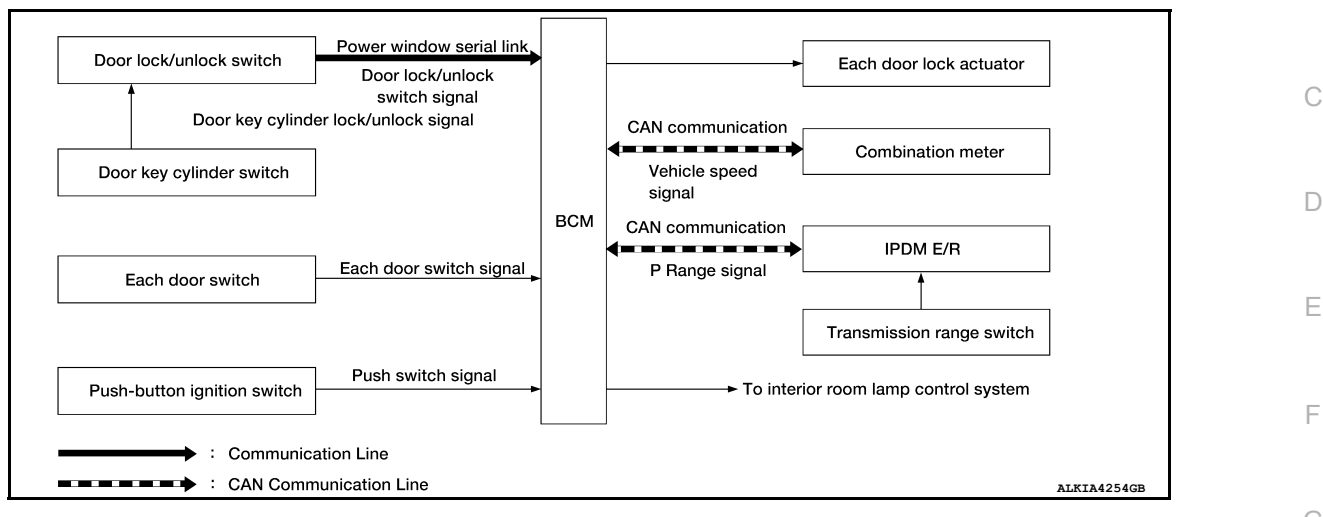

#### DOOR LOCK FUNCTION

Door Lock and Unlock Switch

- The door lock and unlock switch (driver side) is built into main power window and door lock/unlock switch.
- The door lock and unlock switch (passenger side) is built into power window and door lock/unlock switch RH.
- Interlocked with the locking operation of door lock and unlock switch, door lock actuators of all doors are locked.
- Interlocked with the unlocking operation of door lock and unlock switch, door lock actuators of all doors are unlocked.

#### Door Key Cylinder Switch

- With the mechanical key inserted into the door key cylinder on driver side, turning it to lock position locks door lock actuator of all doors.
- With the mechanical key inserted into the door key cylinder on driver side, turning it to unlock position once unlocks the driver side door and turning it to unlock position again within 60 seconds after the first unlock operation unlocks all of the other doors (SELECTIVE UNLOCK OPERATION).
   Selective unlock operation mode can be changed using CONSULT.

Refer to BCS-20, "DOOR LOCK : CONSULT Function (BCM - DOOR LOCK)".

#### IGNITION POSITION WARNING FUNCTION

When door lock and unlock switch is operated while driver side door is open and ignition position is in ACC or M ON, door locks once but immediately unlocks.

#### INTERIOR ROOM LAMP CONTROL FUNCTION

Interior room lamp is controlled according to door lock/unlock state. Refer to <u>INL-7, "INTERIOR ROOM LAMP</u> N <u>CONTROL SYSTEM : System Description</u>".

#### AUTOMATIC DOOR LOCK/UNLOCK FUNCTION (LOCK OPERATION)

The interlock door lock function is the function that locks all doors linked with the vehicle speed or shift position. It has 2 types as per the following items:

#### Vehicle Speed Sensing Auto Door Lock

All doors are locked when the vehicle speed reaches 24 km/h (15 MPH) or more.

BCM outputs the lock signal to all door lock actuators when it detects that the ignition switch is turned ON, all doors are closed and the vehicle speed received from the combination meter via CAN communication becomes 24 km/h (15 MPH) or more.

#### P Range Interlock Door Lock

All doors are locked when shifting the selector lever from the P (Park) position to any position other than P (Park).

А

Н

L

Ρ

INFOID:000000013036963

# SYSTEM (POWER DOOR LOCK SYSTEM)

#### < SYSTEM DESCRIPTION >

BCM outputs the lock signal to all door lock actuators when it detects that the ignition switch is in the ON position, all doors are closed and the shift signal received from the park position switch when shifted from the P (Park) position to any position other than P (Park).

Setting Change of Automatic Door Lock/Unlock Function

The lock operation setting of the automatic door lock/unlock function can be changed.

#### (I) With CONSULT

The ON/OFF switching of the automatic door lock function and the type selection of the automatic door lock/ unlock function can be performed in the "Work support" mode.

#### **Without CONSULT**

The automatic door lock function ON/OFF can be switched by performing the following operation:

- 1. Close all doors (door switch OFF).
- 2. Ignition switch:  $OFF \rightarrow ON$
- 3. Press and hold the door lock and unlock switch for 5 seconds or more in the lock direction within 20 seconds after turning the ignition switch ON.
- 4. The switching is complete when the hazard lamp blinks as follows:

| $OFF \to ON$         | : 2 blinks |
|----------------------|------------|
| $ON \rightarrow OFF$ | : 1 blink  |

#### AUTOMATIC DOOR LOCK/UNLOCK FUNCTION (UNLOCK OPERATION)

The automatic door lock/unlock function is the function that unlocks all doors linked with the key position or shift position. It has 2 types as per the following items:

#### IGN OFF Interlock Door Unlock

All doors are unlocked when the power supply position is changed from ON to OFF.

BCM outputs the unlock signal to all door lock actuators when it detects that the power supply position is changed from ignition switch ON to OFF.

#### P Range Interlock Door Unlock

All doors are unlocked when shifting the selector lever from any position other than P to the P position. BCM outputs the unlock signal to all door lock actuators when it detects that the ignition switch is in the ON position and the shift signal received from park position switch when shifted from any position other than P to the P position.

Setting Change of Automatic Door Lock/Unlock Function

The unlock operation setting of the automatic door lock/unlock function can be changed.

#### (I) With CONSULT

The ON/OFF switching of the automatic door lock/unlock function and the type selection of the automatic door lock/unlock function can be performed in the "Work support" mode.

#### **Without CONSULT**

The automatic door lock/unlock function ON/OFF can be switched by performing the following operation:

- 1. Close all doors (door switch OFF).
- 2. Ignition switch:  $OFF \rightarrow ON$
- 3. Press and hold the door lock and unlock switch for 5 seconds or more in the unlock direction within 20 seconds after turning the power supply position ON.
- 4. The switching is complete when the hazard lamp blinks as follows:

| $OFF\toON$           | : 2 blinks |
|----------------------|------------|
| $ON \rightarrow OFF$ | : 1 blink  |

#### < SYSTEM DESCRIPTION >

# SYSTEM (INTELLIGENT KEY SYSTEM) INTELLIGENT KEY SYSTEM

# INTELLIGENT KEY SYSTEM : System Description

# SYSTEM DIAGRAM

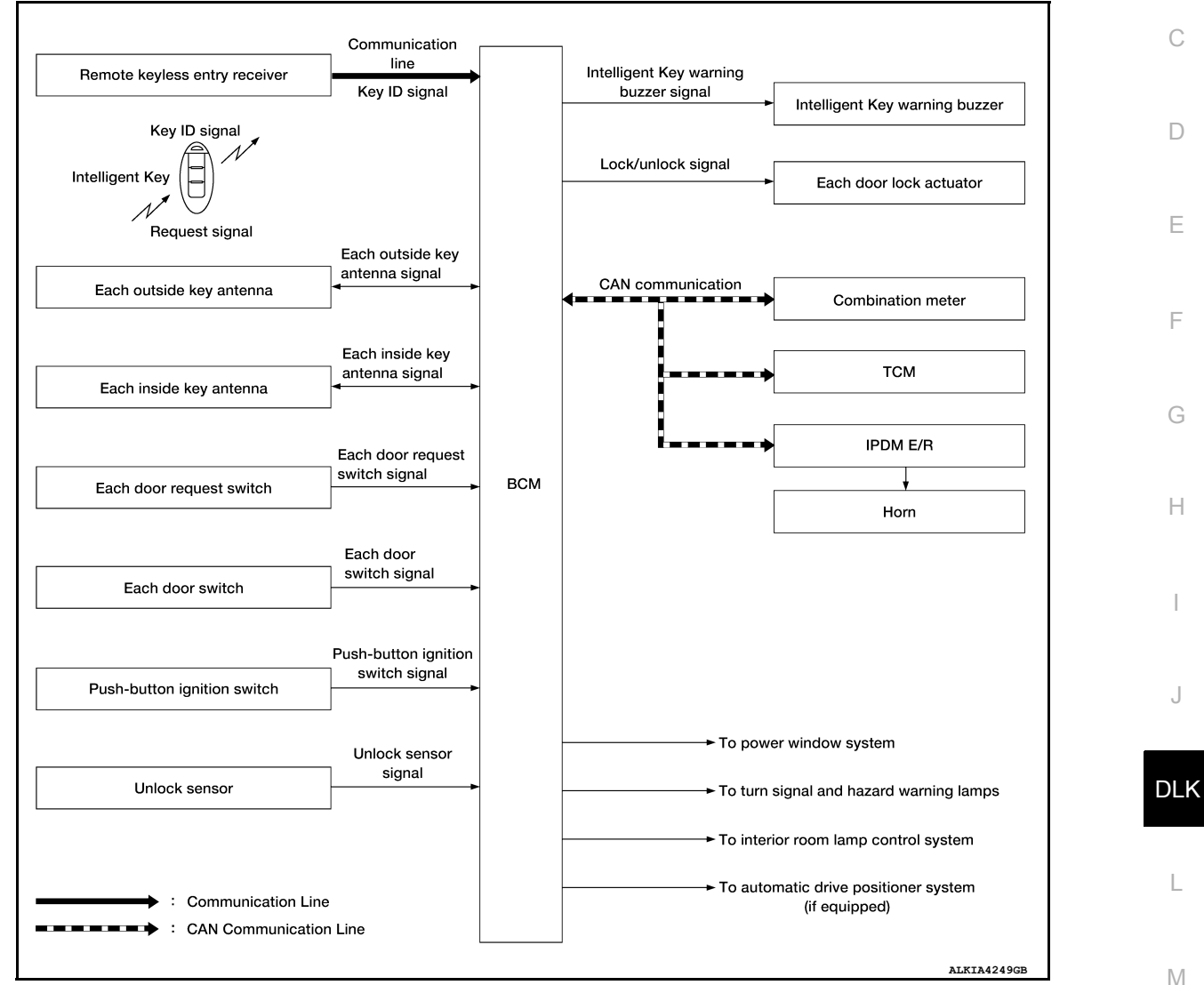

#### SYSTEM DESCRIPTION

 The Intelligent Key system is a system that makes it possible to lock and unlock the door locks (door lock/ unlock function) by carrying the Intelligent Key, which operates based on the results of electronic ID verification using two-way communication between the Intelligent Key and the vehicle (BCM).
 CAUTION:

#### The driver should always carry the Intelligent Key.

- The settings for each function can be changed with CONSULT.
- If an Intelligent Key is lost, a new Intelligent Key can be registered. A maximum of 4 Intelligent Keys can be registered.
- It is possible to perform a diagnosis on the system and register an Intelligent Key with CONSULT.
- For initialization and registration of Intelligent Keys, refer to CONSULT Immobilizer mode and follow the onscreen instructions.

| Function             | Description                                                                                        | Reference     |
|----------------------|----------------------------------------------------------------------------------------------------|---------------|
| Door lock            | Lock/unlock can be performed by pressing the request switch.                                       | <u>DLK-19</u> |
| Remote keyless entry | Lock/unlock can be performed by pressing the remote controller button of the In-<br>telligent Key. | <u>DLK-20</u> |

Revision: March 2016

2016 Titan NAM

Ο

Ρ

А

В

INFOID:000000013036964

#### < SYSTEM DESCRIPTION >

| Function                   | Description                                                                                                    | Reference     |
|----------------------------|----------------------------------------------------------------------------------------------------|---------------|
| Key reminder               | The key reminder buzzer sounds a warning if the door is locked with the key left inside the vehicle.                                    | <u>DLK-24</u> |
| Warning                    | If an action that does not meet the operating condition of the Intelligent Key system is taken, the buzzer sounds to inform the driver. | <u>DLK-24</u> |
| Interior room lamp control | Interior room lamp is controlled according to door lock/unlock state.                                                                   | DLK-19        |
| Panic alarm                | When Intelligent Key panic alarm button is pressed, horn sounds.                                                                        | <u>DLK-24</u> |

# DOOR LOCK FUNCTION

# DOOR LOCK FUNCTION : System Description

INFOID:000000013036965

#### SYSTEM DIAGRAM

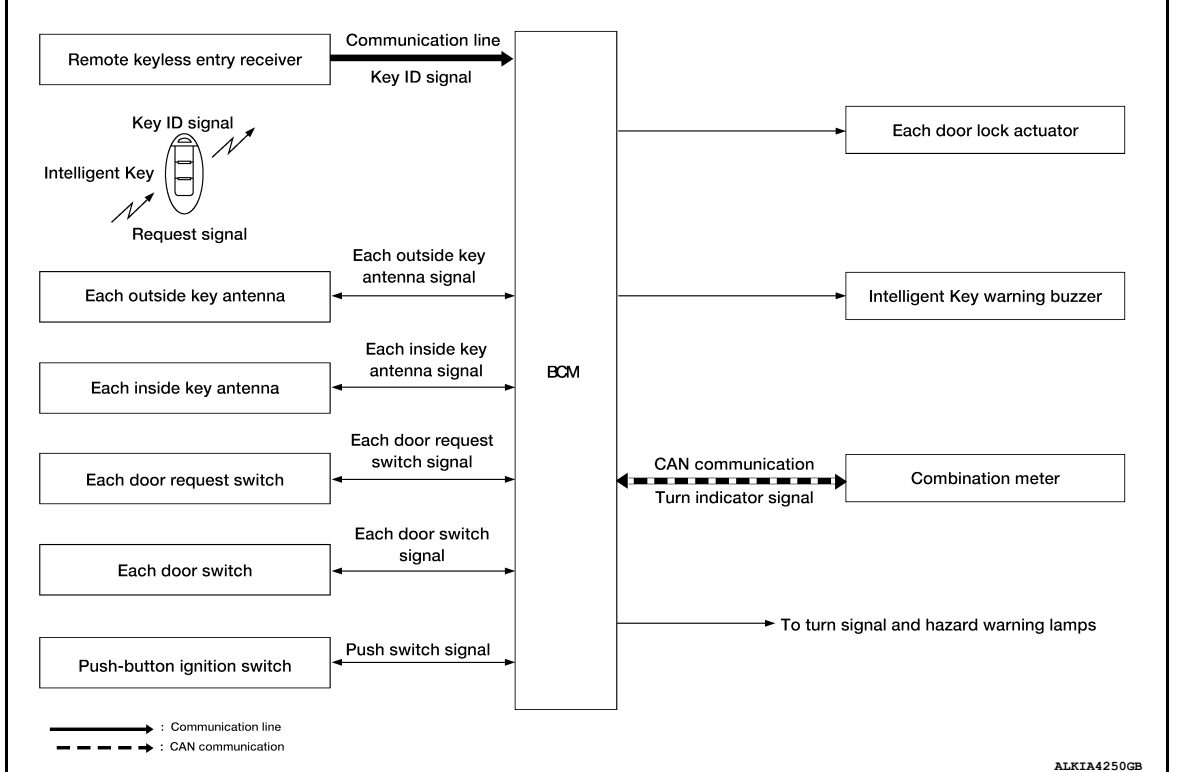

Only when pressing the door request switch it is possible to lock and unlock the door by carrying the Intelligent Key.

#### **OPERATION DESCRIPTION**

- When the BCM detects that each door request switch is pressed, it activates the outside key antenna and inside key antenna corresponding to the pressed door request switch and transmits the request signal to the Intelligent Key.
- If the Intelligent Key is within the outside key antenna detection area, it receives the request signal and transmits the key ID signal to the BCM via remote keyless entry receiver.
- BCM receives the key ID signal and compares it with the registered key ID.
- BCM locks/unlocks each door.
- BCM sounds Intelligent Key warning buzzer (lock: 2 times, unlock: 1 time) and blinks hazard warning lamps (lock: 2 times, unlock: 1 time) at the same time as a reminder.

#### **OPERATION CONDITION**

If the following conditions are satisfied, door lock/unlock operation is performed if the door request switch is operated:

#### < SYSTEM DESCRIPTION >

| Each door request switch operation | Operation condition                                                                                                    |   |  |
|------------------------------------|----------------------------------------------------------------------------------------------------|---|--|
| Lock                               | <ul> <li>All doors are closed.</li> <li>Panic alarm is not activated.</li> <li>P (Park) position warning is not activated.</li> <li>Intelligent Key is outside the vehicle.</li> <li>Intelligent Key is within outside key antenna detection area*.</li> </ul> | В |  |
| Unlock                             | <ul> <li>Panic alarm is not activated.</li> <li>Intelligent Key is outside the vehicle.</li> <li>Intelligent Key is within outside key antenna detection area*.</li> </ul>                                                                                     | С |  |

\*: Even with a registered Intelligent Key remaining inside the vehicle, door locks can be locked/unlocked from outside the vehicle with a spare Intelligent Key as long as key IDs are different.

#### OUTSIDE KEY ANTENNA DETECTION AREA

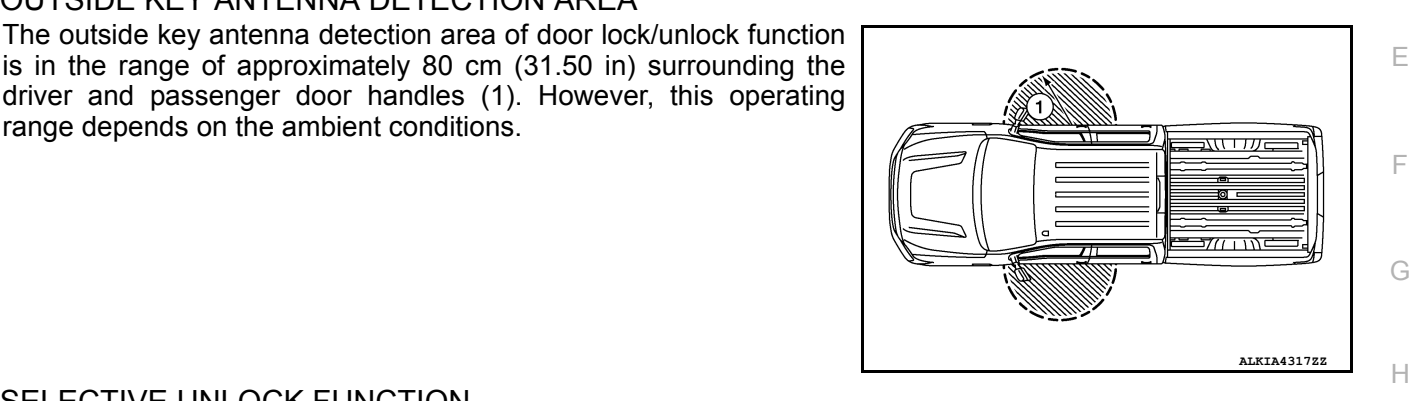

D

DLK

M

Ν

Ρ

# SELECTIVE UNLOCK FUNCTION

range depends on the ambient conditions.

#### Lock Operation

When a LOCK signal is sent from door request switch (driver side, passenger side), all doors are locked.

Unlock Operation

- When an UNLOCK signal from driver side door request switch is transmitted, driver side door is unlocked. When another UNLOCK signal is transmitted within 60 seconds, all other doors are unlocked.
- When an UNLOCK signal from passenger side door request switch is transmitted, passenger side door is unlocked. When another UNLOCK signal is transmitted within 60 seconds, all other doors are unlocked.

#### How To Change Selective Unlock Operation Mode

Selective unlock operation mode can be changed using CONSULT. Refer to BCS-26, "INTELLIGENT KEY : CONSULT Function (BCM - INTELLIGENT KEY)".

#### HAZARD AND BUZZER REMINDER FUNCTION

During lock or unlock operation by each door request switch, the hazard warning lamps blink and Intelligent Key warning buzzer honks as a reminder.

Operating Function of Hazard and Buzzer Reminder

| Operation | Hazard warning lamp blinks | Intelligent Key warning buzzer honks |
|-----------|----------------------------|--------------------------------------|
| Unlock    | Once                       | Once                                 |
| Lock      | Twice                      | Twice                                |

Hazard and buzzer reminder does not operate in the following conditions:

Ignition switch position is ON.

Door is open (only lock operation).

#### How To Change Hazard And Buzzer Reminder Mode

Hazard and buzzer reminder mode can be changed using CONSULT. Refer to BCS-26, "INTELLIGENT KEY : CONSULT Function (BCM - INTELLIGENT KEY)".

#### AUTO DOOR LOCK FUNCTION

After door is unlocked by door request switch operation and if 60 seconds or more pass without performing the following operation, all doors are automatically locked. However, operation check function does not activate.

#### < SYSTEM DESCRIPTION >

Operating condition

Door switch is ON (door is open).

Door is locked.Push switch is pressed.

#### How To Change Auto Door Lock Operation Mode

Auto door lock operation mode can be changed using CONSULT.

Refer to BCS-26, "INTELLIGENT KEY : CONSULT Function (BCM - INTELLIGENT KEY)".

#### LIST OF OPERATION RELATED PARTS

Parts marked with  $\times$  are the parts related to operation.

| Function                  | Intelligent Key | Door switch | Door request switch | Door lock actuator | Inside key antenna | Outside key antenna | CAN communication system | BCM | Hazard warning lamp | Intelligent Key warning buzzer | Push-button ignition switch |
|---------------------------|-----------------|-------------|---------------------|--------------------|--------------------|---------------------|--------------------------|-----|---------------------|--------------------------------|-----------------------------|
| Door lock/unlock function | ×               | ×           | ×                   | ×                  | ×                  | ×                   |                          | ×   |                     |                                |                             |
| Hazard reminder function  |                 |             |                     |                    |                    |                     | ×                        | ×   | ×                   | ×                              |                             |
| Selective unlock function | ×               |             | ×                   | ×                  | ×                  | ×                   |                          | ×   |                     |                                |                             |
| Auto door lock function   | ×               |             |                     | ×                  |                    |                     |                          | ×   |                     |                                | ×                           |

# REMOTE KEYLESS ENTRY FUNCTION

# REMOTE KEYLESS ENTRY FUNCTION : System Description

INFOID:000000013036967

#### SYSTEM DIAGRAM

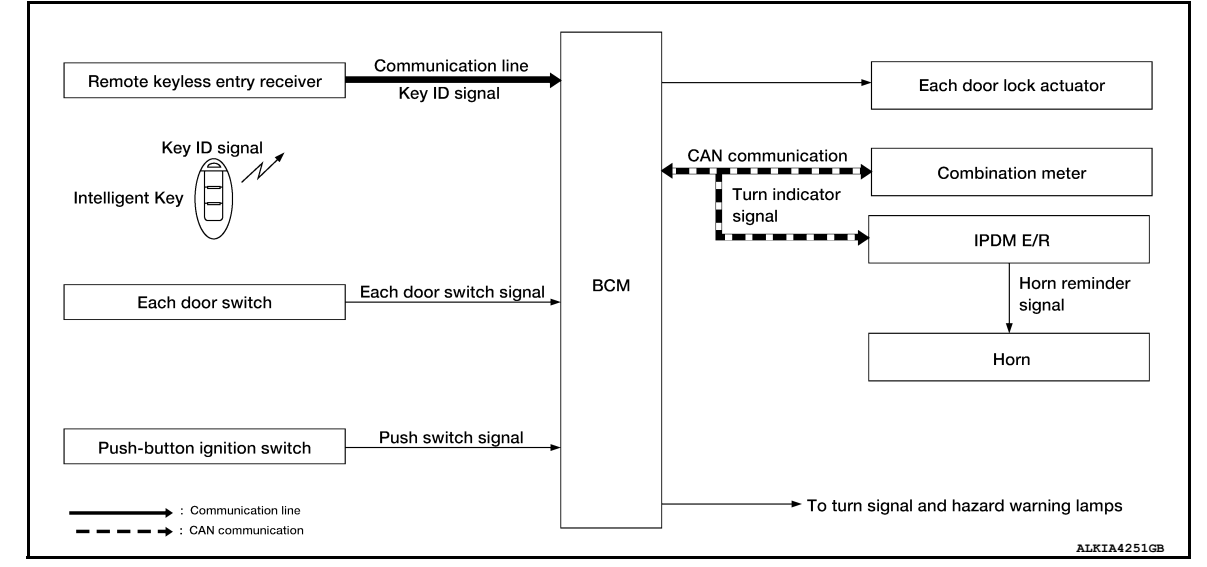

#### SYSTEM DESCRIPTION

The Intelligent Key has the same functions as the remote control entry system. Therefore, it can be used in the same manner as the remote controller by operating the door lock/unlock button.

#### OPERATION

Remote keyless entry system controls operation of the following items:

- Door lock/unlock function
- Selective unlock function
- Auto door lock function
- Hazard and horn reminder function

#### < SYSTEM DESCRIPTION >

| Remote engine start                                                                                                    |                                                                                                    |                                                                                                    | Remote engine start                      |                                                                               |                    |  |  |  |  |  |
|----------------------------------------------------------------------------------------------------|----------------------------------------------------------------------------------------------------|----------------------------------------------------------------------------------------------------|------------------------------------------|-------------------------------------------------------------------------------|--------------------|--|--|--|--|--|
| OPERATION AREA                                                                                                    |                                                                                                    |                                                                                                    |                                          |                                                                               | А                  |  |  |  |  |  |
| The remote keyless entry op                                                                                                    | erating range is app                                                                                                    | proximately 60 m (19                                                                                                    | 7 ft) from the vehicl                    | e.                                                                            |                    |  |  |  |  |  |
| • When door lock/unlock bu                                                                                                    | JNCTION<br>tton of the Intelliger                                                                                                    | nt Key is pressed, lo                                                                                                    | ock signal or unlock                     | signal is transmitted                                                         | В                  |  |  |  |  |  |
| <ul> <li>When BCM receives the door lock/unlock signal, it operates all door lock actuators, blinks the hazard lamps (lock: 2 times, unlock: 1 time) and horn chirp signal to IPDM E/R at the same time as a reminder.</li> <li>IPDM E/R honks horn (lock: 1 time) as a reminder.</li> </ul>                                                                                                    |                                                                                                    |                                                                                                    |                                          |                                                                               |                    |  |  |  |  |  |
| OPERATION CONDITION<br>If the following conditions are satisfied, remote keyless entry operation is performed when the Intelligent Key is<br>operated:                                                                                                    |                                                                                                    |                                                                                                    |                                          |                                                                               |                    |  |  |  |  |  |
| Remote controller operation                                                                                                    |                                                                                                    | Operation                                                                                                    | condition                                |                                                                               | E                  |  |  |  |  |  |
| Lock                                                                                                    | <ul><li>Panic alarm is not ad</li><li>P (Park) position wa</li></ul>                                                                                                    | ctivated.<br>rning is not activated.                                                                                                    |                                          |                                                                               |                    |  |  |  |  |  |
| Unlock                                                                                                    | Panic alarm is not activ                                                                                                    | vated.                                                                                                    |                                          | _                                                                             | F                  |  |  |  |  |  |
| SELECTIVE UNLOCK FU<br>• When a LOCK signal is tra<br>• When an UNLOCK signal i<br>• Then, if an UNLOCK signal<br>unlocked.<br>How To Change Selective I<br>Selective unlock operation m<br>Refer to <u>BCS-20</u> , "DOOR LOCK<br>AUTO DOOR LOCK FUNC<br>After door is unlocked by Int<br>the following operation, all do<br>Operating condition<br>How To Change Auto Door<br>Auto door lock mode can be<br>Refer to <u>BCS-26</u> , "INTELLIG | NCTION<br>nsmitted from Intelli<br>s transmitted from I<br>al is transmitted from I<br>bode can be change<br>OCK : CONSULT Fu<br>CTION<br>elligent Key button<br>oors are locked. How<br>• Door switch is C<br>• Door is locked.<br>• Push switch is p<br>• Lock Operation M<br>changed using COI<br>ENT KEY : CONSU | gent Key, all doors a<br>ntelligent Key once,<br>n Intelligent Key aga<br><b>Mode.</b><br>d using CONSULT.<br><u>nction (BCM - DOOF</u><br>operation and if 60 s<br>wever, operation che<br>wever, operation che<br>No (door is open).<br>ressed.<br><b>ode.</b><br>NSULT.<br><u>ILT Function (BCM -</u> | Intelligent KEY                          | Inlocked.<br>ds, all other doors are<br>ss without performing<br>ot activate. | G<br>H<br>J<br>DLK |  |  |  |  |  |
| HAZARD AND HORN REI<br>When doors are locked or ur<br>The hazard and horn remind<br>Operating Function of Hazard                                                                                                    | MINDER FUNCTIOn<br>hocked by Intelligen<br>er has a horn chirp<br>and Horn Reminder                                                                                                    | ON<br>t Key, BCM blinks ha<br>mode (C mode) and                                                                                                    | azard warning lamp<br>a non-horn chirp m | s as a reminder.<br>ode (S mode).                                             | Μ                  |  |  |  |  |  |
|                                                                                                    | C m                                                                                                    | ode                                                                                                    | S m                                      | ode                                                                           | Ν                  |  |  |  |  |  |
| Intelligent Key operation                                                                                                    | Lock                                                                                                    | Unlock                                                                                                    | Lock                                     | Unlock                                                                        |                    |  |  |  |  |  |
| Hazard warning lamps blink                                                                                                    | Twice                                                                                                    | Once                                                                                                    | Twice                                    |                                                                               | $\bigcirc$         |  |  |  |  |  |
| Horn sounds                                                                                                    | Once                                                                                                    | —                                                                                                    | —                                        | _                                                                             | 0                  |  |  |  |  |  |
| <ul><li>Hazard and horn reminder de</li><li>Ignition switch position is C</li><li>Door is open (only lock operation)</li></ul>                                                                                                    | pes not operate in tl<br>DN.<br>eration).                                                                                                    | ne following condition                                                                                                    | ns:                                      |                                                                               | Ρ                  |  |  |  |  |  |
| How to Change Hazard and                                                                                                    | Horn Reminder Mo                                                                                                    | de                                                                                                    |                                          |                                                                               |                    |  |  |  |  |  |
| With CONSULT<br>Hazard and horn reminder of<br>Refer to <u>BCS-26</u> , "INTELLIG                                                                                                    | peration mode can I<br>ENT KEY : CONSL                                                                                                    | be changed using C0<br>ILT Function (BCM -                                                                                                    | ONSULT.<br>INTELLIGENT KEY               | <u>()"</u> .                                                                  |                    |  |  |  |  |  |

#### **Without CONSULT**

# **DLK-23**

#### < SYSTEM DESCRIPTION >

When LOCK and UNLOCK signals are sent from the Intelligent Key for more than 2 seconds at the same time, the hazard and horn reminder mode is changed and hazard warning lamps blink and horn sounds as per the following items:

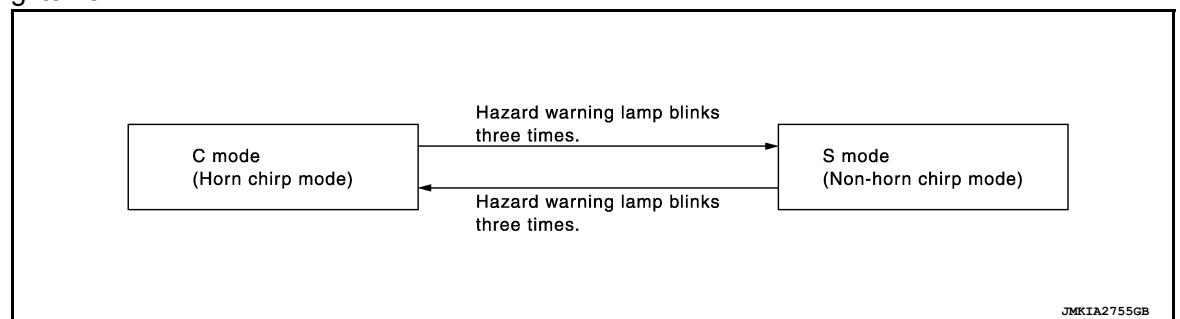

#### LIST OF OPERATION RELATED PARTS Parts marked with × are the parts related to operation.

| Function                          | Intelligent Key | Door switch | Door lock actuator | Push-button ignition switch | CAN communication system | BCM | IPDM E/R | Horn | Combination meter | Hazard warning lamp |
|-----------------------------------|-----------------|-------------|--------------------|-----------------------------|--------------------------|-----|----------|------|-------------------|---------------------|
| Door lock/unlock function         | ×               | ×           | ×                  |                             |                          | ×   |          |      |                   |                     |
| Selective unlock function         | ×               | ×           | ×                  |                             |                          | ×   |          |      |                   |                     |
| Hazard and horn reminder function |                 |             |                    |                             | ×                        | ×   | ×        | ×    | ×                 | ×                   |

## WARNING FUNCTION

# WARNING FUNCTION : System Description

INFOID:000000013036968

#### **OPERATION DESCRIPTION**

The warning functions are as per the following items and are given to the user as warning information and warnings using combinations of Intelligent Key warning buzzer, combination meter buzzer, KEY warning lamp and information display in combination meter:

- Intelligent Key system malfunction
- OFF position warning
- P position warning
- Take away warning
- Door lock operation warning
- Engine start information
- Intelligent Key low battery warning
- Key ID warning
- Key ID verification information

#### **OPERATION CONDITION**

Once the following condition from below is established, alert or warning is executed:

#### < SYSTEM DESCRIPTION >

| Warning/Information functions Operation procedure |                                                |                                                                                                    |             |  |
|---------------------------------------------------|------------------------------------------------|----------------------------------------------------------------------------------------------------|-------------|--|
| Intelligent Key system ma                         | alfunction                                     | When a malfunction is detected on BCM, "KEY" warning lamp illuminates.                                                                                                    |             |  |
| OFF position warning                              | For internal                                   | <ul> <li>When condition A, B or C is satisfied:</li> <li>Condition A</li> <li>Ignition switch: ACC position</li> <li>Door switch (driver side): ON (Door is open.)</li> <li>Condition B</li> <li>Turn ignition switch from ON to OFF while door is open.</li> <li>Condition C</li> <li>Intelligent Key backside is contacted to ignition switch while brake pedal is depressed and ignition switch is in LOCK or OFF (when the Intelligent Key battery is discharged.)</li> <li>Door switch (driver side): ON (Door is open.)</li> </ul> | B<br>C<br>D |  |
|                                                   | For external                                   | OFF position warning (for internal) is in active mode and driver side door is closed.<br><b>NOTE:</b><br>OFF position (for external) active only when each of the sequence occurs as below: P position warning $\rightarrow$ ACC warning $\rightarrow$ OFF position warning (for internal) $\rightarrow$ OFF position warning (for internal)                                                                                                    | E           |  |
| P position warning                                | For internal                                   | <ul><li>Shift position: Except P (Park) position</li><li>Engine is running to stopped (ignition switch is ON to OFF.)</li></ul>                                                                                                    | 0           |  |
| r position warning                                | For external                                   | Warning is activated when driver door is closed from the open position while the P (Park) position warning (for inside vehicle) is ON.                                                                                                    | G           |  |
| ACC warning                                       |                                                | <ul> <li>When P (Park) position warning is in active mode, shift position changes P (Park) position.</li> <li>Ignition switch: ACC position</li> </ul>                                                                                                    | Η           |  |
|                                                   | Door is open to closed                         | <ul> <li>Ignition switch: Except Lock position</li> <li>Door switch: ON to OFF (Door is open to close.)</li> <li>Intelligent Key cannot be detected inside the vehicle.</li> </ul>                                                                                                    |             |  |
| Take away warning                                 | Door is open.                                  | <ul> <li>Ignition switch: Except Lock position</li> <li>Door switch: ON (Door is open.)</li> <li>Key ID verification every 5 seconds when registered Intelligent Key cannot be detected inside the vehicle.</li> </ul>                                                                                                    | J           |  |
|                                                   | Push-button ignition switch operation          | <ul> <li>Ignition switch: Except Lock position</li> <li>Press push-button ignition switch.</li> <li>Intelligent Key cannot be detected inside the vehicle.</li> </ul>                                                                                                    | DL          |  |
| Door lock operation warn                          | ing                                            | When door lock operation is requested while door lock operating conditions of door request switch or Intelligent Key are not satisfied.                                                                                                    | L           |  |
|                                                   | Ignition switch is in ON position.             | <ul><li>Ignition switch: ON position</li><li>Shift position: P (Park) position</li><li>Engine is stopped.</li></ul>                                                                                                    | M           |  |
| Engine start information                          | Ignition switch is in ex-<br>cept ON position. | <ul> <li>Ignition switch: Except ON position</li> <li>Shift position: P (Park) position</li> <li>Intelligent Key is inserted in key slot or Intelligent Key can be detected inside the vehicle.</li> </ul>                                                                                                    | N           |  |
| Intelligent Key low batter                        | y warning                                      | When Intelligent Key is low battery, BCM is detected after ignition switch is turned ON.                                                                                                    | 6           |  |
| Key ID warning                                    |                                                | When registered Intelligent Key cannot be detected inside the vehicle after ignition switch is turned ON.                                                                                                    | 0           |  |
| Key ID verification inform                        | ation                                          | <ul> <li>When registered Intelligent Key cannot be detected inside the vehicle</li> <li>Intelligent Key battery is discharged</li> <li>When NATS antenna amp. cannot detect NATS ID.</li> </ul>                                                                                                    | Ρ           |  |

#### WARNING METHOD

The following table shows the alarm or warning methods with chime:

#### < SYSTEM DESCRIPTION >

|                                     |                                                 | "KEY"           |                           | Warning chime            |                                   |  |  |  |
|-------------------------------------|-------------------------------------------------|-----------------|---------------------------|--------------------------|-----------------------------------|--|--|--|
| Warning/Info                        | ormation functions                              | warning<br>Iamp | (combination meter)       | Combination meter buzzer | Intelligent Key<br>warning buzzer |  |  |  |
| Intelligent Key                     | system malfunction                              | Indicate        |                           | _                        |                                   |  |  |  |
| OFF position                        | For internal                                    |                 |                           | Activate                 |                                   |  |  |  |
| warning                             | For external                                    |                 |                           | _                        | Activate                          |  |  |  |
|                                     | For internal                                    |                 |                           | Activate                 |                                   |  |  |  |
| P position<br>warning               | For external                                    |                 | Shift to Park             | _                        | Active                            |  |  |  |
|                                     | Door is open to closed.                         |                 |                           | Activate                 | Activate                          |  |  |  |
|                                     | Door is open.                                   | -               |                           | _                        |                                   |  |  |  |
| Take away<br>warning                | Push-button igni-<br>tion switch opera-<br>tion |                 | No Key<br>Detected        | Activate                 |                                   |  |  |  |
| Deerleeker                          | Request switch                                  |                 | ALKERZJI (68              |                          |                                   |  |  |  |
| Door lock op-<br>eration warn-      | operation                                       | —               | —                         | _                        | Activate                          |  |  |  |
| ing                                 | Intelligent Key                                 | _               |                           | —                        | Activate                          |  |  |  |
| Key ID warnin                       | g                                               |                 | Key ID<br>Incorrect       | _                        |                                   |  |  |  |
| Intelligent Key low battery warning |                                                 |                 | Key low battery           | _                        |                                   |  |  |  |
| Key ID verifica                     | tion information                                |                 | (1)) ((1))<br>Alkia252122 | _                        |                                   |  |  |  |

LIST OF OPERATION RELATED PARTS

Parts marked with  $\times$  are the parts related to operation.

#### < SYSTEM DESCRIPTION >

| Warning function                    |                                              | Intelligent Key | Ignition switch | Door switch | Door request switch | Inside key antenna | Outside key antenna | Intelligent Key warning buzzer | Combination meter buzzer | CAN communication system | BCM | Information display | "KEY" warning lamp | A<br>B<br>C |
|-------------------------------------|----------------------------------------------|-----------------|-----------------|-------------|---------------------|--------------------|---------------------|--------------------------------|--------------------------|--------------------------|-----|---------------------|--------------------|-------------|
| Intelligent Key system malfur       | nction                                       |                 |                 |             |                     |                    |                     |                                |                          | ×                        | ×   |                     | ×                  | D           |
| OFF position warning                | For internal                                 |                 |                 | ×           |                     |                    |                     |                                | ×                        | ×                        | ×   |                     |                    |             |
| Of Position warning                 | For external                                 |                 |                 | ×           |                     |                    |                     | ×                              |                          |                          | ×   |                     |                    | F           |
| P (Park) position warning           |                                              |                 | ×               |             |                     |                    |                     |                                | ×                        | х                        | ×   | ×                   | ×                  |             |
|                                     | Door is open or closed.                      | ×               |                 | ×           |                     | ×                  |                     | ×                              | ×                        | ×                        | ×   | ×                   | ×                  |             |
| Take away warning                   | Door is open.                                | ×               |                 | ×           |                     | ×                  |                     |                                |                          | ×                        | ×   | ×                   | ×                  | F           |
| lane anay naming                    | Push-button ignition switch operation        | ×               | ×               |             |                     | ×                  |                     |                                | ×                        | ×                        | ×   | ×                   | x                  |             |
| Door lock operation warning         |                                              | ×               |                 | ×           | ×                   | ×                  | ×                   | ×                              |                          |                          | ×   |                     |                    | G           |
| Key ID warning                      |                                              |                 | ×               |             |                     | ×                  |                     |                                |                          | ×                        | ×   | ×                   | ×                  |             |
| Engine start information            | Ignition switch is in ON position.           | ×               | ×               |             |                     | ×                  |                     |                                |                          | ×                        | ×   | ×                   |                    | Н           |
|                                     | Ignition switch is in except<br>ON position. | ×               | ×               |             |                     | ×                  |                     |                                |                          | ×                        | ×   | ×                   |                    |             |
| Intelligent Key low battery warning |                                              | ×               |                 |             |                     | ×                  |                     |                                |                          | ×                        | ×   | ×                   | ×                  |             |
| Key ID verification information     |                                              | ×               |                 |             |                     | ×                  |                     |                                |                          | ×                        | ×   | ×                   |                    |             |
| EY REMINDER FL                      | JNCTION                                      |                 |                 |             |                     |                    |                     |                                |                          |                          |     |                     |                    | J           |

**KEY REMINDER FUNCTION** 

# **KEY REMINDER FUNCTION : System Description**

#### SYSTEM DIAGRAM

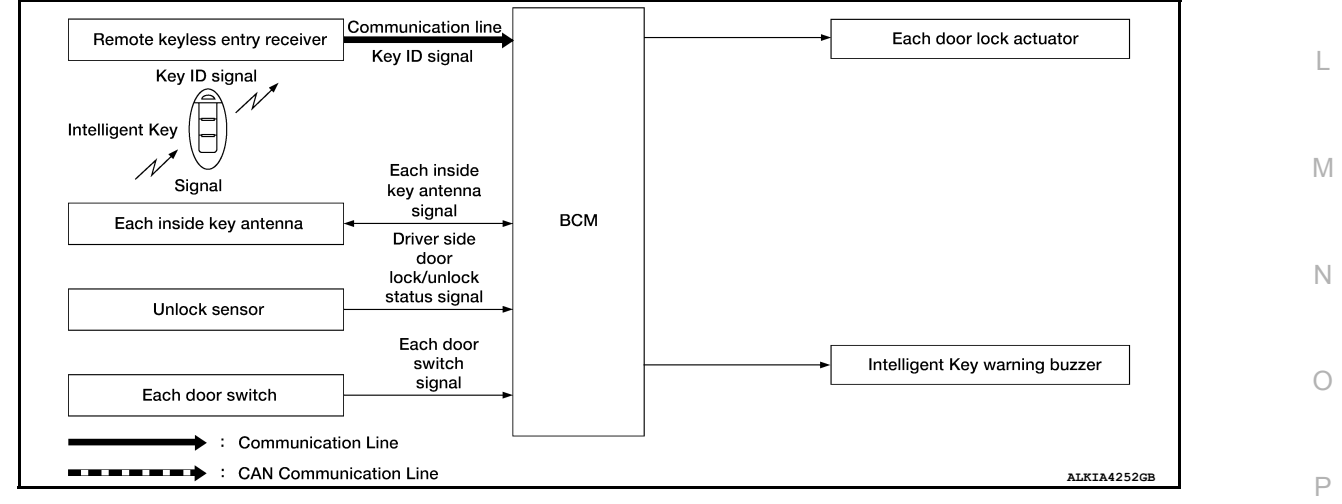

#### SYSTEM DESCRIPTION

Key reminder is the function that prevents the key from being left in the vehicle. Key reminder has the following 3 functions:

#### INFOID:000000013036969

#### < SYSTEM DESCRIPTION >

| Key reminder function   | Operation                                                                                                    |                                                                                    |  |  |  |
|-------------------------|----------------------------------------------------------------------------------------------------|------------------------------------------------------------------------------------|--|--|--|
| Driver door is closed*. | <ul> <li>Right after driver door is closed under the following conditions:</li> <li>Door lock operation is performed.</li> <li>Driver side door is open.</li> <li>Driver side door is in lock state.</li> </ul>                                                        | All doors.                                                                         |  |  |  |
| Door is open or closed. | <ul> <li>Right after all doors are closed under the following conditions:</li> <li>Intelligent Key is inside the vehicle.</li> <li>Any door is open.</li> <li>All doors (except for back door) are locked by door lock and unlock switch or door lock knob.</li> </ul> | <ul> <li>All doors.</li> <li>Honk Intelligent Key warn-<br/>ing buzzer.</li> </ul> |  |  |  |

\*: If the door closing impact shocks the door lock knob or contacts against baggage, the door lock knob might activate the door locks accidentally but unlock operation is performed in these cases.

#### **CAUTION:**

 The above function operates when the Intelligent Key is inside the vehicle. However, there may be times when the Intelligent Key cannot be detected. This function does not operate when the Intelligent Key is on the instrument panel, rear parcel shelf or in the glove box. Also, this system sometimes does not operate if the Intelligent Key is in the door pocket of the open door.
 REMOTE ENGINE START FUNCTION

#### **REMOTE ENGINE START FUNCTION : System Description**

INFOID:000000013036970

#### SYSTEM DIAGRAM

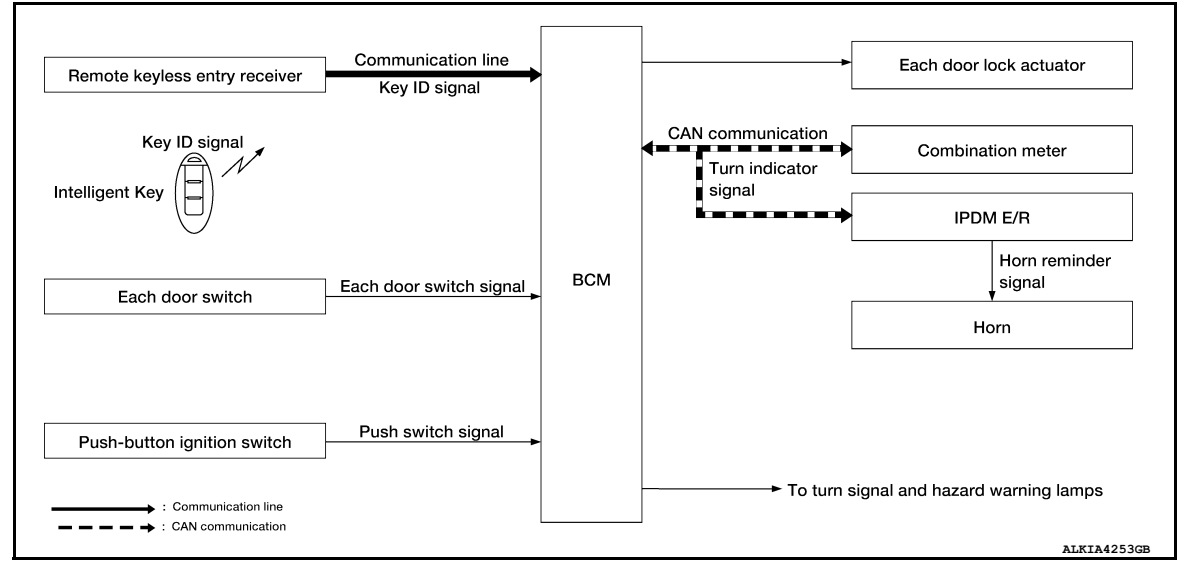

#### OPERATION

Remote keyless entry system controls operation of the following items:

- Door lock/unlock function
- · Selective unlock function
- Auto door lock function
- Hazard and horn reminder function
- · Remote engine start

#### OPERATION AREA

The remote engine start operating range is approximately 60 m (197 ft) from the vehicle but not inside the vehicle.

#### REMOTE ENGINE START FUNCTION

- The remote engine start function is activated when the lock button of the Intelligent Key is pressed and released, and then within 5 seconds, the remote engine start button is pressed and held for at least 2 seconds. At this time, a start signal is transmitted from the Intelligent Key to the BCM via the remote keyless entry receiver.
- When the BCM receives the lock signal, it locks all doors and the fuel lid, flashes the hazard lamps and chirps the horn (the horn will chirp only if the answer back horn feature is activated).

#### **DLK-28**

#### < SYSTEM DESCRIPTION >

- When the BCM receives a successful remote engine start signal, the turn signals will flash once and the parking/tail lamps will come on.
- To enter normal engine run mode from inside the vehicle, depress and hold the brake pedal then press the push-button ignition switch.
- To cancel the remote engine start mode away from the vehicle, press the remote engine start button on the Intelligent Key.
- Once the vehicle has been started using the remote engine start feature, it will remain running for 10 minutes. Extended run time can be added to the initial 10 minute running time by first pressing and releasing the lock button and then within 5 seconds, pressing and holding the remote engine start button for at least 2 seconds. The turn signals will flash once and an additional 10 minutes of running time will be added. The additional 10 minutes start when the extended run time is activated. Extended time can only be added once for a maximum run time of up to 20 minutes.

| Additional remote engine start cancel operations | <ul> <li>Anti-theft alarm is activated - unauthorized entry.</li> <li>Maximum time for engine to run by remote start has been exceeded.</li> <li>Hazard lamps are turned on.</li> <li>Push-button ignition switch is pressed without the Intelligent Key in the vehicle.</li> <li>Push-button ignition switch is pressed without depressing the brake pedal first.</li> <li>The hood is opened while the remote engine start is engaged.</li> <li>The vehicle has been moved out of park before "brake and push" action is completed.</li> </ul>                                                                                                    | E                  |
|--------------------------------------------------|----------------------------------------------------------------------------------------------------|--------------------|
| Limitations/Restrictions                         | <ul> <li>Remote engine start must be set to ON within Vehicle Settings in the combination meter.</li> <li>Engine must be stopped (0 rpm) before engine can be remotely started. <ul> <li>Must wait for 6 seconds or more after IGN RUN → OFF.</li> </ul> </li> <li>Remote engine start can only be activated up to 2 times. <ul> <li>Remote engine start extended time counts as 1 remote engine start activation.</li> <li>Cycling IGN via push-button ignition switch resets this counter.</li> </ul> </li> <li>User has 5 seconds to press and hold remote engine start button after lock button is pressed.</li> <li>Remote engine start must be pressed and held for 2 seconds or more after lock button is pressed.</li> <li>Maximum remote start time is 20 minutes (this includes remote engine start extended time).</li> <li>Operation area is approximately 60 m (197 ft) from the vehicle but not inside the vehicle.</li> <li>The push-button ignition switch must not be in the ACC or ON position.</li> <li>The vehicle must be in Park.</li> <li>Hazard flashers must not be on.</li> <li>There must not be any registered Intelligent Keys inside the vehicle.</li> <li>Brakes must not be pressed when attempting to activate remote engine start. <ul> <li>Improper remote engine start operation can occur when stop lamp switch is misadjusted or inoperative.</li> </ul> </li> <li>The hood must be closed.</li> <li>No current DTCs in the BCM can be present.</li> </ul> | G<br>H<br>J<br>DLK |

#### HAZARD AND HORN REMINDER FUNCTION

When remote engine start is initiated by Intelligent Key, BCM blinks hazard warning lamps as a reminder. The hazard and horn reminder has a horn chirp mode (C mode) and a non-horn chirp mode (S mode).

#### Operating Function of Hazard and Horn Reminder

|                            | C n   | node   | S mode |        |  |  |  |
|----------------------------|-------|--------|--------|--------|--|--|--|
| Intelligent Key operation  | Lock  | Unlock | Lock   | Unlock |  |  |  |
| Hazard warning lamps blink | Twice | Once   | Twice  | —      |  |  |  |
| Horn sounds                | Once  | —      | —      | _      |  |  |  |

Hazard and horn reminder does not operate in the following conditions:

Ignition switch position is ON.

• Door is open (only lock operation).

#### How to Change Hazard and Horn Reminder Mode

#### (I) With CONSULT

Hazard and horn reminder operation mode can be changed using CONSULT. Refer to <u>BCS-26, "INTELLIGENT KEY : CONSULT Function (BCM - INTELLIGENT KEY)"</u>.

#### **Without CONSULT**

А

В

L

Μ

Ρ

#### < SYSTEM DESCRIPTION >

When LOCK and UNLOCK signals are sent from the Intelligent Key for more than 2 seconds at the same time, the hazard and horn reminder mode is changed and hazard warning lamps blink and horn sounds as per the following items:

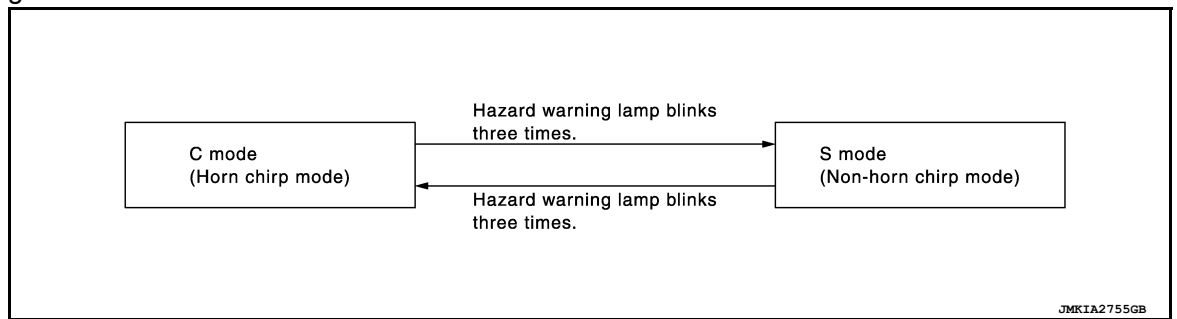

#### LIST OF OPERATION RELATED PARTS Parts marked with $\times$ are the parts related to operation.

| Function                          | Intelligent Key | Door switch | Door lock actuator | Fuel lid lock actuator | Push-button ignition switch | CAN communication system | BCM | IPDM E/R | Horn | Combination meter | Hazard warning lamp |
|-----------------------------------|-----------------|-------------|--------------------|------------------------|-----------------------------|--------------------------|-----|----------|------|-------------------|---------------------|
| Door lock/unlock function         | ×               | ×           | ×                  | ×                      |                             |                          | ×   |          |      |                   |                     |
| Selective unlock function         |                 | ×           | ×                  | ×                      |                             |                          | ×   |          |      |                   |                     |
| Auto door lock function           |                 | ×           | ×                  | ×                      | ×                           |                          | ×   |          |      |                   |                     |
| Hazard and horn reminder function |                 |             |                    |                        |                             | ×                        | ×   | ×        | ×    | ×                 | ×                   |
| Remote engine start function      | ×               |             |                    | ×                      | ×                           | ×                        | ×   | ×        | ×    |                   | ×                   |

#### SYSTEM (INTEGRATED HOMELINK TRANSMITTER)

#### < SYSTEM DESCRIPTION >

# SYSTEM (INTEGRATED HOMELINK TRANSMITTER)

# System Description

INFOID:000000013036971

А

| Item                                             | Function                                                                                    |
|--------------------------------------------------|---------------------------------------------------------------------------------------------|
| ntegrated Homelink <sup>®</sup> transmit-<br>ter | A maximum of 3 radio signals can be stored and transmitted to operate the garage door, etc. |
|                                                  |                                                                                             |
|                                                  |                                                                                             |
|                                                  |                                                                                             |
|                                                  |                                                                                             |
|                                                  |                                                                                             |
|                                                  |                                                                                             |
|                                                  |                                                                                             |
|                                                  |                                                                                             |
|                                                  |                                                                                             |
|                                                  |                                                                                             |
|                                                  |                                                                                             |
|                                                  |                                                                                             |
|                                                  |                                                                                             |
|                                                  |                                                                                             |

- DLK
- L

M

Ν

- 0
- Р

< SYSTEM DESCRIPTION >

# DIAGNOSIS SYSTEM (BCM) COMMON ITEM

# COMMON ITEM : CONSULT Function (BCM - COMMON ITEM)

INFOID:000000013052201

#### APPLICATION ITEM

CONSULT performs the following functions via CAN communication with BCM.

| Direct Diagnostic Mode | Description                                                                                                    |
|------------------------|----------------------------------------------------------------------------------------------------|
| ECU Identification     | The BCM part number is displayed.                                                                                                    |
| Self Diagnostic Result | The BCM self diagnostic results are displayed.                                                                                          |
| Data Monitor           | The BCM input/output data is displayed in real time.                                                                                    |
| Active Test            | The BCM activates outputs to test components.                                                                                           |
| Work support           | The settings for BCM functions can be changed.                                                                                          |
| Configuration          | <ul><li>The vehicle specification can be read and saved.</li><li>The vehicle specification can be written when replacing BCM.</li></ul> |
| CAN Diag Support Mntr  | The result of transmit/receive diagnosis of CAN communication is displayed.                                                             |

#### SYSTEM APPLICATION BCM can perform the following functions:

|                                      |                 |                    |                        | Direct D     | Diagnosti   | c Mode       |               |                       |
|--------------------------------------|-----------------|--------------------|------------------------|--------------|-------------|--------------|---------------|-----------------------|
| System                               | Sub System      | ECU Identification | Self Diagnostic Result | Data Monitor | Active Test | Work support | Configuration | CAN Diag Support Mntr |
| Door lock                            | DOOR LOCK       |                    | ×                      | ×            | ×           | ×            |               |                       |
| Rear window defogger                 | REAR DEFOGGER   |                    |                        | ×            | ×           | ×            |               |                       |
| Warning chime                        | BUZZER          |                    |                        | ×            | ×           |              |               |                       |
| Interior room lamp timer             | INT LAMP        |                    |                        | ×            | ×           | ×            |               |                       |
| Exterior lamp                        | HEADLAMP        |                    |                        | ×            | ×           | ×            |               |                       |
| Wiper and washer                     | WIPER           |                    |                        | ×            | ×           | ×            |               |                       |
| Turn signal and hazard warning lamps | FLASHER         |                    |                        | ×            | ×           | ×            |               |                       |
| Air conditioner                      | AIR CONDITIONER |                    |                        | ×            |             |              |               |                       |
| Intelligent Key system               | INTELLIGENT KEY |                    | ×                      | ×            | ×           | ×            |               |                       |
| Combination switch                   | COMB SW         |                    |                        | ×            |             |              |               |                       |
| BCM                                  | BCM             | ×                  | ×                      |              |             | ×            | ×             | ×                     |
| Immobilizer                          | IMMU            |                    | ×                      | ×            | ×           |              |               |                       |
| Interior room lamp battery saver     | BATTERY SAVER   |                    |                        | ×            | ×           |              |               |                       |
| Vehicle security system              | THEFT ALM       |                    |                        | ×            | ×           | ×            |               |                       |
| RAP system                           | RETAINED PWR    |                    |                        | ×            |             |              |               |                       |
| Signal buffer system                 | SIGNAL BUFFER   |                    |                        | ×            |             |              |               |                       |

FREEZE FRAME DATA (FFD)

The BCM records the following vehicle condition at the time a particular DTC is detected, and displays it on CONSULT.

#### < SYSTEM DESCRIPTION >

| CONSULT screen item | Indication/Unit | Description A                                                                                                    |                                                                                                    |     |  |
|---------------------|-----------------|----------------------------------------------------------------------------------------------------|----------------------------------------------------------------------------------------------------|-----|--|
| Vehicle Speed       | km/h            | Vehicle speed at the moment a particular DTC is detected                                                                                                    |                                                                                                    |     |  |
| Odo/Trip Meter      | km              | Total mileage (Odometer value) at the moment a particular DTC is detected                                                                                                    |                                                                                                    |     |  |
|                     | SLEEP>LOCK      |                                                                                                    | While turning BCM status from low power consumption mode to normal mode (Power supply position is "LOCK"*).       | В   |  |
|                     | SLEEP>OFF       | -                                                                                                    | While turning BCM status from low power consumption mode to normal mode (Power supply position is "OFF".)         | С   |  |
|                     | LOCK>ACC        |                                                                                                    | While turning power supply position from "LOCK" *to "ACC"                                                         |     |  |
|                     | ACC>ON          |                                                                                                    | While turning power supply position from "ACC" to "IGN"                                                           | D   |  |
|                     | RUN>ACC         | -                                                                                                    | While turning power supply position from "RUN" to "ACC" (Vehicle is stopped and selector lever is in P position.) | U   |  |
|                     | CRANK>RUN       |                                                                                                    | While turning power supply position from "CRANKING" to "RUN" (From cranking up the engine to run it)              | E   |  |
|                     | RUN>URGENT      |                                                                                                    | While turning power supply position from "RUN" to "ACC" (Emer-<br>gency stop operation)                           | _   |  |
|                     | ACC>OFF         |                                                                                                    | While turning power supply position from "ACC" to "OFF"                                                           | F   |  |
|                     | OFF>LOCK        | Power position status at<br>the moment a particular<br>DTC is detected*                                                                                                    | While turning power supply position from "OFF" to "LOCK"*                                                         |     |  |
| Vehicle Condition   | OFF>ACC         |                                                                                                    | While turning power supply position from "OFF" to "ACC"                                                           | G   |  |
|                     | ON>CRANK        |                                                                                                    | While turning power supply position from "IGN" to "CRANKING"                                                      |     |  |
|                     | OFF>SLEEP       |                                                                                                    | While turning BCM status from normal mode (Power supply position is "OFF".) to low power consumption mode         | Н   |  |
|                     | LOCK>SLEEP      |                                                                                                    | While turning BCM status from normal mode (Power supply position is "LOCK"*.) to low power consumption mode       |     |  |
|                     | LOCK            |                                                                                                    | Power supply position is "LOCK" (Ignition switch OFF)*                                                            |     |  |
|                     | OFF             |                                                                                                    | Power supply position is "OFF" (Ignition switch OFF)                                                              |     |  |
|                     | ACC             |                                                                                                    | Power supply position is "ACC" (Ignition switch ACC)                                                              | .1  |  |
|                     | ON              |                                                                                                    | Power supply position is "IGN" (Ignition switch ON with engine stopped)                                           | 0   |  |
|                     | ENGINE RUN      |                                                                                                    | Power supply position is "RUN" (Ignition switch ON with engine running)                                           | DLł |  |
|                     | CRANKING        |                                                                                                    | Power supply position is "CRANKING" (At engine cranking)                                                          |     |  |
| IGN Counter         | 0 - 39          | <ul> <li>The number of times that ignition switch is turned ON after DTC is detected</li> <li>The number is 0 when a malfunction is detected now.</li> <li>The number increases like 1 → 2 → 338 → 39 after returning to the normal condition whenever ignition is switched OFF → ON.</li> <li>The number is fixed to 39 until the self-diagnosis results are erased if it is over 39.</li> </ul> |                                                                                                    | L   |  |

#### NOTE:

\*: Power supply position shifts to "LOCK" from "OFF", when ignition switch is in the OFF position, selector lever is in the P position, and any of the following conditions are met:

Closing door

Opening door

Door is locked using door request switch

Door is locked using Intelligent Key

The power supply position shifts to "ACC" when the push-button ignition switch (push switch) is pushed at "LOCK".

#### DOOR LOCK

#### DOOR LOCK : CONSULT Function (BCM - DOOR LOCK)

SELF DIAGNOSTIC RESULT Refer to <u>BCS-52, "DTC Index"</u>.

# DATA MONITOR

INFOID:000000013052202

Ν

0

Ρ

#### < SYSTEM DESCRIPTION >

| Monitor Item [Unit]    | Description                                                            |
|------------------------|------------------------------------------------------------------------|
| REQ SW-DR [On/Off]     | Indicates condition of door request switch LH.                         |
| REQ SW-AS [On/Off]     | Indicates condition of door request switch RH.                         |
| DOOR SW-DR [On/Off]    | Indicates condition of front door switch LH.                           |
| DOOR SW-AS [On/Off]    | Indicates condition of front door switch RH.                           |
| DOOR SW-RR [On/Off]    | Indicates condition of rear door switch RH.                            |
| DOOR SW-RL [On/Off]    | Indicates condition of rear door switch LH.                            |
| CDL LOCK SW [On/Off]   | Indicates condition of lock signal from door lock and unlock switch.   |
| CDL UNLOCK SW [On/Off] | Indicates condition of unlock signal from door lock and unlock switch. |
| KEY CYL LK-SW [On/Off] | Indicates condition of lock signal from door key cylinder switch.      |
| KEY CYL UN-SW [On/Off] | Indicates condition of unlock signal from door key cylinder switch.    |
|                        |                                                                        |

#### ACTIVE TEST

| Test Item | Description                                                         |
|-----------|---------------------------------------------------------------------|
| DOOR LOCK | This test is able to check door lock operation [ALL LOCK/ALL UNLK]. |

#### WORK SUPPORT

| Support Item         | Setting | Description                                                           |
|----------------------|---------|-----------------------------------------------------------------------|
| DOOR LOCK-UNLOCK SET | On*     | Automatic door locks function ON.                                     |
|                      | Off     | Automatic door locks function OFF.                                    |
|                      | MODE2   | Driver door only unlocks automatically.                               |
| AUTO UNLOCK TIPE     | MODE1*  | All doors unlock automatically.                                       |
|                      | MODE3   | This mode is not used.                                                |
|                      | MODE2   | Doors lock automatically when shifted out of P (park).                |
| AUTO LOCKT UNCTION   | MODE1*  | Doors lock automatically when vehicle speed reaches 24 km/h (15 mph). |
|                      | Off     | _                                                                     |
|                      | MODE3   | This mode is not used.                                                |
|                      | MODE2*  | Doors unlock automatically when shifted into P (park).                |
| AUTO UNLOCK FUNCTION | MODE1   | Doors unlock automatically when ignition is switched from ON to OFF.  |
|                      | Off     | _                                                                     |
|                      | On*     | Signature light setting ON.                                           |
|                      | Off     | Signature light setting OFF.                                          |

\* : Initial setting

# INTELLIGENT KEY

## INTELLIGENT KEY : CONSULT Function (BCM - INTELLIGENT KEY)

INFOID:000000013052203

#### SELF DIAGNOSTIC RESULT Refer to <u>BCS-52, "DTC Index"</u>.

#### Relei lo <u>BCS-52, DTC II</u>

#### DATA MONITOR

| Monitor Item [Unit] | Main | Description                                         |
|---------------------|------|-----------------------------------------------------|
| REQ SW -DR [On/Off] | ×    | Indicates condition of door request switch LH.      |
| REQ SW -AS [On/Off] | ×    | Indicates condition of door request switch RH.      |
| PUSH SW [On/Off]    |      | Indicates condition of push-button ignition switch. |

#### < SYSTEM DESCRIPTION >

| Monitor Item [Unit] Mai                          |   | Description                                                                                                    |
|--------------------------------------------------|---|----------------------------------------------------------------------------------------------------|
| SHIFTLOCK SOLENOID PWR SUPPLY<br>[On/Off]        | × | Indicates condition of power supply to shiftlock solenoid.                                                                                      |
| BRAKE SW 1 [On/Off]                              | × | Indicates condition of brake switch.                                                                                                    |
| BRAKE SW 2 [On/Off]                              |   | Indicates condition of brake switch.                                                                                                    |
| DETE/CANCL SW [On/Off]                           | × | Indicates condition of P (park) position.                                                                                                    |
| SFT PN/N SW [On/Off]                             | × | Indicates condition of P (park) or N (neutral) position.                                                                                        |
| UNLK SEN -DR [On/Off]                            | × | Indicates condition of door unlock sensor.                                                                                                    |
| PUSH SW -IPDM [On/Off]                           |   | Indicates condition of push-button ignition switch received from IPDM E/R on CAN communication line.                                            |
| IGN RLY1 -F/B [On/Off]                           |   | Indicates condition of ignition relay 1 received from IPDM E/R on CAN commu-<br>nication line.                                                  |
| DETE SW -IPDM [On/Off]                           |   | Indicates condition of park position switch received from TCM on CAN commu-<br>nication line.                                                   |
| SFT PN -IPDM [On/Off]                            |   | Indicates condition of P (park) or N (neutral) position from TCM on CAN com-<br>munication line.                                                |
| SFT P -MET [On/Off]                              |   | Indicates condition of P (park) position from TCM on CAN communication line.                                                                    |
| SFT N -MET [On/Off]                              |   | Indicates condition of N (neutral) position from IPDM E/R on CAN communica-<br>tion line.                                                       |
| ENGINE STATE [Stop/Start/Crank/Run]              | × | Indicates condition of engine state from ECM on CAN communication line.                                                                         |
| VEH SPEED 1 [mph/km/h]                           | × | Indicates condition of vehicle speed signal received from ABS on CAN commu-<br>nication line.                                                   |
| VEH SPEED 2 [mph/km/h]                           | × | Indicates condition of vehicle speed signal received from combination meter on CAN communication line.                                          |
| DOOR STAT -DR [LOCK/READY/UNLK]                  | × | Indicates condition of driver side door status.                                                                                                 |
| DOOR STAT -AS [LOCK/READY/UNLK]                  | × | Indicates condition of passenger side door status.                                                                                              |
| DOOR STAT -RR [LOCK/READY/UNLK]                  | × | Indicates condition of rear right side door status.                                                                                             |
| DOOR STAT -RL [LOCK/READY/UNLK]                  | × | Indicates condition of rear left side door status.                                                                                              |
| ID OK FLAG [Set/Reset]                           |   | Indicates condition of Intelligent Key ID.                                                                                                    |
| PRMT ENG STRT [Set/Reset]                        |   | Indicates condition of engine start possibility.                                                                                                |
| PRMT RKE STRT [Set/Reset]                        |   | Indicates condition of engine start possibility from Intelligent Key.                                                                           |
| I-KEY OK FLAG [Key ON/Key OFF]                   | × | Indicates condition of Intelligent Key OK flag.                                                                                                 |
| PRBT ENG STRT [Set/Reset]                        |   | Indicates condition of engine start prohibit.                                                                                                   |
| ID AUTHENTICATION CANCEL TIMER<br>[under a stop] |   | Indicates condition of Intelligent Key ID authentication.                                                                                       |
| ACC BATTERY SAVER [under a stop]                 |   | Indicates condition of battery saver.                                                                                                    |
| CRNK PRBT TMR [On/Off]                           |   | Indicates condition of crank prohibit timer.                                                                                                    |
| AUT CRNK TMR [On/Off]                            |   | Indicates condition of automatic engine crank timer from Intelligent Key.                                                                       |
| CRNK PRBT TME [sec]                              |   | Indicates condition of crank prohibit timer.                                                                                                    |
| AUT CRNK TMR [sec]                               |   | Indicates condition of automatic engine crank timer from Intelligent Key.                                                                       |
| CRANKING TME [sec]                               |   | Indicates condition of engine cranking time from Intelligent Key.                                                                               |
| ST RLY -REQ                                      |   | Indicates condition of starter relay.                                                                                                    |
| IGN RLY 1 -REQ                                   |   | Indicates condition of ignition 1 relay.                                                                                                    |
| IGN RLY 2 -REQ                                   |   | Indicates condition of ignition 2 relay.                                                                                                    |
| DETE SW PWR [On/Off]                             |   | Indicates condition of park position switch voltage.                                                                                            |
| ACC RLY -REQ [On/Off]                            |   | Indicates condition of accessory relay control request.                                                                                         |
| RKE OPE COUN1 [0-19]                             | × | When remote keyless entry receiver receives the signal transmitted while oper-<br>ating on Intelligent Key, the numerical value start changing. |

Revision: March 2016

#### < SYSTEM DESCRIPTION >

| Monitor Item [Unit]   | Main | Description                                                                                                    |
|-----------------------|------|----------------------------------------------------------------------------------------------------|
| RKE OPE COUN2 [0-19]  | ×    | When remote keyless entry receiver receives the signal transmitted while oper-<br>ating on Intelligent Key, the numerical value start changing. |
| RKE-LOCK [On/Off]     |      | Indicates condition of lock signal from Intelligent Key.                                                                                        |
| RKE-UNLOCK [On/Off]   |      | Indicates condition of unlock signal from Intelligent Key.                                                                                      |
| RKE-PANIC [On/Off]    |      | Indicates condition of panic signal from Intelligent Key.                                                                                       |
| RKE-MODE CHG [On/Off] |      | Indicates condition of mode change signal from Intelligent Key.                                                                                 |

#### ACTIVE TEST

| Test Item                  | Description                                                                                                    |  |  |
|----------------------------|----------------------------------------------------------------------------------------------------|--|--|
| INTELLIGENT KEY LINK (CAN) | This test is able to check Intelligent Key identification number [Off/ID No1/ID No2/ID No3/ID No4/ID No5].                     |  |  |
| INT LAMP                   | This test is able to check interior room lamp operation [On/Off].                                                              |  |  |
| FLASHER                    | This test is able to check hazard lamp operation [LH/RH/Off].                                                                  |  |  |
| HORN                       | This test is able to check horn operation [On].                                                                                |  |  |
| BATTERY SAVER              | This test is able to check battery saver operation [On/Off].                                                                   |  |  |
| OUTSIDE BUZZER             | This test is able to check Intelligent Key warning buzzer operation [On/Off].                                                  |  |  |
| INSIDE BUZZER              | This test is able to check combination meter warning chime operation [Take Out/Knob/Key/ Off].                                 |  |  |
| INDICATOR                  | This test is able to check combination meter warning lamp operation [KEY ON/KEY IND/Off].                                      |  |  |
| IGN CONT2                  | This test is able to check ignition relay-2 control operation [On/Off].                                                        |  |  |
| ENGINE SW ILLUMI           | This test is able to check push-button ignition switch START indicator operation [On/Off].                                     |  |  |
| PUSH SWITCH INDICATOR      | This test is able to check push-button ignition switch indicator operation [On/Off].                                           |  |  |
| ACC CONT                   | This test is able to check accessory relay control operation [On/Off].                                                         |  |  |
| IGN CONT1                  | This test is able to check ignition relay-1 control operation [On/Off].                                                        |  |  |
| ST CONT LOW                | This test is able to check starter control relay operation [On/Off].                                                           |  |  |
| IGNITION RELAY             | This test is able to check ignition relay operation [On/Off].                                                                  |  |  |
| TRUNK/LUGGAGE LAMP TEST    | This test is able to check cargo lamp illumination operation [On/Off].                                                         |  |  |
| KEYFOB PW TEST             | This test is able to check power window operation using the Intelligent Key [P/W up/down OFF/Send P/W down ON/Send P/W up ON]. |  |  |
| SHIFTLOCK SOLENOID TEST    | This test is able to check shift lock solenoid operation [On/Off].                                                             |  |  |

#### WORK SUPPORT

| Support Item                | Setting | Description                                                                           |
|-----------------------------|---------|---------------------------------------------------------------------------------------|
|                             | On*     | Battery saver function ON.                                                            |
| IGN/ACC DATTERT SAVER       | Off     | Battery saver function OFF.                                                           |
|                             | On*     | Remote engine start function ON.                                                      |
| REMOTE ENGINE STARTER       | Off     | Remote engine start function OFF.                                                     |
|                             | BUZZER* | Buzzer reminder function by door lock/unlock request switch ON.                       |
|                             | HORN    | Horn chirp reminder function by door lock request switch ON.                          |
| ANSWERBACK FRET EOOR UNEOOR | Off     | No reminder function by door lock/unlock request switch.                              |
|                             | INVALID | This mode is not used.                                                                |
| ANSWERBACK KEYLESS LOCK UN- | On*     | Buzzer or horn chirp reminder when doors are locked/unlocked with Intelligent Key.    |
| LOCK                        | Off     | No buzzer or horn chirp reminder when doors are locked/unlocked with Intelligent Key. |
# **DIAGNOSIS SYSTEM (BCM)**

### < SYSTEM DESCRIPTION >

| Support Item           | Se                                       | tting    | Description                                                        | ^ |  |  |  |  |
|------------------------|------------------------------------------|----------|--------------------------------------------------------------------|---|--|--|--|--|
|                        | On*                                      |          | Horn chirp reminder when doors are locked with Intelligent Key.    | A |  |  |  |  |
| ANSWER BACK            | Off                                      |          | No horn chirp reminder when doors are locked with Intelligent Key. |   |  |  |  |  |
|                        | On                                       |          | Retractable mirror set ON.                                         | В |  |  |  |  |
| RETRACTABLE MIRROR SET | Off*                                     |          | Retractable mirror set OFF.                                        |   |  |  |  |  |
|                        | On*                                      |          | Door lock/unlock function from Intelligent Key ON.                 |   |  |  |  |  |
| LOCKONLOCK BT I-KET    | Off                                      |          | Door lock/unlock function from Intelligent Key OFF.                | С |  |  |  |  |
|                        | On*                                      |          | Engine start function from Intelligent Key ON.                     |   |  |  |  |  |
| ENGINE START DT I-RET  | Off                                      |          | Engine start function from Intelligent Key OFF.                    | D |  |  |  |  |
| CONFIRM KEY FOB ID     | -                                        |          | Intelligent Key ID code can be checked.                            |   |  |  |  |  |
|                        |                                          | 70 msec  |                                                                    |   |  |  |  |  |
|                        | Start                                    | 100 msec | Starter motor operation duration times.                            | E |  |  |  |  |
| SHORT CRAINING OUTFUT  |                                          | 200 msec |                                                                    |   |  |  |  |  |
|                        | End                                      | 1        | _                                                                  | F |  |  |  |  |
| INSIDE ANT DIAGNOSIS   | -                                        | _        | This function allows inside key antenna self-diagnosis.            |   |  |  |  |  |
|                        | MODE75 minMODE64 minMODE53 minMODE42 min |          | Auto door lock time can be set in this mode.                       |   |  |  |  |  |
|                        |                                          |          |                                                                    |   |  |  |  |  |
|                        |                                          |          |                                                                    |   |  |  |  |  |
| AUTO LOCK SET          |                                          |          |                                                                    |   |  |  |  |  |
|                        | MODE3*                                   | 1 min    |                                                                    |   |  |  |  |  |
|                        | MODE2                                    | 30 sec   |                                                                    |   |  |  |  |  |
|                        | MODE1                                    | Off      | _                                                                  |   |  |  |  |  |

\*: Initial Setting

J

L

Μ

Ν

0

# ECU DIAGNOSIS INFORMATION BCM

List of ECU Reference

INFOID:000000013052204

| ECU | Reference                               |
|-----|-----------------------------------------|
|     | BCS-32, "Reference Value"               |
| RCM | BCS-51, "Fail Safe"                     |
| DOW | BCS-51, "DTC Inspection Priority Chart" |
|     | BCS-52, "DTC Index"                     |

# WIRING DIAGRAM INTELLIGENT KEY SYSTEM

# Wiring Diagram

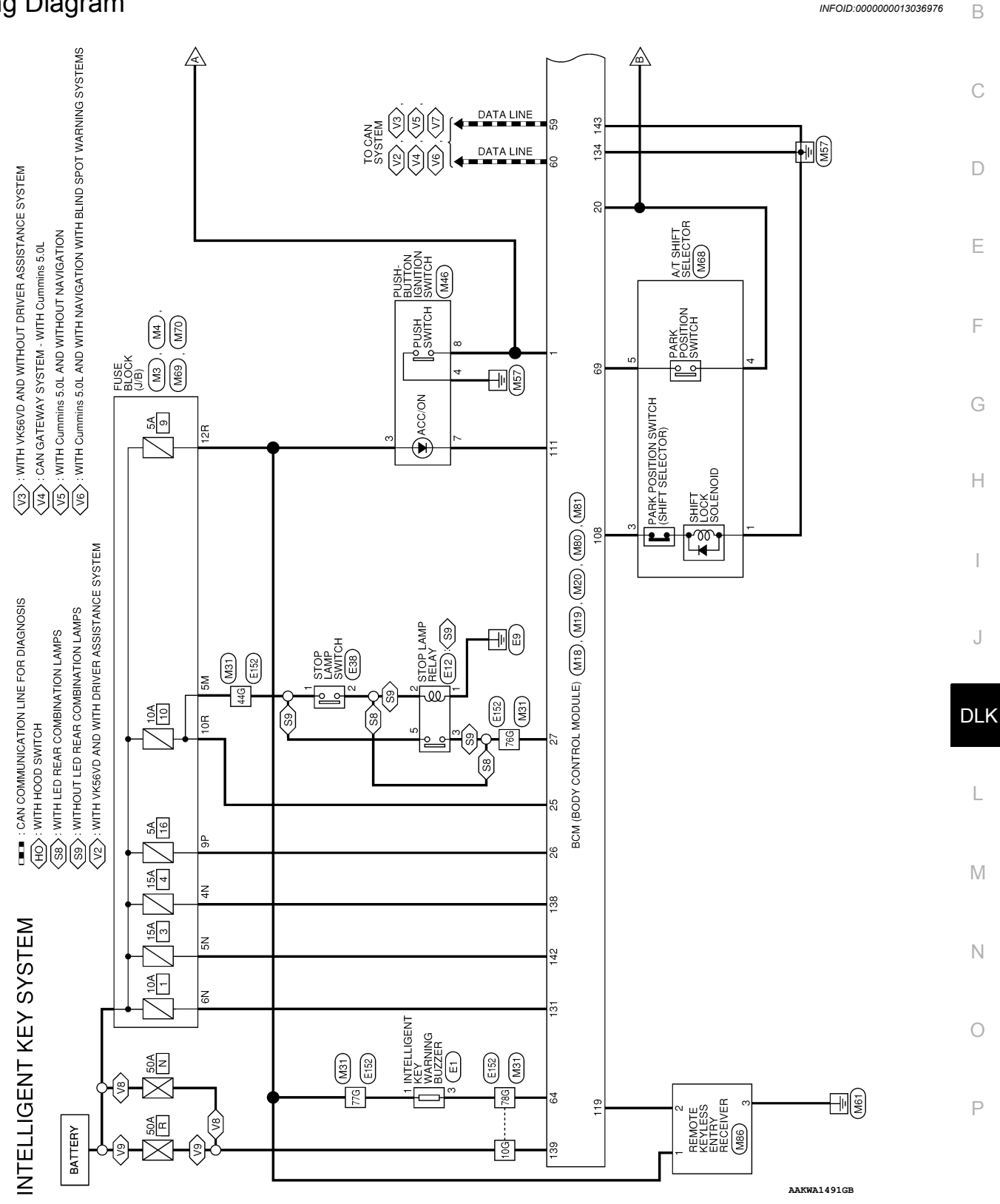

А

INFOID:000000013036976

### INTELLIGENT KEY SYSTEM

< WIRING DIAGRAM >

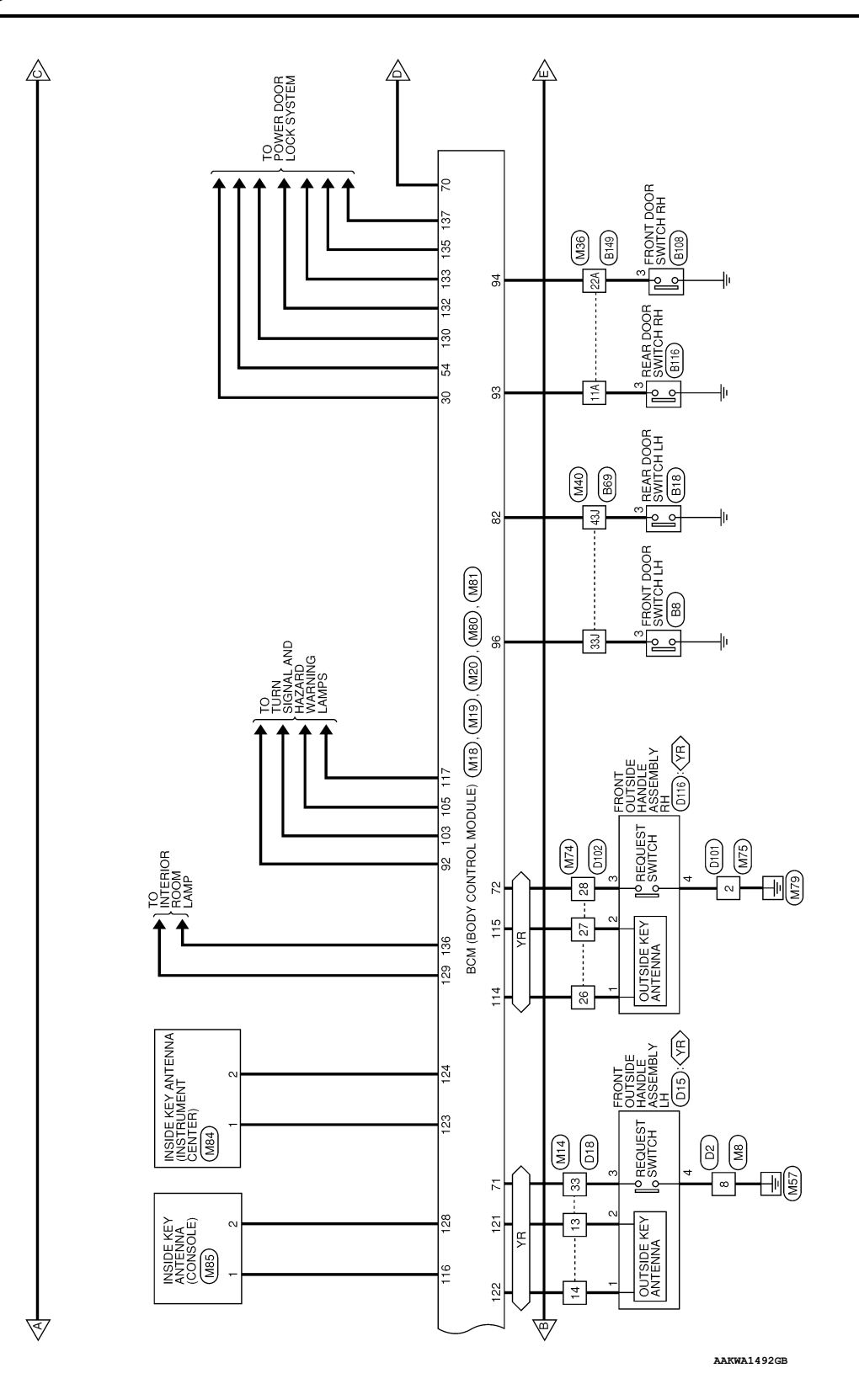

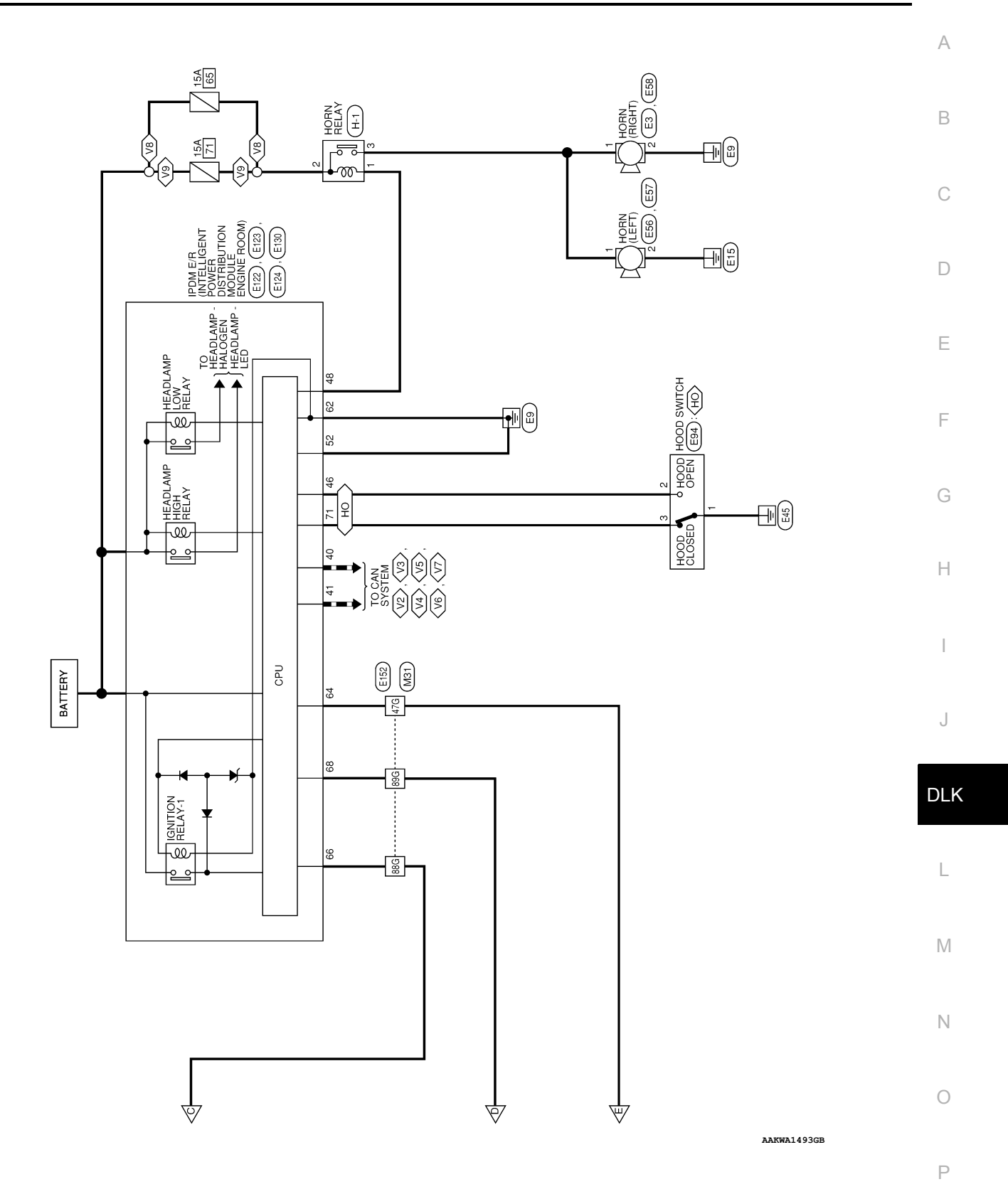

Revision: March 2016

| 28J  |        | TO MAIN HARNESS | 803       | 8         | TO MAIN HARNESS |
|------|--------|-----------------|-----------|-----------|-----------------|
| 29J  | G/0    | TO MAIN HARNESS | 81J       | SHIELD    | TO MAIN HARNESS |
| 30.1 | SB     | TO MAIN HARNESS | 82J       | R         | TO MAIN HARNESS |
| 31J  | ГG     | TO MAIN HARNESS | 83J       | T         | TO MAIN HARNESS |
| 32J  | æ      | TO MAIN HARNESS | 84J       | '         | TO MAIN HARNESS |
| 33J  |        | TO MAIN HARNESS | 85J       | Y/B       | TO MAIN HARNESS |
| 34J  | 7      | TO MAIN HARNESS | 86.1      | σ         | TO MAIN HARNESS |
| 35J  | ٩      | TO MAIN HARNESS | F18       | B/R       | TO MAIN HARNESS |
| 36J  | G/R    | TO MAIN HARNESS | 88.       | SHIELD    | TO MAIN HARNESS |
| 37J  | LG/B   | TO MAIN HARNESS | P68       | GR/R      | TO MAIN HARNESS |
| 38J  | SB     | TO MAIN HARNESS | r06       | -         | TO MAIN HARNESS |
| 39J  | ٨L     | TO MAIN HARNESS | 619       | R         | TO MAIN HARNESS |
| 40J  | BB     | TO MAIN HARNESS | 92J       | BS        | TO MAIN HARNESS |
| 41J  |        | TO MAIN HARNESS | 93J       | 8         | TO MAIN HARNESS |
| 42J  |        | TO MAIN HARNESS | 94J       | _         | TO MAIN HARNESS |
| 43J  | ß      | TO MAIN HARNESS | 95J       | ГG        | TO MAIN HARNESS |
| 44J  | BB     | TO MAIN HARNESS | F96       | æ         | TO MAIN HARNESS |
| 45J  | BG     | TO MAIN HARNESS | F26       | BY        | TO MAIN HARNESS |
| 46J  | ΡΛ     | TO MAIN HARNESS | 686       | ß         | TO MAIN HARNESS |
| 47J  | Y/GR   | TO MAIN HARNESS | r66       | WL        | TO MAIN HARNESS |
| 48J  | >      | TO MAIN HARNESS | 1001      | ß         | TO MAIN HARNESS |
| 49J  | BRV    | TO MAIN HARNESS |           |           |                 |
| 50J  | G/W    | TO MAIN HARNESS | Connector | VIV       | 8108            |
| 51J  | 1      | TO MAIN HARNESS |           |           |                 |
| 52J  | SHIELD | TO MAIN HARNESS | Connector | Name      |                 |
| 53J  | н      | TO MAIN HARNESS | Connector | Type      | TH04FW-NH       |
| 54.J | -      | TO MAIN HARNESS | Connector | Color     | WHITE           |
| 55J  | ж      | TO MAIN HARNESS |           |           |                 |
| 56J  | M      | TO MAIN HARNESS |           |           |                 |
| 57J  | L/G    | TO MAIN HARNESS | S H       |           | R               |
| 58J  | 0      | TO MAIN HARNESS |           |           |                 |
| 59J  | -      | TO MAIN HARNESS |           |           | 1 2 3 4         |
| 60J  | SHIELD | TO MAIN HARNESS |           |           |                 |
| 61J  | σ      | TO MAIN HARNESS |           |           |                 |
| 62J  | 1      | TO MAIN HARNESS | Terminel  | to volo C |                 |
| 63.1 | RW     | TO MAIN HARNESS |           | Wire      | Signal Name     |
| 64J  | L/W    | TO MAIN HARNESS | -         |           |                 |
| 65J  | SHIELD | TO MAIN HARNESS |           |           |                 |
| 66J  | В      | TO MAIN HARNESS | 1 0       | 8/91      | AS DOOR SW      |
| 67J  | SHIELD | TO MAIN HARNESS | 9 4       |           |                 |
| 68J  | OL     | TO MAIN HARNESS |           |           |                 |
| 69   | SHIELD | TO MAIN HARNESS |           |           |                 |
| 70N  | BR     | TO MAIN HARNESS |           |           |                 |
| L17  | N      | TO MAIN HARNESS |           |           |                 |
| 72J  | 1      | TO MAIN HARNESS |           |           |                 |
| 72J  | 1      | TO MAIN HARNESS |           |           |                 |
| 73J  | -      | TO MAIN HARNESS |           |           |                 |
| 74.J | SHIELD | TO MAIN HARNESS |           |           |                 |
| 75J  | LG/B   | TO MAIN HARNESS |           |           |                 |
| 76J  | н      | TO MAIN HARNESS |           |           |                 |
| L77  | SHIELD | TO MAIN HARNESS |           |           |                 |
| 78J  | GR/B   | TO MAIN HARNESS |           |           |                 |
| 167  | 8      | TO MAIN HARNESS |           |           |                 |

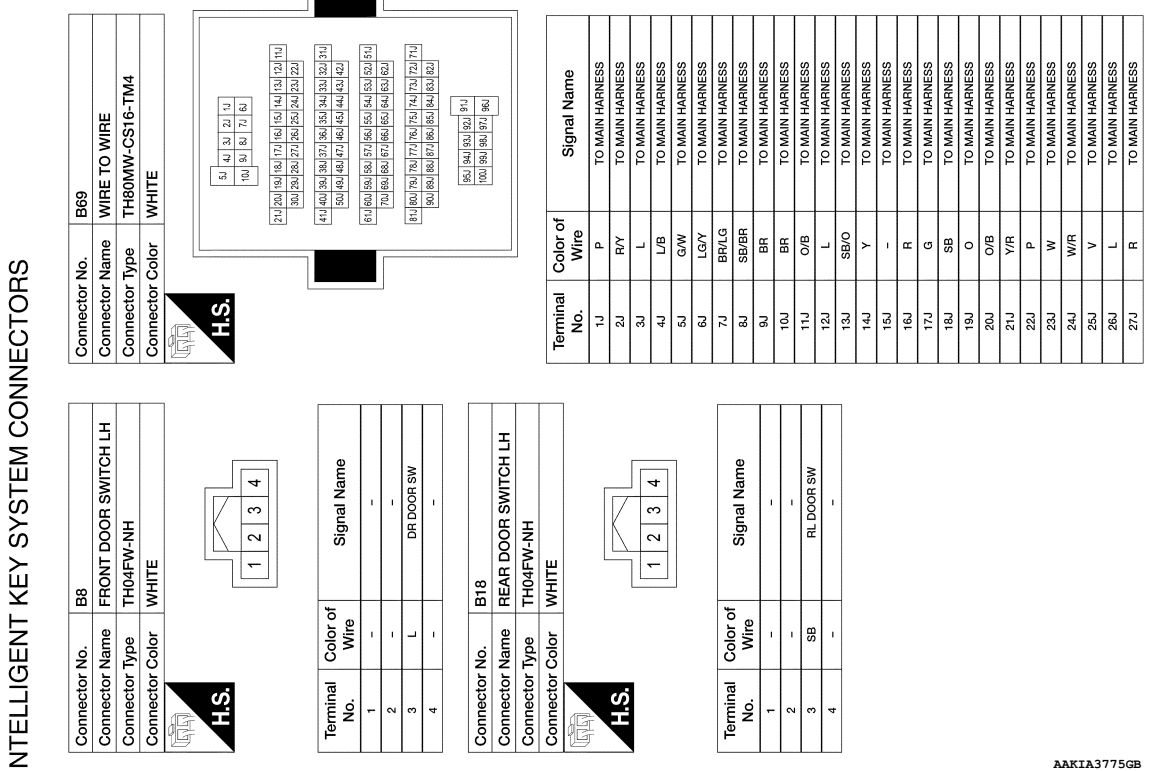

AAKIA3775GB

# **INTELLIGENT KEY SYSTEM**

Terminal

°.

H.S.

e

### < WIRING DIAGRAM >

Revision: March 2016

H.S.

Terminal No.

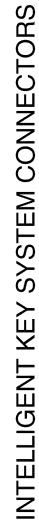

< WIRING DIAGRAM >

- 8

А

В

С

D

Е

F

G

Н

J

DLK

L

Μ

Ν

Ο

Ρ

# **INTELLIGENT KEY SYSTEM**

#### Revision: March 2016

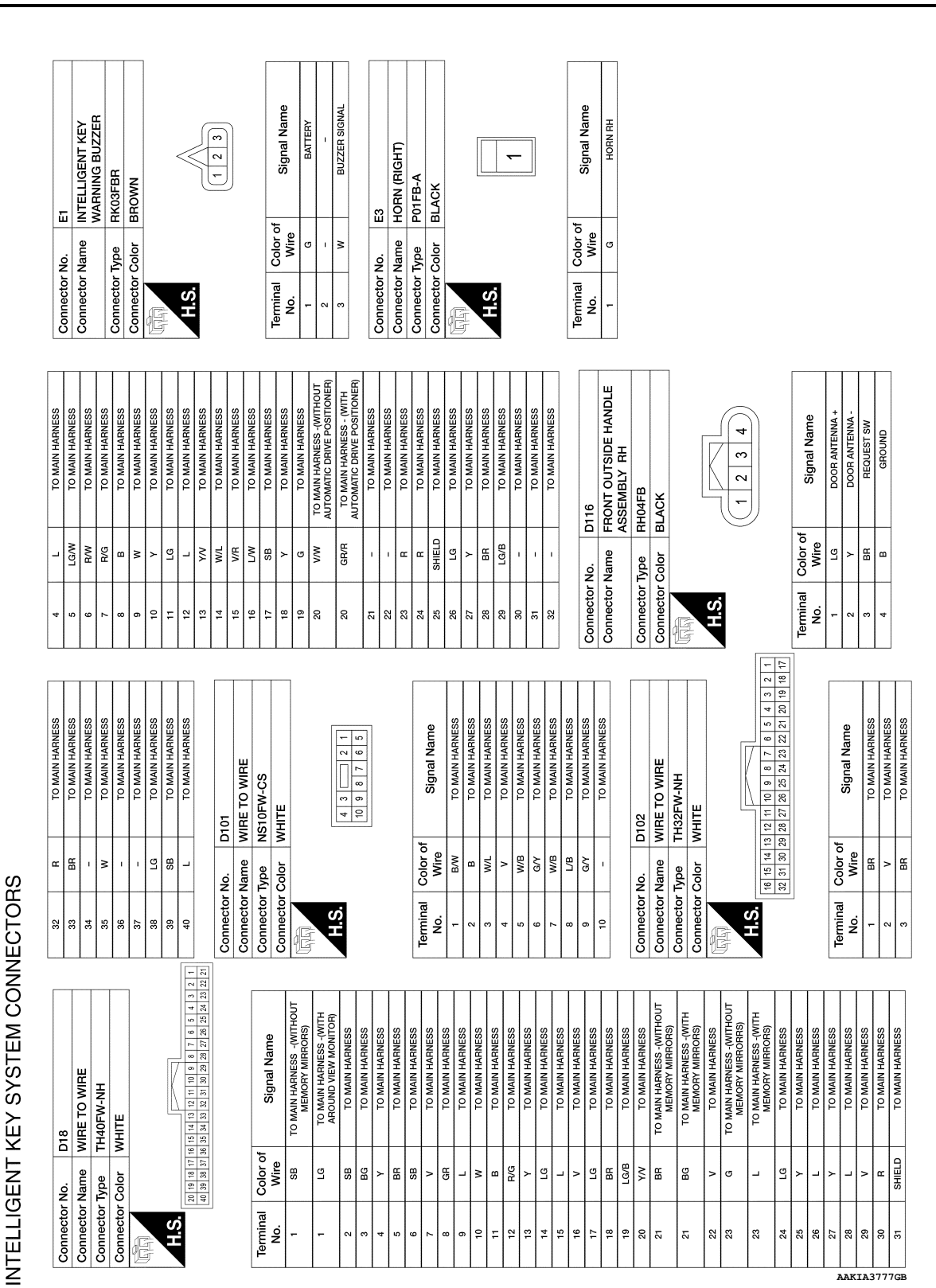

# INTELLIGENT KEY SYSTEM

< WIRING DIAGRAM >

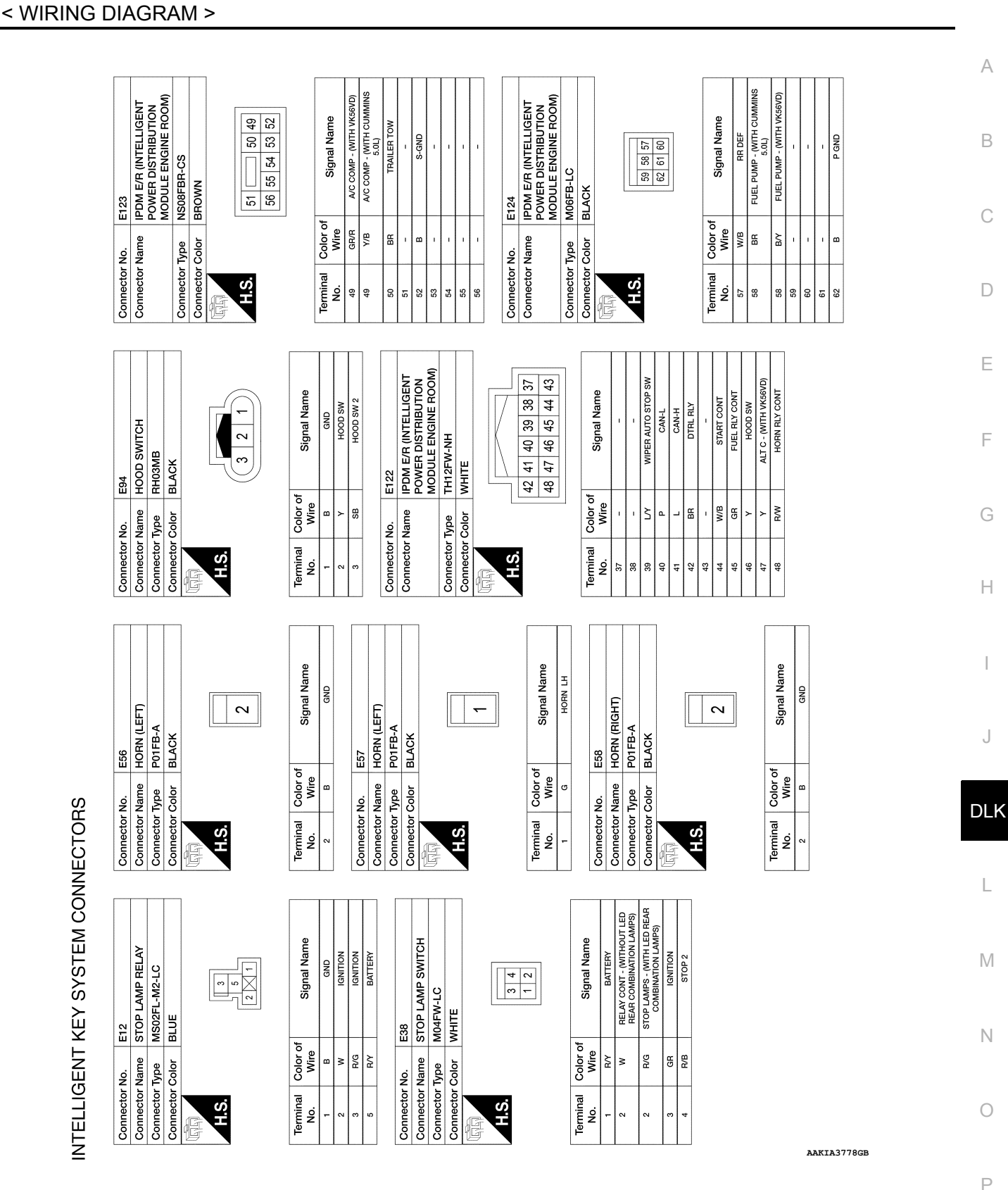

# INTELLIGENT KEY SYSTEM

Revision: March 2016

2016 Titan NAM

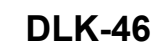

| 2016 Titan NAM |
|----------------|
|----------------|

| E152          | WIRE TO WIRE          | TH80MW-CS16-TM4    | WHITE               |           |           |          |            | 56 46 36 26 16<br>400 96 86 76 66 |                | 21G20619G18G17G16G15G14G13G12G11G<br>30G29G28G27G28G25G24G23G22G | 416/406/396/376/366/356/346/336/326/316 | 506496446476466456446446436426 | 61G 60G 59G 58G 57G 56G 55G 54G 53G 52G 51G | 020000000000000000000000000000000000000 | 81G 80G 79G 78G 77G 75G 75G 73G 73G 72G 71G | 905896886876866856856846836826 | 956 946 936 926 <sup>916</sup> | 1006 996 986 976 966 | ]          |
|---------------|-----------------------|--------------------|---------------------|-----------|-----------|----------|------------|-----------------------------------|----------------|------------------------------------------------------------------|-----------------------------------------|--------------------------------|---------------------------------------------|-----------------------------------------|---------------------------------------------|--------------------------------|--------------------------------|----------------------|------------|
| Connector No. | Connector Name        | Connector Type     | Connector Color     | Į         |           | SH       | 5          |                                   |                |                                                                  |                                         |                                |                                             |                                         |                                             |                                |                                |                      |            |
| E130          | IPDM E/R (INTELLIGENT | POWER DISTRIBUTION | MODULE ENGINE ROOM) | TH10FB-NH | BLACK     |          |            |                                   | 67 66 65 64 63 | 72 71 70 69 68                                                   |                                         | Cianol Nomo                    | Signal Name                                 | I                                       | DETENT SW                                   | I                              | PUSH START SW                  | 1                    | IGN SIGNAL |
| No.           | Name                  |                    |                     | Type .    | Color     |          |            |                                   |                |                                                                  |                                         | Color of                       | Wire                                        |                                         | æ                                           |                                | ٩                              | ī                    | L          |
| Connector     | Connector             |                    |                     | Connector | Connector | EU<br>EU | d hard has | H.S.                              |                |                                                                  |                                         | Terminal                       | No.                                         | 63                                      | 64                                          | 65                             | 66                             | 67                   | 68         |

| Signal Name      | TO MAIN HARNESS | TO MAIN HARNESS | TO MAIN HARNESS | TO MAIN HARNESS | TO MAIN HARNESS | TO MAIN HARNESS - (WITH<br>VK56VD) | TO MAIN HARNESS - (WITH<br>CUMMINS 5.0L) | TO MAIN HARNESS | TO MAIN HARNESS | TO MAIN HARNESS | TO MAIN HARNESS | TO MAIN HARNESS | TO MAIN HARNESS | TO MAIN HARNESS | TO MAIN HARNESS | TO MAIN HARNESS | TO MAIN HARNESS | TO MAIN HARNESS | TO MAIN HARNESS | TO MAIN HARNESS | TO MAIN HARNESS | TO MAIN HARNESS | TO MAIN HARNESS - (WITH<br>CUMMINS 5.0L) |  |
|------------------|-----------------|-----------------|-----------------|-----------------|-----------------|------------------------------------|------------------------------------------|-----------------|-----------------|-----------------|-----------------|-----------------|-----------------|-----------------|-----------------|-----------------|-----------------|-----------------|-----------------|-----------------|-----------------|-----------------|------------------------------------------|--|
| Color of<br>Wire | 9               | B/R             | W/B             | BR/W            | BB              | ٩                                  | R/W                                      | ~               | σ               | æ               | M               | R/G             | W/B             | BR              | Y/B             | G/W             | IJ              | GΛ              | GΛ              | ٨X              | GΛ              | ВΛ              | G/R                                      |  |
| Terminal<br>No.  | 1G              | 2G              | 3G              | 4G              | 5G              | 99                                 | 99                                       | 7G              | 8G              | 90              | 10G             | 11G             | 12G             | 13G             | 14G             | 15G             | 16G             | 17G             | 18G             | 19G             | 20G             | 21G             | 22G                                      |  |

TO MAIN HARNESS TO MAIN HARNESS TO MAIN HARNESS

B B B œ

| TO MAIN HARNESS           W         TO MAIN HARNESS           ELD         TO MAIN HARNESS           V         TO MAIN HARNESS           V         TO MAIN HARNESS           V         TO MAIN HARNESS           V         TO MAIN HARNESS           V         TO MAIN HARNESS           V         TO MAIN HARNESS           V         TO MAIN HARNESS           V         TO MAIN HARNESS           V         TO MAIN HARNESS           V         TO MAIN HARNESS           R         TO MAIN HARNESS           R         TO MAIN HARNESS | T               |                 |                 |                 |                 |                 |                 |                 |                 |                 |                 |                 |                 |                 |                 |                 |                 |                 |                 |                 |                 |                 |                 |                 |                 |                 |                 |                 |                 |                 |                 |
|----------------------------------------------------------------------------------------------------|-----------------|-----------------|-----------------|-----------------|-----------------|-----------------|-----------------|-----------------|-----------------|-----------------|-----------------|-----------------|-----------------|-----------------|-----------------|-----------------|-----------------|-----------------|-----------------|-----------------|-----------------|-----------------|-----------------|-----------------|-----------------|-----------------|-----------------|-----------------|-----------------|-----------------|-----------------|
|                                                                                                    | TO MAIN HARNESS | TO MAIN HARNESS | TO MAIN HARNESS | TO MAIN HARNESS | TO MAIN HARNESS | TO MAIN HARNESS | TO MAIN HARNESS | TO MAIN HARNESS | TO MAIN HARNESS | TO MAIN HARNESS | TO MAIN HARNESS | TO MAIN HARNESS | TO MAIN HARNESS | TO MAIN HARNESS | TO MAIN HARNESS | TO MAIN HARNESS | TO MAIN HARNESS | TO MAIN HARNESS | TO MAIN HARNESS | TO MAIN HARNESS | TO MAIN HARNESS | TO MAIN HARNESS | TO MAIN HARNESS | TO MAIN HARNESS | TO MAIN HARNESS | TO MAIN HARNESS | TO MAIN HARNESS | TO MAIN HARNESS | TO MAIN HARNESS | TO MAIN HARNESS | TO MAIN HARNESS |
|                                                                                                    | -               | RW              | LW              | SHIELD          | w               | ж               | R/G             | ŋ               | N               |                 | в               | L               | ж               | L               | L               | W/B             | B/R             | W/B             | Ρ               | L               | G               | g               | V/W             | BR              | G               | ß               | M               | ж               | W/B             | BR              | GR/W            |
| 700<br>736<br>736<br>736<br>756<br>766<br>766<br>766<br>766<br>860<br>8330<br>8330<br>8330<br>8330<br>8330<br>8330<br>833                                                                                                    | 70G             | 71G             | 72G             | 73G             | 74G             | 75G             | 76G             | 77G             | 78G             | 79G             | 80G             | 81G             | 82G             | 83G             | 84G             | 85G             | 86G             | 87G             | 88G             | 89G             | 90G             | 91G             | 92G             | 93G             | 94G             | 95G             | 96G             | 97G             | 98G             | 99G             | 100G            |

TO MAIN HARNESS TO MAIN HARNESS TO MAIN HARNESS TO MAIN HARNESS TO MAIN HARNESS TO MAIN HARNESS

P R B R R A

TO MAIN HARNESS TO MAIN HARNESS

88 88 - R/G

**INTELLIGENT KEY SYSTEM** 

TO MAIN HARNESS TO MAIN HARNESS TO MAIN HARNESS TO MAIN HARNESS, WITH CUNNHARNESS, WITH VKG6VD)

ОШ Q

43G

E-CPLG - (WITH VK56VD) HOOD SW2

踞 ≥

72

65 66 66 71 70 69 71 70

~ 말 말 ~ >

H

≥ ≥ ຫ່≥

| < WIRING [ | DIAGRAM > |  |
|------------|-----------|--|
|            |           |  |
|            |           |  |

TO MAIN HARNESS TO MAIN HARNESS TO MAIN HARNESS TO MAIN HARNESS TO MAIN HARNESS TO MAIN HARNESS TO MAIN HARNESS TO MAIN HARNESS

TO MAIN HARNESS - (WITH VK56VD)

œ

31G

TO MAIN HARNESS - (WITH VK56VD)

Ş R/R B/W

22G

TO MAIN HARNESS TO MAIN HARNESS TO MAIN HARNESS

AAKIA3779GB

TO MAIN HARNES TO MAIN HARNES

۵

B B W H B

61G 63G 65G 66G 67G 68G 68G 68G

| Connector | No      | EW                           | 16           | M A         | BLOWER FAN RELAY OUT                                 | 4          | ۲      | TO FRONT DOOR I |
|-----------|---------|------------------------------|--------------|-------------|------------------------------------------------------|------------|--------|-----------------|
| Connecto  | Nome    |                              |              |             |                                                      | 5          | >      | TO FRONT DOOR I |
| Connecto  |         |                              | Conne        | ector No.   | M8                                                   | 9          | ß      | TO FRONT DOOR L |
| Connecto  | r Type  | CS06FW-M2                    | Conne        | octor Nama  | WIRE TO WIRE                                         | 2          | >      | TO FRONT DOOR L |
| Connecto  | r Color | WHITE                        |              | outor Hanno |                                                      | 8          | В      | TO FRONT DOOR L |
| E         |         |                              |              | ector type  |                                                      | 6          | -      | TO FRONT DOOR L |
|           |         |                              | Conne        | ector Color | WHILE                                                | 10         | ×      | TO FRONT DOOR L |
| SH        |         | 3N 7N 1N                     | E            |             |                                                      | F          | •      | TO FRONT DOOR L |
|           |         |                              |              |             |                                                      | 12         | R/G    | TO FRONT DOOR L |
|           |         | 8N 7N 6N 5N 4N               | H.           | ري<br>د     | 2 3 <b>6</b> 7                                       | 13         | σ      | TO FRONT DOOR L |
|           |         |                              |              | -           |                                                      | 14         | Ч      | TO FRONT DOOR L |
|           |         |                              |              | ω           | 9 10 11 12 13 14 15 16                               | 15         | 0      | TO FRONT DOOR I |
| Terminal  | Color o | If Ciccol Nome               |              |             |                                                      | 16         | > 0    | TO FRONT DOOR I |
| No.       | Wire    |                              |              | -           | -                                                    | ŝ          |        | TO FRONT DOOR I |
| 1<br>N    | 0       | IGN                          | Term         | inal Color  | of Signal Name                                       | 19         | LG/B   | TO FRONT DOOR L |
| 2N        | ≥       | BATTERY                      | ž            | WITE        |                                                      | 20         | ٨٨     | TO FRONT DOOR L |
| SN        | ≥       | IGNITION                     |              | BW          | TO FRONT DOOR LH HARNESS                             | 21         | 0      | TO FRONT DOOR L |
| 4         | >       | BATTERY                      |              | G/B         | TO FRONT DOOR LH HARNESS                             |            |        | (WITH MEMORY    |
| 2N        | > ;<br> | BATTERY                      | " –          |             | TO FHON LOOK LH HAHNESS<br>TO EDONT DOOD I H HADNESS | 21         | BR     | TO FRONT DOOR L |
| No        | × .     | BALIEHY                      | r u          |             |                                                      | 66         | 5a     | TO FRONT DOOR I |
| N         | -       | ACC RELAY OUT                | 0            | н/м         | TO FRONT DOOR LH HARNESS                             | 3 6        | 3 -    | TO EDANT DOOR I |
| 8N        | 8       | IGNITION                     | 1 9          | ~ ML        | TO FRONT DOOR LH HARNESS                             | 3          |        | (WITH MEMORY    |
|           |         |                              | - 0          |             |                                                      | 23         | σ      | TO FRONT DOOR L |
| Connecto  | r No.   | M4                           |              |             |                                                      |            |        | (WITHOUT MEMOH  |
| Connector | r Name  | FUSE BLOCK (J/B)             | <sup>n</sup> | 2 -<br>-    |                                                      | 24         | BB     | TO FRONT DOOR L |
| Connector | Tvne    | NS16FW-CS                    | = :          |             |                                                      | 25         | >      | TO FRONT DOOR L |
| Connocto  | Dalor   |                              | = ;          | <u>.</u>    | TO FHONT DOOR LH HAHNESS                             | 26         | ГG     | TO FRONT DOOR L |
| COILIECIO |         |                              |              |             | 10 FRONT DOOR LH HARNESS                             | 27         | 8      | TO FRONT DOOR L |
| E         |         |                              | 2            | > 8         | TO FRONT DOOR LH HARNESS                             | 28         |        | TO FRONT DOOR L |
|           |         |                              | -<br>        | RS :        | I O FRONT DOOR LH HARNESS                            | 29         | ۵      | TO FRONT DOOR L |
| H.S.      | 7P 6F   | o   5P   4P     3P   2P   1F |              | > -         | TO FRONT DOOR LH HARNESS                             | 30         | œ      | TO FRONT DOOR L |
|           | 16P 15  | D 14D 13D 17D 11D 10D 0D 8   |              | 2           | I O FRONT DOOR LH HARNESS                            | 31         | SHIELD | TO FRONT DOOR L |
|           | 2       | 5                            | <br>         |             |                                                      | 32         | œ      | TO FRONT DOOR L |
|           |         |                              | Conne        | ector No.   | M14                                                  | 33         | 0      | TO FRONT DOOR L |
|           |         |                              | Conne        | ector Name  | WIRE TO WIRE                                         | 34         | •      | TO FRONT DOOR L |
| Terminal  | Color o | of Signal Name               | Conne        | ector Type  | TH40MW-NH                                            | <u>8</u> 8 | ~      | TO FHONI DOOR I |
| No.       | Wire    |                              | Conne        | ector Color | WHITE                                                | 00         | '      |                 |
| ₽         | æ       | IGNITION                     | f            |             |                                                      | 8          | BB     | TO FRONT DOOR I |
| 2P        | >       | IGNITION                     |              |             |                                                      | 39         | •      | TO FRONT DOOR L |
| в         | σ       | IGNITION RELAY OUT           |              | C,          |                                                      | 40         |        | TO FRONT DOOR L |
| 4P        | BW      | RR DEF RLY                   |              |             | 5 6 7 8 9 10 11 12 13 14 15 16 17 18 19 20           |            | :      |                 |
| ŝЪ        | BN      | RR DEF RLY                   |              | 21 22 23 2  | a 25 26 27 28 29 30 31 32 33 34 35 36 37 38 39 40    |            |        |                 |
| ер I      | •       |                              |              |             |                                                      | 1          |        |                 |
| d G       | 5 3     |                              |              |             |                                                      |            |        |                 |
| 5         | -       | NOTIND                       | Term         | inal Color  | July 1                                               |            |        |                 |
| 5         | -       | DAI LENT                     |              | Wire Wire   | Signal Name                                          |            |        |                 |
|           | '       | -                            |              |             |                                                      |            |        |                 |
|           | '       | 1                            | _            | 2           | (WITH MEMORY MIRRORS)                                |            |        |                 |
|           | ۰ a     | BATTERY                      | -            | BS          | TO FRONT DOOR LH HARNESS -                           |            |        |                 |
| 78        | - >     | BATTEDV                      |              |             | (WITHOUT MEMORY MIRHORS)                             |            |        |                 |
|           | - 11    | RATTERY                      | N 0          | 9 G         | TO FRONT DOOR LH HARNESS                             |            |        |                 |
|           | 1/14    |                              | <i>"</i>     | 2           | TO FRONT DOOR LH HARNESS                             |            |        |                 |

CONNECTORS ć F Ĺ C INTEI А

В

С

D

Е

F

G

Н

J

DLK

L

Μ

Ν

Ο

Ρ

HARNESS HARNESS

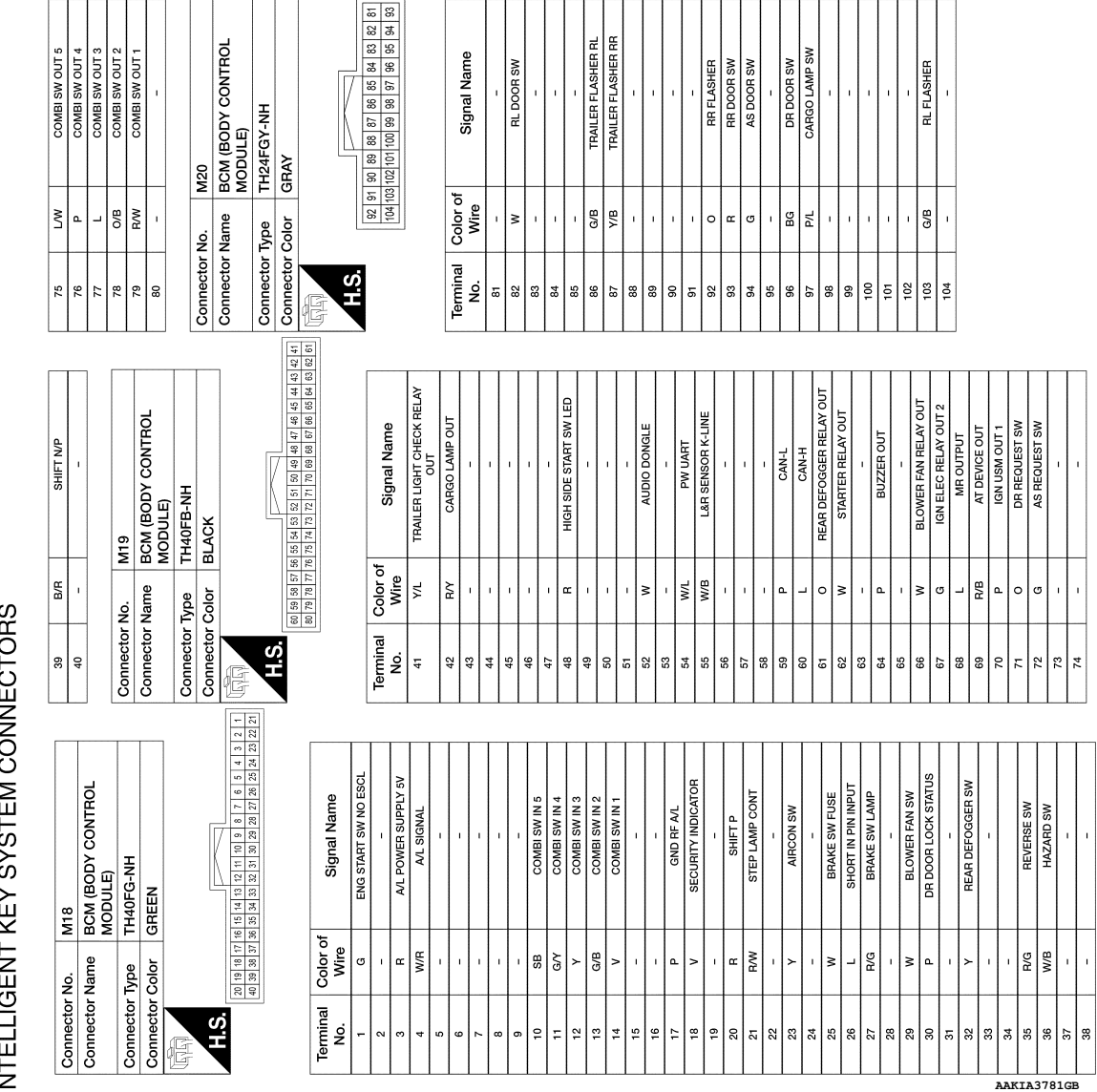

1

**INTELLIGENT KEY SYSTEM** 

NTELLIGENT KEY SYSTEM CONNECTORS

| RING D | IAGRAM | > |
|--------|--------|---|
|        |        |   |

< WI

| Connector   | 4       | EM                                          | 25G | R/W    | TO ENGINE ROOM HARNESS | 78G  | ٩    | TO ENGINE ROOM HARNESS |
|-------------|---------|---------------------------------------------|-----|--------|------------------------|------|------|------------------------|
|             |         |                                             | 26G | æ      | TO ENGINE ROOM HARNESS | 79G  | ī    | TO ENGINE ROOM HARNESS |
| Connector   | vame    | WIRE IO WIRE                                | 27G | ГG     | TO ENGINE ROOM HARNESS | 80G  | н    | TO ENGINE ROOM HARNESS |
| Connector 7 | Type    | TH80FW-CS16-TM4                             | 28G | G/B    | TO ENGINE ROOM HARNESS | 81G  | L    | TO ENGINE ROOM HARNESS |
| Connector ( | Color   | WHITE                                       | 29G | G/B    | TO ENGINE ROOM HARNESS | 82G  | æ    | TO ENGINE ROOM HARNESS |
| f           |         |                                             | 30G | BR∕Y   | TO ENGINE ROOM HARNESS | 83G  | -    | TO ENGINE ROOM HARNESS |
|             |         |                                             | 31G | ш      | TO ENGINE ROOM HARNESS | 84G  | -    | TO ENGINE ROOM HARNESS |
| H.S.H       |         | [                                           | 32G | œ      | TO ENGINE ROOM HARNESS | 85G  | M    | TO ENGINE ROOM HARNESS |
|             |         | 16 26 36 46 56                              | 33G | ٨L     | TO ENGINE ROOM HARNESS | 86G  | B/R  | TO ENGINE ROOM HARNESS |
|             |         | 6G 7G 8G 9G 10G                             | 34G | æ      | TO ENGINE ROOM HARNESS | 87G  | ×    | TO ENGINE ROOM HARNESS |
|             |         |                                             | 35G | G/R    | TO ENGINE ROOM HARNESS | 88G  | σ    | TO ENGINE ROOM HARNESS |
|             |         | 116 126 136 146 156 166 176 186 196 206 216 | 36G | SB     | TO ENGINE ROOM HARNESS | 89G  | ٩    | TO ENGINE ROOM HARNESS |
| L           | _       | 22923924625952576257625927                  | 37G | RW     | TO ENGINE ROOM HARNESS | 906  | σ    | TO ENGINE ROOM HARNESS |
|             |         | 316 326 336 346 356 366 376 386 396 406 416 | 38G | BB     | TO ENGINE ROOM HARNESS | 91G  | ٩    | TO ENGINE ROOM HARNESS |
|             |         | 42G43G44G45G46G47G48G49G50G                 | 39C | BB     | TO ENGINE ROOM HARNESS | 92G  | W/N  | TO ENGINE ROOM HARNESS |
|             |         | 516526536546556566576586596606616           | 40G |        | TO ENGINE ROOM HARNESS | 93G  | BR   | TO ENGINE ROOM HARNESS |
| <u>'</u>    | Г       | 62G63G64G65G66G67G88G69G70G                 | 41G | R/G    | TO ENGINE ROOM HARNESS | 94G  | в    | TO ENGINE ROOM HARNESS |
|             |         | 71G72G73G74G75G76G77G78G73G80G81G           | 42G | 0      | TO ENGINE ROOM HARNESS | 95G  | σ    | TO ENGINE ROOM HARNESS |
|             |         | 82G83G84G85G86G87G88G83G90G                 | 43G | g      | TO ENGINE ROOM HARNESS | 96G  | в    | TO ENGINE ROOM HARNESS |
|             |         |                                             | 44G | RN     | TO ENGINE ROOM HARNESS | 97G  | н    | TO ENGINE ROOM HARNESS |
|             |         | 91G 92G 93G 94G 95G                         | 45G | σ      | TO ENGINE ROOM HARNESS | 98G  | W/B  | TO ENGINE ROOM HARNESS |
|             |         | 96G 97G 98G 99G 100G                        | 46G | ГС     | TO ENGINE ROOM HARNESS | 966  | œ    | TO ENGINE ROOM HARNESS |
|             |         | ]                                           | 47G | ж      | TO ENGINE ROOM HARNESS | 100G | GR/W | TO ENGINE ROOM HARNESS |
|             |         |                                             | 48G | ×      | TO ENGINE ROOM HARNESS |      |      |                        |
|             |         |                                             | 49G | 1      | TO ENGINE ROOM HARNESS |      |      |                        |
| Terminal    | Color o |                                             | 50G | BR     | TO ENGINE ROOM HARNESS |      |      |                        |
| No.         | Wire    | Signal Name                                 | 51G | æ      | TO ENGINE ROOM HARNESS |      |      |                        |
| ā           | 0       | TO ENGINE ROOM HARNESS                      | 52G |        | TO ENGINE ROOM HARNESS |      |      |                        |
| 2G          | B/B     | TO ENGINE ROOM HARNESS                      | 53G | ×      | TO ENGINE ROOM HARNESS |      |      |                        |
| 36          | ×       | TO ENGINE ROOM HARNESS                      | 54G | M      | TO ENGINE ROOM HARNESS |      |      |                        |
| 4G          | BR/W    | TO ENGINE ROOM HARNESS                      | 55G | σ      | TO ENGINE ROOM HARNESS |      |      |                        |
| 5G          | BB      | TO ENGINE ROOM HARNESS                      | 56G | M      | TO ENGINE ROOM HARNESS |      |      |                        |
| 99          | R/W     | TO ENGINE ROOM HARNESS                      | 57G | ۲      | TO ENGINE ROOM HARNESS |      |      |                        |
| 7G          | ≻       | TO ENGINE ROOM HARNESS                      | 58G | BG     | TO ENGINE ROOM HARNESS |      |      |                        |
| 86          | σ       | TO ENGINE ROOM HARNESS                      | 59G | BG     | TO ENGINE ROOM HARNESS |      |      |                        |
| 96          | æ       | TO ENGINE ROOM HARNESS                      | 60G | BG     | TO ENGINE ROOM HARNESS |      |      |                        |
| 10G         | M       | TO ENGINE ROOM HARNESS                      | 61G | 0      | TO ENGINE ROOM HARNESS |      |      |                        |
| 11G         | R/G     | TO ENGINE ROOM HARNESS                      | 62G | M      | TO ENGINE ROOM HARNESS |      |      |                        |
| 12G         | W/B     | TO ENGINE ROOM HARNESS                      | 63G | 0      | TO ENGINE ROOM HARNESS |      |      |                        |
| 13G         | BB      | TO ENGINE ROOM HARNESS                      | 64G | W/L    | TO ENGINE ROOM HARNESS |      |      |                        |
| 14G         | Y/B     | TO ENGINE ROOM HARNESS                      | 65G | W/R    | TO ENGINE ROOM HARNESS |      |      |                        |
| 15G         | GW      | TO ENGINE ROOM HARNESS                      | 66G | BG     | TO ENGINE ROOM HARNESS |      |      |                        |
| 16G         | σ       | TO ENGINE ROOM HARNESS                      | 67G | 0      | TO ENGINE ROOM HARNESS |      |      |                        |
| 17G         | 0       | TO ENGINE ROOM HARNESS                      | 68G | 8      | TO ENGINE ROOM HARNESS |      |      |                        |
| 18G         | GY      | TO ENGINE ROOM HARNESS                      | 69G | 7      | TO ENGINE ROOM HARNESS |      |      |                        |
| 19G         | ٨X      | TO ENGINE ROOM HARNESS                      | 70G | _      | TO ENGINE ROOM HARNESS |      |      |                        |
| 20G         | GY      | TO ENGINE ROOM HARNESS                      | 71G | RW     | TO ENGINE ROOM HARNESS |      |      |                        |
| 21G         | ΒΛ      | TO ENGINE ROOM HARNESS                      | 72G | N      | TO ENGINE ROOM HARNESS |      |      |                        |
| 22G         | G/R     | TO ENGINE ROOM HARNESS -                    | 73G | SHIELD | TO ENGINE ROOM HARNESS |      |      |                        |
|             |         | (WITH CUMMINS 5.0L)                         | 74G | ×      | TO ENGINE ROOM HARNESS |      |      |                        |
| 22G         | G√      | TO ENGINE ROOM HARNESS -<br>(WITH VK56VD)   | 75G | œ      | TO ENGINE ROOM HARNESS |      |      |                        |
| 23G         | Y/R     | TO ENGINE ROOM HARNESS                      | 76G | R/G    | TO ENGINE ROOM HARNESS |      |      |                        |
| 24G         | G/B     | TO ENGINE ROOM HARNESS                      | 77G | Bg     | TO ENGINE ROOM HARNESS |      |      |                        |
|             |         |                                             |     |        |                        |      |      |                        |

INTELLIGENT KEY SYSTEM CONNECTORS

| TO ENGINE ROOM I | TO ENGINE ROOM ! | TO ENGINE ROOM | TO ENGINE ROOM ! | TO ENGINE ROOM | TO ENGINE ROOM ! | TO ENGINE ROOM | TO ENGINE ROOM I | TO ENGINE ROOM | TO ENGINE ROOM ! | TO ENGINE ROOM F | TO ENGINE ROOM I | TO ENGINE ROOM ! | TO ENGINE ROOM | TO ENGINE ROOM ! | TO ENGINE ROOM | TO ENGINE ROOM ! | TO ENGINE ROOM |
|------------------|------------------|----------------|------------------|----------------|------------------|----------------|------------------|----------------|------------------|------------------|------------------|------------------|----------------|------------------|----------------|------------------|----------------|
| ٩                | 1                | œ              |                  | œ              | -                | -              | ×                | B/B            | ×                | σ                | ٩                | U                | ٩              | ٨/٧              | BR             | •                | g              |
| 78G              | 79G              | 80G            | 81G              | 82G            | 83G              | 84G            | 85G              | 86G            | 87G              | 88G              | 89G              | 90G              | 91G            | 92G              | 93G            | 94G              | 95G            |
|                  |                  |                |                  |                |                  |                |                  |                |                  |                  |                  |                  |                |                  |                |                  |                |
| ARNESS           | ARNESS           | ARNESS         | ARNESS           | ARNESS         | ARNESS           | ARNESS         | ARNESS           | ARNESS         | ARNESS           | ARNESS           | ARNESS           | ARNESS           | ARNESS         | ARNESS           | ARNESS         | ARNESS           | ARNESS         |

А

В

С

D

Е

F

G

Н

J

DLK

L

Μ

Ν

Ο

# NTELLIGENT KEY SYSTEM CONNECTORS

| TO BODY NO. 2 HARNESS | TO BODY NO. 2 HARNESS | TO BODY NO. 2 HARNESS | TO BODY NO. 2 HARNESS<br>TO BODY NO. 9 HADNESS | TO BODY NO. 2 HARNESS | TO BODY NO. 2 HARNESS | TO BODY NO. 2 HARNESS | TO BODY NO. 2 HARNESS | TO BODY NO. 2 HARNESS | TO BODY NO. 2 HARNESS | TO BODY NO. 2 HARNESS                       | TO BODY NO. 2 HARNESS               | TO BODY NO. 2 HARNESS                       | TO BODY NO. 2 HARNESS               | TO BODY NO. 2 HARNESS | TO BODY NO. 2 HARNESS                           | TO BODY NO. 2 HARNESS | TO BODY NO. 2 HARNESS                       | TO BODY NO. 2 HARNESS               | TO BODY NO. 2 HARNESS | TO BODY NO. 2 HARNESS               | TO BODY NO. 2 HARNESS | TO BODY NO. 2 HARNESS | TO BODY NO. 2 HARNESS | TO BODY NO. 2 HARNESS | TO BODY NO. 2 HARNESS | TO BODY NO. 2 HARNESS | TO BODY NO. 2 HARNESS | TO BODY NO. 2 HARNESS | TO BODY NO. 2 HARNESS | TO BODY NO. 2 HARNESS | TO BODY NO. 2 HARNESS | TO BODY NO. 2 HARNESS<br>TO BODY NO. 2 HARNESS | TO BODY NO. 2 HARNESS | TO BODY NO. 2 HARNESS | TO BODY NO. 2 HARNESS | TO BODY NO. 2 HARNESS | TO BODY NO. 2 HARNESS | TO BODY NO. 2 HARNESS  | TO BODY NO. 2 HARNESS | TO BODY NO. 2 HARNESS | TO BODY NO. 2 HARNESS | TO BODY NO. 2 HARNESS | TO BODY NO. 2 HARNESS | TO BODY NO. 2 HARNESS | TO BODY NO. 2 HARNESS | TO BODY NO. 2 HARNESS | TO BODY NO 2 HABNESS  | TO BODY NO 9 HADNESS  |
|-----------------------|-----------------------|-----------------------|------------------------------------------------|-----------------------|-----------------------|-----------------------|-----------------------|-----------------------|-----------------------|---------------------------------------------|-------------------------------------|---------------------------------------------|-------------------------------------|-----------------------|-------------------------------------------------|-----------------------|---------------------------------------------|-------------------------------------|-----------------------|-------------------------------------|-----------------------|-----------------------|-----------------------|-----------------------|-----------------------|-----------------------|-----------------------|-----------------------|-----------------------|-----------------------|-----------------------|------------------------------------------------|-----------------------|-----------------------|-----------------------|-----------------------|-----------------------|------------------------|-----------------------|-----------------------|-----------------------|-----------------------|-----------------------|-----------------------|-----------------------|-----------------------|-----------------------|-----------------------|
| σ                     | >                     | -                     | 1 2                                            | 5 9                   | ΓC                    | GR                    | 1                     | W/R                   | G/R                   | -                                           | SHIELD                              | ٩                                           | •                                   | '                     | R/B                                             | G/O                   | >                                           | SHIELD                              | SHIELD                | œ                                   | σ                     | 1                     | 1                     | >                     | RW                    | R/L                   | в                     | T                     | '                     | '                     | '                     | ' '                                            | '                     | '                     | 1                     | G/W                   | 1                     | 1                      | 1                     | 1                     | T                     | 1                     | '                     | 1                     | Y/R                   | R/G                   |                       | ×                     |
| 22A                   | 23A                   | 24A<br>76 A           | WC7                                            | 27A                   | 28A                   | 29A                   | 30A                   | 31A                   | 32A                   | 33A                                         | 34A                                 | 35A                                         | 36A                                 | 37A                   | 38A                                             | 39A                   | 40A                                         | 41A                                 | 42A                   | 43A                                 | 44A                   | 45A                   | 46A                   | 47A                   | 48A                   | 49A                   | 50A                   | 51A                   | 52A                   | 53A                   | 54A                   | 55A<br>56A                                     | 57A                   | 58A                   | 59A                   | 60A                   | 61A                   | 62A                    | 63A                   | 64A                   | 65A                   | 66A                   | 67A                   | 68A                   | 69A                   | 70A                   | 714                   | 402                   |
| M36                   |                       | TH80FDGY-CS16-TM4     | GRAV                                           |                       |                       |                       | 54<br>1 22 22 22 22   | 1A 2A 3A 4A           |                       | 11A 12A 13A 14A 15A 16A 17A 18A 19A 20A 21A | 224 234 244 254 264 274 284 294 304 | 318 328 348 358 358 358 378 388 398 408 418 | 42A 43A 44A 45A 46A 47A 48A 49A 50A |                       | 21A 32A 35A 54H 35A 36A 37A 36A 38A 38A 94A 10A |                       | 71A 72A 73A 74A 75A 76A 77A 78A 79A 80A 81A | 82A 83A 84A 85A 86A 87A 88A 89A 90A | 014 000 000 000       | 9 / 7 92 A 93 A 94 A 95 A 94 A 95 A |                       |                       |                       | -                     | of Signal Name        | olgital Nattie        | TO BODY NO. 2 HARNESS | TO BODY NO. 2 HARNESS | TO BODY NO. 2 HARNESS | TO BODY NO. 2 HARNESS | TO BODY NO. 2 HARNESS | WITH CLIMATE CONTROLLED                        | TO DODY NO 9 HADRIFEE | (WITHOUT CLIMATE      | CONTROLLED SEAT)      | TO BODY NO. 2 HARNESS | TO DODY NO. 2 HAHNESS | TO DOD'T NO. 2 HARNESS | TO BOUY NO. 2 HAHNESS | TO DODY NO. 2 HARNESS | TO BOUT NO. 2 HAHNESS | TO BODT NO. 2 HARNESS | TO DODY NO. 2 HAHNESS | 10 BODY NO. 2 HARNESS | TO BODY NO. 2 HARNESS | TO BODY NO. 2 HARNESS | TO BODY NO. 2 HARNESS | TO BODY NO. 2 HARNESS |
|                       |                       |                       | olor                                           | 5                     |                       |                       |                       |                       |                       |                                             |                                     | 1                                           |                                     |                       | [                                               |                       |                                             |                                     |                       |                                     |                       |                       |                       |                       | Color o               | Wire                  | N                     | ГG                    | >                     | 8                     | 1                     | 59                                             | -                     | 2                     |                       | >                     | n !                   | 5                      | s (                   | <b>r</b> 2            | H C                   | 5                     | PH (                  | 0                     | δ                     | -                     | ۲                     | B/W                   |
| ١ž                    | ΙŻ                    | ZIF                   | - I C                                          |                       |                       |                       |                       |                       |                       |                                             |                                     |                                             |                                     |                       | - 1 - 1                                         |                       |                                             |                                     |                       |                                     |                       |                       |                       |                       |                       |                       |                       |                       |                       |                       |                       |                                                |                       |                       |                       |                       |                       |                        |                       |                       |                       |                       |                       |                       |                       |                       |                       |                       |

| Signal Name      | TO BODY NO. 2 HARNESS | TO BODY NO. 2 HARNESS | TO BODY NO. 2 HARNESS | TO BODY NO. 2 HARNESS | TO BODY NO. 2 HARNESS | TO BODY NO. 2 HARNESS -<br>(WITH CLIMATE CONTROLLED<br>SEAT) | TO BODY NO. 2 HARNESS -<br>(WITHOUT CLIMATE<br>CONTROLLED SEAT) | TO BODY NO. 2 HARNESS | TO BODY NO. 2 HARNESS | TO BODY NO. 2 HARNESS | TO BODY NO. 2 HARNESS | TO BODY NO. 2 HARNESS | TO BODY NO. 2 HARNESS | TO BODY NO. 2 HARNESS | TO BODY NO. 2 HARNESS | TO BODY NO. 2 HARNESS | TO BODY NO. 2 HARNESS | TO BODY NO. 2 HARNESS | TO BODY NO. 2 HARNESS | TO BODY NO. 2 HARNESS | TO BODY NO. 2 HARNESS | TO BODY NO. 2 HARNESS |  |
|------------------|-----------------------|-----------------------|-----------------------|-----------------------|-----------------------|--------------------------------------------------------------|-----------------------------------------------------------------|-----------------------|-----------------------|-----------------------|-----------------------|-----------------------|-----------------------|-----------------------|-----------------------|-----------------------|-----------------------|-----------------------|-----------------------|-----------------------|-----------------------|-----------------------|--|
| Color of<br>Wire | M                     | ГG                    | >                     | SB                    | 1                     | BG                                                           | ГG                                                              | w                     | •                     | L/B                   | w                     | ж                     | BR                    | IJ                    | R/G                   | 0                     | O/L                   | L                     | ٢                     | B/W                   | BR/Y                  | BG                    |  |
| Terminal<br>No.  | 1A                    | 2A                    | 3A                    | 4A                    | 5A                    | 6A                                                           | 6A                                                              | 7A                    | 8A                    | 9A                    | 10A                   | 11A                   | 12A                   | 13A                   | 14A                   | 15A                   | 16A                   | 17A                   | 18A                   | 19A                   | 20A                   | 21A                   |  |
|                  |                       |                       |                       |                       |                       |                                                              |                                                                 |                       |                       |                       |                       |                       |                       |                       |                       |                       |                       | 7                     | AK                    | IA3                   | 78                    | 3GB                   |  |

| DY NO. 2 HARNESS | DDY NO. 2 HARNESS | DDY NO. 2 HARNESS | DDY NO. 2 HARNESS | DDY NO. 2 HARNESS | DDY NO. 2 HARNESS | DDY NO. 2 HARNESS | DDY NO. 2 HARNESS | DDY NO. 2 HARNESS | DDY NO. 2 HARNESS | DDY NO. 2 HARNESS | DDY NO. 2 HARNESS | DDY NO. 2 HARNESS | DDY NO. 2 HARNESS | DDY NO. 2 HARNESS | DDY NO. 2 HARNESS | DDY NO. 2 HARNESS | DDY NO. 2 HARNESS | DDY NO. 2 HARNESS | DDY NO. 2 HARNESS | DDY NO. 2 HARNESS | DDY NO. 2 HARNESS | DDY NO. 2 HARNESS | DDY NO. 2 HARNESS | DDY NO. 2 HARNESS |
|------------------|-------------------|-------------------|-------------------|-------------------|-------------------|-------------------|-------------------|-------------------|-------------------|-------------------|-------------------|-------------------|-------------------|-------------------|-------------------|-------------------|-------------------|-------------------|-------------------|-------------------|-------------------|-------------------|-------------------|-------------------|
| TO BC            | TO BC             | TO BC             | TO BC             | TO BC             | TO BC             | TO BC             | TO BC             | TO BC             | TO BC             | TO BC             | TO BC             | TO BC             | TO BC             | TO BC             | TO BC             | TO BC             | TO BC             | TO BC             | TO BC             | TO BC             | TO BC             | TO BC             | TO BC             | TO BC             |
| SHIELD           | œ                 | ٦                 | SHIELD            | GR                | >                 | œ                 | SHIELD            | н                 | 0                 | SHIELD            | >                 | •                 | W                 | SHIELD            | σ                 | M/L               | BR                | Ŋ                 | B/L               | BB                | œ                 | ГG                | BN                | OL                |
| 75A              | 76A               | 77A               | 78A               | 79A               | 80A               | 81A               | 82A               | 83A               | 84A               | 85A               | 86A               | 87A               | 88A               | 89A               | 90A               | 91A               | 92A               | 93A               | 94A               | 95A               | 96A               | 97A               | 98A               | <b>A</b> 66       |

TO BODY NO. 2 HARNESS

BR/W

100A

| Connector No. M68 | Connector Name A/T SHIFT SEI ECTOR |                 | CONNECTOR INDE I KUGEVV | Connector Color WHITE |                 |                 | ,<br>,<br>,     |                                 | 4 5 6 7 8       |                                             |                                     |                 | Terminal Color of Signal Name                       | No. Wire        | 1 B GND                                      | 2 B GND         | 3 L/R SHIFT LOCK SOL OUT                    | 4 R SHIFT P                     | 5 R/B AT DEVICE OUT       | 6 LG IOW MOUE SW        |                 |                     |                 | Connector No. M69   |                   | Connector type NSTUFW-CS |                   | [449]               |                   | 4M 3M 2M 1M        | 10M 9M 8M 7M 6M 5M |                    |                   | Terminal Color of   | No. Wire Signal Name | 1M GR IGNITION         | 2M                | 3M                |                      | 514 H/Y BAITERY    |                   | Wi                  | W6                | 10M W/R IGNITION  |                   |                     |                   |                   |                 |
|-------------------|------------------------------------|-----------------|-------------------------|-----------------------|-----------------|-----------------|-----------------|---------------------------------|-----------------|---------------------------------------------|-------------------------------------|-----------------|-----------------------------------------------------|-----------------|----------------------------------------------|-----------------|---------------------------------------------|---------------------------------|---------------------------|-------------------------|-----------------|---------------------|-----------------|---------------------|-------------------|--------------------------|-------------------|---------------------|-------------------|--------------------|--------------------|--------------------|-------------------|---------------------|----------------------|------------------------|-------------------|-------------------|----------------------|--------------------|-------------------|---------------------|-------------------|-------------------|-------------------|---------------------|-------------------|-------------------|-----------------|
| TO BOUY HARNESS   | TO BODY HARNESS                    | TO BODY HARNESS | TO BODY HARNESS         | TO BODY HARNESS       | TO BODY HARNESS | TO BODY HARNESS | TO BODY HARNESS | TO BODY HARNESS                 | TO BODY HARNESS | TO BODY HARNESS                             | TO BODY HARNESS                     | TO BODY HARNESS | TO BODY HARNESS                                     | TO BODY HARNESS | TO BODY HARNESS                              | TO BODY HARNESS | TO BODY HARNESS                             | TO BODY HARNESS                 | TO BODY HARNESS           |                         | 46              | USH-BUTTON IGNITION | WITCH           | H08FW-NH            | HITE              |                          |                   |                     | 4 3               | 5 6 7 8            |                    |                    | Signal Name       | DATTEDV             | CND                  | HIGH SIDE START SW LED | ILLUMINATION -    | ACC LED           | ENG START SW NO ESCL |                    |                   |                     |                   |                   |                   |                     |                   |                   |                 |
| SHIELU            | 5                                  | '               | ı                       | W                     | ۍ<br>ع          | M               | SHIELD          | в                               | -               | RВ                                          | ß                                   | 8               | ΓG                                                  |                 | 9                                            | B∧              | ß                                           | W/L                             | 7                         |                         | No.             | Name                | 5               | Type T              | Color W           | -                        |                   |                     |                   |                    |                    |                    | Color of          | MIE                 | 2 9                  | • •                    |                   | ٩                 | σ                    |                    |                   |                     |                   |                   |                   |                     |                   |                   |                 |
| L18               | 82J                                | 83J             | 84J                     | 85J                   | 86J             | 67J             | 88J             | 68                              | 00              | 91J                                         | 92J                                 | 93J             | 94J                                                 | 95,1            | 96.1                                         | ۲ <i>2</i> 6    | 98J                                         | Г66                             | 1001                      |                         | Connector       | Connector           |                 | Connector           | Connector         | Ę                        |                   | H.S.                |                   |                    |                    |                    | Terminal          | NO.                 | 0 -                  | + 10                   | 9 9               | 7                 | œ                    |                    |                   |                     |                   |                   |                   |                     |                   |                   |                 |
|                   | TO BODY HARNESS                    | TO BODY HARNESS | TO BODY HARNESS         | TO BODY HARNESS       | TO BODY HARNESS | TO BODY HARNESS | TO BODY HARNESS | TO BODY HARNESS                 | TO BODY HARNESS | TO BODY HARNESS                             | TO BODY HARNESS                     | TO BODY HARNESS | TO BODY HARNESS                                     | TO BODY HARNESS | TO BODY HARNESS                              | TO BODY HARNESS | TO BODY HARNESS                             | TO BODY HARNESS                 | TO BODY HARNESS           | TO BODY HARNESS         | TO BODY HARNESS | TO BODY HARNESS     | TO BODY HARNESS | TO BODY HARNESS     | TO RODY HARNESS   | TO BODY HARNESS          | TO BODY HARNESS   | TO BODY HARNESS     | TO BODY HARNESS   | TO BODY HARNESS    |                    | TO BODY HAHNESS    | TO BODY HARNESS   | TO BODY HARNESS     | TO BODY HARNESS      | TO BODY HARNESS        | TO BODY HARNESS   | TO BODY HARNESS   | TO BODY HAHNESS      | TO DODY HARNESS    | TO BODY HARNESS   | TO BODY HARNESS     | TO BODY HARNESS   | TO BODY HARNESS   | TO BODY HARNESS   | TO BODY HARNESS     | TO BODY HARNESS   | TO BODY HARNESS   | IO BOUT HANNESS |
| - 6               | G/O                                | ß               | ۲œ                      | ш                     | BG              | ۲               | ٩               | G/R                             | ГG              | ß                                           | 7                                   | BS              | -                                                   |                 | N                                            | BB              | BG                                          | ٩                               | 0                         | ۷                       | BR              | GN                  | •               | SHIELD              | c   _             |                          | w                 | н                   | в                 | 1                  | SHIELU             | 5                  | - WA              | Ŋ                   | SHIELD               | в                      | SHIELD            | M                 | SHELU                | B/H                | 5,                |                     | SHIELD            | œ                 | 0                 | SHIELD              | M                 | m ≥               | M               |
| 707               | 29.1                               | 30.1            | 31J                     | 32J                   | 33J             | 34J             | 35J             | 36.J                            | 37J             | 38J                                         | 39.1                                | 401             | 41J                                                 | 42J             | 43.1                                         | 44J             | 45J                                         | 46J                             | 47J                       | 48.J                    | 49.1            | 50.1                | 51J             | 52J                 | 54.1              | 55J                      | 56J               | 57J                 | 58J               | 59.1               | 900                | F19                | 63J               | 64J                 | 65J                  | 66J                    | 67J               | 68J               | 691                  | 100/               | 1.67              | 73J                 | 74J               | 75J               | 76J               | ſ22                 | 78.               | 108               | 008             |
| D. M40            | me WIRE TO WIRE                    |                 | De I H80FW-CS16-1 M4    | Nor WHITE             |                 |                 | 19              | 11 22 31 41 3<br>Fi 71 81 91 55 | ML 06 00 2/ 00  | 113 123 133 144 155 151 151 153 155 250 213 | 22J 23J 24J 25J 28J 27J 28J 29J 30J |                 | 213 224 339 349 339 359 379 359 377 358 337 410 413 |                 | 513 5221 533 541 553 564 573 581 594 600 611 |                 | 71J 72J 73J 74J 75J 76J 77J 78J 78J 80J 81J | 82/ 83/ 84/ 85/ 86/ 87/ 86/ 90/ | 91J [921 [921 [921] [921] | 1001 106 1367 1307 1001 |                 |                     |                 | olor of Signal Name | G TO BODY HARNESS | R/Y TO BODY HARNESS      | L TO BODY HARNESS | L/B TO BODY HARNESS | B TO BODY HARNESS | BR TO BODY HARNESS |                    | BR TO BODY HARNESS | R TO BODY HARNESS | O/B TO BODY HARNESS | L TO BODY HARNESS    | W TO BODY HARNESS      | Y TO BODY HARNESS | - TO BODY HARNESS |                      | SE TO BODY HARNESS | O TO BODY HARNESS | O/B TO BODY HARNESS | Y TO BODY HARNESS | P TO BODY HARNESS | W TO BODY HARNESS | W/R TO BODY HARNESS | P TO BODY HARNESS | R TO BODY HARNESS |                 |
| nnector No        | unector Na                         |                 | onnector Iy             | onnector Cc           | Æ               |                 | Ч С<br>Н        | 5                               |                 |                                             |                                     | L               |                                                     |                 |                                              |                 |                                             |                                 |                           |                         |                 |                     | -               | erminal C           | 12                | 2J                       | 31                | 4.1                 | 51                | 8                  |                    | 8 8                | 101               | 111                 | 12J                  | 13J                    | 14.J              | 151               | 141                  | 18.1               | 191               | 201                 | 21J               | 22J               | 23J               | 24J                 | 25J               | 72.1              | 2               |

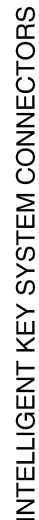

< WIRING DIAGRAM >

Revision: March 2016

2016 Titan NAM

В

А

С

D

Е

F

G

Н

J

DLK

L

Μ

Ν

Ο

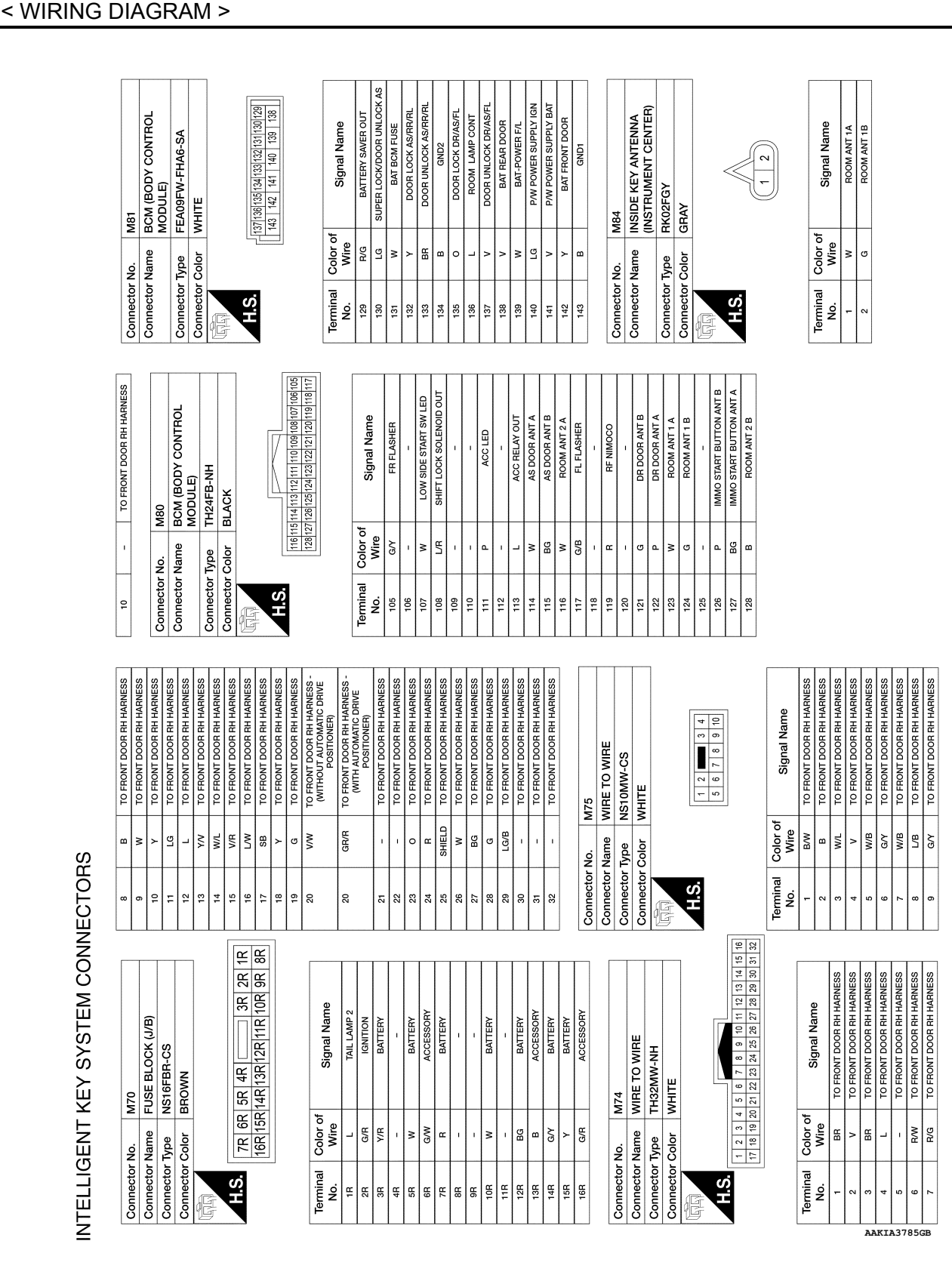

# INTELLIGENT KEY SYSTEM

Revision: March 2016

| Connector No.   | M85                |
|-----------------|--------------------|
| Connector Name  | INSIDE KEY ANTENNA |
|                 | (CONSOLE)          |
| Connector Type  | RK02FGY            |
| Connector Color | GRAY               |
| L'H             |                    |
|                 |                    |
| H.S.            | $\ll$              |
|                 |                    |

| Signal Name      |
|------------------|
| Color of<br>Wire |
| Terminal<br>No.  |

| -         | N       | ROOM ANT 2A                      |
|-----------|---------|----------------------------------|
| 2         | 8       | ROOM ANT 2B                      |
|           |         |                                  |
| Connector | No.     | A86                              |
| Connector | Name    | REMOTE KEYLESS ENTRY<br>RECEIVER |
| Connector | Type /  | AAC04FB                          |
| Connector | Color I | 3LACK                            |
| EB.       |         |                                  |
| H.S.      |         | K                                |
|           |         | 1 2 3 4                          |

| Terminal<br>No.         Color of<br>Wire         Signal Name           1         BG         BATTERY           2         R         IMMOCO           3         B         GND |                  |         |           |        |  |
|----------------------------------------------------------------------------------------------------|------------------|---------|-----------|--------|--|
| Terminal<br>No.     Color of<br>Wire       1     BG       2     R       3     B                                                                                            | Signal Name      | BATTERY | RF NIMOCO | GND    |  |
| Terminal<br>No.<br>1<br>3                                                                                                    | Color of<br>Wire | BG      | œ         | 8      |  |
|                                                                                                    | Terminal<br>No.  | F       | 2         | e<br>B |  |

AAKIA3786GB

Ρ

# **INTELLIGENT KEY SYSTEM** < WIRING DIAGRAM >

А

В

С

D

Е

F

G

Н

J

DLK

M

Ν

0

### HOMELINK UNIVERSAL TRANSCEIVER

< WIRING DIAGRAM >

# HOMELINK UNIVERSAL TRANSCEIVER

# Wiring Diagram

INFOID:000000013036977

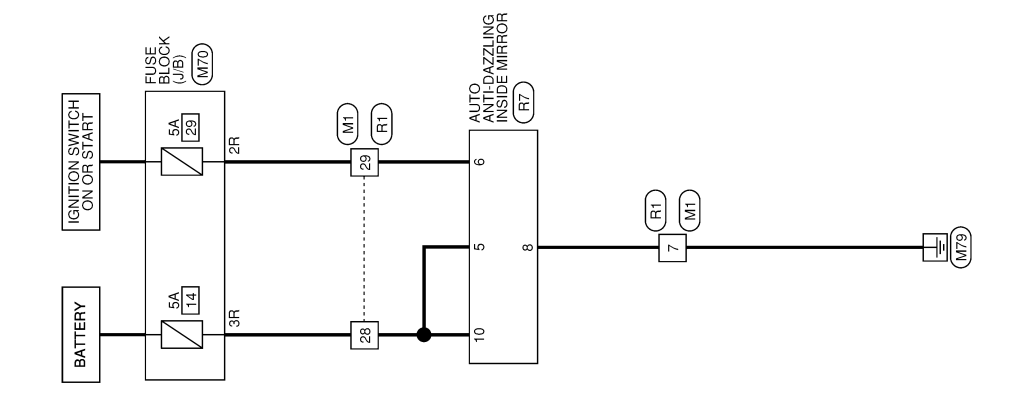

HOMELINK® UNIVERSAL TRANSCEIVER

AAKWA1490GB

| Metcor Name         WIRE TO WIRE           nector Type         TH32FW-NIH           nector Color         WIITE           nector Color         WIITE           minal         Signal Name           1         Signal Name           1         Signal Name           1         Signal Name           1         Signal Name           1         Signal Name           1         Signal Name           2         R           3         Vire           3         No           4         Signal Name           5         Gan           6         Colon Mark HAINESS           7         B           8         TO ROOM LAWP HAINESS           9         R           10         DOOM LAWP HAINESS           11         L           12         DOOM LAWP HAINESS           13         Gan           14         R           15         L           16         Vire           17         TO ROOM LAWP HAINESS           18         L           19         Mark HAINESS           10         Name                                                                                                    | Connector Na<br>Connector Tyr<br>Connector Tyr<br>Connector Connector C                                                                                                    | me         FUSE BI           ei         NS16FB           or         BROWN           Mire         L           Mire         L           Nine         Nine           Nine         Nine           Nine         Nine           Nine         Nine           Nine         Nine           Nine         Nine                                                                                                    | LOCK (J/B) R-CS I R-CS I R-CS I R R R R R R R R R R R R R R R R R R                                                                                                    | 1 1 1 1 1 1 1 1 1 1 1 1 1 1 1 1 1 1 1                                                                                                    | Рада – Г. К. К. К. К. К. К. К. К. К. К. К. К. К.                | TO MAIN HARNESS<br>TO MAIN HARNESS<br>TO MAIN HARNESS<br>TO MAIN HARNESS<br>TO MAIN HARNESS |
|----------------------------------------------------------------------------------------------------|----------------------------------------------------------------------------------------------------|----------------------------------------------------------------------------------------------------|----------------------------------------------------------------------------------------------------|----------------------------------------------------------------------------------------------------|-----------------------------------------------------------------|---------------------------------------------------------------------------------------------|
| Inector Type         TH32PV-NH           nector Color         WHITE           nector Color         WHITE           (i)         WHITE           (i)         Signal Name           (i)         Signal Name           (i)                                                                                                    | Connector Tyr<br>Connector Tyr<br>Connector Tyr<br>Connector Tyr<br>Connector Tyr<br>Connector Tyr<br>Connector Tyr<br>Connector Tyr<br>Connector Tyr<br>Connector Tyr<br>Connector Tyr<br>Connector Tyr<br>Connector Tyr<br>Connector Tyr<br>Connector Connector Tyr<br>Connector Connector Tyr<br>Connector Connector Tyr<br>Connector Connector Tyr<br>Connector Connector Conn                                                                                                    | e NSIGEB<br>NSIGEB<br>NSI                                                                                                    | R-CS<br>R[12R[11R[10R]9R]8R<br>Signal Name<br>Signal Name<br>Barrery<br>Barrery<br>Barrery<br>Barrery<br>Barrery<br>Barrery<br>Barrery<br>Barrery<br>Barrery                                                                                                    | 11<br>12<br>13<br>13<br>13<br>14<br>14<br>13<br>13<br>13<br>23<br>23<br>23<br>23<br>23<br>23<br>23<br>23<br>23<br>23<br>23<br>23<br>23                                                                   |                                                                 | TO MAIN HARNESS<br>TO MAIN HARNESS<br>TO MAIN HARNESS<br>TO MAIN HARNESS                    |
| Incorrow         Incorrow           actor Otor         WHITE           animal         Color           action         Signal Name           action         Signal Name           action         Signal Name           action         Signal Name           action         To Room LawP HARNESS           a         Signal Name           a         Signal Name           a         To Room LawP HARNESS           a         To Room LawP HARNESS           a         To                                                                                                    | Connector To<br>Connector To<br>Terminal C<br>10R<br>13R<br>13R<br>13R<br>13R<br>13R<br>13R<br>13R<br>13R<br>13R<br>13                                                                                                    | or N31001<br>N3101<br>N3101<br>N3101<br>N311<br>N311<br>N311                                                                                                    | Signal Name<br>Signal Name<br>Signal Name<br>Signal Name<br>Signal Name<br>Signal Name<br>BATTERY<br>BATTERY<br>BATTERY<br>BATTERY<br>BATTERY<br>BATTERY<br>BATTERY<br>BATTERY                                                                                                    | 11<br>13<br>13<br>14<br>15<br>16<br>16<br>17<br>23<br>23<br>23<br>23<br>23<br>23<br>23<br>23<br>23<br>23<br>23<br>23<br>23                                                                               | LVW<br>CR<br>CR<br>CR<br>CR<br>CR<br>CR<br>CR<br>CR<br>CR<br>CR | TO MAIN HARNESS<br>TO MAIN HARNESS<br>TO MAIN HARNESS                                       |
| Initial Color WHITE<br>Bill (1) (1) (1) (1) (1) (1) (1) (1) (1) (1)                                                                                                    | Connector Co<br>Terminal C<br>1 R<br>1 R<br>1 R<br>1 R<br>1 R<br>1 R<br>1 R<br>1 R                                                                                                    | or BROWN<br>R 6R 5R 4f<br>R[15R[4R[13]<br>Mire<br>or<br>w<br>w<br>w<br>w<br>w<br>w<br>w<br>w<br>w<br>w<br>BROWN<br>Mire<br>BROWN<br>Mire<br>BROWN<br>W<br>Mire<br>BROWN<br>W<br>Mire<br>BROWN<br>W<br>Mire<br>BROWN<br>W<br>Mire<br>BROWN<br>Mire<br>BROWN<br>MIRE<br>BROWN<br>MIRE<br>BROWN<br>BROWN<br>BROWN<br>BRO | Signal Name<br>Signal Name<br>BATTERY<br>BATTERY<br>BATTERY<br>BATTERY<br>BATTERY<br>BATTERY<br>BATTERY<br>BATTERY<br>BATTERY<br>BATTERY<br>BATTERY<br>BATTERY<br>BATTERY<br>BATTERY<br>BATTERY<br>BATTERY<br>CONSIGNATION                                                                                                    | 1 1 1 1 1 1 1 1 1 1 1 1 1 1 1 1 1 1 1                                                                                                    | С С С С С С С С С С С С С С С С С С С                           | TO MAIN HARNESS<br>TO MAIN HARNESS                                                          |
| Image: Signal Name         Signal Name           1         Signal Name           1         Signal Name           1         Signal Name           2         Signal Name           2         Signal Name           3         Signal Name           4         Signal Name           2         Signal Name           3         Signal Name           4         Signal Name           5         Signal Name           6         Signal Name           7         Color of           8         TO FOOM LAMP HARKESS           9         F           6         Color Mark HARKESS           9         F           10         TO FOOM LAMP HARKESS           11         LW           12         COOM LAMP HARKESS           13         Color Mark HARKESS           14         R           15         L           16         Color Mark HARKESS           17         Color Mark HARKESS           18         Color Mark HARKESS           19         Color Mark HARKESS           10         Color Mark HARKESS           11         LW                                                                                                    | Terminal         C           1         1           1         1           1         1           1         1           1         1           1         1           1         1           1         1           1         1           1         1           1         1           1         1           1         1                                                                                                    | R 6R 5R 41<br>R[15R[13R[13R[13R]]]<br>Mire Mire 4<br>w w w w w b a b a b a b a b a b a b a b                                                                                                    | R[12R[11R[10R]9R]8R<br>Signal Name<br>TAUL LANP 2<br>TAUL LANP 2<br>TAUL LAND 2<br>TAUL LAND 2<br>TAUL LAND                                                 | 13<br>14<br>15<br>16<br>17<br>17<br>23<br>23<br>23<br>23<br>23<br>23<br>23<br>23<br>23<br>23<br>23<br>23<br>25<br>25<br>25<br>25<br>25<br>25<br>25<br>25<br>25<br>25<br>25<br>25<br>25                   | GR 8 8 8 8 8 8 8 8 8 8 8 8 8 8 8 8 8 8 8                        | TO MAIN HARNESS                                                                             |
| Bit International Color         Signal Name           0.         Wire         Signal Name           0.         Wire         Signal Name           1         Signal Name         Signal Name           0.         Wire         Signal Name           2         N         TO ROOM LAMP HARNESS           2         N         TO ROOM LAMP HARNESS           3         N         TO ROOM LAMP HARNESS           4         SB         TO ROOM LAMP HARNESS           6         GAW         TO ROOM LAMP HARNESS           7         B         TO ROOM LAMP HARNESS           8         TO ROOM LAMP HARNESS         S           8         TO ROOM LAMP HARNESS         S           9         GAW         TO ROOM LAMP HARNESS           9         CAM         TO ROOM LAMP HARNESS           1         L         TO ROOM LAMP HARNESS           8         P         TO ROOM LAMP HARNESS           9         GAM         TO ROOM LAMP HARNESS           1         TO ROOM LAMP HARNESS         S           1         TO ROOM LAMP HARNESS         S           1         TO ROOM LAMP HARNESS         S           1         TO ROOM LAMP HARNESS                                                                                                    | Image: Constraint of the state of the state of                                                                                                    | RR 6R 5R 4F<br>Mor of Lar 135<br>V/RR 131<br>Wire 0.00<br>W W W W W W W W W W W W W W W W W W W                                                                                                     | R         3R         2R         1R           R[12R]11R         10R         9R         8R           Signal Name         TAIL LAMP         16NITON         16NITON           Signal Name         -         -         -           InNITON         BATTERY         ACCESTORY         BATTERY           BATTERY         -         -         -           BATTERY         -         -         -           BATTERY         -         -         -           BATTERY         -         -         -                                                                                                    | 14<br>15<br>16<br>17<br>23<br>23<br>23<br>23<br>23<br>23<br>23<br>23<br>23<br>23<br>23<br>23<br>23                                                                                                    | R W/B W/B W/B W/B W/B W/B W/B W/B W/B W/B                       |                                                                                             |
| Aminal         Color of<br>23 (3) (3) (3) (2) (3) (3) (3) (3) (3) (3) (3) (3) (3) (3                                                                                                    | Terminal         C           1         1           1         1           1         1           1         1           1         1           1         1           1         1           1         1           1         1           1         1           1         1           1         1           1         1           1         1           1         1           1         1                                                                                                    | R 6R 5R 13<br>R 15R 13<br>Mire<br>Mire<br>Mire<br>Mire<br>Mire<br>Mire<br>Mire<br>Big<br>Big<br>Big<br>Big<br>Big<br>Big<br>Big<br>Big                                                                                                    | R     3R     2R     1R       Signal Name     Tall Lamp 2     10K10K10K10K1     10K10K10K1       Signal Name     BATTERY     6ATTERY       Accessory     BATTERY     10K10K10K1       Accessory     BATTERY     10K10K10K1       Accessory     BATTERY     10K10K10K1       Signal Name     BATTERY     10K10K10K1                                                                                                    | 15<br>16<br>17<br>19<br>19<br>20<br>23<br>23<br>23<br>23<br>23<br>23<br>25<br>25<br>25<br>27<br>27<br>27<br>27<br>27<br>27<br>28<br>28<br>28<br>28<br>28<br>28<br>28<br>28<br>28<br>28<br>28<br>28<br>28 | W/B<br>L/B<br>W/L<br>W/L                                        | TO MAIN HARNESS                                                                             |
| 16         15         17         10         15         17         10         12         11         11         11         11         11         11         11         11         11         11         11         11         11         11         11         11         11         11         11         11         11         11         11         11         11         11         11         11         11         11         11         11         11         11         11         11         11         11         11         11         11         11         11         11         11         11         11         11         11         11         11         11         11         11         11         11         11         11         11         11         11         11         11         11         11         11         11         11         11         11         11         11         11         11         11         11         11         11         11         11         11         11         11         11         11         11         11         11         11         11         11         11         11         11<                                                                                                    | Terminal         C           11         11           13         31           13         31           13         31           13         31           13         31           13         13           13         13                                                                                                    | R R 15K 14K 14K 14K 14K 14K 14K 14K 14K 14K 14                                                                                                    | Signal Name<br>Signal Name<br>Tau LANP 2<br>IAU LANP 2<br>IAU LAND 2<br>IAU LAND 2<br>IAU LAND | 16<br>17<br>18<br>20<br>21<br>23<br>23<br>23<br>23<br>23<br>23<br>23<br>23<br>23<br>23<br>23<br>23<br>23                                                                                                 |                                                                 | TO MAIN HARNESS                                                                             |
| Image         Color of<br>Nine         Signal Name           0.         Shife D         Signal Name           0.         Shife D         TO ROOM LAMP HARNESS           2         R         TO ROOM LAMP HARNESS           3         W         TO ROOM LAMP HARNESS           5         GW         TO ROOM LAMP HARNESS           5         GW         TO ROOM LAMP HARNESS           5         GW         TO ROOM LAMP HARNESS           6         TO ROOM LAMP HARNESS           7         C         TO ROOM LAMP HARNESS           8         GW         TO ROOM LAMP HARNESS           9         R/G         TO ROOM LAMP HARNESS           1         TO ROOM LAMP HARNESS         E           1         TO ROOM LAMP HARNESS           3         GR         TO ROOM LAMP HARNESS           3         GR         TO ROOM LAMP HARNESS           4         R         TO ROOM LAMP HARNESS           6         TO ROOM LAMP HARNESS           7         -         TO ROOM LAMP HARNESS           8         FR         TO ROOM LAMP HARNESS           9         W/IB         TO ROOM LAMP HARNESS           10         TO ROOM LAMP HARNESS      <                                                                                                    | Terminal         C           18         18           198         88           88         88           98         88           118         118           138         138           138         138                                                                                                    | R[15R[14R[13]<br>Miler of<br>L L<br>C R<br>R<br>W<br>W<br>W<br>W<br>W<br>W<br>W<br>W<br>B<br>B<br>B<br>B<br>B<br>B                                                                                                    | R[12R[11R]10R]9R_8R<br>Signal Name<br>TAIL LANP 2<br>IGNITION<br>BATTERY<br>ACCESSIONY<br>BATTERY<br>CCESSIONY<br>BATTERY<br>BATTERY<br>BATTERY<br>BATTERY                                                                                                    | 17<br>19<br>20<br>23<br>23<br>23<br>23<br>24<br>24<br>23<br>25<br>25<br>26<br>27<br>27<br>27<br>27<br>27<br>27<br>27<br>28<br>28<br>28<br>28<br>28<br>28<br>28<br>28<br>28<br>28<br>28<br>28<br>28       |                                                                 | TO MAIN HARNESS                                                                             |
| Initial         Color of<br>Wire         Signal Name           0.         Wire         Signal Name           2         R         TO ROOM LAMP HARNESS           3         W         TO ROOM LAMP HARNESS           3         W         TO ROOM LAMP HARNESS           4         SB         TO ROOM LAMP HARNESS           5         G/W         TO ROOM LAMP HARNESS           6         TO ROOM LAMP HARNESS           7         B         TO ROOM LAMP HARNESS           8         TO ROOM LAMP HARNESS           7         B         TO ROOM LAMP HARNESS           8         TO ROOM LAMP HARNESS           9         G         TO ROOM LAMP HARNESS           1         L         TO ROOM LAMP HARNESS           8         P.L         TO ROOM LAMP HARNESS           9         G         TO ROOM LAMP HARNESS           1         LUW         TO ROOM LAMP HARNESS           6         L         TO ROOM LAMP HARNESS           7         B         TO ROOM LAMP HARNESS           8         W.L         TO ROOM LAMP HARNESS           9         W.L         TO ROOM LAMP HARNESS           10         TO ROOM LAMP HARNESS                                                                                                    | Terminal C<br>18 0.0.<br>18 1.<br>28 2.<br>38 4.<br>38 4.<br>39 4.<br>39 4.<br>39 4.<br>39 4.<br>39 4.<br>39 4.<br>39 4.<br>39 4.<br>39 4.<br>30 4.<br>31 4.<br>314 4.<br>31 4.<br>31 4 | Mire<br>L<br>Vire<br>GR<br>W<br>W<br>W<br>W<br>W<br>W<br>W<br>S<br>S<br>S<br>S<br>S<br>S<br>S<br>S<br>S<br>S<br>S<br>S                                                                                                    | Signal Name<br>Tall Lamp 2<br>IGNITON<br>BATTERY<br>-<br>BATTERY<br>ACCESSORY<br>BATTERY<br>-<br>BATTERY<br>-<br>BATTERY<br>-<br>-                                                                                                    | 18         19         18           20         21         20           21         23         23           25         23         23           26         23         23           27         26         23  | M/F                                                             | TO MAIN HARNESS                                                                             |
| Initial         Color of<br>Wine,<br>Wine         Signal Name           0.         Wine         TO FROM LAMP HARNESS           1         SHELD         TO FROM LAMP HARNESS           2         R         TO FROM LAMP HARNESS           3         W         TO FROM LAMP HARNESS           4         SB         TO FROM LAMP HARNESS           5         TO FROM LAMP HARNESS           6         TO FROM LAMP HARNESS           7         TO FROM LAMP HARNESS           8         TO FROM LAMP HARNESS           9         TO FROM LAMP HARNESS           9         R         TO FROM LAMP HARNESS           1         TO FROM LAMP HARNESS           1         TO FROM LAMP HARNESS           2         L         TO FROM LAMP HARNESS           3         GR         TO FROM LAMP HARNESS           4         R         TO FROM LAMP HARNESS           6         U/W         TO FROM LAMP HARNESS           7         U         TO FROM LAMP HARNESS           8         VIL         TO FROM LAMP HARNESS           9         WIL         TO FROM LAMP HARNESS           10         P         TO FROM LAMP HARNESS           11         U/W                                                                                                    | Terminal<br>No.         Composition           1         1         1           1         8         8           7         8         1           11         1         1           13         1         1                                                                                                    | bior of<br>Mire<br>GAR<br>A<br>A<br>A<br>A<br>A<br>A<br>A<br>A<br>A<br>A<br>A<br>A<br>A<br>A<br>A<br>A<br>A<br>A                                                                                                    | Signal Name<br>Taul Lamp 2<br>IGNITION<br>BATTERY<br>-<br>ACCESSORY<br>BATTERY<br>-<br>-<br>-<br>BATTERY<br>-<br>-<br>BATTERY<br>-<br>-<br>-                                                                                                    | 19<br>20<br>21<br>22<br>23<br>24<br>24<br>25<br>25<br>25<br>27                                                                                                    | M/L                                                             | TO MAIN HARNESS                                                                             |
| Intal         Color of<br>Wire         Signal Name           0.         Stell         D         PARELD         TO PROMI LAMP HARNESS           2         R         TO ROOM LAMP HARNESS         TO ROOM LAMP HARNESS           3         W         TO ROOM LAMP HARNESS         TO ROOM LAMP HARNESS           5         GAW         TO ROOM LAMP HARNESS         TO ROOM LAMP HARNESS           6         TO ROOM LAMP HARNESS         TO ROOM LAMP HARNESS         TO ROOM LAMP HARNESS           7         B         TO ROOM LAMP HARNESS         TO ROOM LAMP HARNESS           8         L         TO ROOM LAMP HARNESS         TO ROOM LAMP HARNESS           9         R         TO ROOM LAMP HARNESS         TO ROOM LAMP HARNESS           10         LU         TO ROOM LAMP HARNESS         TO ROOM LAMP HARNESS           2         L         TO ROOM LAMP HARNESS         TO ROOM LAMP HARNESS           3         GR         TO ROOM LAMP HARNESS         TO ROOM LAMP HARNESS           4         N/L         TO ROOM LAMP HARNESS         TO ROOM LAMP HARNESS           6         V/L         TO ROOM LAMP HARNESS         TO ROOM LAMP HARNESS           7         -         TO ROOM LAMP HARNESS         TO ROOM LAMP HARNESS           8         T                                                                                                    | Terminal         C           No.         18           18         38           48         88           68         68           78         88           78         88           78         98           11         11           128         128           134         128                                                                                                    | Mire of<br>Mire of<br>а.м.<br>8.а.<br>8.а.<br>8.а.<br>8.а.<br>8.а.<br>8.а.<br>8.а.                                                                                                    | Signal Name<br>Tau Lawe 2<br>Tau Lawe 2<br>Iauriton<br>Buttery<br>Accessory<br>Buttery<br>Buttery<br><br>Battery<br><br>Battery                                                                                                    | 20<br>21<br>22<br>23<br>24<br>24<br>25<br>25<br>25<br>27                                                                                                    | M/B                                                             | TO MAIN HARNESS                                                                             |
| Intal         Orior         Signal Name           0.         SHELD         TO ROOM LAMP HARNESS           2         R         TO ROOM LAMP HARNESS           3         W         TO ROOM LAMP HARNESS           3         TO ROOM LAMP HARNESS           4         TO ROOM LAMP HARNESS           5         G/W         TO ROOM LAMP HARNESS           5         G/W         TO ROOM LAMP HARNESS           5         G/W         TO ROOM LAMP HARNESS           6         TO ROOM LAMP HARNESS           7         D         TO ROOM LAMP HARNESS           9         R/G         TO ROOM LAMP HARNESS           10         TO ROOM LAMP HARNESS         TO ROOM LAMP HARNESS           11         L/W         TO ROOM LAMP HARNESS           12         TO ROOM LAMP HARNESS         TO ROOM LAMP HARNESS           13         ER         TO ROOM LAMP HARNESS           14         TO ROOM LAMP HARNESS         TO ROOM LAMP HARNESS           14         TO ROOM LAMP HARNESS         TO ROOM LAMP HARNESS           15         L         TO ROOM LAMP HARNESS         TO ROOM LAMP HARNESS           16         TO ROOM LAMP HARNESS         TO ROOM LAMP HARNESS         TO ROOM LAMP HARNESS <tr< td=""><td>International Control of the control of the control</td><td>Dioron<br/>Second<br/>Second</td><td>Signal Name<br/>Tall Lamp 2<br/>IGNITION<br/>BATTERY<br/>BATTERY<br/>ACCESSORY<br/>BATTERY<br/>-<br/>BATTERY<br/>-<br/>BATTERY<br/>-<br/>-<br/>BATTERY</td><td>21<br/>23<br/>24<br/>25<br/>25<br/>26<br/>27</td><td></td><td>TO MAIN HARNESS</td></tr<> | International Control of the control of the control                                                                                                    | Dioron<br>Second<br>Second                                                                                                    | Signal Name<br>Tall Lamp 2<br>IGNITION<br>BATTERY<br>BATTERY<br>ACCESSORY<br>BATTERY<br>-<br>BATTERY<br>-<br>BATTERY<br>-<br>-<br>BATTERY                                                                                                    | 21<br>23<br>24<br>25<br>25<br>26<br>27                                                                                                    |                                                                 | TO MAIN HARNESS                                                                             |
| WITE         TO ROOM LAMP HARNESS           8         R         TO ROOM LAMP HARNESS           8         W         TO ROOM LAMP HARNESS           8         TO ROOM LAMP HARNESS           8         TO ROOM LAMP HARNESS           6         TO ROOM LAMP HARNESS           7         TO ROOM LAMP HARNESS           6         TO ROOM LAMP HARNESS           7         TO ROOM LAMP HARNESS           7         TO ROOM LAMP HARNESS           8         TO ROOM LAMP HARNESS           9         TL         TO ROOM LAMP HARNESS           9         TL         TO ROOM LAMP HARNESS           11         LW         TO ROOM LAMP HARNESS           12         TO ROOM LAMP HARNESS           13         TO ROOM LAMP HARNESS           14         TO ROOM LAMP HARNESS           15         TO ROOM LAMP HARNESS           16         TO ROOM LAMP HARNESS           17         TO ROOM LAMP HARNESS           18         TO ROOM LAMP HARNESS           19         TO ROOM LAMP HARNESS           10         TO ROOM LAMP HARNESS           11         TO ROOM LAMP HARNESS           12         TO ROOM LAMP HARNESS           14                                                                                                    | N.C.<br>2.R<br>3.R<br>4.R<br>6.S<br>8.R<br>6.S<br>7.R<br>6.S<br>7.R<br>7.R<br>7.R<br>11.1<br>11.1<br>11.1<br>11.1<br>11.1<br>11                                                                                                    | 88 -  ×                                                                                                    | TAIL LAMP 2<br>IGNITION<br>BATTERY<br><br>ACCESSORY<br>BATTERY<br><br>BATTERY<br><br>BATTERY<br><br>BATTERY                                                                                                    | 22<br>23<br>24<br>25<br>25<br>26<br>26                                                                                                    |                                                                 | TO MAIN HARNESS                                                                             |
| International         International           International         International           International         International <t< td=""><td>2, 1<br/>2, 1<br/>2, 1<br/>3, 1<br/>3, 1<br/>3, 1<br/>3, 1<br/>3, 1<br/>3, 1<br/>3, 1<br/>3</td><td>88 · K · · · 8 §</td><td>IGNITION<br/>BATTERY<br/>-<br/>BATTERY<br/>BATTERY<br/>ACCESSORY<br/>BATTERY<br/>-<br/>-<br/>BATTERY<br/>-<br/>-<br/>BATTERY<br/>-</td><td>23<br/>24<br/>25<br/>26<br/>27</td><td></td><td>TO MAIN HARNESS</td></t<>                                                                                                    | 2, 1<br>2, 1<br>2, 1<br>3, 1<br>3, 1<br>3, 1<br>3, 1<br>3, 1<br>3, 1<br>3, 1<br>3                                                                                                    | 88 · K · · · 8 §                                                                                                    | IGNITION<br>BATTERY<br>-<br>BATTERY<br>BATTERY<br>ACCESSORY<br>BATTERY<br>-<br>-<br>BATTERY<br>-<br>-<br>BATTERY<br>-                                                                                                    | 23<br>24<br>25<br>26<br>27                                                                                                    |                                                                 | TO MAIN HARNESS                                                                             |
| N         N         TO PROM LAMP HARNESS           8         W         TO ROOM LAMP HARNESS           6         G/H         TO ROOM LAMP HARNESS           7         B         TO ROOM LAMP HARNESS           8         TO ROOM LAMP HARNESS           9         C/H         TO ROOM LAMP HARNESS           9         L         TO ROOM LAMP HARNESS           9         L         TO ROOM LAMP HARNESS           9         L         TO ROOM LAMP HARNESS           9         L         TO ROOM LAMP HARNESS           10         TO ROOM LAMP HARNESS           11         TO ROOM LAMP HARNESS           12         TO ROOM LAMP HARNESS           13         GR         TO ROOM LAMP HARNESS           14         TO ROOM LAMP HARNESS           15         L         TO ROOM LAMP HARNESS           16         TO ROOM LAMP HARNESS           17         TO ROOM LAMP HARNESS           18         TO ROOM LAMP HARNESS           19         W/L         TO ROOM LAMP HARNESS           10         TO ROOM LAMP HARNESS           11         TO ROOM LAMP HARNESS           11         TO ROOM LAMP HARNESS           11         TO ROOM                                                                                                    | 88<br>88<br>88<br>78<br>78<br>88<br>88<br>88<br>88<br>11<br>13<br>11<br>13<br>12<br>81<br>13<br>14<br>12<br>82<br>13<br>81<br>14<br>82<br>12<br>83<br>14<br>10<br>10<br>10<br>10<br>10<br>10<br>10<br>10<br>10<br>10<br>10<br>10<br>10                                                                                                    | а<br>в<br>в<br>в<br>в<br>в<br>в<br>в<br>в<br>в<br>в<br>в<br>в<br>в<br>в<br>в<br>в<br>в<br>в<br>в                                                                                                    | BATTERY<br>BATTERY<br>BATTERY<br>ACCESSORY<br>BATTERY<br>BATTERY<br>BATTERY<br>C                                                                                                    | 24<br>25<br>26<br>27                                                                                                    |                                                                 | TO MAIN HARNESS                                                                             |
| W         IO PROM LAMP HARNESS           5         CAW         TO PROM LAMP HARNESS           6         CAW         TO ROOM LAMP HARNESS           7         B         TO ROOM LAMP HARNESS           8         TO ROOM LAMP HARNESS           9         L         TO ROOM LAMP HARNESS           9         L         TO ROOM LAMP HARNESS           9         TO ROOM LAMP HARNESS           9         TO ROOM LAMP HARNESS           10         TO ROOM LAMP HARNESS           11         LW         TO ROOM LAMP HARNESS           2         L         TO ROOM LAMP HARNESS           3         GR         TO ROOM LAMP HARNESS           4         R         TO ROOM LAMP HARNESS           6         W/B         TO ROOM LAMP HARNESS           6         W/B         TO ROOM LAMP HARNESS           6         W/B         TO ROOM LAMP HARNESS           7         L         TO ROOM LAMP HARNESS           8         P         TO ROOM LAMP HARNESS           9         W/L         TO ROOM LAMP HARNESS           9         W/L         TO ROOM LAMP HARNESS           9         W/L         TO ROOM LAMP HARNESS           9                                                                                                    | 84 8 86 86 86 86 86 86 86 86 86 86 86 86 8                                                                                                    | в<br>в<br>в<br>в<br>1 - м<br>2<br>8<br>8<br>1 - м<br>2<br>8<br>8<br>1 - м<br>2<br>8<br>8<br>1 - м<br>2<br>8<br>8<br>1 - м<br>2<br>8<br>8<br>1 - м<br>2<br>8<br>8<br>1 - м<br>2<br>8<br>8<br>1 - м<br>1<br>9<br>8<br>8<br>8<br>8<br>8<br>8<br>8<br>8<br>8<br>8<br>8<br>8<br>8<br>8<br>8<br>8<br>8<br>8                                                                                                    | BATTERY<br>BATTERY<br>BATTERY<br>BATTERY<br>BATTERY<br>BATTERY<br>BATTERY<br>BATTERY                                                                                                    | 25<br>26<br>27                                                                                                    |                                                                 | TO MAIN HARNESS                                                                             |
| I         SB         TO ROOM LAMP HARKESS           CM         TO ROOM LAMP HARKESS           C         AR         TO ROOM LAMP HARKESS           T         D         TO ROOM LAMP HARKESS           S         CAR         TO ROOM LAMP HARKESS           S         L         TO ROOM LAMP HARKESS           S         L         TO ROOM LAMP HARKESS           O         G         TO ROOM LAMP HARKESS           L         TO ROOM LAMP HARKESS           C         TO ROOM LAMP HARKESS           G         TO ROOM LAMP HARKESS           G         TO ROOM LAMP HARKESS           G         TO ROOM LAMP HARKESS           G         TO ROOM LAMP HARKESS           G         TO ROOM LAMP HARKESS           M'B         TO ROOM LAMP HARKESS           M'B         TO ROOM LAMP HARKESS           M'B         TO ROOM LAMP HARKESS           M'M         TO ROOM LAMP HARKESS           M'M         TO ROOM LAMP HARKESS           M'M         TO ROOM LAMP HARKESS           M'M         TO ROOM LAMP HARKESS           M'M         TO ROOM LAMP HARKESS           M'M         TO ROOM LAMP HARKESS           M'M         TO ROOM LAMP HARKESS </td <td>4 8<br/>6 8<br/>7 8<br/>1 1<br/>1 1<br/>1 2<br/>1 2<br/>1 2<br/>1 2<br/>1 2<br/>1 2<br/>1 2<br/>1 2</td> <td>- ж <sup>8</sup> ж ж 8 ж</td> <td>a</td> <td>26<br/>27</td> <td>'</td> <td>TO MAIN HARNESS</td>                                                                                                    | 4 8<br>6 8<br>7 8<br>1 1<br>1 1<br>1 2<br>1 2<br>1 2<br>1 2<br>1 2<br>1 2<br>1 2<br>1 2                                                                                                    | - ж <sup>8</sup> ж ж 8 ж                                                                                                    | a                                                                                                    | 26<br>27                                                                                                    | '                                                               | TO MAIN HARNESS                                                                             |
| 5         G.W         TO ROOM LAMP HARKESS           7         B         TO ROOM LAMP HARKESS           8         L         TO ROOM LAMP HARKESS           9         L         TO ROOM LAMP HARKESS           9         R         TO ROOM LAMP HARKESS           9         R         TO ROOM LAMP HARKESS           1         TO ROOM LAMP HARKESS           1         TO ROOM LAMP HARKESS           2         L         TO ROOM LAMP HARKESS           3         GR         TO ROOM LAMP HARKESS           3         GR         TO ROOM LAMP HARKESS           6         VI/B         TO ROOM LAMP HARKESS           6         VI/B         TO ROOM LAMP HARKESS           6         VI/B         TO ROOM LAMP HARKESS           7         -         TO ROOM LAMP HARKESS           8         VI/L         TO ROOM LAMP HARKESS           9         WI/L         TO ROOM LAMP HARKESS           10         TO ROOM LAMP HARKESS         TO ROOM LAMP HARKESS           11         -         TO ROOM LAMP HARKESS           12         TO ROOM LAMP HARKESS         TO ROOM LAMP HARKESS           13         -         TO ROOM LAMP HARKESS           14 <td>58<br/>68<br/>77<br/>88<br/>88<br/>88<br/>98<br/>13<br/>13<br/>81<br/>13<br/>8<br/>13<br/>8<br/>13<br/>8<br/>13</td> <td>× % × · · × · % a</td> <td>BATTERY<br/>ACCESSORY<br/>BATTERY<br/>-<br/>-<br/>BATTERY<br/>-<br/>-<br/>BATTERY<br/>-</td> <td>27</td> <td>'</td> <td>TO MAIN HARNESS</td>                                                                                                    | 58<br>68<br>77<br>88<br>88<br>88<br>98<br>13<br>13<br>81<br>13<br>8<br>13<br>8<br>13<br>8<br>13                                                                                                    | × % × · · × · % a                                                                                                    | BATTERY<br>ACCESSORY<br>BATTERY<br>-<br>-<br>BATTERY<br>-<br>-<br>BATTERY<br>-                                                                                                    | 27                                                                                                    | '                                                               | TO MAIN HARNESS                                                                             |
| G/R         TO ROOM LAMP HARKESS           B         L         TO ROOM LAMP HARKESS           D         R/G         TO ROOM LAMP HARKESS           D         R/G         TO ROOM LAMP HARKESS           D         G         TO ROOM LAMP HARKESS           D         G         TO ROOM LAMP HARKESS           D         G         TO ROOM LAMP HARKESS           D         G         TO ROOM LAMP HARKESS           C         TO ROOM LAMP HARKESS           G         TO ROOM LAMP HARKESS           G         TO ROOM LAMP HARKESS           W/B         TO ROOM LAMP HARKESS           M/B         TO ROOM LAMP HARKESS           M/B         TO ROOM LAMP HARKESS           M/B         TO ROOM LAMP HARKESS           M/B         TO ROOM LAMP HARKESS           M/B         TO ROOM LAMP HARKESS           M/B         TO ROOM LAMP HARKESS           M/B         TO ROOM LAMP HARKESS           M/B         TO ROOM LAMP HARKESS           M/B         TO ROOM LAMP HARKESS           M/B         TO ROOM LAMP HARKESS           M/B         TO ROOM LAMP HARKESS           M/B         TO ROOM LAMP HARKESS           M/B         TO ROOM LAMP                                                                                                    | 68<br>77<br>88<br>98<br>108<br>118<br>118<br>138<br>138                                                                                                    | B B                                                                                                    | ACCESSOFY<br>BATTERY<br>-<br>BATTERY<br>-<br>-<br>BATTERY                                                                                                    |                                                                                                    | '                                                               | TO MAIN HARNESS                                                                             |
| 7         B         70 ROOM LAMP HARNESS           3         L         70 ROOM LAMP HARNESS           0         G         70 ROOM LAMP HARNESS           1         L/W         70 ROOM LAMP HARNESS           2         L         70 ROOM LAMP HARNESS           2         L         70 ROOM LAMP HARNESS           3         GR         70 ROOM LAMP HARNESS           4         R         70 ROOM LAMP HARNESS           6         L/B         70 ROOM LAMP HARNESS           6         W/B         70 ROOM LAMP HARNESS           6         W/B         70 ROOM LAMP HARNESS           6         W/B         70 ROOM LAMP HARNESS           7         L         70 ROOM LAMP HARNESS           8         P         70 ROOM LAMP HARNESS           9         W/L         70 ROOM LAMP HARNESS           9         W/L         70 ROOM LAMP HARNESS           1         10 ROOM LAMP HARNESS         10           1         10 ROOM LAMP HARNESS         10           1         10 ROOM LAMP HARNESS         10           1         10 ROOM LAMP HARNESS         10           1         10 ROOM LAMP HARNESS         10           1                                                                                                    | 7.8<br>8.8<br>1.0<br>1.0<br>1.1<br>1.1<br>1.1<br>1.1<br>1.1<br>1.1<br>1.1<br>1.1                                                                                                    | α · · ≥ · 8 α                                                                                                    | BATTERY<br>-<br>-<br>BATTERY<br>-<br>BATTERY                                                                                                    | 28                                                                                                    | Ϋ́́́                                                            | TO MAIN HARNESS                                                                             |
| B         L         TO ROOM LAMP HARKESS           D         P/G         TO ROOM LAMP HARKESS           1         L/W         TO ROOM LAMP HARKESS           2         L         TO ROOM LAMP HARKESS           2         L         TO ROOM LAMP HARKESS           3         GR         TO ROOM LAMP HARKESS           4         TO ROOM LAMP HARKESS           5         L         TO ROOM LAMP HARKESS           6         TO ROOM LAMP HARKESS           6         TO ROOM LAMP HARKESS           6         VWB         TO ROOM LAMP HARKESS           7         -         TO ROOM LAMP HARKESS           9         W/L         TO ROOM LAMP HARKESS           9         W/L         TO ROOM LAMP HARKESS           9         W/L         TO ROOM LAMP HARKESS           10         P         TO ROOM LAMP HARKESS           11         -         TO ROOM LAMP HARKESS           12         TO ROOM LAMP HARKESS         1           13         -         TO ROOM LAMP HARKESS           14         -         TO ROOM LAMP HARKESS           15         -         TO ROOM LAMP HARKESS           16         -         TO ROOM LAMP HARKESS                                                                                                    | 88<br>98<br>108<br>118<br>128<br>138<br>138<br>138                                                                                                    | ≥ . 8 m                                                                                                    | -<br>-<br>BAITERY<br>-<br>BAITERY                                                                                                    | 29                                                                                                    | G/B                                                             | TO MAIN HARNESS                                                                             |
| PICs         TO ROOM LAMP HARNESS           0         G         TO ROOM LAMP HARNESS           1         LW         TO ROOM LAMP HARNESS           2         L         TO ROOM LAMP HARNESS           3         GR         TO ROOM LAMP HARNESS           3         GR         TO ROOM LAMP HARNESS           3         GR         TO ROOM LAMP HARNESS           4         R         TO ROOM LAMP HARNESS           5         W/B         TO ROOM LAMP HARNESS           6         V/B         TO ROOM LAMP HARNESS           7         -         TO ROOM LAMP HARNESS           7         -         TO ROOM LAMP HARNESS           8         V/B         TO ROOM LAMP HARNESS           9         W/B         TO ROOM LAMP HARNESS           9         W/B         TO ROOM LAMP HARNESS           11         TO ROOM LAMP HARNESS         TO ROOM LAMP HARNESS           12         TO ROOM LAMP HARNESS         TO ROOM LAMP HARNESS           13         -         TO ROOM LAMP HARNESS           13         -         TO ROOM LAMP HARNESS           14         TO ROOM LAMP HARNESS         TO ROOM LAMP HARNESS           15         -         TO ROOM LAMP HARNESS <td>98<br/>108<br/>118<br/>128<br/>138<br/>138<br/>148</td> <td>- × - 8 a</td> <td>-<br/>BATTERY<br/>-<br/>BATTERY</td> <td>6</td> <td>W</td> <td>TO MAIN HADNESS</td>                                                                                                    | 98<br>108<br>118<br>128<br>138<br>138<br>148                                                                                                    | - × - 8 a                                                                                                    | -<br>BATTERY<br>-<br>BATTERY                                                                                                    | 6                                                                                                    | W                                                               | TO MAIN HADNESS                                                                             |
| 0         G         TO FROOM LAMP HARNESS           1         L/W         TO FROOM LAMP HARNESS           2         L         TO FROOM LAMP HARNESS           3         GR         TO FROOM LAMP HARNESS           4         R         TO FROOM LAMP HARNESS           5         W/B         TO FROOM LAMP HARNESS           6         TO FROOM LAMP HARNESS           6         L/B         TO FROOM LAMP HARNESS           6         L/B         TO FROOM LAMP HARNESS           7         P         TO FROOM LAMP HARNESS           8         P         TO FROOM LAMP HARNESS           9         W/L         TO FROOM LAMP HARNESS           10         P         TO FROOM LAMP HARNESS           11         -         TO FROOM LAMP HARNESS           12         -         TO FROOM LAMP HARNESS           13         -         TO FROOM LAMP HARNESS           14         TO FROM LAMP HARNESS         10           15         -         TO FROM LAMP HARNESS           16         -         TO FROM LAMP HARNESS           17         TO FROM LAMP HARNESS         10                                                                                                    | 10R<br>11R<br>13R<br>13R                                                                                                    | × - 8 a                                                                                                    | BATTERY<br>-<br>BATTERY                                                                                                    | 6 5                                                                                                    |                                                                 |                                                                                             |
| 1         LW         TO ROOM LAMP HARNESS           2         L         TO ROOM LAMP HARNESS           3         GR         TO ROOM LAMP HARNESS           3         GR         TO ROOM LAMP HARNESS           6         L         TO ROOM LAMP HARNESS           6         W/B         TO ROOM LAMP HARNESS           6         W/B         TO ROOM LAMP HARNESS           7         TO ROOM LAMP HARNESS           8         P         TO ROOM LAMP HARNESS           9         W/L         TO ROOM LAMP HARNESS           9         W/L         TO ROOM LAMP HARNESS           10         TO ROOM LAMP HARNESS         TO ROOM LAMP HARNESS           11         TO ROOM LAMP HARNESS         TO ROOM LAMP HARNESS           12         TO ROOM LAMP HARNESS         TO ROOM LAMP HARNESS           13         -         TO ROOM LAMP HARNESS           13         -         TO ROOM LAMP HARNESS           14         -         TO ROOM LAMP HARNESS           15         -         TO ROOM LAMP HARNESS           16         -         TO ROOM LAMP HARNESS                                                                                                    | 118<br>128<br>138<br>148                                                                                                    | - 28 m                                                                                                    | -<br>BATTERY                                                                                                    | 5                                                                                                    |                                                                 |                                                                                             |
| 2         L         TO ROOM LAMP HARNESS           3         GR         TO ROOM LAMP HARNESS           4         R         TO ROOM LAMP HARNESS           5         WIB         TO ROOM LAMP HARNESS           6         TO ROOM LAMP HARNESS           6         TO ROOM LAMP HARNESS           6         L/B         TO ROOM LAMP HARNESS           7         -         TO ROOM LAMP HARNESS           9         W/L         TO ROOM LAMP HARNESS           9         W/L         TO ROOM LAMP HARNESS           11         -         TO ROOM LAMP HARNESS           12         TO ROOM LAMP HARNESS         10           13         -         TO ROOM LAMP HARNESS           13         -         TO ROOM LAMP HARNESS           14         TO ROOM LAMP HARNESS         10           15         -         TO ROOM LAMP HARNESS           16         -         TO ROOM LAMP HARNESS           17         -         TO ROOM LAMP HARNESS           18         -         TO ROOM LAMP HARNESS                                                                                                    | 12R<br>13R<br>14R                                                                                                    | BG                                                                                                    | BATTERY                                                                                                    | 32                                                                                                    | ٨/٨                                                             | I U MAIN HAHNESS                                                                            |
| 3         GR         TO ROOM LAMP HARNESS           4         R         TO ROOM LAMP HARNESS           5         ULB         TO ROOM LAMP HARNESS           6         ULB         TO ROOM LAMP HARNESS           7         -         TO ROOM LAMP HARNESS           8         TO ROOM LAMP HARNESS           9         W/L         TO ROOM LAMP HARNESS           9         W/L         TO ROOM LAMP HARNESS           11         -         TO ROOM LAMP HARNESS           11         -         TO ROOM LAMP HARNESS           11         -         TO ROOM LAMP HARNESS           11         -         TO ROOM LAMP HARNESS           11         -         TO ROOM LAMP HARNESS           12         TO ROOM LAMP HARNESS           13         -         TO ROOM LAMP HARNESS           14         -         TO ROOM LAMP HARNESS           15         -         TO ROOM LAMP HARNESS           16         -         TO ROOM LAMP HARNESS           17         -         TO ROOM LAMP HARNESS           18         -         TO ROOM LAMP HARNESS                                                                                                    | 138<br>14<br>14                                                                                                    | 8                                                                                                    |                                                                                                    |                                                                                                    |                                                                 |                                                                                             |
| 4         R         TO ROOM LAMP HARNESS           5         W/B         TO ROOM LAMP HARNESS           6         L/B         TO ROOM LAMP HARNESS           7         L/B         TO ROOM LAMP HARNESS           8         P         TO ROOM LAMP HARNESS           9         W/L         TO ROOM LAMP HARNESS           9         W/L         TO ROOM LAMP HARNESS           9         W/L         TO ROOM LAMP HARNESS           10         P         TO ROOM LAMP HARNESS           11         -         TO ROOM LAMP HARNESS           12         TO ROOM LAMP HARNESS           13         -         TO ROOM LAMP HARNESS           14         -         TO ROOM LAMP HARNESS           15         -         TO ROOM LAMP HARNESS           16         -         TO ROOM LAMP HARNESS           17         -         TO ROOM LAMP HARNESS           18         -         TO ROOM LAMP HARNESS           19         -         TO ROOM LAMP HARNESS                                                                                                    | 14R                                                                                                    | -                                                                                                    | ACCESSORY                                                                                                    | Connector                                                                                                    | No.                                                             | R7                                                                                          |
| 5         W/B         TO ROOM LAMP HARNESS           6         L/B         TO ROOM LAMP HARNESS           7         -         TO ROOM LAMP HARNESS           9         P         TO ROOM LAMP HARNESS           9         W/L         TO ROOM LAMP HARNESS           9         W/L         TO ROOM LAMP HARNESS           9         W/L         TO ROOM LAMP HARNESS           10         W/B         TO ROOM LAMP HARNESS           11         -         TO ROOM LAMP HARNESS           12         TO ROOM LAMP HARNESS         10           13         -         TO ROOM LAMP HARNESS           13         -         TO ROOM LAMP HARNESS           14         -         TO ROOM LAMP HARNESS           15         -         TO ROOM LAMP HARNESS           16         -         TO ROOM LAMP HARNESS                                                                                                    | 5                                                                                                    | GY                                                                                                    | BATTERY                                                                                                    | Connector                                                                                                    | Name                                                            | AUTO ANTI-DAZZLING                                                                          |
| LB         TO ROOM LAMP HARNESS           7         -         TO ROOM LAMP HARNESS           9         P         TO ROOM LAMP HARNESS           9         WL         TO ROOM LAMP HARNESS           10         TO ROOM LAMP HARNESS         TO ROOM LAMP HARNESS           0         W/L         TO ROOM LAMP HARNESS           1         TO ROOM LAMP HARNESS         TO ROOM LAMP HARNESS           1         -         TO ROOM LAMP HARNESS           3         -         TO ROOM LAMP HARNESS           3         -         TO ROOM LAMP HARNESS           4         -         TO ROOM LAMP HARNESS           5         -         TO ROOM LAMP HARNESS           6         -         TO ROOM LAMP HARNESS                                                                                                    | HC                                                                                                    | >                                                                                                    | BATTERY                                                                                                    |                                                                                                    |                                                                 | <b>INSIDE MIRROR</b>                                                                        |
| 7          TO ROOM LAMP HARNESS           8         P         TO ROOM LAMP HARNESS           9         W/L         TO ROOM LAMP HARNESS           9         W/L         TO ROOM LAMP HARNESS           1         TO ROOM LAMP HARNESS         TO ROOM LAMP HARNESS           2         TO ROOM LAMP HARNESS         TO ROOM LAMP HARNESS           3         -         TO ROOM LAMP HARNESS         TO ROOM LAMP HARNESS           3         -         TO ROOM LAMP HARNESS         TO ROOM LAMP HARNESS           4         -         TO ROOM LAMP HARNESS         TO ROOM LAMP HARNESS           5         -         TO ROOM LAMP HARNESS         TO ROOM LAMP HARNESS                                                                                                    | 16R                                                                                                    | G/R                                                                                                    | ACCESSORY                                                                                                    | Connector                                                                                                    | Type                                                            | TH10FB-NH                                                                                   |
| P         TO FOOM LAMP HARNESS           9         W/L         TO FOOM LAMP HARNESS           10         W/B         TO FOOM LAMP HARNESS           11         -         TO FOOM LAMP HARNESS           22         -         TO FOOM LAMP HARNESS           33         -         TO FOOM LAMP HARNESS           44         -         TO FOOM LAMP HARNESS           45         -         TO FOOM LAMP HARNESS           46         -         TO FOOM LAMP HARNESS                                                                                                    | -                                                                                                    | -                                                                                                    |                                                                                                    | Connector                                                                                                    | Color                                                           | BLACK                                                                                       |
| 9         W/L         TO ROOM LAMP HARNESS           00         W/B         TO ROOM LAMP HARNESS           11         -         TO ROOM LAMP HARNESS           12         -         TO ROOM LAMP HARNESS           13         -         TO ROOM LAMP HARNESS           14         -         TO ROOM LAMP HARNESS           15         -         TO ROOM LAMP HARNESS           16         -         TO ROOM LAMP HARNESS           16         -         TO ROOM LAMP HARNESS           16         -         TO ROOM LAMP HARNESS                                                                                                    | Connector No                                                                                                    | 5                                                                                                    |                                                                                                    | J                                                                                                    |                                                                 |                                                                                             |
| 0         W/B         TO ROOM LAMP HARNESS           11         -         TO ROOM LAMP HARNESS           22         -         TO ROOM LAMP HARNESS           33         -         TO ROOM LAMP HARNESS           34         -         TO ROOM LAMP HARNESS           44         -         TO ROOM LAMP HARNESS           55         -         TO ROOM LAMP HARNESS           66         -         TO ROOM LAMP HARNESS                                                                                                    |                                                                                                    |                                                                                                    |                                                                                                    | (GPD)                                                                                                    |                                                                 |                                                                                             |
| 11         -         TO ROOM LAMP HARNESS           22         -         TO ROOM LAMP HARNESS           33         -         TO ROOM LAMP HARNESS           44         -         TO ROOM LAMP HARNESS           45         -         TO ROOM LAMP HARNESS           46         -         TO ROOM LAMP HARNESS           46         -         TO ROOM LAMP HARNESS                                                                                                    | Connector Na                                                                                                    |                                                                                                    | U WIRE                                                                                                    |                                                                                                    |                                                                 |                                                                                             |
| 2         -         TO ROOM LAMP HARNESS           3         -         TO ROOM LAMP HARNESS           4         -         TO ROOM LAMP HARNESS           5         -         TO ROOM LAMP HARNESS           6         -         TO ROOM LAMP HARNESS                                                                                                    | Connector Typ                                                                                                    | e TH32MV                                                                                                    | N-N                                                                                                    | n<br>L                                                                                                    |                                                                 |                                                                                             |
| 33         -         TO ROOM LAMP HARNESS           44         -         TO ROOM LAMP HARNESS           55         -         TO ROOM LAMP HARNESS           66         -         TO ROOM LAMP HARNESS                                                                                                    | Connector Co                                                                                                    | or WHITE                                                                                                    |                                                                                                    |                                                                                                    |                                                                 | 5 4 3 2 1                                                                                   |
| 4 - TO ROOM LAMP HARNESS     5 - TO ROOM LAMP HARNESS     6 - TO ROOM LAMP HARNESS                                                                                                    | Ŧ                                                                                                    |                                                                                                    |                                                                                                    |                                                                                                    |                                                                 | 0 / 0 6 01                                                                                  |
| E      TO ROOM LAMP HARNESS     TO ROOM I AMP HARNESS                                                                                                    | AHAHAA                                                                                                    |                                                                                                    |                                                                                                    |                                                                                                    |                                                                 |                                                                                             |
| 6 - TO BOOM I AMP HABNESS                                                                                                    | S H                                                                                                    |                                                                                                    |                                                                                                    |                                                                                                    |                                                                 |                                                                                             |
|                                                                                                    |                                                                                                    | 2 3 4 5 6 7                                                                                                    | 7 8 9 10 11 12 13 14 15 16                                                                                                    | Terminal                                                                                                    | Color o                                                         | f Signal Name                                                                               |
| TO ROOM LAMP HARNESS                                                                                                    | 17                                                                                                    | 18 19 20 21 22 2                                                                                                    | 3 24 25 26 27 28 29 30 31 32                                                                                                    | No.                                                                                                    | Wire                                                            |                                                                                             |
| 18 Y/R TO ROOM LAMP HARNESS                                                                                                    |                                                                                                    |                                                                                                    |                                                                                                    | -                                                                                                    | '                                                               | •                                                                                           |
| 9 G/R TO ROOM LAMP HARNESS                                                                                                    |                                                                                                    |                                                                                                    |                                                                                                    | 2                                                                                                    | '                                                               | 1                                                                                           |
| 0 G/W TO ROOM LAMP HARNESS                                                                                                    | C louise                                                                                                    | lau af                                                                                                    |                                                                                                    | 6                                                                                                    | '                                                               | •                                                                                           |
| 11 LG/B TO ROOM LAMP HARNESS                                                                                                    |                                                                                                    | Nira                                                                                                    | Signal Name                                                                                                    | 4                                                                                                    | LG/B                                                            | EC FEED                                                                                     |
| 2 Y/V TO ROOM LAMP HARNESS                                                                                                    |                                                                                                    |                                                                                                    | TO MAINI HADNECC                                                                                                    | 5                                                                                                    | ΥR                                                              | BATTERY                                                                                     |
|                                                                                                    | - «                                                                                                    |                                                                                                    |                                                                                                    | 9                                                                                                    | G/R                                                             | IGNITION POWER                                                                              |
|                                                                                                    | N 0                                                                                                    |                                                                                                    | TO MAIN HAHNESS                                                                                                    | 7                                                                                                    | G/W                                                             | REVERSE RELAY                                                                               |
|                                                                                                    | 8                                                                                                    | *                                                                                                    | I O MAIN HARNESS                                                                                                    | 60                                                                                                    | ш                                                               | GROUND                                                                                      |
|                                                                                                    | 4                                                                                                    | Y/R                                                                                                    | TO MAIN HARNESS                                                                                                    | 6                                                                                                    | ٨٨                                                              | EC RETURN                                                                                   |
|                                                                                                    | 5                                                                                                    | G/W                                                                                                    | TO MAIN HARNESS                                                                                                    | 10                                                                                                    | Υ/R                                                             | BATTERY                                                                                     |
|                                                                                                    | 9                                                                                                    | G/R                                                                                                    | TO MAIN HARNESS                                                                                                    |                                                                                                    |                                                                 |                                                                                             |
|                                                                                                    | 7                                                                                                    | 8                                                                                                    | TO MAIN HARNESS                                                                                                    |                                                                                                    |                                                                 |                                                                                             |

HOMELINK® UNIVERSAL TRANSCEIVER CONNECTORS

Revision: March 2016

2016 Titan NAM

А

В

С

D

Е

F

G

Н

J

DLK

L

Μ

Ν

Ο

Ρ

< WIRING DIAGRAM >

# POWER DOOR LOCK SYSTEM

# Wiring Diagram

INFOID:000000012545884

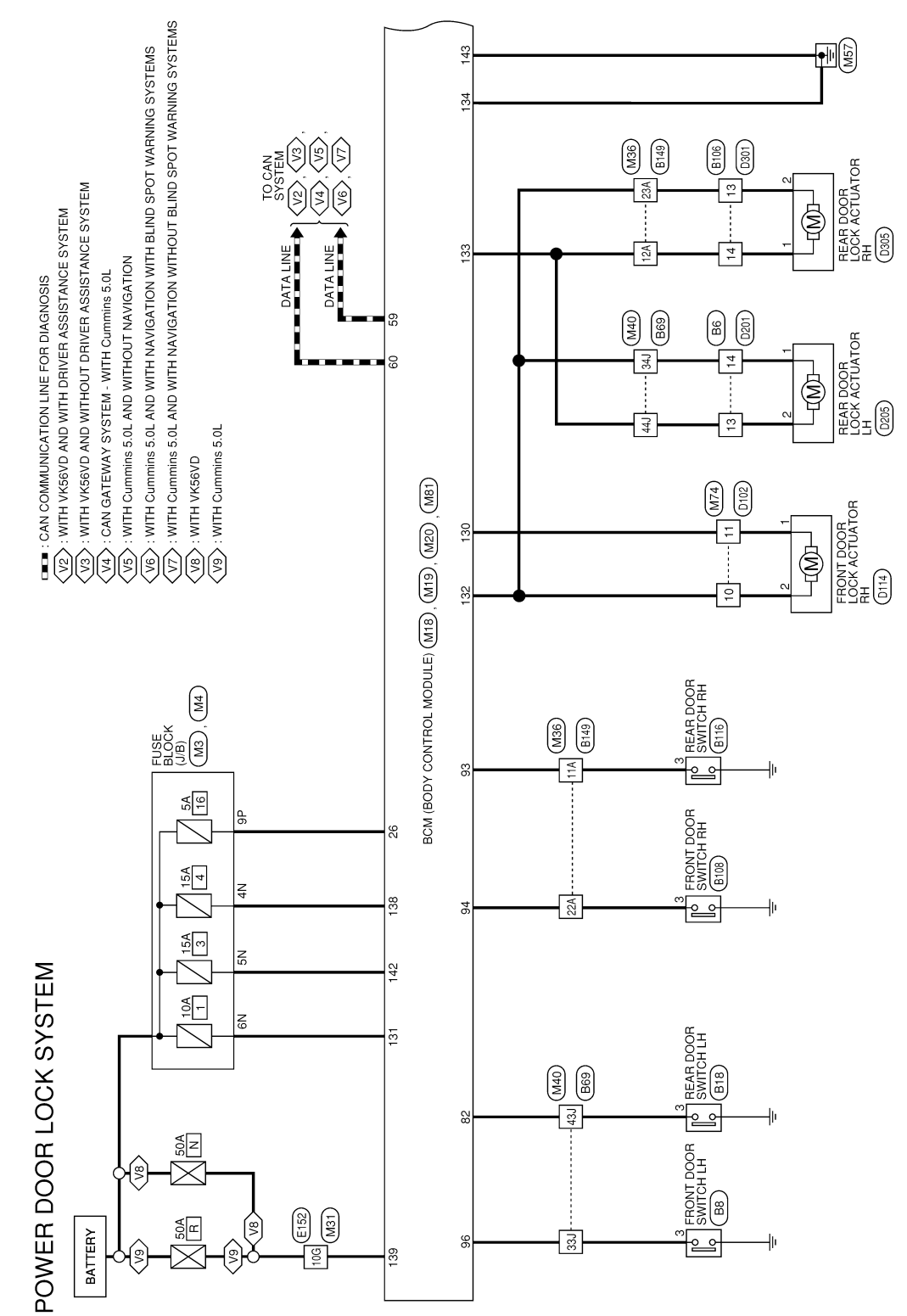

AAKWA1494GB

< WIRING DIAGRAM >

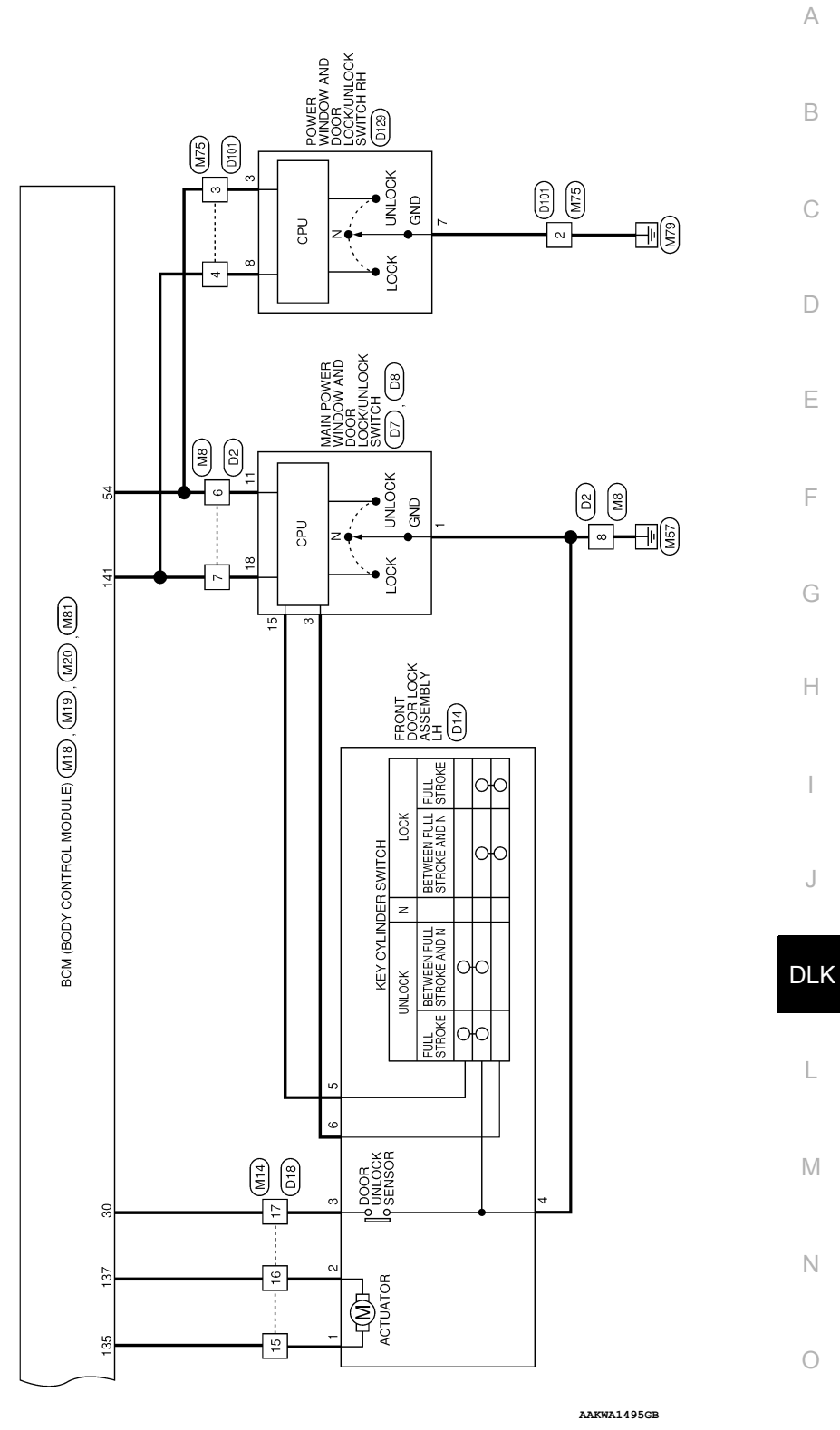

Р

| -               | -               | _     |                 | _               |                 | _               |                 |                 |                 |                 |                 |                 |                 |                 |                 |                 |                 |                 |                 |                 |                 |                 | _               |                 |                 |                 |                 |                 |                 | _               | _               |                 |                 |                 |                 |                 |                 | - 1             |                 |
|-----------------|-----------------|-------|-----------------|-----------------|-----------------|-----------------|-----------------|-----------------|-----------------|-----------------|-----------------|-----------------|-----------------|-----------------|-----------------|-----------------|-----------------|-----------------|-----------------|-----------------|-----------------|-----------------|-----------------|-----------------|-----------------|-----------------|-----------------|-----------------|-----------------|-----------------|-----------------|-----------------|-----------------|-----------------|-----------------|-----------------|-----------------|-----------------|-----------------|
| TO MAIN HARNESS | TO MAIN HARNESS |       | TO MAIN HARNESS | TO MAIN HARNESS | TO MAIN HARNESS | TO MAIN HARNESS | TO MAIN HARNESS | TO MAIN HARNESS | TO MAIN HARNESS | TO MAIN HARNESS | TO MAIN HARNESS | TO MAIN HARNESS | TO MAIN HARNESS | TO MAIN HARNESS | TO MAIN HARNESS | TO MAIN HARNESS | TO MAIN HARNESS | TO MAIN HARNESS | TO MAIN HARNESS | TO MAIN HARNESS | TO MAIN HARNESS | TO MAIN HARNESS | TO MAIN HARNESS | TO MAIN HARNESS | TO MAIN HARNESS | TO MAIN HARNESS | TO MAIN HARNESS | TO MAIN HARNESS | TO MAIN HARNESS | TO MAIN HARNESS | TO MAIN HARNESS | TO MAIN HARNESS | TO MAIN HARNESS | TO MAIN HARNESS | TO MAIN HARNESS | TO MAIN HARNESS | TO MAIN HARNESS | TO MAIN HARNESS | TO MAIN HARNESS |
| -               | N/I             |       | SHELU           | 8               | SHIELD          | O/L             | SHIELD          | BR              | LW              | 1               | ı               | -               | SHIELD          | LG/B            | В               | SHIELD          | GR/B            | 8               | w               | SHIELD          | L/R             | -               | -               | Y/B             | ß               | B/R             | SHIELD          | GR/R            | ٦               | L/B             | SB              | в               | L               | ГG              | В               | ΒΛ              | L/B             | WL              | SB              |
| 62J             | 64.1            | - 140 | 691             | 66J             | C73             | 68J             | F69             | 70.1            | L17             | 72.1            | 72.1            | 73J             | 74.J            | 75J             | 76J             | L77             | 78.1            | N62             | 80.1            | 81J             | 82J             | 83J             | 84J             | 85J             | 86J             | 67J             | 88J             | 89J             | 106             | 01J             | 92J             | 93J             | 94J             | 95J             | 96J             | F76             | 98,             | P66             | 1001            |

| TO MAIN HARNESS | TO MAIN HARNESS | TO MAIN HARNESS | TO MAIN HARNESS | TO MAIN HARNESS | TO MAIN HARNESS | TO MAIN HARNESS | TO MAIN HARNESS | TO MAIN HARNESS | TO MAIN HARNESS | TO MAIN HARNESS | TO MAIN HARNESS | TO MAIN HARNESS | TO MAIN HARNESS | TO MAIN HARNESS | TO MAIN HARNESS | TO MAIN HARNESS | TO MAIN HARNESS | TO MAIN HARNESS | TO MAIN HARNESS | TO MAIN HARNESS | TO MAIN HARNESS | TO MAIN HARNESS | TO MAIN HARNESS | TO MAIN HARNESS | TO MAIN HARNESS | TO MAIN HARNESS | TO MAIN HARNESS | TO MAIN HARNESS | TO MAIN HARNESS | TO MAIN HARNESS | TO MAIN HARNESS | TO MAIN HARNESS | TO MAIN HARNESS | TO MAIN HARNESS | TO MAIN HARNESS | TO MAIN HARNESS | TO MAIN HARNESS | TO MAIN HARNESS | TO MAIN HARNESS | TO MAIN HARNESS | TO MAIN HARNESS | TO MAIN HARNESS | TO MAIN HARNESS | TO MAIN HARNESS | TO MAIN HARNESS | TO MAIN HARNESS | TO MAIN HARNESS | TO MAIN HARNESS | TO MAIN HARNESS | TO MAIN HARNESS | TO MAIN HARNESS | TO MAIN HARNESS |
|-----------------|-----------------|-----------------|-----------------|-----------------|-----------------|-----------------|-----------------|-----------------|-----------------|-----------------|-----------------|-----------------|-----------------|-----------------|-----------------|-----------------|-----------------|-----------------|-----------------|-----------------|-----------------|-----------------|-----------------|-----------------|-----------------|-----------------|-----------------|-----------------|-----------------|-----------------|-----------------|-----------------|-----------------|-----------------|-----------------|-----------------|-----------------|-----------------|-----------------|-----------------|-----------------|-----------------|-----------------|-----------------|-----------------|-----------------|-----------------|-----------------|-----------------|-----------------|-----------------|-----------------|
| BR              | BR              | 0/B             | -               | SB/O            | >               | 1               | æ               | σ               | ß               | 0               | 0/B             | Y/R             | ۵.              | N               | W/R             | >               | -               | в               | _               | G/O             | SB              | ГG              | œ               | -               | ۲               | ٩               | G/R             | LG/B            | SB              | ٨L              | BR              | -               | -               | SB              | BR              | BG              | ΡΛ              | Y/GR            | >               | BR/Y            | GW              | ī               | SHIELD          | в               | L               | в               | M               | L/G             | 0               | 1               | SHIELD          | σ               |
| 16              | 101             | L11             | 12J             | 131             | 14J             | 15J             | 16.1            | L71             | 181             | 19.1            | 20J             | 21J             | 22J             | 23J             | 24J             | 25J             | 26J             | 27J             | 28J             | 29J             | 30J             | 31J             | 32J             | 33J             | 34J             | 35J             | 36J             | 37J             | 38J             | 39J             | 40J             | 41J             | 42J             | 43J             | 44J             | 45J             | 46J             | 47J             | 48J             | 49J             | 50J             | 51J             | 52J             | 53J             | 54J             | 55J             | 56J             | 57J             | 58J             | 59J             | 60J             | 61J             |

|                                                  |                      | C                |         | 1 1             |                    |           |                    |                 |           |          | -                  |                                    |                                                                                                    |                                                                                   |                                           |                                                                                  |                                                       |                                                       | <br>             | T               | <b>—</b>        |                 | 1               |                 | _                                  | <b>—</b>        |
|--------------------------------------------------|----------------------|------------------|---------|-----------------|--------------------|-----------|--------------------|-----------------|-----------|----------|--------------------|------------------------------------|----------------------------------------------------------------------------------------------------|-----------------------------------------------------------------------------------|-------------------------------------------|----------------------------------------------------------------------------------|-------------------------------------------------------|-------------------------------------------------------|------------------|-----------------|-----------------|-----------------|-----------------|-----------------|------------------------------------|-----------------|
| B18<br>REAR DOOR SWITCH LH<br>TH04FW-NH<br>WHITE |                      | Signal Name      | I       | -<br>RL DOOR SW | I                  | 869       | WIRE TO WIRE       | TH80MW-CS16-TM4 | WHITE     |          |                    | 201 4J 3J 2J 1J<br>10J SJ 8J 7J 6J | 1.1 200 190 180 17.1 16.1 15.1 14.1 13.1 12.0 11.1<br>30.0 29.0 28.0 27.0 26.0 25.0 25.0 25.0 25.0 25.0 25.0 | 10 400 380 380 371 360 350 340 330 320 310<br>500 480 480 470 460 450 440 430 420 | 1 601 561 583 573 564 553 544 533 524 513 | [70J 66J 66J 67J 66J 65J 64J 63J 62J<br>1001 701 701 701 701 701 701 701 701 701 | 10 BUL 781 731 751 751 751 751 751 751 751 751 751 75 | 96.1 94.1 93.1 92.1 91.1<br>100.1 99.1 98.1 97.1 96.1 | Signal Name      | TO MAIN HARNESS | TO MAIN HARNESS | TO MAIN HARNESS | TO MAIN HARNESS | TO MAIN HARNESS | TO MAIN HARNESS<br>TO MAIN HARNESS | TO MAIN HARNESS |
| No. I<br>Name I<br>Type -<br>Color V             |                      | Color of<br>Wire | •       | - 8             | 1                  | No.       | Name 1             | Type -          | Color     |          |                    |                                    |                                                                                                    |                                                                                   | 6                                         |                                                                                  | <u></u>                                               |                                                       | Color of<br>Wire | ٩               | RY              | ۲               | L/B             | G/W             | LG/Y<br>BB/I G                     | SB/BR           |
| Connector<br>Connector<br>Connector<br>Connector | H.S.                 | Terminal<br>No.  | c       | э ю             | 4                  | Connector | Connector          | Connector       | Connector | UU<br>UU |                    | Ċ.                                 |                                                                                                    |                                                                                   |                                           |                                                                                  |                                                       |                                                       | Terminal<br>No.  | 7               | 2J              | 3J              | 4.1             | 51              | 60                                 | : 8             |
|                                                  | 13<br>11<br>11<br>11 | e                | HARNESS | ARNESS          | HARNESS<br>HARNESS | HARNESS   | HARNESS<br>HARNESS | ARNESS          | HARNESS   | HARNESS  | HARNESS<br>HARNESS | APNESS                             | ARNESS                                                                                                    | ARNESS                                                                            |                                           | TCH LH                                                                           |                                                       |                                                       |                  |                 |                 | 2               |                 |                 |                                    | ]               |

Connector No. B6 Connector Name WIRE TO WIRE Connector Type TK10FW-NS8 Connector Color WHITE MHITE

| No. | Vire | Signal Name        |
|-----|------|--------------------|
| -   | 1    | TO REAR DOOR LH H/ |
| 2   | 1    | TO REAR DOOR LH H/ |
| 8   | 1    | TO REAR DOOR LH H/ |
| 4   | 1    | TO REAR DOOR LH H/ |
| 5   | 1    | TO REAR DOOR LH H/ |
| 9   | 1    | TO REAR DOOR LH H/ |
| 7   | 1    | TO REAR DOOR LH H/ |
| 8   | OL   | TO REAR DOOR LH H/ |
| 6   | 1    | TO REAR DOOR LH H/ |
| 10  | -    | TO REAR DOOR LH H/ |
| Ħ   | ΒΛ   | TO REAR DOOR LH H/ |
| 12  | SB   | TO REAR DOOR LH H/ |
| 13  | BR   | TO REAR DOOR LH H/ |
| 14  | ٨    | TO REAR DOOR LH H/ |
| 15  | 8    | TO REAR DOOR LH H/ |
| 16  | ГG   | TO REAR DOOR LH H/ |
| 17  | L    | TO REAR DOOR LH H/ |
| 18  | SB   | TO REAR DOOR LH H/ |
|     |      |                    |
|     |      |                    |

| o. B8      | ame FRONT DOOR ( | ype TH04FW-NH | olor WHITE | 123  |
|------------|------------------|---------------|------------|------|
| onnector N | onnector N       | onnector Ty   | onnector C | H.S. |

| Signal Name      | I  | T  | DR DOOR SW | 1   |    |
|------------------|----|----|------------|-----|----|
| Color of<br>Wire |    |    | L          |     |    |
| Terminal<br>No.  | ŀ  | N  | 3          | 4   |    |
|                  | AA | KI | A37        | 870 | ЗB |

# POWER DOOR LOCK SYSTEM

| TO MAIN HARNESS<br>TO MAIN HARNESS |                        | TO MAIN HARNESS<br>TO MAIN HARNESS |                 | I U MAIN HARNESS | TO MAIN HARNESS | TO MAIN HARNESS | TO MAIN HARNESS | TO MAIN HARNESS | TO MAIN HARNESS | TO MAIN HARNESS | TO MAIN HARNESS | TO MAIN HARNESS | TO MAIN HARNESS  | TO MAIN HARNESS | TO MAIN HARNESS |                 |                 | I U MAIN HAHNESS | TO MAIN HARNESS | TO MAIN HARNESS | TO MAIN HARNESS | TO MAIN HARNESS | TO MAIN HARNESS   | TO MAIN HARNESS | TO MAIN HARNESS   | TO MAIN HARNESS   | TO MAIN HARNESS   | TO MAIN HARNESS                    | TO MAIN HARNESS   | TO MAIN HARNESS   | TO MAIN HARNESS                             | TO MAIN HARNESS                     | TO MAIN HARNESS                                 | TO MAIN HARNESS                     | TO MAIN HARNESS                             | TO MAIN HARNESS                     | TO MAIN HAHNESS                             | TO MAIN HARNESS                         | TO MAIN HADNESS     |                      | TO MAIN HARNESS |                 | TO MAIN HARNESS | I U MAIN HAHNESS |                  |                 |                           |                        |                           |                 |                 |                 |                 |      |
|------------------------------------|------------------------|------------------------------------|-----------------|------------------|-----------------|-----------------|-----------------|-----------------|-----------------|-----------------|-----------------|-----------------|------------------|-----------------|-----------------|-----------------|-----------------|------------------|-----------------|-----------------|-----------------|-----------------|-------------------|-----------------|-------------------|-------------------|-------------------|------------------------------------|-------------------|-------------------|---------------------------------------------|-------------------------------------|-------------------------------------------------|-------------------------------------|---------------------------------------------|-------------------------------------|---------------------------------------------|-----------------------------------------|---------------------|----------------------|-----------------|-----------------|-----------------|------------------|------------------|-----------------|---------------------------|------------------------|---------------------------|-----------------|-----------------|-----------------|-----------------|------|
|                                    |                        | - 100                              | 6/W             | '                | ,               |                 | -               | 1               | 1               | 1               | ,               | Y/R             | R/G              | ,               | 8/X             | 2               | ۍ<br>و          | 4/9              | SHIELD          | GR/R            | L               | SHIELD          | ٢                 |                 | œ                 | SHIELD            | LG/B              | æ                                  | SHIELD            | GR/B              | в                                           | M                                   | SHIELD                                          | σ                                   | WL                                          | ж                                   | 5                                           | 2                                       | 5 0                 | : :                  | 2 2             | B/A             | OVL             | BH/W             |                  |                 |                           |                        |                           |                 |                 |                 |                 |      |
| 584                                | 100                    | 59A<br>60A                         | PU0             | 61A              | 62A             | 63A             | 64A             | 65A             | 66A             | 67A             | 68A             | 469             | 70A              | 71A             | ¥62             | 401             | Ho/             | /4A              | 75A             | 76A             | 77A             | 78A             | 79A               | 80A             | 81A               | 82A               | 83A               | 84A                                | 85A               | 86A               | 87A                                         | 88A                                 | 89A                                             | 90A                                 | 91A                                         | 92A                                 | 93A                                         | 94A                                     | Vao                 | 4100                 | 9/9             | 984             | 499             | AUUT             |                  |                 |                           |                        |                           |                 |                 |                 |                 |      |
| CLIMATE CONTROLLED SEATS)          | TO MAIN HARNESS -(WITH | CLIMATE CONTROLLED SEATS)          | TO MAIN HARNESS | TO MAIN HARNESS  | TO MAIN HARNESS | TO MAIN HARNESS | TO MAIN HARNESS | TO MAIN HARNESS | TO MAIN HABNESS | TO MAIN HADNESS | TO MAIN HADNESS |                 |                  |                 | TO MAIN HARNESS | TO MAIN HARNESS | TO MAIN HARNESS | TO MAIN HARNESS  | TO MAIN HARNESS | TO MAIN HARNESS | TO MAIN HABNESS | TO MAIN HARNESS | TO MAIN HABNESS   | TO MAIN HARNESS | TO MAIN HARNESS   | TO MAIN HADNESS   |                   | TO MAIN HARNESS<br>TO MAIN HADNESS | TO MAIN HADNESS   | TO MAIN HARNESS   | TO MAIN HABNESS                             | TO MAIN HARNESS                     | TO MAIN HARNESS                                 | TO MAIN HARNESS                     | TO MAIN HARNESS                             | TO MAIN HARNESS                     | TO MAIN HARNESS                             | TO MAIN HARNESS                         | TO MAIN HARNESS     | TO MAIN HARNESS      | TO MAIN HARNESS | TO MAIN HARNESS | TO MAIN HARNESS | TO MAIN HARNESS  | TO MAIN HARNESS  | TO MAIN HARNESS | TO MAIN HARNESS           | TO MAIN HARNESS        | TO MAIN HARNESS           | TO MAIN HARNESS | TO MAIN HARNESS | TO MAIN HARNESS | TO MAIN HADNESS |      |
|                                    | ГG                     |                                    | M               | m                | L/B             | ×               | P               | BR/O            | MVA             |                 | 2 5             | 5" L            | - "              | -               | >               | ГG              | BRY             | BG               | LG/R            | A/LG            | BR/Y            | ,               | GB                | <u>د</u>        | B/B               |                   |                   | - 0/W                              | 0,0               |                   | SHIELD                                      | ٩                                   | •                                               | 1                                   | R/B                                         | G/O                                 | >                                           | SHIELD                                  | SHIELD              | œ                    | σ               | 1               | ı               | >                | R/W              | RNL             | •                         | 1                      | 1                         |                 | ,               | ,               |                 |      |
| i                                  | 6A                     |                                    | 7A              | 8A               | 9A              | 10A             | 11A             | 12A             | 134             | 441             | 441             | HCI NOT         | 47A              | H/H             | 18A             | 19A             | 20A             | 21A              | 22A             | 23A             | 24A             | 25A             | 26A               | 97A             | 284               | VOC               | 59A               | 30A                                | VGE               | 33A               | 34A                                         | 35A                                 | 36A                                             | 37A                                 | 38A                                         | 39A                                 | 40A                                         | 41A                                     | 42A                 | 43A                  | 44A             | 45A             | 46A             | 47A              | 48A              | 49A             | 50A                       | 51A                    | 52A                       | 53A             | 54A             | 55A             | 56A             | 5    |
| B116                               | REAR DOOR SWITCH RH    | TH04FW-NH                          |                 |                  |                 |                 | R               |                 | 1 2 3 4         |                 |                 |                 | of Signal Name   | 0               | 1               | 1               | RR DOOR SW      | 1                |                 |                 | B149            | WIRE TO WIRE    | TH80MDGY-CS16-TM4 | CBAV            |                   |                   |                   | [                                  | 5A 4A 3A 2A 1A    | 10A 8A 7A 6A      | 214 204 194 184 174 164 154 144 134 124 114 | 30A 29A 28A 27A 26A 25A 24A 23A 22A | 41A 40A 39A 38A 37A 36A 35A 34A 33A 33A 32A 31A | 50A 49A 48A 47A 46A 45A 44A 43A 42A | 614 604 594 584 574 564 554 544 534 524 514 | 70A 69A 68A 67A 66A 65A 64A 63A 62A | 81A 80A 79A 78A 77A 76A 75A 74A 73A 72A 71A | 90A 89A 88A 87A 87A 85A 85A 84A 83A 82A | 95a 94a 93a 92a 91A | 1004 99A 96A 95A 96A | ]               |                 |                 |                  | of Signal Name   | 2               | CUMAIN HARNESS - (WITHOUT | TO MAIN HARNESS - WITH | CLIMATE CONTROLLED SEATS) | TO MAIN HARNESS | TO MAIN HARNESS | TO MAIN HARNESS | TO MAIN HABNESS |      |
| Connector No.                      | Connector Name         | Connector Type                     | Sector Color    |                  |                 |                 | С H             |                 |                 |                 |                 |                 | Terminal Color o | No. Wire        | -               | 2 -             | 3 FG            | 4                |                 |                 | Connector No.   | Connector Name  | Connector Type    | onnector Color  |                   |                   |                   | H.S.                               |                   |                   |                                             |                                     |                                                 |                                     |                                             |                                     |                                             |                                         |                     |                      |                 |                 |                 |                  | Terminal Color o | No. Wire        | 1A SB/G                   | 1A SR                  |                           | 2A L            | 3A V            | 4A SB/R         | EA              | - WO |
|                                    |                        |                                    |                 |                  |                 |                 |                 | 5 4 3 2 1       | 4 13 12 11      |                 |                 |                 | nal Name         |                 | DOOR RH HARNESS | DOOR RH HARNESS | DOOR RH HARNESS | DOOR RH HARNESS  | DOOR RH HARNESS |                 |                 |                 |                   |                 | R DOOR RH HARNESS | R DOOR RH HARNESS | R DOOR RH HARNESS | R DOOR RH HARNESS                  | R DOOR RH HARNESS | R DOOR RH HARNESS |                                             |                                     |                                                 |                                     |                                             | OOR SWITCH RH                       | H                                           |                                         |                     |                      | R               |                 | 2 3 4           |                  |                  |                 | ional Name                |                        | 1                         | '               | S DOOR SW       | 1               |                 |      |
| B106                               | WIRE TO WIRE           | TK10FW-NS8                         |                 |                  |                 |                 |                 |                 | 10 11 10 12 1   |                 |                 |                 | Sia              |                 | TO REAR D       | TO REAR D       | TO REAR [       | TO REAR          | TO REAR         |                 |                 |                 |                   |                 | TO REA            | TO REA            | TO REAF           | TO REAF                            | TO REA!           | TO REA            |                                             |                                     |                                                 |                                     | B108                                        | FRONT D                             | TH04FW-                                     | WHITE                                   |                     |                      |                 |                 | -               |                  |                  |                 | S                         |                        |                           |                 | 4               |                 |                 |      |

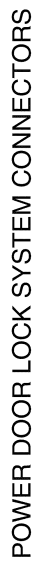

AAKIA3788GB

А

В

С

D

Е

F

G

Н

J

DLK

L

Μ

Ν

0

| 0                          |                          | RR UP    | ΰ         | W/R              | LOCK SW                                       | 31        | SHIELD<br>R | TO MAIN HARNESS<br>TO MAIN HARNESS |
|----------------------------|--------------------------|----------|-----------|------------------|-----------------------------------------------|-----------|-------------|------------------------------------|
|                            |                          | z        | Connector | No.              | 18                                            |           | H           | TO MAIN HARNES                     |
|                            |                          |          | Connector | Name V           | VIRE TO WIRE                                  | ŧ,        | ' :         |                                    |
|                            | IGN                      |          | Connector | Tvpe             | H40FW-NH                                      | 35        | >           | TO MAIN HARNESS                    |
| 2 B ENCODE                 | ENCODE                   | 3 GND    | Connector | Color            | VHITE                                         | 37        |             | TO MAIN HARNESS                    |
| 3                          | 1                        |          | Æ         |                  |                                               | 38        | ГG          | TO MAIN HARNESS                    |
| 4 P ENCOE                  | ENCOL                    | DER+     | 4444h     |                  |                                               | 39        | BB          | TO MAIN HARNESS                    |
| 5 B/W DLOCK AC             | D LOCK AC                | TR DR    | HSH       |                  |                                               | 40        | -           | TO MAIN HARNESS                    |
| - 9                        | 1                        |          |           | 20 19 18 17 16   | 15 14 13 12 11 10 9 8 7 6 5 4 3 2             |           |             |                                    |
| -                          |                          |          |           | 10 38 38 3/ 30   | 35 34 33 32 31 30 29 28 21 26 25 28 27        | Connector | .No. D      | 01                                 |
| ector No. D8               | D8                       |          |           |                  |                                               | Connector | Name W      | IRE TO WIRE                        |
| ector Name MAIN POWER WIN  | MAIN POWER WIN           | DOW      |           |                  |                                               | Connector | Type N      | 310FW-CS                           |
| AND DOOR LOCK/<br>SWITCH   | AND DOOR LOCK/<br>SWITCH | UNLOCK   | Terminal  | Color of<br>Wire | Signal Name                                   | Connector | . Color W   | HITE                               |
| ector Type NS03FW-CS       | NS03FW-CS                |          | -         | SB               | TO MAIN HARNESS - (WITHOUT                    | E         |             |                                    |
| ector Color WHITE          | WHITE                    |          |           | -                | MEMORY MIRRORS)                               |           |             |                                    |
|                            |                          |          | -         | 2                | AROUND VIEW MONITOR)                          | 0'E       |             | 4 3 2 1                            |
|                            |                          |          | 2         | SB               | TO MAIN HARNESS                               |           |             | 10 9 8 7 6 5                       |
|                            |                          |          |           | 5g               | TO MAIN HARNESS                               |           |             |                                    |
| 17 18 10                   | 17 18 10                 |          | 4 -       | -                | TO MAIN HARNESS                               |           |             |                                    |
| 2 2                        | 2                        |          |           | H 8              | TO MAIN HARNESS                               | Terminal  | Color of    |                                    |
|                            |                          |          | 0 1       | 8 >              | TO MAIN HARNESS                               | No.       | Wire        | Signal Name                        |
|                            | -                        |          | - α       | - B              | TO MAIN HARNESS                               | -         | B/W         | TO MAIN HARNESS                    |
| ninal Color of Signal Name | of Signal Name           | đ        | σ         | ; -              | TO MAIN HARNESS                               | 2         | •           | TO MAIN HARNESS                    |
| o. Wire                    | 0                        |          | 10        | >                | TO MAIN HARNESS                               | 3         | WL          | TO MAIN HARNESS                    |
| W DRUP                     | DRUP                     |          | 11        |                  | TO MAIN HARNESS                               | 4         | >           | TO MAIN HARNESS                    |
| 8 V BAT                    | BAT                      |          | 12        | R/G              | TO MAIN HARNESS                               | 5         | W/B         | TO MAIN HARNESS                    |
|                            |                          |          | 13        | >                | TO MAIN HARNESS                               | 9         | GV          | TO MAIN HARNESS                    |
| -                          |                          |          | 14        | Γe               | TO MAIN HARNESS                               | 7         | W/B         | TO MAIN HARNESS                    |
| ector No. D14              | D14                      |          | 15        | -                | TO MAIN HARNESS                               | 80        | ГB          | TO MAIN HARNESS                    |
| ector Name FRONT DOOR LOC  | FRONT DOOR LOC           | ×        | 16        | >                | TO MAIN HARNESS                               | 6         | GV          | TO MAIN HARNESS                    |
| ASSEMBLY LH                | ASSEMBLY LH              |          | 17        | ГG               | TO MAIN HARNESS                               | 10        | ,           | TO MAIN HARNESS                    |
| ector Type E06FGY-RS       | E06FGY-RS                |          | 18        | BR               | TO MAIN HARNESS                               |           |             |                                    |
| ector Color GRAY           | GRAY                     |          | 19        | LG/B             | TO MAIN HARNESS                               |           |             |                                    |
|                            |                          |          | 20        | ٨٨               | TO MAIN HARNESS                               |           |             |                                    |
| [                          |                          |          | 21        | В                | TO MAIN HARNESS -(WITHOUT<br>MEMORY MIRRORS)  |           |             |                                    |
| .S.                        |                          | ſ        | 21        | BG               | TO MAIN HARNESS -(WITH                        |           |             |                                    |
| [ 1 2 3 4 5                | 1 2 3 4 5                | 9        | 20        | >                | TO MAIN HARNESS                               |           |             |                                    |
|                            |                          | <u>.</u> | 77 66     | -   c            |                                               |           |             |                                    |
|                            |                          |          | R         | IJ               | TO MAIN HARNESS -(WITHOUT<br>MEMORY MIRRORRS) |           |             |                                    |
| Color of                   | 4                        |          | 23        | L                | TO MAIN HARNESS -(WITH<br>MEMORY MIRRORS)     |           |             |                                    |
| Mira Volut of Signal Nan   | Signal Nan               | Je       | 24        | 6                | TO MAIN HARNESS                               |           |             |                                    |
| L DOORLOCK                 | DOORLOCK                 | BB       | 25        | 2 >              | TO MAIN HARNESS                               |           |             |                                    |
|                            |                          | au       | 26        | -                | TO MAIN HARNESS                               |           |             |                                    |
| LG DR DOOR LOCK S          | DR DOOR LOCK S           | TATUS    | 27        | 7                | TO MAIN HARNESS                               |           |             |                                    |
| t B GROUND                 | GROUND                   |          | 28        | -                | TO MAIN HARNESS                               |           |             |                                    |
| B/W UNLOCK S               | NILOCK S                 | M        | 29        | >                | TO MAIN HARNESS                               |           |             |                                    |

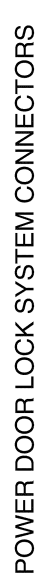

Revision: March 2016

### 2016 Titan NAM

ENCODER SIG1

BG

AAKIA3789GB

| 1010            | No. | Connector |
|-----------------|-----|-----------|
|                 |     |           |
| TO MAIN HARNESS | L   | 40        |
| TO MAIN HARNESS | SB  | 39        |
| TO MAIN HARNESS | гe  | 38        |
| TO MAIN HARNESS | 1   | 37        |
| TO MAIN HARNESS |     | 36        |
| TO MAIN HARNESS | M   | 35        |
| TO MAIN HARNESS | ī   | 34        |
| TO MAIN HARNESS | BR  | 33        |
| TO MAIN HARNESS | œ   | 32        |
| TO MAIN HARNESS |     | 31        |

< WIRING DIAGRAM >

| of Signal Name  | TO MAIN HARNESS -(WITHOUT<br>MEMORY MIRRORS) | TO MAIN HARNESS -(WITH<br>AROUND VIEW MONITOR) | TO MAIN HARNESS | TO MAIN HARNESS | TO MAIN HARNESS | TO MAIN HARNESS | TO MAIN HARNESS | TO MAIN HARNESS | TO MAIN HARNESS | TO MAIN HARNESS | TO MAIN HARNESS | TO MAIN HARNESS | TO MAIN HARNESS | TO MAIN HARNESS | TO MAIN HARNESS | TO MAIN HARNESS | TO MAIN HARNESS | TO MAIN HARNESS | TO MAIN HARNESS | B TO MAIN HARNESS | TO MAIN HARNESS | TO MAIN HARNESS -(WITHOUT<br>MEMORY MIRRORS) | TO MAIN HARNESS -(WITH<br>MEMORY MIRRORS) | TO MAIN HARNESS | TO MAIN HARNESS -(WITHOUT<br>MEMORY MIRRORRS) | TO MAIN HARNESS -(WITH<br>MEMORY MIRRORS) | TO MAIN HARNESS | TO MAIN HARNESS | TO MAIN HARNESS | TO MAIN HARNESS | TO MAIN HARNESS |  |
|-----------------|----------------------------------------------|------------------------------------------------|-----------------|-----------------|-----------------|-----------------|-----------------|-----------------|-----------------|-----------------|-----------------|-----------------|-----------------|-----------------|-----------------|-----------------|-----------------|-----------------|-----------------|-------------------|-----------------|----------------------------------------------|-------------------------------------------|-----------------|-----------------------------------------------|-------------------------------------------|-----------------|-----------------|-----------------|-----------------|-----------------|--|
| Color<br>Win    | SB                                           | Ъ                                              | SB              | BG              | >               | BB              | SB              | >               | GR              | -               | ≥               | 8               | R/G             | >               | ΓC              | L               | >               | ΓC              | BR              | LG/E              | ٨Y              | ЯЯ                                           | 9 <b>8</b>                                | ^               | U                                             | -                                         | LG              | ٨               | L               | ۲               | L               |  |
| Terminal<br>No. | F                                            | -                                              | 2               | 3               | 4               | 5               | 9               | 7               | 8               | 6               | 10              | ŧ               | 12              | 13              | 14              | 15              | 16              | 17              | 18              | 19                | 20              | 21                                           | 21                                        | 22              | 23                                            | 23                                        | 24              | 25              | 26              | 27              | 28              |  |

|                             | 1                                                | -                                                      | LE TO WIRE           | TE          |                                                   | 3 4 5 6 7 8 9 10                                                        | 2 13 14 15 16 17 18 |                                                |                               | Signal Name                                                                                                    | TO BODY NO. 2 HARNESS | TO BODY NO. 2 HARNESS  | TO BODY NO. 2 HARNESS | TO BODY NO. 2 HARNESS | TO DODY NO. 2 HARNESS<br>TO DODY NO. 2 HARNESS | TO BODY NO. 2 HARNESS                | TO BODY NO. 2 HARNESS                              | TO BODY NO. 2 HARNESS        | TO BODY NO. 2 HARNESS                        | TO BODY NO. 2 HARNESS                     | TO BODY NO. 2 HARNESS | TO BODY NO 9 HADNESS | TO BODY NO. 2 HARNESS | TO BODY NO. 2 HARNESS                                                                                                | TO BODY NO. 2 HARNESS         | TO BODY NO. 2 HARNESS                                                                               |                                                               |                            |                     |                     |                                                         |                                       |                                 |                         |                               |                                       |                                     |           |            |       |   |   |  |  |  |  |
|-----------------------------|--------------------------------------------------|--------------------------------------------------------|----------------------|-------------|---------------------------------------------------|-------------------------------------------------------------------------|---------------------|------------------------------------------------|-------------------------------|----------------------------------------------------------------------------------------------------|-----------------------|------------------------|-----------------------|-----------------------|------------------------------------------------|--------------------------------------|----------------------------------------------------|------------------------------|----------------------------------------------|-------------------------------------------|-----------------------|----------------------|-----------------------|----------------------------------------------------------------------------------------------------|-------------------------------|----------------------------------------------------------------------------------------------------|---------------------------------------------------------------|----------------------------|---------------------|---------------------|---------------------------------------------------------|---------------------------------------|---------------------------------|-------------------------|-------------------------------|---------------------------------------|-------------------------------------|-----------|------------|-------|---|---|--|--|--|--|
|                             | -                                                | o. D30                                                 | ame WIR              | olor WHI    |                                                   | 12                                                                      | =                   |                                                |                               | Wire                                                                                                    |                       | -                      | 1                     |                       | ,                                              |                                      | OL                                                 | ,                            | 1                                            | RL                                        | رم<br>مر              | - 8                  | 5 @                   | BB                                                                                                    | >                             | >                                                                                                   |                                                               |                            |                     |                     |                                                         |                                       |                                 |                         |                               |                                       |                                     |           |            |       |   |   |  |  |  |  |
| , u                         | 5                                                | Connector N                                            | Connector N          | Connector C | E                                                 | H.S.                                                                    |                     |                                                |                               | No.                                                                                                    | -                     | 2                      | e                     | 4 r                   | n 4                                            | 2                                    | 8                                                  | 6                            | 10                                           | 11                                        | 12                    | 2 7                  | 15                    | 16                                                                                                    | 17                            | 18                                                                                                  |                                                               |                            |                     |                     |                                                         |                                       |                                 |                         |                               |                                       |                                     |           |            |       |   |   |  |  |  |  |
| 01                          | RE TO WIRE                                       |                                                        |                      | [           | 3 4 5 <u>■ 6 7 8 9 10</u><br>12 13 14 15 16 17 18 | -                                                                       |                     | Signal Name                                    | TO BODY HARNESS               | TO BODY HARNESS<br>TO RODY HARNESS                                                                                                    | TO BODY HARNESS       | TO BODY HARNESS        | TO BODY HARNESS       | TO BODY HARNESS       | TO BODY HARNESS                                | TO BODY HADNESS                      | TO BODY HARNESS                                    | TO BODY HARNESS              | TO BODY HARNESS                              | TO BODY HARNESS                           | TO BODY HARNESS       | TO BODY HARNESS      | TO RODY HARNESS       |                                                                                                    | 05                            | AR DOOR LOCK                                                                                        | FIGY-RS                                                       | AY                         |                     |                     |                                                         |                                       | 2 3 4 5 6                       |                         |                               |                                       | Signal Name                         | I OCK     | UNLOCK     | 10010 | 1 | I |  |  |  |  |
| lo. D2                      | Jame WI                                          | Solor W                                                |                      |             | 11 2                                              | ]                                                                       | Color of            | Wire                                           | 1                             |                                                                                                    | ,                     |                        | 1                     | •                     | OL                                             |                                      | B∧                                                 | ß                            | В                                            | ۲                                         | в                     | H >                  | × >                   | •                                                                                                    | lo, D2                        | Jame RE                                                                                             | VDe E0                                                        | Color GF                   |                     |                     |                                                         | U                                     | -                               | IJ                      |                               | Color of                              | Wire                                | 2 >       | BB         | 5     | ' | ı |  |  |  |  |
| Connector N                 | Connector h                                      | Connector (                                            | Æ                    |             | 0<br>L                                            |                                                                         | Torminol            | No.                                            | -                             | ~ ~                                                                                                    | 0 4                   | 2                      | ø                     | 2                     |                                                | » ÷                                  | 2 5                                                | 12                           | 13                                           | 14                                        | 15                    | 9                    | 181                   | 2                                                                                                    | Connector N                   | Connector N                                                                                         | Connector 1                                                   | Connector (                |                     |                     |                                                         | 0<br>E                                |                                 |                         |                               | Torminol                              |                                     | -         | 2          | , ,   | m | 4 |  |  |  |  |
|                             |                                                  |                                                        |                      |             |                                                   |                                                                         |                     |                                                |                               |                                                                                                    |                       |                        |                       |                       | Γ                                              |                                      |                                                    |                              |                                              |                                           |                       |                      |                       |                                                                                                    |                               |                                                                                                    |                                                               |                            |                     | T                   |                                                         |                                       |                                 |                         | Τ                             |                                       | Γ                                   |           |            | ]     |   |   |  |  |  |  |
| D114                        | FRONT DOOR LOCK<br>ACTUATOR RH                   | E06FGY-RS                                              | GRAY                 |             |                                                   | 6 5 4 3 2 1                                                             |                     | Signal Name                                    | R .                           | DOOR LOCK                                                                                                    |                       | -                      | 1                     | 1                     |                                                | D129                                 |                                                    | DUUR LUUNUNLUUN<br>SWITCH RH | NS12FW-CS                                    | WHITE                                     |                       |                      |                       | R 7 8 0 10 11 12                                                                                                    | 4                             |                                                                                                    | Signal Name                                                   | 0                          | -                   | -                   |                                                         |                                       | ENCODER +                       | - UNS                   | BAT                           | ENCODER SIG1                          | ENCODER SIG2                        | AS UP     | AS DN      |       |   |   |  |  |  |  |
| No. D114                    | A Name FRONT DOOR LOCK                           | Type E06FGY-RS                                         | Color GRAY           |             |                                                   | 6 5 4 3 2 1                                                             |                     | Color of Signal Name                           | Wire                          | Y DOOR LOCK                                                                                                    | -                     |                        | 1                     | 1                     |                                                | r No. D129                           |                                                    |                              | Type NS12FW-CS                               | Color WHITE                               |                       |                      |                       | 1         2         3         4         5           6         7         8         0         10         11         15 |                               |                                                                                                    | Color of Signal Name                                          | Wire                       | -                   |                     |                                                         |                                       | W ENCODER +                     |                         | V BAT                         | R/L ENCODER SIG1                      | L/W ENCODER SIG2                    | G AS UP   | L AS DN    |       |   |   |  |  |  |  |
| Connector No. D114          | Connector Name FRONT DOOR LOCK<br>ACTUATOR RH    | Connector Type E06FGY-RS                               | Connector Color GRAY | (LATA)      | I H.S.                                            |                                                                         |                     | Terminal Color of Signal Name                  | No. Wire                      | 2 Y DOORLOCK                                                                                                    | 6                     | 4 – – –                | ъ<br>Г                | - 9                   |                                                | Connector No. D129                   | Connector Name POWER WINDOW AND                    |                              | Connector Type NS12FW-CS                     | Connector Color WHITE                     |                       |                      | HS                    | 1 2 3 4 5<br>8 7 8 0 10 11 12                                                                                        |                               |                                                                                                    | Terminal Color of Signal Name                                 | No. Wire                   | -                   |                     | 3 W/L COM                                               |                                       | 9 W ENCODEN+                    |                         |                               | 9 R/L ENCODER SIG1                    | 10 L/W ENCODER SIG2                 | 11 G ASUP | 12 L AS DN |       |   |   |  |  |  |  |
| 0102 Connector No. D114     | VIRE TO WIRE Connector Name FRONT DOOR LOCK      | VHITE Connector Type E06FGY-RS                         | Connector Color GRAY |             | 1211 10 9 8 7 6 5 4 3 2 1 H.S.                    | 28 [27] 28 [28] 28 [28] 28 [22] [20] 19 [10] 19 [17]<br>(6 5 4 3 2 1 1) |                     | Signal Name Terminal Color of Signal Name      | TO MAIN HARNESS NO. Wire Same | TO MAIN HARNESS 1 LG DUCH UNLOCK<br>TO MAIN HARNESS 2 Y DOOR LOCK                                                                             | TO MAIN HARNESS 3     | TO MAIN HARNESS 4      | TO MAIN HARNESS 5     | TO MAIN HARNESS 6     | TO MAIN HARNESS                                | TO MAIN HARNESS Connector No. D129   | TO MAIN HARNESS Connector Name POWER WINDOW AND    | TO MAIN HARNESS SWITCH RH    | TO MAIN HARNESS Connector Twoe NS12FW-CS     | TO MAIN HARNESS Connector Color WHITE     | TO MAIN HARNESS       | IO MAIN HARNESS 中世界  | TO MAIN HARNESS HIS   | TO MAIN HARNESS                                                                                                    | TO MAIN HARNESS -(WITHOUT     | AU OWARI DURIVE POSITIONERY<br>TO MAIN HARRESS - (WITH<br>AT TOMAIN PORCE SOLVED                    | To MAIN HARNESS To MAIN HARNESS Terminal Color of Signal Name | TO MAIN HARNESS NO. WIRE   | TO MAIN HARNESS 1   | TO MAIN HARNESS 2   | TO MAIN HARNESS 3 W/L COM                               | TO MAIN HARNESS 4 4 G/B ENCOUCH GNU   | TO MAIN HARNESS 5 W ENCODEH +   | TO MAIN HARNESS 7 B GND | TO MAIN HARNESS 8 V BAT       | TO MAIN HARNESS 9 R/L ENCODER SIG1    | TO MAIN HADNESS 10 L/W ENCODER SIG2 | 11 G ASUP | 12 L AS DN |       |   |   |  |  |  |  |
| No. D102 Connector No. D114 | Name WIRE TO WIRE Connector Name FRONT DOOR LOCK | rype Inserwand<br>Color WHITE Connector Type E06FGY-RS | Connector Color GRAY |             | 16 15 14 13 12 11 10 9 8 7 6 5 4 3 2 1 H.S.       | 22 3 3 1 30 23 28 27 28 25 24 23 22 21 20 19 16 17<br>(6 5 4 3 2 7 1    | Color of            | Wire Signal Name Terminal Color of Signal Name | BR TO MAIN HARNESS No. Wire   | V         TO MAIN HARNESS         1         LG         DUOH UNLOCK           RR         TO MAIN HARNESS         2         Y         DOOR LOCK | L TO MAIN HARNESS 3   | LG/W TO MAIN HARNESS 4 | R/W TO MAIN HARNESS 5 | R/G TO MAIN HARNESS 6 | B TO MAIN HARNESS                              | V TO MAIN HARNESS CONNECTOR NO. D129 | LG TO MAIN HARNESS CONNector Name POWER WINDOW AND | L TO MAIN HARNESS SWITCH RH  | Y/V TO MAIN HARNESS Connector Type NS12FW-CS | W/L TO MAIN HARNESS Connector Color WHITE | V/R TO MAIN HARNESS   | TO TO MAIN HARNESS   | V TO MAIN HARNESS     | G TO MAIN HARNESS 6 TO MAIN HARNESS                                                                                  | V/W TO MAIN HARNESS -(WITHOUT | AU IOMATIC DRIVE POSITIONERY<br>GR/R TO MAIN HARNESS - MITEN<br>A ITTOMATIC POLICE DRIVENERY POLICE | - TO MAIN HARNESS Terminal Color of Signal Name               | - TO MAIN HARNESS NO. WIRE | R TO MAIN HARNESS 1 | R TO MAIN HARNESS 2 | SHIELD TO MAIN HARNESS 3 W/L COM<br>A CID EMICADED CNID | LG TO MAIN HARNESS 4 G/B ENCODER GIND | Y TO MAIN HARNESS 5 W ENCOUCH + | BR TO MAIN HARNESS      | LG/B I U MAIN HAKNESS 8 V BAT | - TO MAIN HARINESS 9 R/L ENCODER SIG1 | TO MAIN HAPNESS 10 L/W ENCODER SIG2 | 11 G ASUP | 12 L ASDN  |       |   |   |  |  |  |  |

# POWER DOOR LOCK SYSTEM

< WIRING DIAGRAM >

Revision: March 2016

2016 Titan NAM

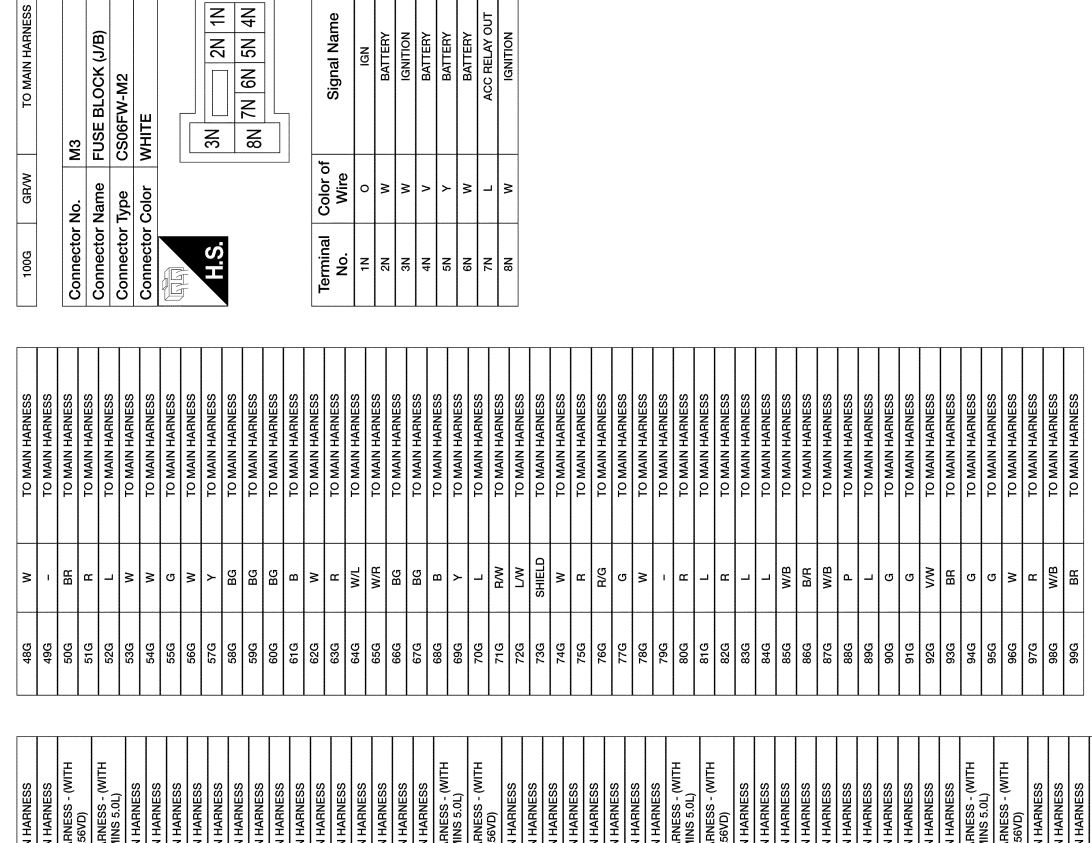

| TO MAIN HARNESS | TO MAIN HARNESS | TO MAIN HARNESS - (WITH<br>VK56VD) | TO MAIN HARNESS - (WITH<br>CUMMINS 5.0L) | TO MAIN HARNESS | TO MAIN HARNESS | TO MAIN HARNESS | TO MAIN HARNESS | TO MAIN HARNESS | TO MAIN HARNESS | TO MAIN HARNESS | TO MAIN HARNESS | TO MAIN HARNESS | TO MAIN HARNESS | TO MAIN HARNESS | TO MAIN HARNESS | TO MAIN HARNESS | TO MAIN HARNESS | TO MAIN HARNESS | TO MAIN HARNESS - (WITH<br>CUMMINS 5.0L) | TO MAIN HARNESS - (WITH<br>VK56VD) | TO MAIN HARNESS | TO MAIN HARNESS | TO MAIN HARNESS | TO MAIN HARNESS | TO MAIN HARNESS | TO MAIN HARNESS | TO MAIN HARNESS | TO MAIN HARNESS | TO MAIN HARNESS - (WITH<br>CUMMINS 5.0L) | TO MAIN HARNESS - (WITH<br>VK56VD) | TO MAIN HARNESS | TO MAIN HARNESS | TO MAIN HARNESS | TO MAIN HARNESS | TO MAIN HARNESS | TO MAIN HARNESS | TO MAIN HARNESS | TO MAIN HARNESS | TO MAIN HARNESS | TO MAIN HARNESS | TO MAIN HARNESS | TO MAIN HARNESS - (WITH<br>CUMMINS 5.0L) | TO MAIN HARNESS - (WITH<br>VK56VD) | TO MAIN HARNESS | TO MAIN HARNESS | TO MAIN HARNESS | TO MAIN HARNESS |   |
|-----------------|-----------------|------------------------------------|------------------------------------------|-----------------|-----------------|-----------------|-----------------|-----------------|-----------------|-----------------|-----------------|-----------------|-----------------|-----------------|-----------------|-----------------|-----------------|-----------------|------------------------------------------|------------------------------------|-----------------|-----------------|-----------------|-----------------|-----------------|-----------------|-----------------|-----------------|------------------------------------------|------------------------------------|-----------------|-----------------|-----------------|-----------------|-----------------|-----------------|-----------------|-----------------|-----------------|-----------------|-----------------|------------------------------------------|------------------------------------|-----------------|-----------------|-----------------|-----------------|---|
| BR/W            | ВВ              | ٩                                  | RW                                       | ۲               | σ               | В               | w               | R/G             | W/B             | BR              | Y/B             | G/W             | σ               | GY              | G√              | ٨٨              | G√              | ВΛ              | G/R                                      | GN                                 | Y/R             | G/B             | R/W             | æ               | ГG              | G/B             | G/B             | BR/Y            | ď                                        | œ                                  | ٩               | ٨L              | GR              | G/R             | SB              | RW              | æ               | BB              | '               | R/G             | 0               | m                                        | σ                                  | RV              | σ               | ГG              | æ               | - |
| 46              | 5G              | 99                                 | 99                                       | 7G              | 86              | 96              | 10G             | 11G             | 12G             | 13G             | 14G             | 15G             | 16G             | 17G             | 18G             | 19G             | 20G             | 21G             | 22G                                      | 22G                                | 23G             | 24G             | 25G             | 26G             | 27G             | 28G             | 29G             | 30G             | 31G                                      | 31G                                | 32G             | 33G             | 34G             | 35G             | 36G             | 37G             | 38G             | 39G             | 40G             | 41G             | 42G             | 43G                                      | 43G                                | 44G             | 45G             | 46G             | 47G             |   |

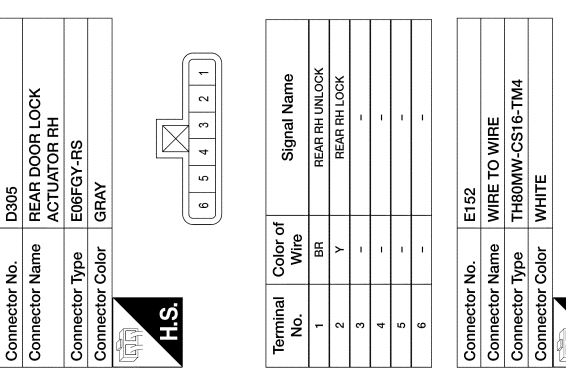

| onnector No. E152<br>onnector Name WIRE TO WIRE<br>onnector Type TH80MW-CS16-TM4<br>onnector Color WHITE | 5G 4G 3G 2G 1G | 10G 9G 8G 7G 6G |
|----------------------------------------------------------------------------------------------------|----------------|-----------------|
|----------------------------------------------------------------------------------------------------|----------------|-----------------|

| 1 |                  |                 |                 |                 |
|---|------------------|-----------------|-----------------|-----------------|
|   | Signal Name      | TO MAIN HARNESS | TO MAIN HARNESS | TO MAIN HARNESS |
|   | Color of<br>Wire | IJ              | B/B             | W/B             |
|   | Terminal<br>No.  | 1G              | 2G              | 3G              |

AAKIA3791GB

POWER DOOR LOCK SYSTEM CONNECTORS

| QN<br>V | MA                           | ø         | n           | I U FHON I DOUH LH HAHNESS                                                                                                    | 53          |                | 10 FRONT DUCH LM MAHNESS -                    | 81 |        |                    |
|---------|------------------------------|-----------|-------------|----------------------------------------------------------------------------------------------------|-------------|----------------|-----------------------------------------------|----|--------|--------------------|
| Nomo    |                              | 6         | N<br>N      | TO FRONT DOOR LH HARNESS                                                                                                    | 5           | 2              |                                               | 20 | œ      | SHIFT P            |
|         |                              | 10        | Ъ           | TO FRONT DOOR LH HARNESS                                                                                                    | 5           |                | TO FRONT DOOR LT MARINESS                     | 21 | R/W    | STEP LAMP CONT     |
| Type    | NS16FW-CS                    | 11        | ΓM          | TO FRONT DOOR LH HARNESS                                                                                                    | 22          | >              | TO FRONT DOOR LH HARNESS                      | 22 | ī      | T                  |
| Color   | WHITE                        | 12        | -           | TO FRONT DOOR LH HARNESS                                                                                                    | 26          | E LG           | TO FRONT DOOR LH HARNESS                      | 23 | ~      | AIRCON SW          |
|         |                              | 13        | 7           | TO FRONT DOOR LH HARNESS                                                                                                    | 27          | 8              | TO FRONT DOOR LH HARNESS                      | 24 | ī      | T                  |
|         |                              | 14        | SB          | TO FRONT DOOR LH HARNESS                                                                                                    | 28          |                | TO FRONT DOOR LH HARNESS                      | 25 | M      | BRAKE SW FUSE      |
|         |                              | 15        | >           | TO FRONT DOOR LH HARNESS                                                                                                    | 50          | •              | TO FRONT DOOR LH HARNESS                      | 26 | -      | SHORT IN PIN INPUT |
| 7P 6    | P 5P 4P 3P 2P 1P             | 16        | P           | TO FRONT DOOR LH HARNESS                                                                                                    | 30          | ж              | TO FRONT DOOR LH HARNESS                      | 27 | R/G    | BRAKE SW LAMP      |
| 16P 15  | 5P 14P 13P 12P 11P 10P 9P 8P |           |             |                                                                                                    | 31          | SHIELD         | TO FRONT DOOR LH HARNESS                      | 28 | '      | 1                  |
|         |                              | Connector | NO          | MIA                                                                                                    | 32          | -              | TO FRONT DOOR LH HARNESS                      | 29 | ×      | BLOWER FAN SW      |
|         |                              |           | Nome        |                                                                                                    | ŝ           | 0              | TO FRONT DOOR LH HARNESS                      | 30 | ٩      | DR DOOR LOCK STATI |
|         |                              | Colliecto |             |                                                                                                    | 34          |                | TO FRONT DOOR LH HARNESS                      | 31 | -      | I                  |
| Wire    | or Signal Name               | Connector | r lype      | I H40MW-NH                                                                                                    | 35          | ×              | TO FRONT DOOR LH HARNESS                      | 32 | 7      | REAR DEFOGGER SV   |
|         | ICNITION                     | Connector | r Color     | WHITE                                                                                                    | 8 5         |                | TO FRONT DOOR LH HARNESS                      | 33 | '      |                    |
| - >     | NOLINDI                      | E         |             |                                                                                                    | 3/          | , 9            | TO FHON LOOP LH HARNESS                       | 34 | 1      |                    |
|         | IGNITION RELAY OUT           |           |             |                                                                                                    | 8 8         | 5 0            | TO FROM DOOR LI LANIECO                       | 35 | RG     | REVERSE SW         |
| BW      | RR DEF RLY                   | H.S.      |             |                                                                                                    | 6 4         | . a            | TO FROM DOOR LI HARNESS                       | 36 | W/B    | HAZARD SW          |
| B/W     | RR DEF RLY                   |           | 1 2 3 4     | 5         6         7         8         9         10         11         12         13         14         15         16         17         18         19         2           2         2         2         2         2         2         2         2         2         3         3         2         2         3         3         3         3         3         3         3         3         3         3         3         3         3         3         3         3         3         3         3         3         3         3         3         3         3         3         3         3         3         3         3         3         3         3         3         3         3         3         3         3         3         3         3         3         3         3         3         3         3         3         3         3         3         3         3         3         3         3         3         3         3         3         3         3         3         3         3         3         3         3         3         3         3         3         3         3 <td< td=""><td></td><td>:</td><td></td><td>37</td><td>•</td><td>-</td></td<> |             | :              |                                               | 37 | •      | -                  |
| 0       | RR DEF RLY OUT               |           | 57 07 77 17 | 5 60 00 10 00 00 40 60 20 10 00 62 00 10 00 67                                                                                                    | Connector   |                | 840                                           | 8  | , Q    | -<br>SHIET N/D     |
| σ       | IGNITION                     |           |             |                                                                                                    |             |                | 0110                                          | 2  | c<br>b | 0 - 10             |
| ×       | IGNITION                     |           |             |                                                                                                    | Connector   | Name           | 3CM (BODY CONTROL                             | 40 | 1      | 1                  |
| -       | BATTERY                      | Terminal  | Color c     | of Signal Name                                                                                                    |             |                |                                               |    |        |                    |
| 1       | 1                            | No.       | Wire        |                                                                                                    | Connector   | lype           | TH40FG-NH                                     |    |        |                    |
| 1       | 1                            | -         | SB          | TO FRONT DOOR LH HARNESS -                                                                                                    | Connector ( | Color          | GREEN                                         |    |        |                    |
| ľ       | -                            | -         | -           | TO EDONT DOOD I H HADNESS -                                                                                                    | E           |                |                                               |    |        |                    |
| æ       | BATTERY                      | -         | 2           | (WITH MEMORY MIRRORS)                                                                                                    |             |                |                                               |    |        |                    |
| ۶       | BATTERY                      | 0         | ß           | TO FRONT DOOR LH HARNESS                                                                                                    | H.S.        |                |                                               | [  |        |                    |
| YALG    | BATTERY                      | ę         | •           | TO FRONT DOOR LH HARNESS                                                                                                    |             | 0 19 18 17 16  | 15 14 13 12 11 10 9 8 7 6 5 4 3 2             |    |        |                    |
| ×       | BLOWER FAN RELAY OUT         | 4         | >           | TO FRONT DOOR LH HARNESS                                                                                                    | 4           | 10 39 38 37 36 | 1 35 34 33 32 31 30 29 28 27 26 25 24 23 22 2 | E  |        |                    |
|         |                              | 5         | >           | TO FRONT DOOR LH HARNESS                                                                                                    |             |                |                                               |    |        |                    |
| No.     | M8                           | 9 1       | s >         | TO FRONT DOOR LH HARNESS                                                                                                    |             |                |                                               |    |        |                    |
| Name    | WIRE TO WIRE                 | _ ,       | - 6         | TO FRONT DOOR LEI HARNESS                                                                                                    | Terminal    | Color of       | Signal Name                                   |    |        |                    |
| Type    | NS16MW-CS                    |           | - ¥         | TO FRONT DOOR LH HARNESS                                                                                                    | .oN -       | Mire           | ENG STADT SW NO ESCI                          |    |        |                    |
| Color   | WHITE                        | 10        | >           | TO FRONT DOOR LH HARNESS                                                                                                    | . ~         | ,              |                                               |    |        |                    |
|         |                              | F         | 8           | TO FRONT DOOR LH HARNESS                                                                                                    | 6           | 8              | A/L POWER SUPPLY 5V                           |    |        |                    |
|         |                              | 12        | R/G         | TO FRONT DOOR LH HARNESS                                                                                                    | 4           | W/R            | A/L SIGNAL                                    |    |        |                    |
| -       | 2 3 5 4 5 6 7                | 13        | σ           | TO FRONT DOOR LH HARNESS                                                                                                    | 5           | ī              | 1                                             |    |        |                    |
| α       | 0 10 11 12 13 14 15 16       | 14        | •           | TO FRONT DOOR LH HARNESS                                                                                                    | 9           | '              | 1                                             |    |        |                    |
| >       | 2                            | 15        | • >         | TO FRONT DOOR LH HARNESS<br>TO EDONT DOOD I H HADNESS                                                                                                    | 2           | •              | I                                             |    |        |                    |
|         |                              | 2         | •           |                                                                                                    | ∞           | '              | 1                                             |    |        |                    |
|         |                              | 17        | - e         | TO FRONT DOOR LH HARNESS<br>TO FRONT DOOR I H HARNESS                                                                                                    | <b>б</b>    |                | -                                             |    |        |                    |
| Color   | of Signal Name               | <u></u>   | 8/01        | TO EDONT DOOD I H HADNESS                                                                                                    | 2           | 8              | COMBI SW IN 5                                 |    |        |                    |
| MILE    |                              | 2 00      | 72          | TO FRONT DOOR I H HARNESS                                                                                                    | ÷           | , GV           | COMBI SW IN 4                                 |    |        |                    |
| N/9     | IO FHONI DOOH LH HAHNESS     | 5         | æ           | TO FRONT DOOR I H HARNESS -                                                                                                    | 2           |                | COMBLEW IN 3                                  |    |        |                    |
| G/B     | TO FRONT DOOR LH HARNESS     | 1         | 5           | (WITHOUT MEMORY MIRRORS)                                                                                                    | 13          | G/B            | COMBI SW IN 2                                 |    |        |                    |
| -       | TO FRONT DOOR LH HARNESS     | 21        | 0           | TO FRONT DOOR LH HARNESS -                                                                                                    | 14          | >              | COMBLSW IN 1                                  |    |        |                    |
| x       | TO FRONT DOOR LH HARNESS     |           |             | (WITH MEMORY MIRRORS)                                                                                                    | <u>_</u>    |                | 1                                             |    |        |                    |
| W/R     | TO FRONT DOOR LH HARNESS     | 22        | Bg          | TO FRONT DOOR LH HARNESS                                                                                                    | <u>e</u> ;  |                | -                                             |    |        |                    |
| ٨١٢     |                              | 3         | 5           | 10 FHON1 DUCH LTI TAMINESS -<br>(WITHOUT MEMORY MIRRORS)                                                                                                    |             | - >            |                                               |    |        |                    |
| •       |                              |           |             |                                                                                                    |             |                |                                               |    |        |                    |

Connector No. Connector Name Connector Type Connector Color

H.S.

E

Revision: March 2016

Terminal No.

8 B

2016 Titan NAM

А

В

С

D

Ε

F

G

Н

J

DLK

L

Μ

Ν

0

Ρ

AAKIA3792GB

H.S.

Connector Type Connector Color

Connector Name

Connector No.

Terminal No.

| S                | VB COMBI SW OUT 2 | W COMBI SW OUT 1 | -                            |           | M20           | e BCM (BODY CONTROL<br>MODULE) | TH24FGY-NH     | r GRAY         | _                                                                                                    |     | 92         91         90         88         87         86         85         87         87         87         81           104         103         102         101         100         99         98         97         96         95         94         93 |                                  | or of          | Vire Signal Name | 1  | W RL DOOR SW | 1  | 1  | 1                      | 4/B TRAILER FLASHER RL | /B TRAILER FLASHER RR | -  | 1            | 1  | 1       | O RR FLASHER      | R RR DOOR SW | G AS DOOR SW | 1  | 3G DR DOOR SW | YL CARGO LAMP SW | -                       | -                 | 1   | '          | -   | VB RL FLASHER        | 1                    |           |               |               |               |               |    |    |                |                |               |
|------------------|-------------------|------------------|------------------------------|-----------|---------------|--------------------------------|----------------|----------------|----------------------------------------------------------------------------------------------------|-----|----------------------------------------------------------------------------------------------------|----------------------------------|----------------|------------------|----|--------------|----|----|------------------------|------------------------|-----------------------|----|--------------|----|---------|-------------------|--------------|--------------|----|---------------|------------------|-------------------------|-------------------|-----|------------|-----|----------------------|----------------------|-----------|---------------|---------------|---------------|---------------|----|----|----------------|----------------|---------------|
| ONNECTOF         | 78 0              | 79 R             | 80                           |           | Connector No. | Connector Nam                  | Connector Type | Connector Colo | E                                                                                                    | S H |                                                                                                    |                                  | Terminal Col   | No.              | 81 | 82           | 83 | 84 | 85                     | 86                     | 87 7                  | 88 | 89           | 06 | 6       | 92                | 93           | 94           | 95 | 36            | 97 F             | 86                      | 66                | 100 | 101        | 102 | 103 C                | 104                  |           |               |               |               |               |    |    |                |                |               |
| R LOCK SYSTEM CC |                   | 6LW              | BCM (BODY CONTROL<br>MODULE) | TH40FB-NH | BI ACK        |                                |                |                | 36         55         54         53         52         51         50         49         48         47         46         45         44         43         42         41           76         75         74         73         72         71         70         69         68         67         66         65         64         63         62         61 |     | of Signal Name                                                                                                    | TRAILER LIGHT CHECK RELAY<br>OUT | CARGO LAMP OUT | 1                | 1  | 1            | -  | 1  | HIGH SIDE START SW LED | 1                      | -                     |    | AUDIO DONGLE | 1  | PW UART | L&R SENSOR K-LINE | -            | -            | -  | CAIN-L        | CAN-H            | REAR DEFOGGER RELAY OUT | STARTER RELAY OUT | -   | BUZZER OUT | -   | BLOWER FAN RELAY OUT | IGN ELEC RELAY OUT 2 | MR OUTPUT | AT DEVICE OUT | IGN USM OUT 1 | DR REQUEST SW | AS REQUEST SW | 1  | 1  | COMBI SW OUT 5 | COMBI SW OUT 4 | COMPLEMENT OF |
| DOOD             |                   | No.              | Name                         | Type      | Color         | 500                            |                |                | 60 59 58 57<br>80 79 78 77                                                                                                    |     | Color o<br>Wire                                                                                                    | ٨L                               | RN             | 1                | 1  | '            | ī  | 1  | æ                      | 1                      | '                     | '  | 8            | '  | WL      | W/B               | '            | '            |    | <u>.</u>      | -                | 0                       | >                 | ī   | •          | '   | >                    | σ                    | -         | R/B           | ٩             | 0             | ŋ             | '  | -  | Ŋ              | ٩              | -             |
| OWER             |                   | Connector        | Connector                    | Connector | Connector     | E.                             |                | Ч.Ś.           |                                                                                                    |     | Terminal<br>No.                                                                                                    | 41                               | 42             | 43               | 44 | 45           | 46 | 47 | 48                     | 49                     | 20                    | 51 | 52           | 53 | 54      | 55                | 56           | 22           | 80 | 8             | 60               | 61                      | 62                | 63  | 64         | 65  | 99                   | 67                   | 68        | 69            | 20            | 71            | 72            | 73 | 74 | 75             | 76             |               |
| Ă                |                   |                  |                              |           |               |                                |                |                |                                                                                                    |     |                                                                                                    |                                  |                |                  |    |              |    |    |                        |                        |                       |    |              |    |         |                   |              |              |    |               |                  |                         |                   |     |            |     |                      |                      |           |               |               |               |               | AA | KI | 137            | 930            | GE            |

| 28-G         RW           28-G         C-RB           28-G         C-RB           28-G         C-RB           28-G         C-RB           39-G         R           39-G         R           49-G         R           49-G         R           49-G         R           59-G         R           59-G         R           59-G         R           59-G         R           59-G         R |
|----------------------------------------------------------------------------------------------------|
| 286<br>287<br>286<br>286<br>286<br>286<br>286<br>386<br>386<br>386<br>386<br>386<br>486<br>486<br>486<br>486<br>486<br>486<br>486<br>486<br>486<br>4                                                                                                    |
|                                                                                                    |

Revision: March 2016

2016 Titan NAM

А

В

С

D

Е

F

G

Н

J

DLK

L

Μ

Ν

Ο

| Revision: | March | 2016 |
|-----------|-------|------|
|-----------|-------|------|

|             |         |                                                                                                    | 22A         | 9      | F |
|-------------|---------|----------------------------------------------------------------------------------------------------|-------------|--------|---|
| Connector P | . 0.    | M36                                                                                                    | 23A         | 7      | F |
| Connector P | Vame    | WIRE TO WIRE                                                                                                    | 24A         | L      | Ĕ |
| Connector 1 | lype    | TH80FDGY-CS16-TM4                                                                                               | 25A         | 1      | Ĕ |
| Connector ( | Color   | GRAY                                                                                                    | 26A         | GR     | Ĕ |
| ſ           |         |                                                                                                    | 27A         | ГG     | Ĕ |
| 4HH         |         |                                                                                                    | 28A         | P      | P |
| S H         |         |                                                                                                    | 29A         | GR     | Ĕ |
| 5           |         |                                                                                                    | 30A         | 1      | Ĕ |
|             |         | 1A 2A 3A 4A 3A<br>Co 73 00 00 00                                                                                | 31A         | W/R    | F |
|             |         | 54 /A 84 34 104                                                                                                 | 32A         | G/R    | F |
|             |         | 11A  12A  13A  14A  15A  16A  17A  18A  19A  20A  21A                                                           | 33A         | 1      | Ĕ |
|             |         | 22A 23A 24A 25A 26A 27A 28A 29A 30A                                                                             | 34A         | SHIELD | F |
|             | 1       | 348 328 348 348 358 358 358 358 308 448                                                                         | 35A         | ٩      | Ĕ |
|             |         | 42A 43A 44A 45A 46B 47A 48A 49A 50A                                                                             | 36A         | 8      | Ĕ |
|             | Las     | cal for a for a for a for a for a for a for a for a for a for a for a for a for a for a for a for a for a for a | 37A         | 1      | Ť |
|             |         | 5 IA 32A 33A 34A 33A 30A 30A 30A 35A 50A 35A 90A 0 IA<br>62A 63A 63A 65A 66A 67A 68A 69A 70A                    | 38A         | R/B    | T |
|             |         |                                                                                                    | 39A         | G/O    | ř |
|             |         | 71A 72A 73A 74A 75A 76A 77A 78A 79A 80A 81A<br>87A 874 844 854 854 874 884 804 904                              | 40A         | >      | F |
|             |         | hine lucations for rational wave lucations of                                                                   | 41A         | SHIELD | F |
|             |         | 91A g3A g3A g4A g5A                                                                                             | 42A         | SHIELD | ¥ |
|             |         | 97A 98A 99A 100A                                                                                                | 43A         | œ      | P |
|             |         |                                                                                                    | 44A         | σ      | Ĕ |
|             |         |                                                                                                    | 45A         | ı      | F |
|             |         |                                                                                                    | 46A         | 1      | Ĕ |
|             |         |                                                                                                    | 47A         | >      | Ĕ |
| Terminal    | Color o | f<br>Signal Namo                                                                                                | 48A         | RW     | F |
| No.         | Wire    |                                                                                                    | 49A         | RL     | Ĕ |
| 1A          | ×       | TO BODY NO. 2 HARNESS                                                                                           | 50A         | 8      | Ĕ |
| 2A          | ГG      | TO BODY NO. 2 HARNESS                                                                                           | 51A         | ī      | F |
| 3A          | >       | TO BODY NO. 2 HARNESS                                                                                           | 52A         | 1      | Ĕ |
| 4A          | SB      | TO BODY NO. 2 HARNESS                                                                                           | 53A         | 1      | F |
| 5A          | I.      | TO BODY NO. 2 HARNESS                                                                                           | 54A         | 1      | Ĕ |
| 6A          | BG      | TO BODY NO. 2 HARNESS -                                                                                         | 55A         | ı      | F |
|             |         | (WITH CLIMATE CONTROLLED<br>SEAT)                                                                               | 56A         | 1      | Ĕ |
| 6A          | P       | TO BODY NO. 2 HARNESS -                                                                                         | 57A         | T      | Ĕ |
|             |         | (WITHOUT CLIMATE                                                                                                | 58A         | -      | T |
| 41          | -       |                                                                                                    | 59A         | 1      | T |
| A/          | \$ 0    | TO DODY NO. 2 HARNESS                                                                                           | 60A         | G/W    | Ĕ |
| 84          | n 9     | TO BOUT NU. 2 HAHNESS                                                                                           | 61A         | ı      | T |
| A8          | 8       | TO BODY NO. 2 HARNESS                                                                                           | 62A         | 1      | Ĕ |
| 104         | >       | TO BODY NO. 2 HARNESS                                                                                           | 63A         | 1      | F |
| AII         | ×       | I U BODY NO. 2 HAHNESS                                                                                          | 64A         |        | Ĕ |
| 12A         | H       | TO BODY NO. 2 HARNESS                                                                                           | 65A         | ı      | F |
| 13A         | 5       | 10 BODY NO. 2 HARNESS                                                                                           | 66A         | 1      | Ĕ |
| 14A         | R/G     | TO BODY NO. 2 HARNESS                                                                                           | 67A         | 1      | Ĕ |
| 15A         | 0       | TO BODY NO. 2 HARNESS                                                                                           | 68A         |        | ľ |
| 16A         | οЛ      | TO BODY NO. 2 HARNESS                                                                                           | <b>P</b> 69 | Υ/R    | Ĕ |
| 17A         | -       | TO BODY NO. 2 HARNESS                                                                                           | VU2         | 9/0    | F |

| A00        | e      | TO BODY NO 9 HADNESS                           |
|------------|--------|------------------------------------------------|
| 23A        | >      | TO BODY NO. 2 HARNESS                          |
| 24A        | -      | TO BODY NO. 2 HARNESS                          |
| 25A        | -      | TO BODY NO. 2 HARNESS                          |
| 26A        | GR     | TO BODY NO. 2 HARNESS                          |
| 27A        | LG     | TO BODY NO. 2 HARNESS                          |
| 28A        | ГG     | TO BODY NO. 2 HARNESS                          |
| 29A        | GR     | TO BODY NO. 2 HARNESS                          |
| 30A        | -      | TO BODY NO. 2 HARNESS                          |
| 31A        | W/R    | TO BODY NO. 2 HARNESS                          |
| 32A        | G/R    | TO BODY NO. 2 HARNESS                          |
| 33A        | 1      | TO BODY NO. 2 HARNESS                          |
| 34A        | SHIELD | TO BODY NO. 2 HARNESS                          |
| 35A        | ٩      | TO BODY NO. 2 HARNESS                          |
| 36A        | 8      | TO BODY NO. 2 HARNESS                          |
| 37A        | 1      | TO BODY NO. 2 HARNESS                          |
| 38A        | R/B    | TO BODY NO. 2 HARNESS                          |
| 39A        | G/O    | TO BODY NO. 2 HARNESS                          |
| 40A        | >      | TO BODY NO. 2 HARNESS                          |
| 41A        | SHIELD | TO BODY NO. 2 HARNESS                          |
| 42A        | SHIELD | TO BODY NO. 2 HARNESS                          |
| 43A        | щ      | TO BODY NO. 2 HARNESS                          |
| 44A        | σ      | TO BODY NO. 2 HARNESS                          |
| 45A        | 1      | TO BODY NO. 2 HARNESS                          |
| 46A        | 1      | TO BODY NO. 2 HARNESS                          |
| 474        | >      | TO BODY NO 2 HABNESS                           |
| 484        | . WN   | TO BODY NO 2 HARNESS                           |
| 494        | B/I    | TO BODY NO 2 HARNESS                           |
| 404        |        | TO BODT NO. 2 HADNESS                          |
| 400        |        |                                                |
| 51A<br>50A |        | TO BODY NO. 2 HARNESS<br>TO DODY NO. 2 HARNESS |
| H2C        |        | I U BUDT NU. 2 HAHNESS                         |
| 53A        |        | TO BODY NO. 2 HARNESS                          |
| 54A        | 1      | TO BODY NO. 2 HARNESS                          |
| 55A        | ı      | TO BODY NO. 2 HARNESS                          |
| 56A        | 1      | TO BODY NO. 2 HARNESS                          |
| 57A        | 1      | TO BODY NO. 2 HARNESS                          |
| 58A        | ı      | TO BODY NO. 2 HARNESS                          |
| 59A        | 1      | TO BODY NO. 2 HARNESS                          |
| 60A        | G/W    | TO BODY NO. 2 HARNESS                          |
| 61A        | ı      | TO BODY NO. 2 HARNESS                          |
| 62A        | -      | TO BODY NO. 2 HARNESS                          |
| 63A        | -      | TO BODY NO. 2 HARNESS                          |
| 64A        | -      | TO BODY NO. 2 HARNESS                          |
| 65A        | -      | TO BODY NO. 2 HARNESS                          |
| 66A        | I      | TO BODY NO. 2 HARNESS                          |
| 67A        | T      | TO BODY NO. 2 HARNESS                          |
| 68A        | I      | TO BODY NO. 2 HARNESS                          |
| 69A        | Y/R    | TO BODY NO. 2 HARNESS                          |
| 70A        | R/G    | TO BODY NO. 2 HARNESS                          |
| 71A        | 1      | TO BODY NO. 2 HARNESS                          |
| 72A        | w      | TO BODY NO. 2 HARNESS                          |
| 73A        | σ      | TO BODY NO. 2 HARNESS                          |
| 74A        | 8      | TO BODY NO. 2 HARNESS                          |

| - 1                   |                       |                       |                       |                       |                       |                       |                       |                       |                       |                       |                       |                       |                       |                       |                       |                       |                       |                       |                       |                       |                       |                       |                       |                       | _                     |
|-----------------------|-----------------------|-----------------------|-----------------------|-----------------------|-----------------------|-----------------------|-----------------------|-----------------------|-----------------------|-----------------------|-----------------------|-----------------------|-----------------------|-----------------------|-----------------------|-----------------------|-----------------------|-----------------------|-----------------------|-----------------------|-----------------------|-----------------------|-----------------------|-----------------------|-----------------------|
| TO BODY NO. 2 HARNESS | TO BODY NO. 2 HARNESS | TO BODY NO. 2 HARNESS | TO BODY NO. 2 HARNESS | TO BODY NO. 2 HARNESS | TO BODY NO. 2 HARNESS | TO BODY NO. 2 HARNESS | TO BODY NO. 2 HARNESS | TO BODY NO. 2 HARNESS | TO BODY NO. 2 HARNESS | TO BODY NO. 2 HARNESS | TO BODY NO. 2 HARNESS | TO BODY NO. 2 HARNESS | TO BODY NO. 2 HARNESS | TO BODY NO. 2 HARNESS | TO BODY NO. 2 HARNESS | TO BODY NO. 2 HARNESS | TO BODY NO. 2 HARNESS | TO BODY NO. 2 HARNESS | TO BODY NO. 2 HARNESS | TO BODY NO. 2 HARNESS | TO BODY NO. 2 HARNESS | TO BODY NO. 2 HARNESS | TO BODY NO. 2 HARNESS | TO BODY NO. 2 HARNESS | TO BODY NO. 2 HARNESS |
| SHIELD                | В                     | L                     | SHIELD                | GR                    | >                     | æ                     | SHIELD                | æ                     | 0                     | SHIELD                | M                     | в                     | M                     | SHIELD                | U                     | M/L                   | BR                    | Ś                     | B/L                   | BR                    | œ                     | ГG                    | BN                    | O/L                   | BR/W                  |
| 75A                   | 76A                   | 77A                   | 78A                   | 79A                   | 80A                   | 81A                   | 82A                   | 83A                   | 84A                   | 85A                   | 86A                   | 87A                   | 88A                   | 89A                   | 90A                   | 91A                   | 92A                   | 93A                   | 94A                   | 95A                   | 96A                   | 97A                   | 98A                   | 99A                   | 100A                  |

TO BODY NO. 2 HARNESS TO BODY NO. 2 HARNESS TO BODY NO. 2 HARNESS TO BODY NO. 2 HARNESS

BR/Y BG

18A 19A 20A 21A AAKIA3795GB

\_ ≻

| TO FRONT DOOR RH HARNESS | TO FRONT DOOR RH HARNESS - | (WITHOUT AUTOMATIC DRIVE<br>POSITIONER) | TO FRONT DOOR RH HARNESS - | (WITH AUTOMATIC DRIVE<br>POSITIONER) | TO FRONT DOOR RH HARNESS | TO EDONT DOOD BH HABNESS | TO EDONT DOOD BH HABNESS | TO FRONT DOOD BH HABNESS | TO FRONT DOOR RH HARNESS |                                                        |                                     | TO FROMT DOOR PH HARNESS                    |                                              | TO FRONT DOOP BH HABNESS                | TO FRONT DOOR BH HABNESS            | TO FRONT DOOR RH HABNESS                             |                                     |                 | M75                 | <b>MIRE TO WIRE</b>      | VS10MW-CS       | NHITE        |            |                 |                 | 5 6 7 8 9 10    |                 |                                  |                                        | Signal Name     |                 | TO FRONT DOOR RH HARNESS | TO FRONT DOOR RH HARNESS | TO FRONT DOOR RH HARNESS | TO FRONT DOOR RH HARNESS | TO FRONT DOOR RH HARNESS | TO FRONT DOOR RH HARNESS | TO FRONT DOOR RH HARNESS | TO FRONT DOOR RH HARNESS | TO FRONT DOOR RH HARNESS |                          |                          |                          |                          |                          |                          |                          |                          |                          |                          |  |
|--------------------------|----------------------------|-----------------------------------------|----------------------------|--------------------------------------|--------------------------|--------------------------|--------------------------|--------------------------|--------------------------|--------------------------------------------------------|-------------------------------------|---------------------------------------------|----------------------------------------------|-----------------------------------------|-------------------------------------|------------------------------------------------------|-------------------------------------|-----------------|---------------------|--------------------------|-----------------|--------------|------------|-----------------|-----------------|-----------------|-----------------|----------------------------------|----------------------------------------|-----------------|-----------------|--------------------------|--------------------------|--------------------------|--------------------------|--------------------------|--------------------------|--------------------------|--------------------------|--------------------------|--------------------------|--------------------------|--------------------------|--------------------------|--------------------------|--------------------------|--------------------------|--------------------------|--------------------------|--------------------------|--|
| σ                        | ٨/٧                        |                                         | GR/R                       |                                      |                          |                          |                          |                          | SHELD                    | M                                                      |                                     |                                             | 5                                            |                                         |                                     |                                                      |                                     |                 | 9                   | Name V                   | Type h          | Color        |            |                 |                 |                 |                 |                                  |                                        | Color of        | Wire            | B/W                      | 8                        | W/L                      | V A/M                    | 2.0                      | W/B                      | L/B                      | GN                       | 1                        |                          |                          |                          |                          |                          |                          |                          |                          |                          |                          |  |
| 19                       | 20                         |                                         | 20                         |                                      | 2                        | : 8                      | 4 8                      | 53 50                    | 47<br>76                 | 57                                                     | 07                                  | 77                                          | 2 6                                          | 30                                      | 3 5                                 | 3                                                    |                                     | c               | Connector           | Connector                | Connector       | Connector    | f          |                 | H.S.            | ļ               |                 |                                  |                                        | Terminal        | No.             | -                        | ~ ~                      | "                        | 4 v                      | 9                        | 7                        | 8                        | 6                        | 10                       |                          |                          |                          |                          |                          |                          |                          |                          |                          |                          |  |
| D TO BODY HARNESS        | TO BODY HARNESS            | TO BODY HARNESS                         | TO BODY HARNESS            | TO BODY HARNESS                      | TO BODY HARNESS          | TO BODY HARNESS          | D TO BODY HARNESS        | TO BODY HARNESS          | TO BODY HARNESS          | TO BODY HARNESS                                        | TO BODY HARNESS                     | TO BODY HARNESS                             | TO BODY HARNESS                              | TO BODY HARNESS                         | TO BODY HARNESS                     | TO BODY HARNESS                                      | TO BODY HARNESS                     | IO BODY HARNESS | TO BODY HARNESS     |                          | M74             | WIRE TO WIRE | TH32MW-NH  | WHITE           |                 |                 |                 | 4 5 6 7 8 9 10 11 12 13 14 15 16 | 20 21 22 23 24 25 26 27 28 29 30 31 32 |                 |                 | of Signal Name           | olgilar Name             | TO FRONT DOOR RH HARNESS | TO FRONT DOOR RH HARNESS | TO FRONT DOOR RH HARNESS | TO FRONT DOOR RH HARNESS |                          |                          |                          | TO FRONT DOOR RH HARNESS | TO FRONT DOOR RH HARNESS | TO FRONT DOOR RH HARNESS | TO FRONT DOOR RH HARNESS | TO FRONT DOOR RH HARNESS | TO FRONT DOOR RH HARNESS | TO FRONT DOOR RH HARNESS | TO FRONT DOOR RH HARNESS | TO FRONT DOOR RH HARNESS | TO FRONT DOOR RH HARNESS |  |
| SHIELD                   | Ľ                          | '                                       | '                          | ≥                                    | σ                        | ≥                        | SHIELD                   | œ                        | -                        | Ц                                                      | ß                                   | m                                           | g                                            | -                                       | σ                                   | B                                                    | 5                                   | w/L             | >                   |                          | or No.          | or Name      | or Type    | or Color        |                 |                 |                 | 1 2 3                            | 17 18 19                               |                 |                 | Color                    | Wire                     | BR                       | >                        | æ                        | -                        |                          |                          | 2 0                      | 2 3                      | >                        | LG                       | -                        | ٨٨                       | ٨٧                       | N/R                      | LVW                      | SB                       | >                        |  |
| B1J                      | 82J                        | 83J                                     | 84J                        | 85J                                  | 86J                      | F18                      | 88.                      | 68                       | r06                      | 91J                                                    | 92J                                 | 633                                         | 94,J                                         | 95J                                     | 96)                                 | F26                                                  | 686                                 | 166             | 1001                |                          | Connecto        | Connecto     | Connecto   | Connecto        | Æ               |                 | S H             |                                  |                                        |                 |                 | Terminal                 | No.                      | -                        | 2                        | e                        | 4                        | 0                        | 0 1                      | - 0                      | 5 6                      | 10                       | =                        | 12                       | 13                       | 14                       | 15                       | 16                       | 17                       | 18                       |  |
| TO BODY HARNESS          | TO BODY HARNESS            | TO BODY HARNESS                         | TO BODY HARNESS            | TO BODY HARNESS                      | TO BODY HARNESS          | TO BODY HARNESS          | TO BODY HARNESS          | TO BODY HARNESS          | TO BODY HARNESS          | TO BODY HARNESS                                        | TO BODY HARNESS                     | TO BODY HARNESS                             | TO BODY HARNESS                              | TO BODY HARNESS                         | TO BODY HARNESS                     | TO BODY HARNESS                                      | TO BODY HARNESS                     | IO BODY HARNESS | TO BODY HARNESS     | TO BODY HARNESS          | TO BODY HARNESS |              |            | TO BODY HARNESS | TO BODY HARNESS | TO BODY HARNESS | TO BODY HARNESS | TO BODY HARNESS                  | TO BODY HARNESS                        | TO BODY HARNESS | TO BODY HARNESS | TO BODY HARNESS          | TO BODY HARNESS          |                          | TO BODY HARNESS          | TO BODY HARNESS          | TO BODY HARNESS          | TO BODY HARNESS          | TO BODY HARNESS          | TO BODY HARNESS          | TO BODY HARNESS          | TO BODY HARNESS          | TO BODY HARNESS          | TO BODY HARNESS          | TO BODY HARNESS          | TO BODY HARNESS          | TO BOUT HAHNESS          | TO BOUT MAHNESS          | TO BODY HARNESS          | IO BOUT HANNESS          |  |
|                          | G/O                        | SB                                      | ГG                         | œ                                    | BG                       | >                        | ۵.                       | G/R                      | P                        | ß                                                      | >                                   | B                                           |                                              |                                         | ×                                   | В                                                    | g                                   | <b>.</b>        | 0                   | > {                      | BR              | M/5          | - 1110     | B               | _               | œ               | M               | ж                                | 8                                      | ,               | SHIELD          | σ                        | - 100                    | M/L                      | SHIELD                   | •                        | SHIELD                   | M                        | SHIELD                   | B/R                      | LW                       | '                        |                          | SHIELD                   | œ 1                      | 0                        | SHIELU                   | ء د                      | n 3                      | M                        |  |
| 28J                      | 29.1                       | 307                                     | 31J                        | 32J                                  | 331                      | 34J                      | 35J                      | 36J                      | 12°                      | 38J                                                    | 391                                 | 40J                                         | 41J                                          | 42J                                     | 43J                                 | 44J                                                  | 45J                                 | 46J             | 47J                 | 481                      | 491             | - 13         | 103        | 227             | 54J             | 55J             | 56J             | 57J                              | 58J                                    | 59.1            | 60J             | 61J                      | 621                      | 150                      | 65,1                     | 66J                      | F29                      | 68J                      | 691                      | F02                      | L17                      | 72.1                     | 131                      | 74.1                     | 75J                      | 76.1                     |                          | 102                      | 100                      | 800                      |  |
| MAD                      |                            |                                         | 1 HOUT W-CO 10-1 1/14      | WHITE                                |                          |                          | 11 21 21 21 21           | 61 7J 81 9J 101          |                          | 11.1 12.1 13.1 14.1 15.1 16.1 17.1 18.1 19.1 20.0 21.1 | 22J 23J 24J 25J 26J 27J 28J 29J 30J | 31J 32J 33J 34J 35J 36J 37J 38J 39J 40J 41J | 42.1 43.1 44.1 45.1 46.1 47.1 48.1 49.1 50.1 | 511 521 531 541 551 561 573 561 501 611 | 62J 63J 64J 65J 66J 67J 88J 69J 70J | 141 [241 [241 [241 [251 [251 [251 [261 [201 [801 [81 | 82/ 83/ 84/ 85/ 86/ 87/ 88/ 89/ 90/ |                 | 91J 92J 93J 94J 95J | 96. 97.1 98.1 99.1 100.1 | ]               |              | , of       | e Signal Name   | TO BODY HARNESS | TO BODY HARNESS | TO BODY HARNESS | TO BODY HARNESS                  | TO BODY HARNESS                        | TO BODY HARNESS | TO BODY HARNESS | TO BODY HAHNESS          | TO BODY HARNESS          | TO BODY HABNESS          | TO BODY HARNESS          | TO BODY HARNESS          | TO BODY HARNESS          | TO BODY HARNESS          | TO BODY HARNESS          | TO BODY HARNESS          | TO BODY HARNESS          | TO BODY HARNESS          | TO BODY HARNESS          |                          | TO BODY HARNESS          | 10 BODY HAHNESS          |                          | TO BODY HARNESS          | TO BOUT HARNESS          |                          |  |
| ector No                 | cotor Nome                 | COLUI NAILIE                            | ector type                 | ector Color                          |                          | L                        | Ś                        |                          |                          |                                                        |                                     |                                             |                                              |                                         |                                     |                                                      |                                     |                 |                     |                          |                 |              | inal Color | D. Wir          | 5               | J RV            | J L             | J L/B                            | -                                      | BB              | BG :            |                          | 5 0                      | : O                      |                          | N                        | ×<br>7                   | -                        | 2                        | ٦<br>ت                   | SB<br>SB                 | 0                        |                          |                          |                          |                          | 2 -                      | -   -                    |                          | -                        |  |
| Con                      |                            |                                         |                            | Sol                                  | E                        | Ē                        | -                        |                          |                          |                                                        |                                     |                                             |                                              |                                         |                                     |                                                      |                                     |                 |                     |                          |                 |              | Tern       | Z               | -               |                 |                 | 4                                | ω)                                     | "               | ·-   '          |                          |                          | [                        | 1                        | ľ                        | ŕ                        | ŕ                        | ÷                        | ÷                        | Ē                        | Ē                        | Ni č                     | v   č                    |                          |                          | 4                        | 1                        | 4 6                      | 1                        |  |

Revision: March 2016

2016 Titan NAM

А

В

С

D

Е

F

G

Н

J

DLK

L

Μ

Ν

Ο

Ρ

### POWER DOOR LOCK SYSTEM

< WIRING DIAGRAM >

| Connector No.   | M81                                 |
|-----------------|-------------------------------------|
| Connector Name  | BCM (BODY CONTROL<br>MODULE)        |
| Connector Type  | FEA09FW-FHA6-SA                     |
| Connector Color | WHITE                               |
| EU<br>EU        |                                     |
| <u>ю</u> п      | 137 136 135 134 133 132 131 130 129 |
|                 | 143 142 141 140 139 138             |

| Terminal<br>No. | Color of<br>Wire | Signal Name               |
|-----------------|------------------|---------------------------|
| 129             | R/G              | BATTERY SAVER OUT         |
| 130             | FG               | SUPER LOCK/DOOR UNLOCK AS |
| 131             | M                | BAT BCM FUSE              |
| 132             | 7                | DOOR LOCK AS/RR/RL        |
| 133             | BR               | DOOR UNLOCK AS/RR/RL      |
| 134             | 8                | GND2                      |
| 135             | 0                | DOOR LOCK DR/AS/FL        |
| 136             | _                | ROOM LAMP CONT            |
| 137             | v                | DOOR UNLOCK DR/AS/FL      |
| 138             | ٨                | BAT REAR DOOR             |
| 139             | w                | BAT-POWER F/L             |
| 140             | ГG               | P/W POWER SUPPLY IGN      |
| 141             | >                | P/W POWER SUPPLY BAT      |
| 142             | ٢                | BAT FRONT DOOR            |
| 143             | •                | GND1                      |
|                 |                  |                           |

AAKIA3797GB

< BASIC INSPECTION >

# BASIC INSPECTION DIAGNOSIS AND REPAIR WORK FLOW

Work Flow

INFOID:000000013037035

А

**OVERALL SEQUENCE** 

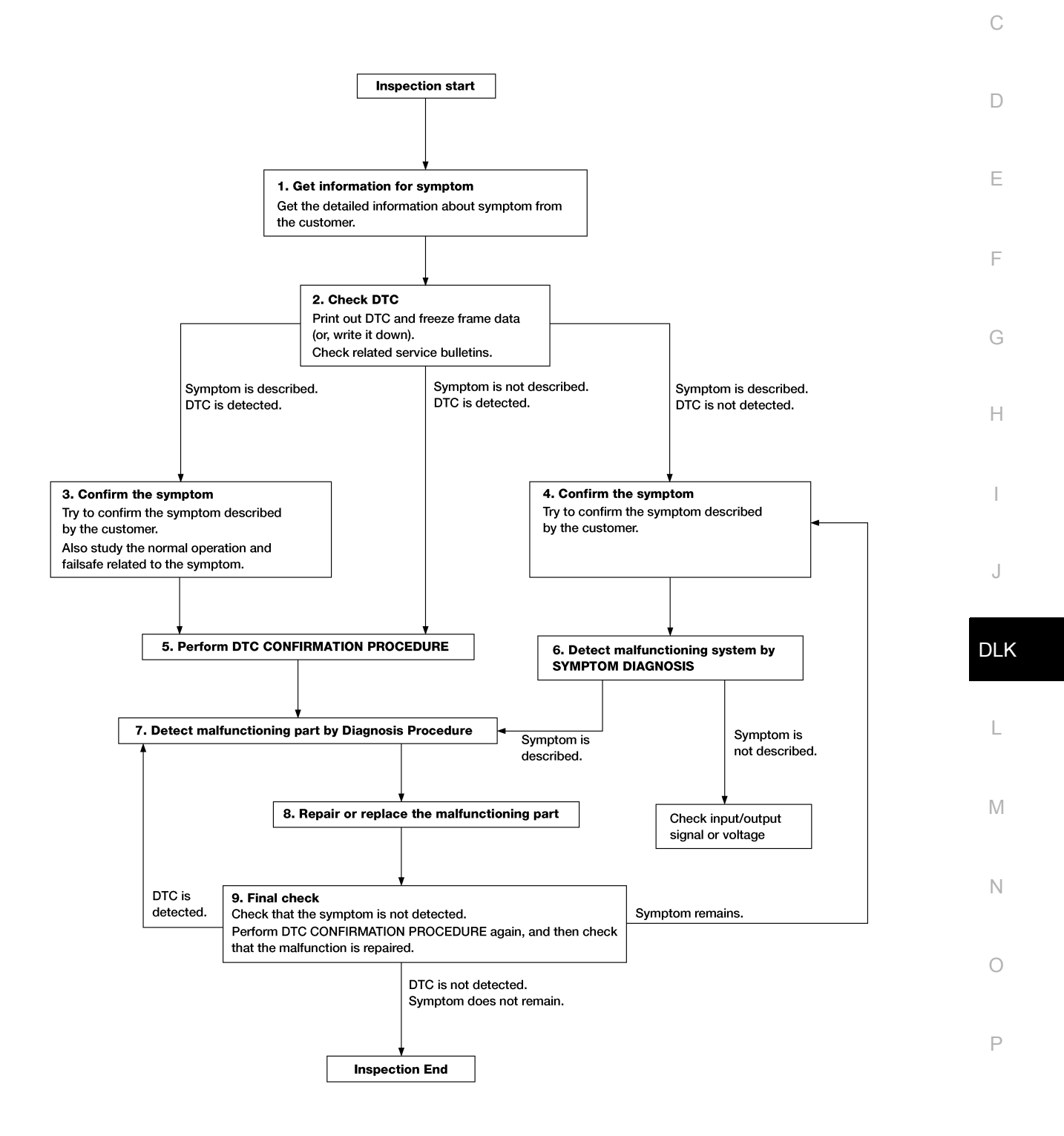

ALAIA0158GB

< BASIC INSPECTION >

# **1.**GET INFORMATION FOR SYMPTOM

- 1. Get detailed information from the customer about the symptom (the condition and the environment when the incident/malfunction occurs).
- 2. Check operation condition of the function that is malfunctioning.

### >> GO TO 2.

# 2.CHECK DTC

- 1. Check DTC.
- 2. Perform the following procedure if DTC is detected.
- Record DTC and freeze frame data. (Print them out using CONSULT.)
- Erase DTC.
- Study the relationship between the cause detected by DTC and the symptom described by the customer.
- 3. Check related service bulletins for information.

### Are any symptoms described and is any DTC detected?

Symptom is described, DTC is detected.>> GO TO 3. Symptom is described, DTC is not detected.>> GO TO 4. Symptom is not described, DTC is detected.>> GO TO 5.

### **3.**CONFIRM THE SYMPTOM

Try to confirm the symptom described by the customer. Also study the normal operation and fail-safe related to the symptom. Verify relation between the symptom and the condition when the symptom is detected.

### >> GO TO 5.

### **4.**CONFIRM THE SYMPTOM

Try to confirm the symptom described by the customer. Verify relation between the symptom and the condition when the symptom is detected.

### >> GO TO 6.

### **5.**PERFORM DTC CONFIRMATION PROCEDURE

Perform DTC CONFIRMATION PROCEDURE for the detected DTC and then check that DTC is detected again. At this time, always connect CONSULT to the vehicle and check self diagnostic results in real time. If two or more DTCs are detected, refer to <u>BCS-51</u>, "<u>DTC Inspection Priority Chart</u>" (BCM) and determine trouble diagnosis order.

### NOTE:

- Freeze frame data is useful if the DTC is not detected.
- Perform Component Function Check if DTC CONFIRMATION PROCEDURE is not included in Service Manual. This simplified check procedure is an effective alternative though DTC cannot be detected during this check.

If the result of Component Function Check is NG, it is the same as the detection of a DTC by DTC CONFIR-MATION PROCEDURE.

#### Is DTC detected?

YES >> GO TO 7.

NO >> Check according to <u>GI-43. "Intermittent Incident"</u>.

6. DETECT MALFUNCTIONING SYSTEM BY SYMPTOM DIAGNOSIS

Detect malfunctioning system according to SYMPTOM DIAGNOSIS based on the confirmed symptom in step 4, and determine the trouble diagnosis order based on possible causes and symptom.

### Is the symptom described?

- YES >> GO TO 7.
- NO >> Monitor input data from related sensors or check voltage of related module terminals using CON-SULT.

7. DETECT MALFUNCTIONING PART BY DIAGNOSIS PROCEDURE

# DIAGNOSIS AND REPAIR WORK FLOW

| < BASIC INSPECTION >                                                                                                    |   |
|----------------------------------------------------------------------------------------------------|---|
| Inspect according to Diagnosis Procedure of the system.                                                                                                    |   |
| Is malfunctioning part detected?                                                                                                    | А |
| YES >> GO TO 8.                                                                                                    |   |
| <b>O</b> O                                                                                                    | B |
| O.REPAIR OR REPLACE THE MALFUNCTIONING PART                                                                                                    | D |
| <ol> <li>Repair or replace the malfunctioning part.</li> <li>Reconnect parts or connectors disconnected during Diagnosis Procedure again after repair and replacement.</li> </ol> | С |
| 3. Check DTC. If DTC is detected, erase it.                                                                                                    |   |
| >> GO TO 9.                                                                                                    | D |
| 9.FINAL CHECK                                                                                                    |   |
| When DTC is detected in step 2, perform DTC CONFIRMATION PROCEDURE again, and then check that the malfunction is repaired securely.                                               | Е |
| When symptom is described by the customer, refer to confirmed symptom in step 3 or 4, and check that the symptom is not detected.                                                 | F |
| Is DTC detected and does symptom remain?                                                                                                    | I |
| YES-1 >> DTC is detected: GO TO 7.                                                                                                    |   |
| YES-2 >> Symptom remains: GO TO 4.                                                                                                    | G |
| NO >> Before returning the vehicle to the customer, always erase DTC.                                                                                                    |   |
|                                                                                                    |   |
|                                                                                                    | H |

J

L

M

Ν

Ο

### ADDITIONAL SERVICE WHEN REPLACING BCM

< BASIC INSPECTION >

# ADDITIONAL SERVICE WHEN REPLACING BCM

### Description

Perform the system initialization when replacing BCM, replacing Intelligent Key or registering an additional Intelligent Key.

### Work Procedure

INFOID:000000013037039

INFOID:000000013037038

Refer to the CONSULT Immobilizer mode and follow the on-screen instructions.
### < DTC/CIRCUIT DIAGNOSIS >

# DTC/CIRCUIT DIAGNOSIS U1000 CAN COMM CIRCUIT

### **DTC Description**

INFOID:000000013052210 B

INFOID:000000013052211

А

#### Description

CAN (Controller Area Network) is a serial communication line for real time applications. It is an on-vehicle multiplex communication line with high data communication speed and excellent error detection ability. Modern vehicles are equipped with many electronic control units and each control unit shares information and links with other control units during operation (not independent). In CAN communication, control units are connected with 2 communication lines (CAN H-line, CAN L-line) allowing a high rate of information transmission with less wiring. Each control unit transmits/receives data but selectively reads required data only. CAN Communication Signal Chart. Refer to <u>LAN-70, "CAN COMMUNICATION SYSTEM : CAN Communication Signal Chart"</u>.

#### DTC DETECTION LOGIC

| DTC No. | CONSULT screen terms<br>(Trouble diagnosis content) |                      | DTC Detection Condition     | F |
|---------|-----------------------------------------------------|----------------------|-----------------------------|---|
|         |                                                     | Diagnosis condition  | When ignition switch is ON. |   |
| 111000  | CAN COMM CIRCUIT                                    | Signal (terminal)    | -                           | G |
| 01000   | (CAN communication circuit)                         | Threshold            | -                           |   |
|         |                                                     | Diagnosis delay time | 2 seconds or more           | Н |

### POSSIBLE CAUSE

CAN communication system

FAIL-SAFE

### Diagnosis Procedure

### 1. SELF DIAGNOSTIC RESULT

| <ul> <li>CONSULT</li> <li>Turn ignition switch ON and wait for 2 seconds or more.</li> <li>Check "Self Diagnostic Result" mode of "BCM".</li> </ul>                                                                           | DLK |
|----------------------------------------------------------------------------------------------------|-----|
| 3. Check DTC.                                                                                                    | L   |
| Is DTC "U1000" displayed?                                                                                                    |     |
| YES >> Refer to <u>LAN-51, "Trouble Diagnosis Flow Chart"</u> .<br>NO–1 >> To check malfunction symptom before repair: Refer to <u>GI-43, "Intermittent Incident"</u> .<br>NO–2 >> Confirmation after repair: Inspection End. | Μ   |
|                                                                                                    | Ν   |
|                                                                                                    | 0   |

Ρ

### U1010 CONTROL UNIT (CAN)

### < DTC/CIRCUIT DIAGNOSIS >

# U1010 CONTROL UNIT (CAN)

### **DTC** Description

INFOID:000000013052220

#### DTC DETECTION LOGIC

| DTC No. | CONSULT screen terms<br>(Trouble diagnosis content) |                      | DTC Detection Condition     |
|---------|-----------------------------------------------------|----------------------|-----------------------------|
|         |                                                     | Diagnosis condition  | When ignition switch is ON. |
| U1010   | CONTROL UNIT(CAN)<br>(Control unit)                 | Signal (terminal)    | _                           |
|         |                                                     | Threshold            | _                           |
|         |                                                     | Diagnosis delay time | 2 seconds or more           |

#### POSSIBLE CAUSE

• BCM

FAIL-SAFE

### **Diagnosis** Procedure

INFOID:000000013052221

# **1.** REPLACE BCM

When DTC U1010 is detected, replace BCM.

>> Replace BCM. Refer to <u>BCS-79, "Removal and Installation"</u>.

### **B2621 INSIDE ANTENNA**

### < DTC/CIRCUIT DIAGNOSIS >

# **B2621 INSIDE ANTENNA**

# **DTC Description**

INFOID:000000013037086

А

В

### DTC DETECTION LOGIC

| DTC No.                                        | CONSULT screen terms<br>(Trouble diagnosis content) |                               | DTC Detection Condition                                                                 | (  |
|------------------------------------------------|-----------------------------------------------------|-------------------------------|-----------------------------------------------------------------------------------------|----|
|                                                |                                                     | Diagnosis condition           | When ignition switch is ON.                                                             |    |
|                                                |                                                     | Signal (terminal)             | BCM terminals 123,124                                                                   |    |
| B2621                                          | INSIDE ANTENNA                                      | Threshold                     | An excessive high or low voltage from inside antenna (instrument center) is sent to BCM | [  |
|                                                |                                                     | Diagnosis delay time          | _                                                                                       | r  |
| POSSIBL                                        | E CAUSE                                             |                               |                                                                                         |    |
| <ul> <li>Inside ke</li> <li>Harposs</li> </ul> | ey antenna (instrument cei                          | nter)                         |                                                                                         |    |
| [Inside k                                      | ey antenna (instrument ce                           | enter) circuit is open o      | or shorted]                                                                             | F  |
| -<br>FAIL-SAF                                  | Έ                                                   | <i>,</i> .                    | -                                                                                       |    |
| _                                              |                                                     |                               |                                                                                         | (  |
| DTC CON                                        | FIRMATION PROCED                                    | URE                           |                                                                                         |    |
| 1.PERFC                                        | ORM DTC CONFIRMATIO                                 | N PROCEDURE                   |                                                                                         |    |
|                                                | ЛТ                                                  |                               |                                                                                         | ŀ  |
| 1. Select                                      | "INTELLIGENT KEY" of "                              | BCM".<br>S" in "Work support" | mada                                                                                    |    |
| 3. Perfor                                      | m inside key antenna ("l                            | NSIDE ANT DIAGN               | IOSIS") in "Work support" mode of "INTELLIGENT                                          | I  |
| KEY".                                          |                                                     |                               | ,                                                                                       |    |
| 4. Check                                       | (BUM FOR DIC.                                       | 0                             |                                                                                         |    |
| YES >                                          | > Refer to DI K-75 "Diagr                           | <u>.</u><br>Josis Procedure"  |                                                                                         |    |
| NO >                                           | Inside key antenna (inst                            | rument center) is OK          |                                                                                         |    |
| Diagnos                                        | is Procedure                                        |                               | INFOID:000000013037087                                                                  | DI |
| Ũ                                              |                                                     |                               |                                                                                         |    |
| Degerding                                      | Wiring Diagram informati                            | an refer to DLK 20            | "Miring Diagram"                                                                        | l  |
| Regarding                                      | winng Diagram mormati                               | on, refer to <u>DEK-39.</u>   | winng Diagram.                                                                          |    |
|                                                |                                                     |                               |                                                                                         | N  |
|                                                |                                                     | INFUT SIGNAL I                |                                                                                         |    |
| 2. Check                                       | signal between BCM har                              | ness connector and o          | around usina oscilloscope.                                                              | h  |
|                                                | <b>C</b>                                            |                               |                                                                                         | ſ  |
|                                                |                                                     |                               |                                                                                         |    |
|                                                |                                                     |                               |                                                                                         | (  |
|                                                |                                                     |                               |                                                                                         |    |

### **B2621 INSIDE ANTENNA**

#### < DTC/CIRCUIT DIAGNOSIS >

| (<br>B    | (+)<br>CM | (-)    | Condition                                                   | Signal<br>(Reference value)                     |
|-----------|-----------|--------|-------------------------------------------------------------|-------------------------------------------------|
| Connector | Terminal  |        |                                                             |                                                 |
| M80       | 123 124   | Ground | When Intelligent Key is in the an-<br>tenna detection area. | (V)<br>15<br>10<br>5<br>0<br>1 s<br>JMKIA3839GB |
|           | 120, 124  | Cround | When Intelligent Key is not in the antenna detection area.  | (V)<br>15<br>10<br>5<br>0<br>1 s<br>JMKIA5951GB |

#### Is the inspection result normal?

YES >> Replace BCM. Refer to BCS-79, "Removal and Installation".

NO >> GO TO 2.

2. CHECK INSIDE KEY ANTENNA CIRCUIT

1. Disconnect BCM connector and inside key antenna (instrument center) connector.

2. Check continuity between BCM harness connector and inside key antenna (instrument center) harness connector.

| В         | СМ       | Inside key antenna | (instrument center) | Continuity |
|-----------|----------|--------------------|---------------------|------------|
| Connector | Terminal | Connector          | Terminal            | Continuity |
| M80       | 123      | M84                | 1                   | Vec        |
| WOO       | 124      | NIO <del>T</del>   | 2                   | 163        |

3. Check continuity between BCM harness connector and ground.

| В         | CM       |        | Continuity |
|-----------|----------|--------|------------|
| Connector | Terminal | Ground | Continuity |
| M80       | 123      | Ground | No         |
| M80       | 124      |        | No         |

Is the inspection result normal?

YES >> GO TO 3.

NO >> Repair or replace harness.

**3.**CHECK INSIDE KEY ANTENNA INPUT SIGNAL 2

1. Replace inside key antenna (instrument center) (New antenna or other antenna).

2. Connect BCM connector and inside key antenna (instrument center) connector.

3. Check signal between BCM harness connector and ground using oscilloscope.

### **B2621 INSIDE ANTENNA**

#### < DTC/CIRCUIT DIAGNOSIS >

| (+<br>BC     | -)<br>CM      | ()     | Condition                                                   | Signal<br>(Reference value)                     |
|--------------|---------------|--------|-------------------------------------------------------------|-------------------------------------------------|
| Connector    | Terminal      |        |                                                             |                                                 |
| M80          | 123 124       | Ground | When Intelligent Key is in the an-<br>tenna detection area. | (V)<br>15<br>10<br>5<br>0<br>1 s<br>JMKIA3839GB |
| WOO          | 120, 124      | Cround | When Intelligent Key is not in the antenna detection area.  | (V)<br>15<br>10<br>5<br>0<br>                   |
|              |               |        |                                                             | JMKIA5951GB                                     |
| e inspection | result normal | ?      |                                                             |                                                 |

YES >> Replace inside key antenna (instrument center).

NO >> Replace BCM. Refer to <u>BCS-79, "Removal and Installation"</u>.

Н

J

DLK

L

Μ

Ν

Ο

Ρ

#### < DTC/CIRCUIT DIAGNOSIS >

### **B2622 INSIDE ANTENNA**

### **DTC Description**

INFOID:000000013037088

#### DTC DETECTION LOGIC

| DTC No. | CONSULT screen terms<br>(Trouble diagnosis content) |                      | DTC Detection Condition                                                            |
|---------|-----------------------------------------------------|----------------------|------------------------------------------------------------------------------------|
|         |                                                     | Diagnosis condition  | When ignition switch is ON.                                                        |
|         |                                                     | Signal (terminal)    | BCM terminals 116, 128                                                             |
| B2622   | INSIDE ANTENNA                                      | Threshold            | An excessive high or low voltage from inside antenna (con-<br>sole) is sent to BCM |
|         |                                                     | Diagnosis delay time | -                                                                                  |

#### POSSIBLE CAUSE

- · Inside key antenna (console)
- Harness or connector
   [Inside key antenna (console) circuit is open or shorted]

FAIL-SAFE

#### DTC CONFIRMATION PROCEDURE

### **1.**PERFORM DTC CONFIRMATION PROCEDURE

#### (I) CONSULT

- 1. Select "INTELLIGENT KEY" of "BCM".
- 2. Select "INSIDE ANT DIAGNOSIS" in "Work support" mode.
- 3. Perform inside key antenna ("INSIDE ANT DIAGNOSIS") in "Work support" mode of "INTELLIGENT KEY".
- 4. Check BCM for DTC.

#### Is inside key antenna DTC detected?

- YES >> Refer to <u>DLK-78, "Diagnosis Procedure"</u>.
- NO >> Inside key antenna (console) is OK.

### Diagnosis Procedure

INFOID:000000013037089

Regarding Wiring Diagram information, refer to DLK-39, "Wiring Diagram".

### 1. CHECK INSIDE KEY ANTENNA INPUT SIGNAL 1

- 1. Turn ignition switch OFF.
- 2. Check signal between BCM harness connector and ground using oscilloscope.

### **B2622 INSIDE ANTENNA**

#### < DTC/CIRCUIT DIAGNOSIS >

| Connector       Terminal         Connector       Terminal         When Intelligent Key is in the antenna detection area.       10         M80       116, 128       Ground         When Intelligent Key is not in the antenna detection area.       10         When Intelligent Key is not in the antenna detection area.       10         M80       116, 128       Ground         When Intelligent Key is not in the antenna detection area.       10         M80       116, 128       Ground         When Intelligent Key is not in the antenna detection area.       10         M80       116, 128       Ground         When Intelligent Key is not in the antenna detection area.       10         M80       116, 128       Ground         When Intelligent Key is not in the antenna detection area.       10         M80       So area       10         M80       Normalized BCM. Refer to BCS-79, "Removal and Installation".         O       >> GO TO 2.         CHECK INSIDE KEY ANTENNA CIRCUIT         Disconnect BCM connector and inside key antenna (console) connector.         Check reactive the buse area connector and inside key antenna (console) connector. | Reference value)                  |
|----------------------------------------------------------------------------------------------------|-----------------------------------|
| M80       116, 128       Ground       When Intelligent Key is in the antenna detection area.       10         M80       116, 128       Ground       When Intelligent Key is not in the antenna detection area.       10         M80       116, 128       Ground       When Intelligent Key is not in the antenna detection area.       10         M80       116, 128       Ground       When Intelligent Key is not in the antenna detection area.       10         M80       116, 128       Ground       When Intelligent Key is not in the antenna detection area.       10         M80       116, 128       Ground       When Intelligent Key is not in the antenna detection area.       10         M80       S       S       Replace BCM. Refer to BCS-79, "Removal and Installation".       0         S       >> GO TO 2.       CHECK INSIDE KEY ANTENNA CIRCUIT       Disconnect BCM connector and inside key antenna (console) connector.                                                                                                    | JMKIA5951GB                       |
| Miss       His, 123       Ground         When Intelligent Key is not in the antenna detection area.       10         When Intelligent Key is not in the antenna detection area.       10         Me inspection result normal?       ES         S       >> Replace BCM. Refer to BCS-79, "Removal and Installation".         D       >> GO TO 2.         CHECK INSIDE KEY ANTENNA CIRCUIT         Disconnect BCM connector and inside key antenna (console) connector.         Check continuity between BCM between and inside key antenna (console) connector.                                                                                                    | <u>II</u> II<br>IS<br>JMKIA5951GB |
| e inspection result normal?<br>S >> Replace BCM. Refer to <u>BCS-79, "Removal and Installation"</u> .<br>>> GO TO 2.<br>HECK INSIDE KEY ANTENNA CIRCUIT<br>Disconnect BCM connector and inside key antenna (console) connector.                                                                                                    |                                   |
| <ul> <li>S &gt;&gt; Replace BCM. Refer to <u>BCS-79, "Removal and Installation"</u>.</li> <li>&gt;&gt; GO TO 2.</li> <li>CHECK INSIDE KEY ANTENNA CIRCUIT</li> <li>Disconnect BCM connector and inside key antenna (console) connector.</li> </ul>                                                                                                    |                                   |
| <ul> <li>&gt;&gt; GO TO 2.</li> <li>CHECK INSIDE KEY ANTENNA CIRCUIT</li> <li>Disconnect BCM connector and inside key antenna (console) connector.</li> <li>Check continuity between BCM between connector and inside key antenna (console) connector.</li> </ul>                                                                                                    |                                   |
| CHECK INSIDE KEY ANTENNA CIRCUIT<br>Disconnect BCM connector and inside key antenna (console) connector.                                                                                                    |                                   |
| Disconnect BCM connector and inside key antenna (console) connector.                                                                                                    |                                   |
| Check continuity between DCM between connector and incide key enterna (as                                                                                                    |                                   |
| Check continuity between BCM namess connector and inside key antenna (co                                                                                                    | sole) harness conn                |
| BCM Inside key antenna (console)                                                                                                    |                                   |
| Connector Terminal Connector Terminal                                                                                                    | Continuity                        |
| 116 1                                                                                                    |                                   |
| M80 128 M85 2                                                                                                    | Yes                               |
| Check continuity between BCM harness connector and ground.                                                                                                    |                                   |
|                                                                                                    |                                   |
| BCM                                                                                                    | Continuity                        |
| Connector Terminal Ground                                                                                                    | -                                 |
| M80 116                                                                                                    | No                                |
| 128                                                                                                    |                                   |

### **B2622 INSIDE ANTENNA**

#### < DTC/CIRCUIT DIAGNOSIS >

| (<br>B    | (+)<br>CM | (-)    | Condition                                                   | Signal<br>(Reference value)                                                                                                    |
|-----------|-----------|--------|-------------------------------------------------------------|----------------------------------------------------------------------------------------------------|
| Connector | Terminal  |        |                                                             | (                                                                                                    |
| M80       | 116 128   | Ground | When Intelligent Key is in the an-<br>tenna detection area. | (V)<br>10<br>0<br>1 s<br>0<br>0<br>0<br>0<br>0<br>0<br>0<br>0<br>0<br>0<br>0<br>0<br>0                                                                                                    |
| Wee       | 110, 120  | Ground | When Intelligent Key is not in the antenna detection area.  | (V)<br>15<br>10<br>5<br>0<br>11<br>11<br>15<br>10<br>5<br>0<br>11<br>15<br>10<br>11<br>15<br>10<br>15<br>10<br>15<br>15<br>10<br>10<br>15<br>10<br>15<br>10<br>10<br>10<br>10<br>10<br>10<br>10<br>10<br>10<br>10<br>10<br>10<br>10 |

Is the inspection result normal?

YES >> Replace inside key antenna (console). Refer to <u>DLK-184, "CONSOLE : Removal and Installation"</u>.

NO >> Replace BCM. Refer to <u>BCS-79</u>, "Removal and Installation".

### **B26FD SHIFT LOCK SOLENOID**

#### < DTC/CIRCUIT DIAGNOSIS >

# B26FD SHIFT LOCK SOLENOID

# **DTC Description**

A

В

INFOID:000000013052230

### DTC DETECTION LOGIC

| DTC No.                                          | CONSULT screen terms<br>(Trouble diagnosis content)                                                                                           |                                   |                                       | DT                 | C Detection Condition                                   |                              |
|--------------------------------------------------|----------------------------------------------------------------------------------------------------|-----------------------------------|---------------------------------------|--------------------|---------------------------------------------------------|------------------------------|
|                                                  |                                                                                                    | Diagnos                           | is condition                          | When i             | gnition switch is ON.                                   |                              |
|                                                  |                                                                                                    | Signal (t                         | erminal)                              | BCM te             | rminal 108                                              |                              |
| B26FD                                            | SHIFT LOCK SOLENOID                                                                                                    | Thresho                           | ld                                    | BCM sl<br>solenoid | nift lock solenoid output co<br>d output feedback is ON | ntrol is OFF, but shift lock |
|                                                  |                                                                                                    | Diagnos                           | is delay time                         | 1 secon            | d                                                       |                              |
| POSSIBL Shift lock Harness Shift lock Shift lock | E CAUSE<br>< solenoid<br>or connector<br>< solenoid circuit is open of<br>E                                                                   | or shorte                         | d                                     |                    |                                                         |                              |
|                                                  | FIRMATION PROCED                                                                                                    | URE                               |                                       |                    |                                                         |                              |
| 1.PERFC                                          | RM DTC CONFIRMATIO                                                                                                    | N PROC                            | EDURE                                 |                    |                                                         |                              |
| CONSU T. Turn ig C. Check S DTC de YES > NO >    | ILT<br>gnition switch ON.<br>( "Self Diagnostic Result"<br><u>tected?</u><br>> Refer to <u>DLK-81, "Diag</u> u<br>> Shift lock solenoid is Of | mode of<br><u>nosis Pro</u><br>K. | "BCM".<br>bcedure".                   |                    |                                                         |                              |
| Diagnos                                          | is Procedure                                                                                                    |                                   |                                       |                    |                                                         | INFOID:00000001305223        |
| Regarding                                        | Wiring Diagram informat                                                                                                    | ion, refer<br>3CM ANI             | to <u>DLK-39. "\</u><br>D A/T SHIFT 5 | Niring D           | iagram".<br>OR FOR OPEN                                 |                              |
| 1. Discor<br>2. Check                            | nnect A/T shift selector ar<br>continuity between BCM                                                                                         | id BCM.<br>and A/T                | shift selector.                       |                    |                                                         |                              |
|                                                  | BCM                                                                                                    |                                   |                                       | A/T shift          | selector                                                | Continuity                   |
| Con                                              | nector Termina                                                                                                    | al                                | Connecto                              | or                 | Terminal                                                | Continuity                   |
|                                                  |                                                                                                    |                                   |                                       |                    |                                                         | 1                            |

YES >> GO TO 2.

NO >> Repair or replace damaged parts.

2. Check harness between BCM and A/T shift selector for short circuit

Check continuity between BCM and ground.

| B         | CM       |        | Continuity |
|-----------|----------|--------|------------|
| Connector | Terminal | Ground | Continuity |
| M18       | 108      |        | No         |

Ρ

### **B26FD SHIFT LOCK SOLENOID**

< DTC/CIRCUIT DIAGNOSIS >

Is the inspection result normal?

YES >> GO TO 3.

NO >> Repair or replace damaged parts.

3. CHECK GROUND CIRCUIT (A/T SHIFT SELECTOR)

Check continuity between A/T shift selector and ground.

| A/T shif  | tselector |        | Continuity |
|-----------|-----------|--------|------------|
| Connector | Terminal  | Ground | Continuity |
| M68       | 1         |        | Yes        |

Is the inspection result normal?

YES >> Replace shift lock solenoid. Refer to <u>TM-218</u>, "Exploded View".

NO >> Repair or replace damaged parts.

### **B26FE HOOD SWITCH**

### < DTC/CIRCUIT DIAGNOSIS >

# **B26FE HOOD SWITCH**

### DTC Description

### DTC DETECTION LOGIC

#### NOTE:

- If DTC B26FE is displayed with DTC U1000, first perform the trouble diagnosis for DTC U1000. Refer to BCS-67, "DTC Description".
- If DTC B26FE is displayed with DTC U1010, first perform the trouble diagnosis for DTC U1010. Refer to BCS-68, "DTC Description".

| DTC No. | CONSULT screen terms<br>(Trouble diagnosis content) |                      | DTC Detection Condition                                  | D |
|---------|-----------------------------------------------------|----------------------|----------------------------------------------------------|---|
|         |                                                     | Diagnosis condition  | When ignition switch is ON.                              | _ |
| DOGEE   |                                                     | Signal (terminal)    | IPDM E/R terminals 71,46                                 |   |
| DZOFE   |                                                     | Threshold            | BCM detects that the hood switch input is malfunctioning | - |
|         |                                                     | Diagnosis delay time | 3 seconds                                                | F |

### POSSIBLE CAUSE

#### Hood switch

 Harness or connector [hood switch circuit is open or shorted]

### FAIL-SAFE

| DTC CONFIRMATION PROCEDURE  1.PERFORM DTC CONFIRMATION PROCEDURE                                                     |                   |
|----------------------------------------------------------------------------------------------------|-------------------|
| <ul> <li>CONSULT</li> <li>Turn ignition switch ON.</li> <li>Check "Self Diagnostic Result" mode of "BCM".</li> </ul> |                   |
| Is DTC detected?                                                                                                    | _                 |
| YES >> Refer to <u>DLK-83, "Diagnosis Procedure"</u> .<br>NO >> Hood switch is OK.                                   | DI                |
| Diagnosis Procedure                                                                                                  | 0:000000013037095 |
| -                                                                                                    | l                 |

Regarding Wiring Diagram information, refer to DLK-39, "Wiring Diagram".

### 1. CHECK HOOD SWITCH SIGNAL CIRCUITS

- 1. Turn ignition switch OFF.
- 2. Disconnect hood switch connector.
- 3. Check voltage between hood switch harness connector and ground.

| (         | +)       |        |                                         | 0 |
|-----------|----------|--------|-----------------------------------------|---|
| Hood      | switch   | ()     | Voltage                                 |   |
| Connector | Terminal |        | (,,,,,,,,,,,,,,,,,,,,,,,,,,,,,,,,,,,,,, | Р |
| E04       | 3        | Cround | Pattony voltage                         |   |
| ⊏94       | 2        | Giouna | Ballery vollage                         |   |

#### Is the inspection result normal?

YES >> GO TO 3. NO >> GO TO 2. A

В

С

INFOID:000000013037094

DLK

Н

Μ

Ν

### < DTC/CIRCUIT DIAGNOSIS >

# 2. CHECK HOOD SWITCH SIGNAL CIRCUITS

#### 1. Disconnect IPDM E/R connector.

2. Check continuity between IPDM E/R harness connector and hood switch harness connector.

| IPDN      | II E/R   | Hood      | switch   | Continuity |
|-----------|----------|-----------|----------|------------|
| Connector | Terminal | Connector | Terminal | Continuity |
| E130      | 71       | EQ4       | 3        | Vec        |
| E122      | 46       | L94       | 2        | 165        |

3. Check continuity between IPDM E/R harness connector and ground.

| IPDM      | 1 E/R    |        | Continuity |
|-----------|----------|--------|------------|
| Connector | Terminal | Cround | Continuity |
| E130      | 71       | Gibunu | No         |
| E122      | 46       |        | NO         |

#### Is the inspection result normal?

YES >> Replace IPDM E/R. Refer to PCS-43, "Removal and Installation of IPDM E/R".

NO >> Repair or replace harness.

# 3. CHECK HOOD SWITCH GROUND CIRCUIT

Check continuity between hood switch harness connector and ground.

| Hood      | l switch |        | Continuity |
|-----------|----------|--------|------------|
| Connector | Terminal | Ground | Continuity |
| E94       | 1        |        | Yes        |

Is the inspection result normal?

YES >> GO TO 4.

NO >> Repair or replace harness.

#### 4.CHECK HOOD SWITCH

Refer to DLK-84, "Component Inspection".

Is the inspection result normal?

YES >> GO TO 5.

NO >> Replace hood switch. Refer to <u>DLK-165, "HOOD LOCK : Removal and Installation"</u>.

#### 5. CHECK BCM CONFIGURATION

Refer to BCS-64, "CONFIGURATION (BCM) : Configuration List".

#### >> Inspection End.

### **Component Inspection**

INFOID:000000013037096

#### **1.**CHECK HOOD SWITCH

- 1. Turn ignition switch OFF.
- 2. Disconnect hood switch connector.

3. Check continuity between hood switch terminals.

| Hood | switch | Con         | dition  | Continuity |
|------|--------|-------------|---------|------------|
| Terr | ninal  |             |         | Continuity |
| 3    |        |             | Press   | Yes        |
| 0    | 1      | Hood switch | Release | No         |
| 2    | I      |             | Press   | No         |
| Z    |        |             | Release | Yes        |

### **B26FE HOOD SWITCH**

| < DTC     | /CIRCUIT DIAGNOSIS >                                                                                         |     |
|-----------|----------------------------------------------------------------------------------------------------|-----|
| Is the i  | inspection result normal?                                                                                    |     |
| YES<br>NO | >> Inspection End. >> Replace hood switch. Refer to <u>DLK-165, "HOOD LOCK : Removal and Installation"</u> . | A   |
|           |                                                                                                    | В   |
|           |                                                                                                    | С   |
|           |                                                                                                    | D   |
|           |                                                                                                    | E   |
|           |                                                                                                    | F   |
|           |                                                                                                    | G   |
|           |                                                                                                    | Н   |
|           |                                                                                                    | I   |
|           |                                                                                                    | J   |
|           |                                                                                                    |     |
|           |                                                                                                    | DLK |
|           |                                                                                                    | L   |
|           |                                                                                                    | Μ   |
|           |                                                                                                    | Ν   |

2016 Titan NAM

Ο

Ρ

### **B26FF REMOTE KEYLESS ENTRY RECEIVER**

#### < DTC/CIRCUIT DIAGNOSIS >

# B26FF REMOTE KEYLESS ENTRY RECEIVER

### **DTC** Description

INFOID:000000013037097

### DTC DETECTION LOGIC

| DTC No. | CONSULT screen terms<br>(Trouble diagnosis content) |                      | DTC Detection Condition                                              |
|---------|-----------------------------------------------------|----------------------|----------------------------------------------------------------------|
|         |                                                     | Diagnosis condition  | When ignition switch is ON.                                          |
|         |                                                     | Signal (terminal)    | BCM terminal 119                                                     |
| B26FF   | MUNICATION FAIL                                     | Threshold            | Inactive communication between BCM and remote keyless entry receiver |
|         |                                                     | Diagnosis delay time | —                                                                    |

#### POSSIBLE CAUSE

- · Remote keyless entry receiver
- Harness or connector
- BCM

FAIL-SAFE

### DTC CONFIRMATION PROCEDURE

### **1.**PERFORM DTC CONFIRMATION PROCEDURE

#### CONSULT

- 1. Turn ignition switch ON.
- 2. Check DTC in "Self Diagnostic Result" mode of "BCM".

#### Is DTC detected?

- YES >> Refer to <u>DLK-86. "Diagnosis Procedure"</u>.
- NO >> Inspection End.

### **Diagnosis** Procedure

INFOID:000000013037098

Regarding Wiring Diagram information, refer to DLK-39. "Wiring Diagram".

# 1. CHECK REMOTE KEYLESS ENTRY RECEIVER OUTPUT SIGNAL

- 1. Turn ignition switch OFF.
- 2. Check signal between BCM harness connector and ground using oscilloscope.

# **B26FF REMOTE KEYLESS ENTRY RECEIVER**

#### < DTC/CIRCUIT DIAGNOSIS >

|                                                                                                    | BCM                                                                                                    |                                                                                                    | - (-                                                                                                    | -)                                                             | Conditio                                                                                                 | on                           | (D.                                              | Signal                                                                          |
|----------------------------------------------------------------------------------------------------|----------------------------------------------------------------------------------------------------|----------------------------------------------------------------------------------------------------|----------------------------------------------------------------------------------------------------|----------------------------------------------------------------|----------------------------------------------------------------------------------------------------|------------------------------|--------------------------------------------------|---------------------------------------------------------------------------------|
| Connector                                                                                                    | Te                                                                                                    | erminal                                                                                                    | -                                                                                                    |                                                                |                                                                                                    |                              | (Re                                              |                                                                                 |
| 100                                                                                                    |                                                                                                    | 110                                                                                                    | 0.00                                                                                                    |                                                                | Standby state                                                                                            | e                            | (V)<br>6 4 2 0<br>•                              | • 0.2s                                                                          |
| Wibu                                                                                                    |                                                                                                    | 119                                                                                                    | Giù                                                                                                    | unu                                                            | Press the Inte<br>Key lock or un<br>button.                                                              | elligent<br>ınlock           | (V)<br>6<br>4<br>2<br>0<br>+                     | + 0.2s                                                                          |
| ne inspectio                                                                                                    | result norn                                                                                                    | nal?                                                                                                    |                                                                                                    |                                                                |                                                                                                    |                              |                                                  |                                                                                 |
| ES >> Rej                                                                                                    | lace BCM.                                                                                                    | Refer to B                                                                                                    | <u>CS-79, "F</u>                                                                                              | emoval                                                         | and Installat                                                                                            | tion".                       |                                                  |                                                                                 |
|                                                                                                    | TO 2.                                                                                                    | _                                                                                                    |                                                                                                    |                                                                |                                                                                                    |                              |                                                  |                                                                                 |
| ) >> GO                                                                                                    |                                                                                                    |                                                                                                    |                                                                                                    |                                                                | -                                                                                                    |                              |                                                  |                                                                                 |
| CHECK REN                                                                                                    | IOTE KEYL                                                                                                    | ESS ENT                                                                                                    |                                                                                                    | IVER CI                                                        | IRCUIT 1                                                                                                 |                              |                                                  |                                                                                 |
| CHECK REM<br>Disconnect<br>Check cont                                                                                                    | IOTE KEYL<br>BCM and re<br>nuity betwe                                                                                                    | ESS ENTI<br>emote keyl<br>en BCM h                                                                                                    | less entry<br>arness co                                                                                       | receiver<br>nnector                                            | RCUIT 1<br>r connectors.<br>and remote                                                                   | keyles                       | s entry rece                                     | iver harness co                                                                 |
| CHECK REN<br>Disconnect<br>Check cont                                                                                                    | IOTE KEYL<br>BCM and re<br>nuity betwe<br>BCM                                                                                                    | ESS ENTI<br>emote keyl<br>en BCM h                                                                                                    | less entry<br>arness co                                                                                       | receiver<br>nnector<br>Re                                      | RCUIT 1<br>r connectors.<br>and remote<br>emote keyless e                                                | keyles<br>entry rec          | ss entry rece                                    | iver harness co                                                                 |
| CHECK REN<br>Disconnect<br>Check cont                                                                                                    | IOTE KEYL<br>BCM and re<br>nuity betwe<br>BCM<br>or                                                                                                    | ESS ENTI<br>emote keyl<br>en BCM h                                                                                                    | RY RECE<br>less entry<br>arness co                                                                            | receiver<br>nnector<br>Re                                      | RCUIT 1<br>r connectors.<br>and remote<br>emote keyless e<br>ector                                       | keyles<br>entry rec<br>Te    | erminal                                          | iver harness cc<br>Continuity                                                   |
| CHECK REN<br>Disconnect<br>Check cont<br>Connect                                                                                                    | IOTE KEYL<br>BCM and re<br>nuity betwe<br>BCM                                                                                                    | ESS ENTI<br>emote keyl<br>en BCM h<br>Terminal<br>119                                                                                                    | RY RECE<br>less entry<br>arness co                                                                            | receiver<br>nnector<br>Re<br>Conne                             | RCUIT 1 r connectors. and remote emote keyless e ector 36                                                | keyles<br>entry rec<br>Te    | erminal                                          | iver harness co<br>Continuity<br>Yes                                            |
| CHECK REN<br>Disconnect<br>Check cont<br>Connect<br>M80<br>Check cont                                                                                                    | IOTE KEYL<br>BCM and re<br>nuity betwe<br>BCM<br>or<br>nuity betwe                                                                                                    | ESS ENTI<br>emote keyl<br>en BCM h<br>Terminal<br>119<br>en BCM h                                                                                                    | arness co                                                                                                    | receiver<br>nnector<br>Re<br>Conne<br>Ma                       | RCUIT 1 r connectors. and remote emote keyless e ector 36 and ground.                                    | keyles<br>entry rec<br>Te    | erminal                                          | iver harness co<br>Continuity<br>Yes                                            |
| CHECK REM<br>Disconnect<br>Check cont<br>Connect<br>M80<br>Check cont                                                                                                    | IOTE KEYL<br>BCM and re<br>nuity betwe<br>BCM<br>or<br>nuity betwe                                                                                                    | ESS ENTI<br>emote keyl<br>en BCM h<br>Terminal<br>119<br>en BCM h                                                                                                    | arness co                                                                                                    | IVER CI<br>receiver<br>nnector<br>Re<br>Conn<br>Ma<br>nnector  | RCUIT 1 r connectors. and remote emote keyless e ector 36 and ground.                                    | keyles<br>entry rec<br>Te    | eiver<br>erminal<br>2                            | iver harness cc<br>Continuity<br>Yes                                            |
| CHECK REN<br>Disconnect<br>Check cont<br>Connect<br>M80<br>Check cont                                                                                                    | IOTE KEYL<br>BCM and re<br>nuity betwe<br>BCM<br>or<br>nuity betwe<br>(+)<br>BCM                                                                                                    | ESS ENTI<br>emote keyl<br>en BCM h<br>Terminal<br>119<br>en BCM h                                                                                                    | arness co                                                                                                    | IVER CI<br>receiver<br>nnector<br>Re<br>Conne<br>Ma<br>nnector | RCUIT 1 r connectors. and remote emote keyless e ector 36 and ground. (–)                                | keyles<br>entry rec<br>Te    | erminal                                          | iver harness co<br>Continuity<br>Yes<br>Continuity                              |
| CHECK REM<br>Disconnect<br>Check cont<br>Connect<br>M80<br>Check cont                                                                                                    | IOTE KEYL<br>BCM and re<br>nuity betwe<br>BCM<br>or<br>nuity betwe<br>(+)<br>BCM                                                                                                    | ESS ENTI<br>emote keyl<br>en BCM h<br>Terminal<br>119<br>en BCM h                                                                                                    | arness co                                                                                                    | IVER CI<br>receiver<br>nnector<br>Re<br>Conne<br>Ma<br>nnector | RCUIT 1 r connectors. and remote emote keyless e ector 36 and ground. (–)                                | keyles<br>entry rec<br>Te    | erminal                                          | iver harness co<br>Continuity<br>Yes<br>Continuity                              |
| CHECK REM<br>Disconnect<br>Check cont<br>Connect<br>M80<br>Check cont<br>Connect<br>M80                                                                                                    | IOTE KEYL<br>BCM and re<br>nuity betwe<br>BCM<br>or<br>nuity betwe<br>(+)<br>BCM                                                                                                    | ESS ENTI<br>emote keyl<br>en BCM h<br>Terminal<br>119<br>en BCM h<br>9<br>0<br>1<br>Tern<br>1                                                                        | RY RECE<br>less entry<br>arness co<br>arness co<br>minal                                                      | IVER CI<br>receiver<br>nnector<br>Re<br>Conne<br>Ma<br>nnector | RCUIT 1 r connectors. and remote mote keyless e ector and ground. (-) Ground                             | keyles<br>entry rec<br>Te    | es entry rece<br>erminal<br>2                    | iver harness co<br>Continuity<br>Yes<br>Continuity<br>No                        |
| CHECK REM<br>Disconnect<br>Check cont<br>Connect<br>M80<br>Check cont<br>Conne<br>M8<br>Check cont                                                                                                    | IOTE KEYL<br>BCM and renuity betwee<br>BCM<br>or<br>nuity betwee<br>(+)<br>BCM<br>ctor                                                                                                    | ESS ENTI<br>emote keyl<br>en BCM h<br>Terminal<br>119<br>en BCM h<br>en BCM h<br>Tern<br>1<br>nal?                                                                   | arness co                                                                                                    | IVER CI<br>receiver<br>nnector<br>Re<br>Conne<br>Ma<br>nnector | RCUIT 1 r connectors. and remote emote keyless e ector 36 and ground. (-) Ground                         | keyles<br>entry rec<br>Te    | erminal                                          | iver harness co<br>Continuity<br>Yes<br>Continuity<br>No                        |
| CHECK REM<br>Disconnect<br>Check cont<br>Connect<br>M80<br>Check cont<br>Conne<br>M8<br>the inspection<br>ES >> GC                                                                                                    | IOTE KEYL<br>BCM and renuity betwe<br>BCM<br>or<br>nuity betwe<br>(+)<br>BCM<br>ctor<br>n result norm<br>TO 3.                                                                                                    | ESS ENTI<br>emote keyl<br>een BCM h<br>Terminal<br>119<br>een BCM h<br>v<br>Tern<br>1<br>nal?                                                                        | RY RECE<br>less entry<br>larness co<br>arness co<br>minal                                                     | IVER CI<br>receiver<br>nnector<br>Re<br>Conno<br>M8<br>nnector | RCUIT 1 r connectors. and remote emote keyless e ector and ground. (-) Ground                            | keyles<br>entry rec<br>Te    | es entry rece<br>erminal<br>2                    | iver harness co<br>Continuity<br>Yes<br>Continuity<br>No                        |
| CHECK REM<br>Disconnect<br>Check cont<br>Connect<br>M80<br>Check cont<br>Connect<br>M80<br>Check cont<br>ES<br>S>GC<br>O<br>S> Rej                                                                                                    | IOTE KEYL<br>BCM and renuity betwee<br>BCM<br>or<br>nuity betwee<br>(+)<br>BCM<br>(+)<br>BCM<br>( | ESS ENTI<br>emote keyl<br>een BCM h<br>Terminal<br>119<br>een BCM h<br>w<br>Term<br>1<br>nal?<br>ce harness                                                          | AY RECE<br>less entry<br>larness co<br>arness co<br>minal                                                     |                                                                | RCUIT 1 r connectors. and remote mote keyless e ector and ground. (-) Ground                             | keyles<br>entry rec<br>Te    | es entry rece<br>erminal<br>2                    | iver harness co<br>Continuity<br>Yes<br>Continuity<br>No                        |
| CHECK REM<br>Disconnect<br>Check cont<br>Connect<br>M80<br>Check cont<br>Connect<br>M80<br>Check cont<br>M80<br>Check cont<br>Connect<br>M80<br>Check cont<br>Connect<br>M80<br>Check cont                                                                                                    | IOTE KEYL<br>BCM and renuity betwee<br>BCM<br>or<br>nuity betwee<br>(+)<br>BCM<br>ctor<br>(+)<br>BCM<br>ctor<br>0<br>n result norm<br>TO 3.<br>pair or replace<br>IOTE KEYL                                                                                                    | ESS ENTI<br>emote keyl<br>een BCM h<br>Terminal<br>119<br>een BCM h<br>een BCM h<br>Tern<br>1<br>nal?<br>ce harness<br>ESS ENTI                                      | RY RECE<br>less entry<br>larness co<br>arness co<br>minal<br>19<br>3.<br>RY RECE                              | IVER CI<br>receiver<br>nnector<br>Re<br>Conne<br>Ma<br>nnector | IRCUIT 1 r connectors. and remote emote keyless e ector and ground. (-) Ground OWER SUPF                 | entry rec<br>Tre             | erminal                                          | iver harness co<br>Continuity<br>Yes<br>Continuity<br>No                        |
| CHECK REM<br>Disconnect<br>Check cont<br>Connect<br>M80<br>Check cont<br>Check cont<br>Conne<br>M8<br>Check cont<br>ES >> GC<br>O >> Re<br>CHECK REM<br>eck voltage t                                                                                                    | IOTE KEYL<br>BCM and renuity between<br>BCM<br>or<br>nuity between<br>(+)<br>BCM<br>(+)<br>BCM    | ESS ENTI<br>emote keyl<br>en BCM h<br>Terminal<br>119<br>en BCM h<br>o<br>mal?<br>ce harness<br>ESS ENTI<br>tote keyles                                              | RY RECE<br>less entry<br>larness co<br>arness co<br>minal<br>19<br>3.<br>RY RECE<br>35 entry re               | IVER CI<br>receiver<br>nnector<br>Re<br>Conne<br>Ma<br>nnector | IRCUIT 1 r connectors. and remote emote keyless e ector and ground. (-) Ground OWER SUPF parness conn    | entry rec<br>Te<br>PLY       | es entry rece<br>erminal<br>2<br>and ground.     | iver harness co<br>Continuity<br>Yes<br>Continuity<br>No                        |
| CHECK REM<br>Disconnect<br>Check cont<br>Connect<br>M80<br>Check cont<br>Conne<br>M8<br>Check cont<br>ES<br>S<br>Conne<br>M8<br>Check cont<br>Conne<br>M8<br>Check cont<br>ES<br>S<br>S<br>CO<br>CONNE<br>CONNE<br>CO | IOTE KEYL<br>BCM and renuity between<br>BCM<br>or<br>nuity between<br>(+)<br>BCM<br>(+)<br>BCM    | ESS ENTI<br>emote keyl<br>een BCM h<br>Terminal<br>119<br>een BCM h<br>o<br>M<br>Tern<br>1<br>nal?<br>ce harness<br>ESS ENTI<br>note keyles                          | RY RECE<br>less entry<br>larness co<br>arness co<br>minal<br>19<br>S.<br>RY RECE<br>Ss entry re               | IVER CI<br>receiver<br>nnector<br>Re<br>Conno<br>Ma<br>nnector | IRCUIT 1 r connectors. and remote emote keyless e ector 36 and ground. (-) Ground OWER SUPF arness conn  | entry rec<br>Tr<br>Tr<br>PLY | erminal<br>2<br>and ground.                      | iver harness co<br>Continuity<br>Yes<br>Continuity<br>No                        |
| CHECK REM<br>Disconnect<br>Check cont<br>Connect<br>M80<br>Check cont<br>Check cont<br>Connect<br>M8<br>Check cont<br>ES >> GC<br>CONNECT<br>CONNECT<br>CONNECT<br>M8<br>CONNECT<br>CONNECT<br>M8<br>CONNECT<br>CONNECT<br>M8<br>CONNECT<br>M8<br>CONNECT<br>CONNECT<br>M8<br>CONNECT<br>M8<br>CONNECT<br>CONNECT<br>M8<br>CONNECT<br>CONNECT<br>M8<br>CONNECT<br>M8<br>CONNECT<br>CONNECT<br>CONNEC                                                                                                    | IOTE KEYL<br>BCM and renuity between<br>BCM<br>or<br>nuity between<br>(+)<br>BCM<br>ctor<br>(+)<br>BCM<br>ctor<br>D result norn<br>TO 3.<br>pair or replace<br>IOTE KEYL<br>retween rent<br>(+)<br>emote keyless                                                                                                    | ESS ENTI<br>emote keyl<br>en BCM h<br>Terminal<br>119<br>en BCM h<br>en BCM h<br>nal?<br>ce harness<br>ESS ENTI<br>note keyles<br>entry receive                      | RY RECE<br>less entry<br>larness co<br>arness co<br>minal<br>19<br>S.<br>RY RECE<br>35 entry re<br>37         | IVER CI<br>receiver<br>nnector<br>Re<br>Conno<br>M8<br>nnector | IRCUIT 1 r connectors. and remote emote keyless e ector and ground. (-) Ground OWER SUPF arness conn (-) | entry rec<br>Te<br>PLY       | es entry rece<br>erminal<br>2<br>and ground.     | iver harness co<br>Continuity<br>Yes<br>Continuity<br>No                        |
| CHECK REM<br>Disconnect<br>Check cont<br>Connect<br>M80<br>Check cont<br>Connect<br>M80<br>Check cont<br>ES<br>Connect<br>M8<br>Check cont<br>Connect<br>M8<br>Connect<br>M8<br>Connect<br>Connect<br>M8<br>Connect<br>Connect<br>M8<br>Connect<br>M8<br>Connect<br>Connect<br>M8<br>Connect<br>Connect<br>Connec                                                                                                    | IOTE KEYL<br>BCM and renuity between<br>BCM<br>or<br>nuity between<br>(+)<br>BCM<br>(+)<br>BCM    | ESS ENTI<br>emote keyl<br>een BCM h<br>Terminal<br>119<br>een BCM h<br>o<br>w<br>Tern<br>1<br>nal?<br>ce harness<br>ESS ENTI<br>note keyles<br>entry receive<br>Tern | RY RECE<br>less entry<br>larness co<br>arness co<br>minal<br>19<br>S.<br>RY RECE<br>ss entry re<br>r<br>minal | IVER CI<br>receiver<br>nnector<br>Re<br>Conne<br>Ma<br>nnector | IRCUIT 1 r connectors. and remote mote keyless e ector and ground. (-) Ground OWER SUPF harness conn (-) | Entry rec<br>Te<br>Te<br>PLY | es entry receiver<br>erminal<br>2<br>and ground. | iver harness co<br>Continuity<br>Yes<br>Continuity<br>No<br>Voltage<br>(Approx) |

**4.**CHECK REMOTE KEYLESS ENTRY RECEIVER GROUND CIRCUIT

# **B26FF REMOTE KEYLESS ENTRY RECEIVER**

#### < DTC/CIRCUIT DIAGNOSIS >

Check continuity between remote keyless entry receiver harness connector and ground.

| Remote keyles | s entry receiver |        | Continuity |
|---------------|------------------|--------|------------|
| Connector     | Terminal         | Ground | Continuity |
| M86           | 3                |        | Yes        |

#### Is the inspection result normal?

YES >> Replace remote keyless entry receiver. Refer to <u>DLK-188, "Removal and Installation"</u>.

NO >> Repair or replace harness.

|                            | -                                                                                                    |
|----------------------------|----------------------------------------------------------------------------------------------------|
|                            |                                                                                                    |
| RCUIT                      |                                                                                                    |
|                            |                                                                                                    |
|                            | INFOID:000000013052247                                                                                                    |
| 4, "Wiring Diagram".       |                                                                                                    |
|                            |                                                                                                    |
| lown.                      |                                                                                                    |
| Fuer and fu                | allala liata Na                                                                                                    |
| Fuse and fu                |                                                                                                    |
| R (50A)                    | N (50A)                                                                                                    |
| 1 (10A)                    | 1 (10A)                                                                                                    |
| inals 131, 139 and ground. |                                                                                                    |
| Ground                     | Voltage<br>(Approx.)                                                                                                    |
| - (—)                      | Battery voltage                                                                                                    |
|                            |                                                                                                    |
| als 134, 143 and ground.   |                                                                                                    |
| BCM Ground Con             |                                                                                                    |
| Ground                     | Continuity                                                                                                    |
| Ground                     |                                                                                                    |
|                            | CUIT<br>4. "Wiring Diagram".<br>own.<br>Fuse and fu<br>Cummins 5.0L<br>R (50A)<br>1 (10A)<br>repairing the affected circu<br>inals 131, 139 and ground.<br>Ground<br>() |

YES >> Inspection End. NO >> Repair or replace harness or connectors.

Ο

Ρ

### **B2626 OUTSIDE ANTENNA**

#### < DTC/CIRCUIT DIAGNOSIS >

# **B2626 OUTSIDE ANTENNA**

### **DTC Description**

INFOID:000000013037101

#### DTC DETECTION LOGIC

| DTC No.                                    | CONSULT screen terms<br>(Trouble diagnosis content) | DTC Detection Condition                                                     |                             |  |
|--------------------------------------------|-----------------------------------------------------|-----------------------------------------------------------------------------|-----------------------------|--|
|                                            |                                                     | Diagnosis condition                                                         | When ignition switch is ON. |  |
| B2626 OUTSIDE ANTENNA<br>(Outside antenna) | Signal (terminal)                                   | BCM terminals 114,115                                                       |                             |  |
|                                            | Threshold                                           | An excessive high or low voltage from outside key antenna RH is sent to BCM |                             |  |
|                                            |                                                     | Diagnosis delay time                                                        | _                           |  |

#### POSSIBLE CAUSE

• BCM

- Outside key antenna RH
- Harness or connector (Outside key antenna RH circuit is open or shorted.)

FAIL-SAFE

#### DTC CONFIRMATION PROCEDURE

### **1.**PERFORM DTC CONFIRMATION PROCEDURE

#### CONSULT

- Turn ignition switch ON.
- 2. Check "Self Diagnostic Result" mode of "BCM".

#### Is DTC detected?

- YES >> Refer to DLK-90, "Diagnosis Procedure".
- NO-1 >> To check malfunction symptom before repair: Refer to GI-43, "Intermittent Incident".
- NO-2 >> Confirmation after repair: Inspection End.

### **Diagnosis** Procedure

INFOID:000000013037102

Regarding Wiring Diagram information, refer to DLK-39, "Wiring Diagram".

### 1. CHECK OUTSIDE KEY ANTENNA INPUT SIGNAL 1

- 1. Turn ignition switch OFF.
- 2. Check signal between BCM harness connector and ground using oscilloscope.

# **B2626 OUTSIDE ANTENNA**

#### < DTC/CIRCUIT DIAGNOSIS >

|                                                                                                    | *)                                                                                                    |                                                                                                    |                                                                                                    |                                                                                                    |                                                     | Signal                                       |
|----------------------------------------------------------------------------------------------------|----------------------------------------------------------------------------------------------------|----------------------------------------------------------------------------------------------------|----------------------------------------------------------------------------------------------------|----------------------------------------------------------------------------------------------------|-----------------------------------------------------|----------------------------------------------|
| BC                                                                                                    | CM                                                                                                    | (—)                                                                                                    | С                                                                                                    | ondition                                                                                                    | (F                                                  | eference value)                              |
| Connector                                                                                                    | Terminal                                                                                                    |                                                                                                    |                                                                                                    |                                                                                                    |                                                     |                                              |
| M80                                                                                                    | 114, 115                                                                                                    | Ground                                                                                                    | When the driver doo<br>request switch is op<br>erated with ignition                                                                                                    | When Intelligent<br>is in the antenna<br>tection area. (The<br>tance between<br>Intelligent Key ar<br>antenna: 80 cm o<br>r less.)             | Key<br>de-<br>e dis-<br>nd<br>or                    | ↓ ↓ ↓ ↓ ↓ ↓ ↓ ↓ ↓ ↓ ↓ ↓ ↓ ↓ ↓ ↓ ↓ ↓ ↓        |
|                                                                                                    |                                                                                                    |                                                                                                    | switch OFF.                                                                                                    | When Intelligent<br>is not in the anter<br>detection area. ('<br>distance betweer<br>telligent Key and<br>tenna: Approx. 2                     | Key (V)<br>nna 15<br>The 5<br>n In- 0<br>an-<br>m.) | II III<br>IIIIIIIIIIIIIIIIIIIIIIIIIIIIIII    |
| the inspect                                                                                                    | ion result n                                                                                                    | ormal?                                                                                                    |                                                                                                    |                                                                                                    |                                                     |                                              |
| ES >> F                                                                                                    | Replace BC                                                                                                    | M. Refer to                                                                                                    | BCS-79, "Remov                                                                                                    | al and Installatior                                                                                                    | <u>ו"</u> .                                         |                                              |
| () >> (                                                                                                    | SO TO 2.                                                                                                    |                                                                                                    |                                                                                                    |                                                                                                    |                                                     |                                              |
| CHECK O                                                                                                    | UTSIDE KE                                                                                                    | EY ANTENI                                                                                                    | NA CIRCUIT                                                                                                    |                                                                                                    |                                                     |                                              |
| Disconne<br>Check cc                                                                                           | ect BCM cor<br>ontinuity bet                                                                                                    | nnector and<br>ween BCM                                                                                                    | l outside key ante<br>I harness connect                                                                                                    | nna (RH) connec<br>or and outside ke                                                                                                    | tor.<br>v antenna (RH)                              | harness connector                            |
|                                                                                                    |                                                                                                    |                                                                                                    |                                                                                                    |                                                                                                    | ,                                                   |                                              |
|                                                                                                    | BC                                                                                                    | M                                                                                                    |                                                                                                    | Outside key antenr                                                                                                    | na (RH)                                             | Continuity                                   |
| Conn                                                                                                    | BCI                                                                                                    | M<br>Termir                                                                                                    | nal Co                                                                                                    | Outside key antenr                                                                                                    | na (RH)<br>Terminal                                 | - Continuity                                 |
| Conn                                                                                                    | BCI<br>ector                                                                                                    | M<br>Termir<br>114                                                                                                    | nal Co                                                                                                    | Outside key antenr<br>nnector                                                                                                    | na (RH)<br>Terminal                                 | - Continuity                                 |
| Conn<br>Mt                                                                                                    | BCI<br>ector                                                                                                    | M<br>Termir<br>114<br>115<br>ween BCM                                                                                                 | harness connect                                                                                                    | Outside key antenr<br>nnector<br>D116                                                                                                    | na (RH)<br>Terminal<br>1<br>2                       | - Continuity<br>- Yes                        |
| Conn<br>M8<br>Check cc                                                                                         | BCI<br>ector<br>30<br>ontinuity bet                                                                                                    | M<br>Termir<br>114<br>115<br>ween BCM                                                                                                 | hal Co                                                                                                    | Outside key antenr<br>nnector<br>D116<br>Dr and ground.                                                                                        | na (RH)<br>Terminal<br>1<br>2                       | - Continuity<br>- Yes                        |
| Conn<br>Ma<br>Check cc                                                                                         | BCI<br>ector<br>30                                                                                                    | M<br>Termir<br>114<br>115<br>ween BCM<br>BCM                                                                                          | hal Co                                                                                                    | Outside key antenr<br>nnector<br>D116<br>Dr and ground.                                                                                        | na (RH)<br>Terminal<br>1<br>2                       | Continuity<br>Continuity                     |
| Conn<br>Ma<br>Check cc                                                                                         | BCI<br>ector                                                                                                    | M<br>Termir<br>114<br>115<br>ween BCM<br>BCM                                                                                          | hal Co<br>harness connect<br>Terminal                                                                                                    | Outside key antenr<br>nnector<br>D116<br>Dr and ground.                                                                                        | d                                                   | Continuity                                   |
| Conn<br>Mt<br>Check cc                                                                                         | BCI<br>ector                                                                                                    | M<br>Termir<br>114<br>115<br>ween BCM<br>BCM                                                                                          | hal Co<br>harness connect<br>Terminal<br>114<br>115                                                                                                    | Outside key antenr<br>nnector<br>D116<br>Dr and ground.<br>Groun                                                                               | d                                                   | Continuity Continuity No                     |
| Conn<br>Mt<br>Check cc<br>Cc                                                                                   | BCI<br>ector<br>30<br>ontinuity bet<br>onnector<br>M80<br><u>ion result ne</u>                                                                              | M<br>Termir<br>114<br>115<br>ween BCM<br>BCM<br>BCM<br>ormal?                                                                         | hal Co<br>harness connect<br>Terminal<br>114<br>115                                                                                                    | Outside key antenr<br>nnector<br>D116<br>Dr and ground.<br>Groun                                                                               | d                                                   | Continuity<br>Continuity<br>Continuity<br>No |
| Conn<br>Mt<br>Check cc<br>Cc<br><u>he inspect</u><br>ES >> C                                                   | BCI<br>ector<br>30<br>ontinuity bet<br>onnector<br>M80<br>ion result no<br>GO TO 3.                                                                         | M<br>Termir<br>114<br>115<br>ween BCM<br>BCM<br>BCM<br>ormal?                                                                         | hal Co<br>harness connect<br>Terminal<br>114<br>115                                                                                                    | Outside key antenr<br>nnector<br>D116<br>Dr and ground.<br>Groun                                                                               | d                                                   | Continuity Continuity No                     |
| Conn<br>Ma<br>Check cc<br>Cc<br>he inspect<br>ES >> C<br>O >> F                                                | BCI<br>ector<br>30<br>ontinuity bet<br>onnector<br>M80<br><u>ion result n</u><br>GO TO 3.<br>Repair or rep                                                  | M<br>Termir<br>114<br>115<br>ween BCM<br>BCM<br>BCM<br>ormal?                                                                         | hal Co<br>harness connect<br>Terminal<br>114<br>115<br>ess.                                                                                                    | Outside key antenr<br>nnector<br>D116<br>Dr and ground.<br>Groun                                                                               | d                                                   | Continuity Continuity No                     |
| Conn<br>Mt<br>Check cc<br>Cc<br><u>Cc</u><br><u>Cc</u><br><u>Cc</u><br>Cc<br>ES >> C<br>O >> F<br>CHECK O      | BCI<br>ector<br>30<br>ontinuity bet<br>onnector<br>M80<br>ion result no<br>GO TO 3.<br>Repair or rep<br>UTSIDE KE                                           | M<br>Termir<br>114<br>115<br>ween BCM<br>BCM<br>BCM<br>ormal?<br>ormal?                                                               | nal Co<br>I harness connect<br>Terminal<br>114<br>115<br>ess.<br>NA INPUT SIGNA                                                                                                    | Outside key antenr<br>nnector<br>D116<br>Dr and ground.<br>Groun                                                                               | d                                                   | Continuity Continuity No                     |
| Conn<br>Ma<br>Check cc<br>Cc<br>ES >> C<br>O >> F<br>CHECK O<br>Replace                                        | BCI<br>ector<br>a0<br>ontinuity bet<br>onnector<br>M80<br>ion result no<br>GO TO 3.<br>Repair or rep<br>UTSIDE KE<br>outside key                            | M<br>Termir<br>114<br>115<br>ween BCM<br>BCM<br>BCM<br>ormal?<br>ormal?<br>olace harne<br>EY ANTENI                                   | hal Co<br>harness connect<br>Terminal<br>114<br>115<br>ess.<br>NA INPUT SIGNA<br>RH). (New antenn                                                                                                    | Outside key antenr<br>nnector<br>D116<br>Dr and ground.<br>Groun<br>L 2                                                                        | a)                                                  | Continuity Continuity No                     |
| Conn<br>Ma<br>Check cc<br>Cc<br>the inspect<br>ES >> C<br>O >> F<br>CHECK O<br>Replace<br>Connect<br>Check sid | BCI<br>ector<br>a0<br>ontinuity bet<br>onnector<br>M80<br>ion result no<br>GO TO 3.<br>Repair or rep<br>UTSIDE KE<br>outside key<br>BCM conne               | M<br>Termin<br>114<br>115<br>ween BCM<br>BCM<br>BCM<br>ormal?<br>olace harne<br>EY ANTENI<br>antenna (Fector and of<br>an BCM base    | Terminal<br>114<br>115<br>Terss.<br>NA INPUT SIGNA<br>RH). (New antennutside key antennutside key ant | Outside key antenr<br>nnector<br>D116<br>Dr and ground.<br>Groun<br>Groun<br>L 2<br>a or other antenn<br>a (RH) connector                      | a)                                                  | Continuity Continuity No                     |
| Conn<br>Ma<br>Check cc<br>Co<br>ES >> C<br>O >> F<br>CHECK O<br>Replace<br>Connect<br>Check sig                | BCI<br>ector<br>a0<br>ontinuity bet<br>onnector<br>M80<br>ion result m<br>GO TO 3.<br>Repair or rep<br>UTSIDE KE<br>outside key<br>BCM conne<br>gnal betwee | M<br>Termir<br>114<br>115<br>ween BCM<br>BCM<br>BCM<br>ormal?<br>olace harne<br>EY ANTENI<br>antenna (F<br>ector and or<br>en BCM har | Terminal<br>114<br>115<br>255.<br>NA INPUT SIGNA<br>RH). (New antenn-<br>utside key antenn-<br>rness connector a                                                                                                    | Outside key antenr<br>nnector<br>D116<br>Dr and ground.<br>Groun<br>L 2<br>a or other antenn<br>a (RH) connector<br>nd ground using o          | a)<br>oscilloscope.                                 | Continuity Continuity No                     |
| Conn<br>Ma<br>Check cc<br>Cc<br>Cc<br>ES >> C<br>C >> F<br>CHECK O<br>Replace<br>Connect<br>Check sig          | BCI<br>ector<br>30<br>ontinuity bet<br>onnector<br>M80<br>ion result n<br>GO TO 3.<br>Repair or rep<br>UTSIDE KE<br>outside key<br>BCM conne<br>gnal betwee | M<br>Termin<br>114<br>115<br>ween BCM<br>BCM<br>BCM<br>ormal?<br>olace harne<br>EY ANTENI<br>antenna (F<br>ector and or<br>en BCM har | Terminal<br>114<br>115<br>PSS.<br>NA INPUT SIGNA<br>RH). (New antenna<br>utside key antenna<br>rness connector a                                                                                                    | Outside key antenr<br>nnector<br>D116<br>Dr and ground.<br>Groun<br>Groun<br>L 2<br>a or other antenn<br>a (RH) connector<br>nd ground using o | a)                                                  | Continuity Continuity No                     |

### **B2626 OUTSIDE ANTENNA**

#### < DTC/CIRCUIT DIAGNOSIS >

| (<br>B(<br>Connector | +)<br>CM<br>Terminal | ()     | Condition                                                                            |                                                                                                    | Signal<br>(Reference value)                                                                       |
|----------------------|----------------------|--------|--------------------------------------------------------------------------------------|----------------------------------------------------------------------------------------------------|---------------------------------------------------------------------------------------------------|
| M80                  | 114, 115             | Ground | When the driver door<br>request switch is op-<br>erated with ignition<br>switch OFF. | When Intelligent Key<br>is in the antenna de-<br>tection area. (The dis-<br>tance between<br>Intelligent Key and<br>antenna: 80 cm or<br>less.)<br>When Intelligent Key<br>is not in the antenna<br>detection area. (The<br>distance between In-<br>telligent Key and an-<br>tenna: Approx. 2 m.) | (V)<br>15<br>0<br>500 ms<br>JMKIA5955GB<br>(V)<br>15<br>0<br>500 ms<br>JMKIA5955GB<br>JMKIA5954GB |

Is the inspection result normal?

YES >> Replace outside key antenna (RH). Refer to <u>DLK-185, "OUTSIDE HANDLE : Removal and Instal-</u> lation".

NO >> Replace BCM. Refer to <u>BCS-79, "Removal and Installation"</u>.

### **B2627 OUTSIDE ANTENNA**

### < DTC/CIRCUIT DIAGNOSIS >

# B2627 OUTSIDE ANTENNA

# **DTC Description**

А

В

INFOID:000000013037103

### DTC DETECTION LOGIC

| DTC No.                                                           | CONSULT screen terms<br>(Trouble diagnosis content)                                        |                                                             | DTC Detection Condition                                                     |
|-------------------------------------------------------------------|--------------------------------------------------------------------------------------------|-------------------------------------------------------------|-----------------------------------------------------------------------------|
|                                                                   |                                                                                            | Diagnosis condition                                         | When ignition switch is ON.                                                 |
|                                                                   |                                                                                            | Signal (terminal)                                           | BCM terminals 121,122                                                       |
| B2627                                                             | OUTSIDE ANTENNA                                                                            | Threshold                                                   | An excessive high or low voltage from outside key antenna LH is sent to BCM |
|                                                                   |                                                                                            | Diagnosis delay time                                        | -                                                                           |
| POSSIBL <ul> <li>BCM</li> <li>Outside</li> <li>Harness</li> </ul> | E CAUSE<br>key antenna LH<br>or connector (Outside key                                     | / antenna LH circuit is                                     | s open or shorted.)                                                         |
| FAIL-SAF                                                          | E                                                                                          |                                                             |                                                                             |
| _                                                                 |                                                                                            |                                                             |                                                                             |
|                                                                   | IFIRMATION PROCED                                                                          | URE                                                         |                                                                             |
| <b>1.</b> PERFC                                                   | ORM DTC CONFIRMATIO                                                                        | N PROCEDURE                                                 |                                                                             |
| CONSU<br>1. Turn ig<br>2. Check<br><u>Is DTC de</u>               | ILT<br>gnition switch ON.<br>("Self Diagnostic Result" r<br>tected?                        | node of "BCM".                                              |                                                                             |
| YES ><br>NO-1 ><br>NO-2 >                                         | > Refer to <u>DLK-93, "DTC</u><br>> To check malfunction sy<br>> Confirmation after repair | Description".<br>mptom before repair:<br>r: Inspection End. | Refer to GI-43, "Intermittent Incident".                                    |
| Diagnos                                                           | is Procedure                                                                               |                                                             | INFOID:000000013037104                                                      |
|                                                                   |                                                                                            |                                                             |                                                                             |
| Regarding                                                         | Wiring Diagram information                                                                 | on, refer to <u>DLK-39, "</u>                               | Wiring Diagram".                                                            |
| <b>1.</b> CHECK                                                   | OUTSIDE KEY ANTENN                                                                         | IA INPUT SIGNAL 1                                           |                                                                             |
| 1. Turn ig<br>2. Check                                            | gnition switch OFF.<br>signal between BCM har                                              | ness connector and g                                        | ground using oscilloscope.                                                  |
|                                                                   |                                                                                            |                                                             |                                                                             |
|                                                                   |                                                                                            |                                                             |                                                                             |

### **B2627 OUTSIDE ANTENNA**

#### < DTC/CIRCUIT DIAGNOSIS >

| (<br>B( | +)<br>CM<br>Terminal | ()     | Condition                                                                            |                                                                                                    | Signal<br>(Reference value)                                                                                           |
|---------|----------------------|--------|--------------------------------------------------------------------------------------|----------------------------------------------------------------------------------------------------|----------------------------------------------------------------------------------------------------|
| <br>M80 | 121, 122             | Ground | When the driver door<br>request switch is oper-<br>ated with ignition<br>switch OFF. | When Intelligent Key<br>is in the antenna de-<br>tection area. (The dis-<br>tance between<br>Intelligent Key and an-<br>tenna: 80 cm or less.)<br>When Intelligent Key<br>is not in the antenna<br>detection area. (The<br>distance between In-<br>telligent Key and an-<br>tenna: Approx. 2 m.) | (V)<br>15<br>10<br>50<br>500 ms<br>JMKIA595GB<br>(V)<br>15<br>10<br>500 ms<br>JMKIA595GB<br>JMKIA595GB<br>JMKIA5954GB |

Is the inspection result normal?

YES >> Replace BCM. Refer to <u>BCS-79, "Removal and Installation"</u>.

NO >> GO TO 2.

2. CHECK OUTSIDE KEY ANTENNA CIRCUIT

1. Disconnect BCM connector and outside key antenna (LH) connector.

2. Check continuity between BCM harness connector and outside key antenna (LH) harness connector.

| E         | BCM      |           | Outside key antenna (LH) |            |  |
|-----------|----------|-----------|--------------------------|------------|--|
| Connector | Terminal | Connector | Terminal                 | Continuity |  |
| M80       | 122      | D15       | 1                        | Vec        |  |
| MOO       | 121      | 015       | 2                        | 165        |  |

3. Check continuity between BCM harness connector and ground.

| B         | CM       |        | Continuity |
|-----------|----------|--------|------------|
| Connector | Terminal | Ground | Continuity |
| Mgo       | 122      | Ground | No         |
| IVIOU     | 121      |        | NO         |

Is the inspection result normal?

YES >> GO TO 3.

NO >> Repair or replace harness.

**3.**CHECK OUTSIDE KEY ANTENNA INPUT SIGNAL 2

1. Replace outside key antenna (LH). (New antenna or other antenna)

2. Connect BCM connector and outside key antenna (LH) connector.

3. Check signal between BCM harness connector and ground using oscilloscope.

### **B2627 OUTSIDE ANTENNA**

#### < DTC/CIRCUIT DIAGNOSIS >

| (-<br>BC          | +)<br>CM      | ()                            | Condition                                    |                                                                                                    | Signal<br>(Reference value)                        |
|-------------------|---------------|-------------------------------|----------------------------------------------|----------------------------------------------------------------------------------------------------|----------------------------------------------------|
| Connector         | Terminal      |                               |                                              |                                                                                                    | (                                                  |
| Meo               | 122 121       | Ground                        | When the driver door request switch is oper- | When Intelligent Key<br>is in the antenna de-<br>tection area. (The dis-<br>tance between<br>Intelligent Key and an-<br>tenna: 80 cm or less.) | (V)<br>15<br>10<br>5<br>0<br>500 ms<br>JMKIA5955GB |
| MOU               | 122, 121      | Ground                        | ated with ignition<br>switch OFF.            | When Intelligent Key<br>is not in the antenna<br>detection area. (The                                                                          | (V)<br>15<br>10<br>10<br>5                         |
|                   |               |                               |                                              | distance between In-<br>telligent Key and an-<br>tenna: Approx. 2 m.)                                                                          | 500 ms                                             |
| h                 | (             |                               |                                              |                                                                                                    | JMKIA5954GB                                        |
| <u>ne inspeci</u> | tion résult r | <u>iormal?</u><br>toido kov o | atanna (LU) Dafar ti                         |                                                                                                    |                                                    |

- lation".
- NO >> Replace BCM. Refer to <u>BCS-79, "Removal and Installation"</u>.

J

Н

L

Μ

Ν

Ο

Ρ

# < DTC/CIRCUIT DIAGNOSIS >

# DOOR SWITCH

### Component Function Check

INFOID:000000013037115

### **1.**CHECK FUNCTION

#### (I) CONSULT

- 1. Select "DOOR LOCK" of "BCM".
- 2. Select "DOOR SW-DR", "DOOR SW-AS", "DOOR SW-RL" or "DOOR SW-RR" in "Data Monitor" mode.
- 3. Check that the function operates normally according to the following conditions:

| Monitor Item | Con            | dition | Status |
|--------------|----------------|--------|--------|
|              | Front door   H | Open   | On     |
| DOOR SW-DR   |                | Closed | Off    |
|              | Front door DU  | Open   | On     |
| DOOR SW-AS   |                | Closed | Off    |
|              | Deerdeer       | Open   | On     |
| DOOR SW-RL   |                | Closed | Off    |
|              |                | Open   | On     |
| DOOK SW-RR   |                | Closed | Off    |

#### Is the inspection result normal?

YES >> Door switch is OK.

NO >> Refer to <u>DLK-96, "Diagnosis Procedure"</u>.

### **Diagnosis** Procedure

INFOID:000000013037116

Regarding Wiring Diagram information, refer to DLK-39, "Wiring Diagram".

### 1. CHECK DOOR SWITCH INPUT SIGNAL

- 1. Turn ignition switch OFF.
- 2. Disconnect malfunctioning door switch connector.

3. Check signal between malfunctioning door switch harness connector and ground using oscilloscope.

|          | (+)                |   |          |                                                       |
|----------|--------------------|---|----------|-------------------------------------------------------|
|          | Door switch        |   | ()       | Signal<br>(Reference value)                           |
| Conne    | Connector Terminal |   | <b>T</b> | (                                                     |
| Front LH | B8                 |   |          |                                                       |
| Front RH | B108               |   |          |                                                       |
| Rear LH  | B18                |   |          |                                                       |
| Rear RH  | B116               | 3 | Ground   | 0<br>→ → 10ms<br>→ → 10ms<br>FKIB4960J<br>7.0 - 8.0 V |

Is the inspection result normal?

YES >> GO TO 3.

NO >> GO TO 2.

2. CHECK DOOR SWITCH CIRCUIT

1. Disconnect BCM connector.

2. Check continuity between door switch harness connector and BCM harness connector.

# **DOOR SWITCH**

### < DTC/CIRCUIT DIAGNOSIS >

| -                                        | Door switch                                                                                       |                                                                                    |                              | BCM                           |          |                |                        |
|------------------------------------------|---------------------------------------------------------------------------------------------------|------------------------------------------------------------------------------------|------------------------------|-------------------------------|----------|----------------|------------------------|
| -                                        | Conne                                                                                             | ector                                                                              | Terminal                     | Conne                         | ctor     | Terminal       | Continuity             |
| -                                        | Front LH                                                                                          | B8                                                                                 |                              |                               |          | 96             |                        |
| -                                        | Front RH                                                                                          | B108                                                                               | 2                            | 2 1/20                        |          | 94             | Vaa                    |
| -                                        | Rear LH                                                                                           | B18                                                                                | 3                            | IVIZU                         | ,        | 82             | res                    |
| _                                        | Rear RH                                                                                           | B116                                                                               |                              |                               |          | 93             |                        |
| 3.                                       | Check continuity                                                                                  | between door switch                                                                | n harness cor                | nnector and                   | d ground | d.             |                        |
| -                                        |                                                                                                   | Door switch                                                                        | 1                            |                               | _        |                | Continuity             |
| _                                        | C                                                                                                 | onnector                                                                           | Teri                         | minal                         |          | -              |                        |
| _                                        | Front LH                                                                                          | B8                                                                                 |                              |                               |          | Ground         |                        |
| -                                        | Front RH                                                                                          | B108                                                                               |                              | 3                             |          |                | No                     |
| _                                        | Rear LH                                                                                           | B18                                                                                |                              |                               |          |                |                        |
| _                                        | Rear RH                                                                                           | B116                                                                               |                              |                               |          |                |                        |
| Re<br><u>s t</u><br>Y<br>N<br><b>1</b> . | fer to <u>DLK-97, "Co</u><br>he inspection resu<br>ES >> GO TO 4<br>O >> Replace<br>CHECK INTERMI | omponent Inspection'<br>ult normal?<br>4.<br>malfunctioning door<br>TTENT INCIDENT | switch. Refer                | <sup>-</sup> to <u>DLK-18</u> | 33, "Ren | noval and Inst | allation".             |
| Re                                       | fer to <u>GI-43. "Inter</u>                                                                       | mittent Incident".                                                                 |                              |                               |          |                |                        |
| _                                        | >> Inspectio                                                                                      | on End.                                                                            |                              |                               |          |                |                        |
| Сс                                       | omponent Insp                                                                                     | ection                                                                             |                              |                               |          |                | INFOID:000000013037117 |
| 1.                                       | CHECK DOOR S                                                                                      | WITCH                                                                              |                              |                               |          |                |                        |
| 1.<br>2.<br>3.                           | Turn ignition swit<br>Disconnect malfu<br>Check continuity                                        | tch OFF.<br>unctioning door switc<br>between door switch                           | h connector.<br>1 terminals. |                               |          |                |                        |
| -                                        | C                                                                                                 | Door switch                                                                        |                              | C                             | ondition |                | Continuity             |
| -                                        |                                                                                                   |                                                                                    |                              |                               | manuon   |                | Continuity             |

|   |                                       | Condition   |          | Continuity |   |
|---|---------------------------------------|-------------|----------|------------|---|
|   | Terminal                              |             |          | Continuity |   |
| 3 | Ground contact is part of the switch. | Door switch | Pressed  | No         | N |
|   |                                       | Bool Switch | Released | Yes        | - |

### Is the inspection result normal?

YES >> Inspection End.

NO >> Replace malfunctioning door switch. Refer to <u>DLK-183. "Removal and Installation"</u>.

Ρ

Ο

< DTC/CIRCUIT DIAGNOSIS >

# DOOR LOCK AND UNLOCK SWITCH DRIVER SIDE

### **DRIVER SIDE : Component Function Check**

INFOID:000000013037123

### 1.CHECK FUNCTION

#### CONSULT

- 1. Select "DOOR LOCK" of "BCM".
- 2. Select "CDL LOCK SW" or "CDL UNLOCK SW" in "Data Monitor" mode.
- 3. Check that the function operates normally according to the following conditions:

| Monitor Item  | Condition                   |        | Status |
|---------------|-----------------------------|--------|--------|
|               |                             | Lock   | ON     |
| ODE LOOK OW   | Door look and unlook switch | Unlock | OFF    |
|               |                             | Lock   | OFF    |
| CDE UNEOCK SW |                             | Unlock | ON     |

#### Is the inspection result normal?

- YES >> Door lock and unlock switch is OK.
- NO >> Refer to <u>DLK-98, "DRIVER SIDE : Diagnosis Procedure"</u>.

### **DRIVER SIDE : Diagnosis Procedure**

INFOID:000000013037124

# 1. CHECK POWER WINDOW SWITCH

- 1. Turn ignition switch ON.
- 2. Check power window operation.

#### Does power window operate?

- YES >> Replace power window main switch. Refer to <u>PWC-77, "Removal and Installation"</u>.
- NO >> Refer to PWC-36, "POWER WINDOW MAIN SWITCH : Diagnosis Procedure".

### PASSENGER SIDE

### PASSENGER SIDE : Component Function Check

INFOID:000000013037125

### **1.**CHECK FUNCTION

#### () CONSULT

- 1. Select "DOOR LOCK" of "BCM".
- 2. Select "CDL LOCK SW" or "CDL UNLOCK SW" in "Data Monitor" mode.
- 3. Check that the function operates normally according to the following conditions:

| Monitor Item  | Condition                   |        | Status |
|---------------|-----------------------------|--------|--------|
|               |                             | Lock   | ON     |
| ODE EOOR SW   | Door look and unlook switch | Unlock | OFF    |
|               |                             | Lock   | OFF    |
| ODE ONEOON OW |                             | Unlock | ON     |

#### Is the inspection result normal?

- YES >> Door lock and unlock switch is OK.
- NO >> Refer to <u>DLK-98</u>, "PASSENGER SIDE : Diagnosis Procedure".

### PASSENGER SIDE : Diagnosis Procedure

### 1. CHECK POWER WINDOW SWITCH

1. Turn ignition switch ON.

2. Check power window operation.

Does power window operate?

INFOID:000000013037126

### DOOR LOCK AND UNLOCK SWITCH

< DTC/CIRCUIT DIAGNOSIS >

| YES | >> Replace front power window switch (passenger side). Refer to PWC-79, "Removal and Installa- |  |
|-----|------------------------------------------------------------------------------------------------|--|
|     | tion".                                                                                         |  |
|     | >> Defer to DW/C 20, IEDONT DOW/ED WINDOW/ CWITCH (DACCENCED CIDE) : Discrete Dress            |  |

NO >> Refer to <u>PWC-38</u>, "FRONT POWER WINDOW SWITCH (PASSENGER SIDE) : Diagnosis Procedure".

J

DLK

L

Μ

Ν

Ο

Ρ

А

В

С

D

Е

F

G

Н

< DTC/CIRCUIT DIAGNOSIS >

# DOOR LOCK ACTUATOR DRIVER SIDE

### **DRIVER SIDE : Component Function Check**

INFOID:000000013037127

### 1.CHECK FUNCTION

#### CONSULT

- T. Select "DOOR LOCK" of "BCM".
- 2. Select "DOOR LOCK" in "Active Test" mode.
- 3. Touch "ALL LOCK" or "ALL UNLK" to check that it works normally.

#### Is the inspection result normal?

- YES >> Door lock actuator is OK.
- NO >> Refer to <u>DLK-100, "DRIVER SIDE : Diagnosis Procedure"</u>.

### **DRIVER SIDE : Diagnosis Procedure**

INFOID:000000013037128

Regarding Wiring Diagram information, refer to DLK-56, "Wiring Diagram".

### 1. CHECK DOOR LOCK ACTUATOR INPUT SIGNAL

- 1. Turn ignition switch OFF.
- 2. Disconnect front door lock assembly LH connector.
- 3. Check voltage between front door lock assembly LH harness connector and ground.

| (                           | +)       |        |                             |        |                      |  |
|-----------------------------|----------|--------|-----------------------------|--------|----------------------|--|
| Front door lock assembly LH |          | (—)    | Condition                   |        | Voltage<br>(Approx.) |  |
| Connector                   | Terminal |        |                             |        | A FF - 7             |  |
| D14                         | 1        | Ground | Door lock and unlock switch | Lock   | Battery voltage      |  |
|                             | 2        | Cround | Door lock and unlock switch | Unlock | Dattery voltage      |  |

Is the inspection result normal?

YES >> Replace front door lock assembly LH. Refer to <u>DLK-167, "DOOR LOCK : Removal and Installa-</u> tion".

NO >> GO TO 2.

2. CHECK DOOR LOCK ACTUATOR CIRCUIT

- 1. Disconnect BCM and all door lock actuators.
- 2. Check continuity between BCM harness connector and front door lock assembly LH harness connector.

| В         | BCM      |                    | Front door lock assembly LH |            |  |
|-----------|----------|--------------------|-----------------------------|------------|--|
| Connector | Terminal | Terminal Connector |                             | Continuity |  |
| M81       | 135      | D14                | 1                           | Vec        |  |
|           | 137      |                    | 2                           | 165        |  |

3. Check continuity between BCM harness connector and ground.

| B         | СМ       |        | Continuity |  |
|-----------|----------|--------|------------|--|
| Connector | Terminal | Ground | Continuity |  |
| M01       | 135      |        | No         |  |
|           | 137      |        | INO        |  |

Is the inspection result normal?

YES >> GO TO 3.

NO >> Repair or replace harness.

#### < DTC/CIRCUIT DIAGNOSIS >

| <b>3.</b> CHECK BCM OUTPUT SIGNAL | L |
|-----------------------------------|---|
|-----------------------------------|---|

#### 1. Connect BCM connector.

2. Check voltage between BCM harness connector and ground.

| (-        | +)         |                             |                             |                |                   | В                    |  |
|-----------|------------|-----------------------------|-----------------------------|----------------|-------------------|----------------------|--|
| BCM       |            | ()                          | Condition                   |                | Condition Voltage | Voltage<br>(Approx.) |  |
| Connector | Terminal   |                             |                             |                | (/ ())            | С                    |  |
| MQ1       | 135 Cround | Deer leak and unleak awitch | Lock                        | Patton voltago |                   |                      |  |
| M81       | 137        | Ground                      | Door lock and unlock switch | Unlock         | Dattery Voltage   | _                    |  |

#### Is the inspection result normal?

- YES >> Check for internal short of each door lock actuator.
- NO >> Replace BCM. Refer to <u>BCS-79</u>, "Removal and Installation".

#### PASSENGER SIDE

| PASSENGER SIDE : Component Function Check                                                                                                    | INFOID:000000013037129 |
|----------------------------------------------------------------------------------------------------|------------------------|
| 1.CHECK FUNCTION                                                                                                    |                        |
| <ul> <li>CONSULT</li> <li>Select "DOOR LOCK" of "BCM".</li> <li>Select "DOOR LOCK" in "Active Test" mode.</li> <li>Touch "ALL LOCK" or "ALL UNLK" to check that it works normally.</li> <li><u>Is the inspection result normal?</u></li> <li>YES &gt;&gt; Door lock actuator is OK.</li> <li>NO &gt;&gt; Refer to <u>DLK-101. "PASSENGER SIDE : Diagnosis Procedure"</u>.</li> </ul> |                        |
| PASSENGER SIDE : Diagnosis Procedure                                                                                                    | INFOID:000000013037130 |

Regarding Wiring Diagram information, refer to DLK-56, "Wiring Diagram".

### 1. CHECK DOOR LOCK ACTUATOR INPUT SIGNAL

- 1. Turn ignition switch OFF.
- 2. Disconnect front door lock actuator RH connector.
- 3. Check voltage between front door lock actuator RH harness connector and ground.

|   | (+)<br>Front door lock actuator RH |          |        |                             |        | Mallana         | D. A |
|---|------------------------------------|----------|--------|-----------------------------|--------|-----------------|------|
|   |                                    |          | (—)    | Condition                   |        | (Approx.)       | IVI  |
| _ | Connector                          | Terminal |        |                             |        |                 |      |
| _ | D114                               | 1        | Ground | Door lock and unlock switch | Unlock | Batteny voltage | Ν    |
|   | D114                               | 2        | Ground | DOOLIOCK AND UNIOCK SWICH   | Lock   | Dallery Vollage |      |

#### Is the inspection result normal?

| YES | >> Replace front door lock actuator RH. Refer to DLK-167, "DOOR LOCK : Removal and Installa- | C |
|-----|----------------------------------------------------------------------------------------------|---|
|     | tion".                                                                                       |   |
| NO  | >> GO TO 2                                                                                   |   |

2. CHECK DOOR LOCK ACTUATOR CIRCUIT

1. Disconnect BCM and all door lock actuators.

2. Check continuity between BCM harness connector and front door lock actuator RH harness connector.

А

E

Н

DLK

L

Ρ

#### < DTC/CIRCUIT DIAGNOSIS >

| BCM       |          | Front door loo | Continuity |            |
|-----------|----------|----------------|------------|------------|
| Connector | Terminal | Connector      | Terminal   | Continuity |
| M81       | 130      | D114           | 1          | Vec        |
|           | 132      |                | 2          | 165        |

#### 3. Check continuity between BCM harness connector and ground.

| В         | СМ       |        | Continuity |  |
|-----------|----------|--------|------------|--|
| Connector | Terminal | Ground | Continuity |  |
| N01       | 130      | Ground | No         |  |
| IM81      | 132      |        | NU         |  |

Is the inspection result normal?

YES >> GO TO 3.

NO >> Repair or replace harness.

3.CHECK BCM OUTPUT SIGNAL

#### 1. Connect BCM connector.

2. Check voltage between BCM harness connector and ground.

| (+)<br>BCM |          | ()         | Condition                     |        | Voltage         |
|------------|----------|------------|-------------------------------|--------|-----------------|
| Connector  | Terminal |            |                               |        | (Approx.)       |
| M81        | 130      | Cround Doo | d Door lock and unlock switch | Unlock | Batteny voltage |
|            | 132      | Ground     | Door lock and unlock Switch   | Lock   | Dattery Voltage |

#### Is the inspection result normal?

YES >> Check for internal short of each door lock actuator.

NO >> Replace BCM. Refer to <u>BCS-79</u>, "Removal and Installation".

### REAR LH

### **REAR LH : Component Function Check**

### 1. CHECK FUNCTION

#### CONSULT

- 1. Select "DOOR LOCK" of "BCM".
- 2. Select "DOOR LOCK" in "Active Test" mode.
- 3. Touch "ALL LOCK" or "ALL UNLK" to check that it works normally.

#### Is the inspection result normal?

- YES >> Door lock actuator is OK.
- NO >> Refer to <u>DLK-102, "REAR LH : Diagnosis Procedure"</u>.

#### REAR LH : Diagnosis Procedure

INFOID:000000013037132

INFOID:000000013037131

Regarding Wiring Diagram information, refer to DLK-56, "Wiring Diagram".

### 1. CHECK DOOR LOCK ACTUATOR INPUT SIGNAL

- 1. Turn ignition switch OFF.
- 2. Disconnect rear door lock actuator LH connector.
- 3. Check voltage between rear door lock actuator LH harness connector and ground.

#### < DTC/CIRCUIT DIAGNOSIS >

|                                                                                                    |                                                                                                    |                                                                                                    |                                                                                                    | Condition               |                                         | Voltage |  |
|----------------------------------------------------------------------------------------------------|----------------------------------------------------------------------------------------------------|----------------------------------------------------------------------------------------------------|----------------------------------------------------------------------------------------------------|-------------------------|-----------------------------------------|---------|--|
|                                                                                                    |                                                                                                    | ()                                                                                                    | Condition                                                                                                    |                         | (Approx.)                               |         |  |
| D205                                                                                                    | 1<br>2                                                                                                    | - Ground                                                                                                    | Door lock and unlock switch                                                                                         | Lock<br>Unlock          | Battery voltage                         |         |  |
| the inspection                                                                                                    | on result norma                                                                                                    | al?                                                                                                    |                                                                                                    |                         |                                         |         |  |
| YES >> Re<br>NO >> GO                                                                                                    | eplace rear doo<br>D TO 2.<br>DOR LOCK AC                                                                                                    | or lock actuato                                                                                                    | or LH. Refer to <u>DLK-172. "</u><br>CUIT                                                                           | DOOR LOCK : F           | emoval and Installation".               |         |  |
| Disconnec<br>Check con                                                                                                    | t BCM and all atinuity betwee                                                                                                    | door lock actu<br>n BCM harnes                                                                                               | lators.<br>ss connector and rear doo                                                                                | or lock actuator L      | H harness connector.                    |         |  |
|                                                                                                    | BCM                                                                                                    |                                                                                                    | Rear door lock a                                                                                                    | ctuator LH              | Continuity                              |         |  |
| Connec                                                                                                    | ctor                                                                                                    | Terminal                                                                                                    | Connector                                                                                                    | Terminal                | Continuity                              |         |  |
| M81                                                                                                    |                                                                                                    | 133                                                                                                    | D205                                                                                                    | 2                       | Vec                                     |         |  |
| NO I                                                                                                    |                                                                                                    | 132                                                                                                    | D203                                                                                                    | 1                       | 163                                     |         |  |
| Check con                                                                                                    | tinuity betwee                                                                                                    | n BCM harnes                                                                                                    | ss connector and ground.                                                                                            |                         |                                         |         |  |
|                                                                                                    | BC                                                                                                    | `M                                                                                                    |                                                                                                    |                         |                                         |         |  |
| Cor                                                                                                    | inector                                                                                                    | Term                                                                                                    | inal                                                                                                    |                         |                                         |         |  |
|                                                                                                    |                                                                                                    | 13                                                                                                    | Gro                                                                                                    | ound                    |                                         |         |  |
| Ν                                                                                                    | /181                                                                                                    | 13                                                                                                    | 2                                                                                                    |                         |                                         |         |  |
| Connect B<br>Check volt                                                                                                    | CM connector<br>age between l                                                                                                    | :<br>BCM harness                                                                                                    | connector and ground.                                                                                               |                         |                                         |         |  |
|                                                                                                    |                                                                                                    |                                                                                                    |                                                                                                    |                         |                                         |         |  |
|                                                                                                    | (+)                                                                                                    |                                                                                                    |                                                                                                    |                         |                                         |         |  |
|                                                                                                    | (+)<br>BCM                                                                                                    | ()                                                                                                    | Condition                                                                                                    |                         | Voltage                                 |         |  |
| Connector                                                                                                    | (+)<br>BCM<br>Terminal                                                                                                    | (-)                                                                                                    | Condition                                                                                                    |                         | Voltage<br>(Approx.)                    |         |  |
| Connector<br>M81                                                                                                    | (+)<br>BCM<br>Terminal<br>133<br>132                                                                                                    | (–)<br>– Ground                                                                                                    | Condition<br>Door lock and unlock switch                                                                            | Unlock<br>Lock          | Voltage<br>(Approx.)<br>Battery voltage |         |  |
| Connector<br>M81                                                                                                    | (+)<br>BCM<br>Terminal<br>133<br>132<br>on result norma                                                                                           | (-)<br>- Ground                                                                                                    | Condition<br>Door lock and unlock switch                                                                            | Unlock<br>Lock          | Voltage<br>(Approx.)<br>Battery voltage |         |  |
| Connector<br>M81<br>the inspection<br>YES >> Ch<br>VO >> Re<br>EAD DU                                                                                            | (+)<br>BCM<br>Terminal<br>133<br>132<br>on result norma<br>neck for interna<br>eplace BCM. R                                                      | (-)<br>Ground<br>al?<br>al short of eac<br>efer to <u>BCS-7</u>                                                              | Condition<br>Door lock and unlock switch<br>h door lock actuator.<br>9, "Removal and Installat                      | Unlock<br>Lock<br>ion". | Voltage<br>(Approx.)<br>Battery voltage |         |  |
| Connector<br>M81<br>the inspectio<br>YES >> Cr<br>NO >> Re<br>EAR RH                                                                                             | (+)<br>BCM<br>Terminal<br>133<br>132<br>on result norma<br>eplace BCM. R                                                                          | (-)<br>Ground<br>al?<br>al short of eac<br>efer to <u>BCS-7</u>                                                              | Condition<br>Door lock and unlock switch<br>h door lock actuator.<br>'9, "Removal and Installat                     | Unlock<br>Lock<br>ion". | Voltage<br>(Approx.)<br>Battery voltage |         |  |
| Connector<br>M81<br>the inspectic<br>YES >> Cr<br>NO >> Re<br>EAR RH<br>EAR RH :                                                                                 | (+)<br>BCM<br>Terminal<br>133<br>132<br>on result norma<br>eplace BCM. R<br>Componer                                                              | (-)<br>Ground<br>al?<br>al short of eac<br>efer to <u>BCS-7</u><br>ot Function                                               | Condition<br>Door lock and unlock switch<br>h door lock actuator.<br>'9, "Removal and Installat                     | Unlock<br>Lock          | Voltage<br>(Approx.)<br>Battery voltage |         |  |
| Connector<br>M81<br>The inspection<br>YES >> Ch<br>NO >> Re<br>EAR RH<br>EAR RH :<br>.CHECK FU                                                                   | (+)<br>BCM<br>Terminal<br>133<br>132<br>on result norma<br>eplace BCM. R<br>Componer<br>NCTION                                                    | (-)<br>Ground<br>al?<br>al short of eac<br>efer to <u>BCS-7</u><br>of Function                                               | Condition<br>Door lock and unlock switch<br>h door lock actuator.<br>'9, "Removal and Installat                     | Unlock<br>Lock<br>ion". | Voltage<br>(Approx.)<br>Battery voltage |         |  |
| Connector<br>M81<br>The inspectic<br>YES >> Cr<br>NO >> Re<br>EAR RH<br>EAR RH :<br>.CHECK FU                                                                    | (+)<br>BCM<br>Terminal<br>133<br>132<br>on result norma<br>beck for interna<br>eplace BCM. R<br>Componer<br>NCTION                                | (-)<br>Ground<br>al?<br>al short of eac<br>efer to <u>BCS-7</u><br>of Function                                               | Condition<br>Door lock and unlock switch<br>h door lock actuator.<br>'9, "Removal and Installat                     | Unlock<br>Lock<br>ion". | Voltage<br>(Approx.)<br>Battery voltage |         |  |
| Connector<br>M81<br>the inspectic<br>YES >> Cr<br>NO >> Re<br>EAR RH<br>EAR RH :<br>.CHECK FU<br>CONSULT<br>Select "DC<br>Select "DC                             | (+)<br>BCM<br>Terminal<br>133<br>132<br>on result norma<br>neck for interna<br>eplace BCM. R<br>Componer<br>NCTION                                | (-)<br>Ground<br>al?<br>al short of eac<br>efer to <u>BCS-7</u><br>of Function                                               | Condition<br>Door lock and unlock switch<br>h door lock actuator.<br>'9, "Removal and Installat<br>h Check<br>mode. | Unlock<br>Lock          | Voltage<br>(Approx.)<br>Battery voltage |         |  |
| Connector<br>M81<br>The inspection<br>YES >> Ch<br>NO >> Re<br>EAR RH<br>EAR RH :<br>CHECK FU<br>CONSULT<br>Select "DO<br>Select "DO<br>Select "DO<br>Select "DO | (+)<br>BCM<br>Terminal<br>133<br>132<br>on result norma<br>eplace BCM. R<br>Componer<br>NCTION<br>DOR LOCK" of<br>DOR LOCK" of<br>DOR LOCK" or "A | (-)<br>Ground<br>al?<br>al short of eac<br>efer to <u>BCS-7</u><br>at Function<br>"BCM".<br>"Active Test" f<br>LL UNLK" to c | Condition<br>Door lock and unlock switch<br>h door lock actuator.<br>'9, "Removal and Installat<br>h Check          | Unlock<br>Lock<br>ion". | Voltage<br>(Approx.)<br>Battery voltage |         |  |

### **DLK-103**

< DTC/CIRCUIT DIAGNOSIS >

### **REAR RH** : Diagnosis Procedure

Regarding Wiring Diagram information, refer to DLK-56. "Wiring Diagram".

### 1. CHECK DOOR LOCK ACTUATOR INPUT SIGNAL

- 1. Turn ignition switch OFF.
- 2. Disconnect rear door lock actuator RH connector.
- 3. Check voltage between rear door lock actuator RH harness connector and ground.

| (+)                        |          |         |                             |        | Valtana         |
|----------------------------|----------|---------|-----------------------------|--------|-----------------|
| Rear door lock actuator RH |          | ()      | Condition                   |        | (Approx.)       |
| Connector                  | Terminal |         |                             |        |                 |
| D305                       | 1        | Ground  | Door lock and unlock switch | Unlock | Battery voltage |
| 2303                       | 2        | Croding | Door lock and unlock switch | Lock   | Dattery voltage |

Is the inspection result normal?

YES >> Replace rear door lock actuator RH. Refer to <u>DLK-172, "DOOR LOCK : Removal and Installation"</u>. NO >> GO TO 2.

# 2.check door lock actuator circuit

- 1. Disconnect BCM and all door lock actuators.
- 2. Check continuity between BCM harness connector and rear door lock actuator RH harness connector.

| B         | СМ       | Rear door lock actuator RH |          | Continuity |
|-----------|----------|----------------------------|----------|------------|
| Connector | Terminal | Connector                  | Terminal | Continuity |
| M81       | 133      | D305                       | 1        | Ves        |
|           | 132      | 0305                       | 2        | 165        |

3. Check continuity between BCM harness connector and ground.

| В         | CM       |        | Continuity |  |
|-----------|----------|--------|------------|--|
| Connector | Terminal | Cround | Continuity |  |
| MQ1       | 133      | Ground | No         |  |
| IVIO I    | 132      |        | INO        |  |

Is the inspection result normal?

YES >> GO TO 3.

NO >> Repair or replace harness.

3.CHECK BCM OUTPUT SIGNAL

- 1. Connect BCM connector.
- 2. Check voltage between BCM harness connector and ground.

| (+)<br>BCM |          | (-)    | Condition                   |        | Voltage         |
|------------|----------|--------|-----------------------------|--------|-----------------|
| Connector  | Terminal |        |                             |        | (Applox.)       |
| M81        | 133      |        | Door look and unlook switch | Unlock | Battery voltage |
| NO I       | 132      | Ground | Door lock and unlock switch | Lock   | Dattery voltage |

Is the inspection result normal?

YES >> Check for internal short of each door lock actuator.

NO >> Replace BCM. Refer to <u>BCS-79, "Removal and Installation"</u>.

### **UNLOCK SENSOR**

### < DTC/CIRCUIT DIAGNOSIS >

| UNLOCK SEN | ISOR |
|------------|------|
|------------|------|

| С                    | omponent Function                                                                | n Check                                                  |                                |                     |                                        | INFOID:000000013037135  | А        |
|----------------------|----------------------------------------------------------------------------------|----------------------------------------------------------|--------------------------------|---------------------|----------------------------------------|-------------------------|----------|
| 1                    | CHECK FUNCTION                                                                   |                                                          |                                |                     |                                        |                         | В        |
| ()<br>1.<br>2.<br>3. | CONSULT<br>Select "INTELLIGENT<br>Select "UNLK SEN-DF<br>Check that the function | KEY" of "BCM".<br>R" in "Data Monito<br>n operates norma | r" mode.<br>Ily accordii       | ng to the fo        | llowing conditions:                    |                         | С        |
|                      | Monitor Item                                                                     |                                                          | Con                            | dition              |                                        | Status                  | D        |
|                      |                                                                                  | Driver side door                                         |                                | Lock                |                                        | OFF                     |          |
| ,                    |                                                                                  |                                                          |                                | Unlock              |                                        | ON                      | F        |
| <u>ls</u><br>Y<br>N  | the inspection result nor<br>ES >> Unlock sensor<br>O >> Refer to <u>DLK-</u>    | <u>mal?</u><br>ˈis OK.<br>105. "Diagnosis P              | rocedure".                     |                     |                                        |                         | F        |
| Di                   | agnosis Procedure                                                                | •                                                        |                                |                     |                                        | INFOID:000000013037136  | I        |
| Re                   | garding Wiring Diagram                                                           | information, refe                                        | <sup>-</sup> to <u>DLK-5</u> 6 | <u>6, "Wiring D</u> | <u>Diagram"</u> .                      |                         | G        |
| 1                    | CHECK UNLOCK SEN                                                                 | SOR INPUT SIGN                                           | IAL                            |                     |                                        |                         | Н        |
| 1.<br>2.<br>3.       | Turn ignition switch OI<br>Disconnect front door<br>Check signal between         | F.<br>lock assembly LH<br>front door lock as             | connector<br>sembly LH         | r.<br>H harness c   | connector and ground                   | d with oscilloscope.    | I        |
|                      | (+)                                                                              |                                                          |                                |                     |                                        |                         |          |
|                      | Front door lock a                                                                | ssembly LH                                               |                                | (—)                 | (Refer                                 | Signal<br>erence value) |          |
|                      | Connector                                                                        | Terminal                                                 |                                |                     |                                        |                         |          |
|                      | D14                                                                              | 3                                                        |                                | Ground              | (V)<br>15<br>10<br>5<br>0<br>• • • 10n | РКІВ4960Ј               | DLK<br>L |
| ls                   | the inspection result nor                                                        | mal?                                                     |                                |                     |                                        |                         |          |
| Y<br>N               | ES >> GO TO 3.<br>O >> GO TO 2.                                                  |                                                          |                                |                     |                                        |                         | Ν        |
| 2                    | CHECK UNLOCK SEN                                                                 | SOR CIRCUIT                                              |                                |                     |                                        |                         |          |
| 1.<br>2.             | Disconnect BCM conn<br>Check continuity betw                                     | ector.<br>een BCM harness                                | connecto                       | r and front         | door lock assembly l                   | _H harness connector.   | 0        |
| 1                    | BCM                                                                              |                                                          | I                              | Front door loc      | k assembly LH                          | Continuity              | P        |
|                      | Connector                                                                        | Terminal                                                 | Con                            | nector              | Terminal                               |                         |          |
|                      | M18                                                                              | 30                                                       | Γ.                             | )14                 | 3                                      | Yes                     |          |

3. Check continuity between BCM harness connector and ground.

## **UNLOCK SENSOR**

#### < DTC/CIRCUIT DIAGNOSIS >

| B                  | CM |        | Continuity |
|--------------------|----|--------|------------|
| Connector Terminal |    | Ground | Continuity |
| M18 30             |    |        | No         |

Is the inspection result normal?

YES >> Replace BCM. Refer to <u>BCS-79</u>, "Removal and Installation".

NO >> Repair or replace harness.

 $\mathbf{3}$ .check unlock sensor ground circuit

Check continuity between front door lock assembly LH harness connector and ground.

| Front door lock assembly LH |          |        | Continuity |  |
|-----------------------------|----------|--------|------------|--|
| Connector                   | Terminal | Ground | Continuity |  |
| D14                         | 4        |        | Yes        |  |

Is the inspection result normal?

YES >> GO TO 4.

NO >> Repair or replace harness.

4.CHECK UNLOCK SENSOR

Refer to DLK-106, "Component Inspection".

Is the inspection result normal?

YES >> GO TO 5.

NO >> Replace front door lock assembly LH. Refer to <u>DLK-167, "DOOR LOCK : Removal and Installa-</u> tion".

### 5. CHECK INTERMITTENT INCIDENT

Refer to GI-43, "Intermittent Incident".

>> Inspection End.

### **Component Inspection**

### 1.CHECK UNLOCK SENSOR

- 1. Turn ignition switch OFF.
- 2. Disconnect front door lock assembly LH connector.
- 3. Check continuity between front door lock assembly LH terminals.

| Front door lock assembly LH |   | Condition        |        | Continuity |
|-----------------------------|---|------------------|--------|------------|
| Terminal                    |   |                  |        | Continuity |
| 3                           | 4 | Driver side door | Unlock | Yes        |
| 5                           |   |                  | Lock   | No         |

#### Is the inspection result normal?

YES >> Inspection End.

NO >> Replace front door lock assembly LH. Refer to <u>DLK-167. "DOOR LOCK : Removal and Installa-</u> tion".

INFOID:000000013037137

### < DTC/CIRCUIT DIAGNOSIS >

# DOOR KEY CYLINDER SWITCH

### Component Function Check

INFOID:000000013037138

INFOID:000000013037139

А

В

Н

Μ

Ν

# 1. CHECK FUNCTION

#### CONSULT

- 1. Select "DOOR LOCK" of "BCM".
- 2. Select "KEY CYL LK-SW" or "KEY CYL UN-SW" in "Data Monitor" mode.
- 3. Check that the function operates normally according to the following conditions:

| Monitor Item  | Co                            | Condition        |     |
|---------------|-------------------------------|------------------|-----|
| KEY CYL LK-SW |                               | Lock             | ON  |
|               | Driver side deer her sulieder | Neutral / Unlock | OFF |
| KEY CYL UN-SW | Driver side door key cylinder | Unlock           | ON  |
|               |                               | Neutral / Lock   | OFF |

#### Is the inspection result normal?

- YES >> Door key cylinder switch is OK.
- NO >> Refer to <u>DLK-107</u>, "Diagnosis Procedure".

### Diagnosis Procedure

Regarding Wiring Diagram information, refer to DLK-56, "Wiring Diagram".

### 1. CHECK DOOR KEY CYLINDER SWITCH INPUT SIGNAL

- 1. Turn ignition switch OFF.
- 2. Disconnect front door lock assembly LH connector.
- 3. Check voltage between front door lock assembly LH harness connector and ground.

| (+)                         |          |         |                                         | DL |
|-----------------------------|----------|---------|-----------------------------------------|----|
| Front door lock assembly LH |          | ()      | Voltage<br>(Approx)                     |    |
| Connector                   | Terminal |         | (,,,,,,,,,,,,,,,,,,,,,,,,,,,,,,,,,,,,,, |    |
| D14                         | 5        | Cround  | 5.)/                                    |    |
| D14                         | 6        | Giouria | 5 V                                     |    |

#### Is the inspection result normal?

YES >> GO TO 3.

NO >> GO TO 2.

# 2.check door key cylinder switch signal circuit

1. Disconnect main power window and door lock/unlock switch connector.

 Check continuity between main power window and door lock/unlock switch harness connector and front door lock assembly LH harness connector.

| Main power window and door lock/unlock switch Front door lock assembly LH |          | Continuity |          |            |   |
|---------------------------------------------------------------------------|----------|------------|----------|------------|---|
| Connector                                                                 | Terminal | Connector  | Terminal | Continuity | F |
| D7                                                                        | 3        | D14        | 6        | Yes        |   |
|                                                                           | 15       | D14        | 5        |            |   |

3. Check continuity between power window main switch harness connector and ground.

# DLK-107

### DOOR KEY CYLINDER SWITCH

#### < DTC/CIRCUIT DIAGNOSIS >

| Main power window and door lock/unlock switch |          |        | Continuity |  |
|-----------------------------------------------|----------|--------|------------|--|
| Connector                                     | Terminal | Cround | Continuity |  |
| D7                                            | 3        | Ground | No         |  |
|                                               | 15       | _      | INO        |  |

#### Is the inspection result normal?

YES >> Replace main power window and door lock/unlock switch. Refer to <u>PWC-77, "Removal and Instal-</u> lation".

NO >> Repair or replace harness.

# $\mathbf{3}$ .check door key cylinder switch ground circuit

Check continuity between front door lock assembly LH harness connector and ground.

| Front door loc     | k assembly LH |        | Continuity |  |
|--------------------|---------------|--------|------------|--|
| Connector Terminal |               | Ground | Continuity |  |
| D14                | 4             |        | Yes        |  |

Is the inspection result normal?

- YES >> GO TO 4.
- NO >> Repair or replace harness.

### **4**.CHECK DOOR KEY CYLINDER SWITCH

#### Refer to DLK-108, "Component Inspection".

#### Is the inspection result normal?

- YES >> GO TO 5.
- NO >> Replace front door lock assembly LH. Refer to <u>DLK-167, "DOOR LOCK : Removal and Installa-</u> tion".

# 5. CHECK INTERMITTENT INCIDENT

Refer to GI-43, "Intermittent Incident".

>> Inspection End.

### Component Inspection

INFOID:000000013037140

# 1. CHECK DOOR KEY CYLINDER SWITCH

1. Turn ignition switch OFF.

2. Disconnect front door lock assembly LH connector.

3. Check continuity between front door lock assembly LH terminals.

| Front door lock assembly LH |                | Condition        |     | Continuity |
|-----------------------------|----------------|------------------|-----|------------|
|                             |                |                  |     |            |
| - 4                         | Neutral / Lock | No               |     |            |
|                             | 6              | Lock             | Yes |            |
|                             |                | Neutral / Unlock | No  |            |

Is the inspection result normal?

YES >> Inspection End.

NO >> Replace front door lock assembly LH. Refer to <u>DLK-167, "DOOR LOCK : Removal and Installa-</u> tion".
## **REMOTE KEYLESS ENTRY RECEIVER**

### < DTC/CIRCUIT DIAGNOSIS >

# REMOTE KEYLESS ENTRY RECEIVER

| Component Function Check                                                                                                    |                                                                | INFOID:000000013037141 |   |
|----------------------------------------------------------------------------------------------------|----------------------------------------------------------------|------------------------|---|
| 1.CHECK FUNCTION                                                                                                    |                                                                |                        | В |
| <ol> <li>CONSULT</li> <li>Select "INTELLIGENT KEY" of "BCM"</li> <li>Select "RKE OPE COUN1" in "DATA I</li> <li>Check that the function operates norm</li> </ol> | MONITOR" mode.<br>nally according to the following conditions: |                        | С |
| Monitor Item                                                                                                    | Condition                                                      |                        | D |
| RKE OPE COUN1                                                                                                    | Checks whether value changes when operating Intelligent Key.   |                        |   |
| Is the inspection result normal?           YES         >> Remote keyless entry receive           NO         >> Refer to DLK-109, "Diagnosis                      | r is OK.<br><u>Procedure"</u> .                                |                        | E |
| Diagnosis Procedure                                                                                                    |                                                                | INFOID:000000013037142 | F |
| Regarding Wiring Diagram information, re-                                                                                                    | fer to DLK-39, "Wiring Diagram".                               |                        | G |
| 1. CHECK REMOTE KEYLESS ENTRY F                                                                                                    | RECEIVER OUTPUT SIGNAL                                         |                        | Н |

- 1. Turn ignition switch OFF.
- 2. Check signal between BCM harness connector and ground using oscilloscope.

| (+)<br>BCM |          | ()     | Condition                                              | Signal                                                                    |
|------------|----------|--------|--------------------------------------------------------|---------------------------------------------------------------------------|
| Connector  | Terminal | -      |                                                        | (Reference value)                                                         |
| M80        | 110      | Ground | Standby state                                          | (V)<br>4<br>0<br>0<br>0<br>0<br>0<br>0<br>0<br>0<br>0<br>0<br>0<br>0<br>0 |
| M80        | 119      | Ground | Press the Intelligent<br>Key lock or unlock<br>button. | (V)<br>6<br>4<br>2<br>0<br>• • • 0.25                                     |
|            |          |        |                                                        | OCC3880D                                                                  |

Is the inspection result normal?

YES >> Replace BCM. Refer to <u>BCS-79</u>, "Removal and Installation".

NO >> GO TO 2.

2. CHECK REMOTE KEYLESS ENTRY RECEIVER CIRCUIT 1

1. Disconnect BCM and remote keyless entry receiver connectors.

2. Check continuity between BCM harness connector and remote keyless entry receiver harness connector.

Ρ

А

# REMOTE KEYLESS ENTRY RECEIVER

#### < DTC/CIRCUIT DIAGNOSIS >

| B         | BCM      |                    | Remote keyless entry receiver |            |  |
|-----------|----------|--------------------|-------------------------------|------------|--|
| Connector | Terminal | Connector Terminal |                               | Continuity |  |
| M80       | 119      | M86                | 2                             | Yes        |  |

3. Check continuity between BCM harness connector and ground.

| (         | (+)      |        |            |
|-----------|----------|--------|------------|
| В         | BCM      |        | Continuity |
| Connector | Terminal |        |            |
| M80       | 119      | Ground | No         |

Is the inspection result normal?

YES >> GO TO 3.

NO >> Repair or replace harness.

# 3.CHECK REMOTE KEYLESS ENTRY RECEIVER POWER SUPPLY

Check voltage between remote keyless entry receiver harness connector and ground.

| (·                            | +)       |        |                      |
|-------------------------------|----------|--------|----------------------|
| Remote keyless entry receiver |          | (-)    | Voltage<br>(Approx.) |
| Connector                     | Terminal |        |                      |
| M86                           | 1        | Ground | Battery voltage      |

Is the inspection result normal?

YES >> GO TO 4.

NO-1 >> Check 5A fuse No. 9 [located in fuse block J/B].

NO-2 >> Repair or replace harness between remote keyless entry receiver and 5A fuse No. 9.

## **4.**CHECK REMOTE KEYLESS ENTRY RECEIVER GROUND CIRCUIT

Check continuity between remote keyless entry receiver harness connector and ground.

| Remote keyless entry receiver |          |        | Continuity |
|-------------------------------|----------|--------|------------|
| Connector                     | Terminal | Ground | Continuity |
| M86                           | 3        |        | Yes        |

Is the inspection result normal?

YES >> Replace remote keyless entry receiver. Refer to <u>DLK-188, "Removal and Installation"</u>.

NO >> Repair or replace harness.

# DOOR REQUEST SWITCH

## < DTC/CIRCUIT DIAGNOSIS >

# DOOR REQUEST SWITCH

| Component Fund                                                                                                    | ction Check                                                                                                    |                                                                                                    |                                    |                                                                              | INFOID:000000013037143                                                                                  |
|----------------------------------------------------------------------------------------------------|----------------------------------------------------------------------------------------------------|----------------------------------------------------------------------------------------------------|------------------------------------|------------------------------------------------------------------------------|----------------------------------------------------------------------------------------------------|
|                                                                                                    | N                                                                                                    |                                                                                                    |                                    |                                                                              |                                                                                                    |
| CONSULT<br>Select "INTELLIG<br>Select "REQ SW-<br>Check that the fu                                                                                                    | ENT KEY" of "BCI<br>DR" or "REQ SW-/<br>nction operates no                                                                                                    | //".<br>AS" in "Data Moi<br>rmally according                                                        | nitor" mode.<br>I to the following | conditions:                                                                  |                                                                                                    |
| Monitor Item                                                                                                    |                                                                                                    | Condi                                                                                               | tion                               |                                                                              | Status                                                                                                  |
|                                                                                                    |                                                                                                    | uest switch                                                                                         | Pressed                            |                                                                              | ON                                                                                                    |
| REQ 3W -DR                                                                                                    |                                                                                                    |                                                                                                    | Released                           |                                                                              | OFF                                                                                                    |
| REO SW -AS                                                                                                    | RH door rec                                                                                                    | uest switch                                                                                         | Pressed                            |                                                                              | ON                                                                                                    |
|                                                                                                    |                                                                                                    |                                                                                                    | Released                           |                                                                              | OFF                                                                                                    |
| YES >> Front doo                                                                                                    | r request switch is<br>DLK-111, "Diagnosi                                                                                                    | OK.<br><u>s Procedure"</u> .                                                                        |                                    |                                                                              |                                                                                                    |
| iagnosis Proced                                                                                                    | dure                                                                                                    |                                                                                                    |                                    |                                                                              | INFOID:000000013037144                                                                                  |
|                                                                                                    |                                                                                                    |                                                                                                    |                                    |                                                                              |                                                                                                    |
| CHECK DOOR RE<br>Turn ignition swite<br>Disconnect malfue<br>Check voltage be                                                                                                    | QUEST SWITCH<br>ch OFF.<br>nctioning front doo<br>tween malfunction                                                                                                    | INPUT SIGNAL<br>r request switch<br>ing front door re                                               | connector.<br>quest switch har     | ness connecte                                                                | or and ground.                                                                                          |
| CHECK DOOR RE<br>Turn ignition swito<br>Disconnect malfu<br>Check voltage be                                                                                                    | QUEST SWITCH<br>ch OFF.<br>nctioning front doo<br>tween malfunction<br>(+)                                                                                                    | INPUT SIGNAL<br>r request switch<br>ing front door re                                               | connector.<br>quest switch har     | ness connecto                                                                | or and ground.                                                                                          |
| CHECK DOOR RE.<br>Turn ignition swite<br>Disconnect malfu<br>Check voltage be                                                                                                    | QUEST SWITCH<br>ch OFF.<br>nctioning front doo<br>tween malfunction<br>(+)<br>Front door request sw                                                                                                    | INPUT SIGNAL<br>r request switch<br>ing front door re                                               | connector.<br>quest switch har     | ness connecto                                                                | or and ground.<br>Voltage                                                                               |
| CHECK DOOR RE<br>Turn ignition switc<br>Disconnect malfur<br>Check voltage be                                                                                                    | EQUEST SWITCH<br>ch OFF.<br>nctioning front doo<br>tween malfunction<br>(+)<br>Front door request sw                                                                                                    | INPUT SIGNAL<br>r request switch<br>ing front door re-<br>ritch                                     | connector.<br>quest switch har     | ness connecto                                                                | or and ground.<br>Voltage<br>(Approx.)                                                                  |
| CHECK DOOR RE<br>Turn ignition switc<br>Disconnect malfu<br>Check voltage be<br>Con                                                                                                    | EQUEST SWITCH<br>ch OFF.<br>nctioning front doo<br>tween malfunction<br>(+)<br>Front door request sw<br>inector<br>D15                                                                                                    | INPUT SIGNAL r request switch ring front door re- ritch Termina 3                                   | connector.<br>quest switch har     | ness connecto                                                                | or and ground.<br>Voltage<br>(Approx.)<br>Battery voltage                                               |
| CHECK DOOR RE                                                                                                    | EQUEST SWITCH<br>ch OFF.<br>nctioning front doo<br>tween malfunction<br>(+)<br>Front door request sw<br>nector<br>D15<br>D116                                                                                               | INPUT SIGNAL r request switch ring front door re ritch Termina 3                                    | connector.<br>quest switch har     | ness connecto<br>(–)<br>round                                                | or and ground.<br>Voltage<br>(Approx.)<br>Battery voltage                                               |
| .CHECK DOOR RE<br>Turn ignition switc<br>Disconnect malfu<br>Check voltage be<br>Con<br>LH<br>RH<br>the inspection resul<br>YES >> GO TO 3.<br>NO >> GO TO 2.<br>.CHECK DOOR RE                                                                        | CUEST SWITCH<br>ch OFF.<br>nctioning front doo<br>tween malfunction<br>(+)<br>Front door request sw<br>inector<br>D15<br>D116<br>t normal?                                                                                  | INPUT SIGNAL r request switch rig front door re- ritch 3 CIRCUIT                                    | connector.<br>quest switch har     | ness connecto                                                                | or and ground.<br>Voltage<br>(Approx.)<br>Battery voltage                                               |
| .CHECK DOOR RE<br>Turn ignition switc<br>Disconnect malfu<br>Check voltage be<br>Con<br>LH<br>RH<br>the inspection resul<br>(ES >> GO TO 3.<br>NO >> GO TO 2.<br>.CHECK DOOR RE<br>Disconnect BCM<br>Check continuity i<br>connector.                  | CUEST SWITCH<br>ch OFF.<br>nctioning front doo<br>tween malfunction<br>(+)<br>Front door request sw<br>nector<br>D15<br>D116<br>t normal?<br>CUEST SWITCH<br>connector.<br>between malfunctio                               | INPUT SIGNAL r request switch ing front door re- ritch Termina 3 CIRCUIT oning front door           | connector.<br>quest switch har     | ness connecto                                                                | or and ground.<br>Voltage<br>(Approx.)<br>Battery voltage                                               |
| CHECK DOOR RE<br>Turn ignition switc<br>Disconnect malfu<br>Check voltage be<br>Con<br>LH<br>RH<br>the inspection resul<br>(ES >> GO TO 3.<br>NO >> GO TO 2.<br>CHECK DOOR RE<br>Disconnect BCM<br>Check continuity<br>connector.                      | CUEST SWITCH<br>ch OFF.<br>nctioning front doo<br>tween malfunction<br>(+)<br>Front door request swince<br>D15<br>D116<br>t normal?<br>CUEST SWITCH<br>connector.<br>between malfunction                                    | INPUT SIGNAL r request switch ng front door re- ritch 3 CIRCUIT oning front door                    | connector.<br>quest switch har     | ness connecto<br>(–)<br>round                                                | or and ground.<br>Voltage<br>(Approx.)<br>Battery voltage                                               |
| .CHECK DOOR RE<br>Turn ignition switc<br>Disconnect malfu<br>Check voltage be<br>Con<br>LH<br>RH<br>the inspection resul<br>(ES >> GO TO 3.<br>NO >> GO TO 2.<br>.CHECK DOOR RE<br>Disconnect BCM<br>Check continuity<br>connector.<br>Fror<br>Connect | CUEST SWITCH<br>ch OFF.<br>nctioning front doo<br>tween malfunction<br>(+)<br>Front door request switch<br>connector.<br>between malfunction                                                                                | INPUT SIGNAL r request switch ring front door re- ritch Termina 3 CIRCUIT Oning front door Terminal | connector.<br>quest switch har     | ness connecto<br>(-)<br>round<br>narness conne                               | or and ground.<br>Voltage<br>(Approx.)<br>Battery voltage                                               |
| .CHECK DOOR RE<br>Turn ignition swite<br>Disconnect malfu<br>Check voltage be<br>Con<br>LH<br>RH<br>the inspection resul<br>YES >> GO TO 3.<br>NO >> GO TO 2.<br>CHECK DOOR RE<br>Disconnect BCM<br>Check continuity<br>Connector.<br>From<br>Connect  | CUEST SWITCH<br>ch OFF.<br>nctioning front doo<br>tween malfunction<br>(+)<br>Front door request swince<br>int normal?<br>CUEST SWITCH<br>connector.<br>between malfunction<br>t door request switch<br>ctor<br>D15<br>D116 | INPUT SIGNAL r request switch ng front door re- ritch 3 CIRCUIT coning front door Terminal 3        | connector.<br>quest switch har     | ness connecto<br>(–)<br>round<br>narness conne<br>CM<br>Terminal<br>71<br>72 | or and ground.<br>Voltage<br>(Approx.)<br>Battery voltage<br>ector and BCM harness<br>Continuity<br>Yes |

# DOOR REQUEST SWITCH

## < DTC/CIRCUIT DIAGNOSIS >

|     | Front door request switch |          |        | Continuity |
|-----|---------------------------|----------|--------|------------|
| Con | nector                    | Terminal | Ground | Continuity |
| LH  | D15                       | 3        | Ground | No         |
| RH  | D116                      |          |        | NO         |

#### Is the inspection result normal?

YES >> Replace BCM. Refer to <u>BCS-79</u>, "Removal and Installation".

NO >> Repair or replace harness.

# **3.**CHECK DOOR REQUEST SWITCH GROUND CIRCUIT

Check continuity between malfunctioning front door request switch harness connector and ground.

|     | Front door request switch |   |                    | Continuity |        |            |
|-----|---------------------------|---|--------------------|------------|--------|------------|
| Con | nector Terminal           |   | Connector Terminal |            | Ground | Continuity |
| LH  | D15                       | 4 | Ground             | Vac        |        |            |
| RH  | D116                      | 4 |                    | ies        |        |            |

Is the inspection result normal?

YES >> GO TO 4.

NO >> Repair or replace harness.

**4.**CHECK DOOR REQUEST SWITCH

### Refer to DLK-112, "Component Inspection".

#### Is the inspection result normal?

YES >> GO TO 5.

NO >> Replace malfunctioning front outside handle assembly. Refer to <u>DLK-169</u>, "OUTSIDE HANDLE : <u>Removal and Installation</u>".

# 5. CHECK INTERMITTENT INCIDENT

Refer to GI-43, "Intermittent Incident".

>> Inspection End.

## **Component Inspection**

INFOID:000000013037145

## 1. CHECK DOOR REQUEST SWITCH

- 1. Turn ignition switch OFF.
- 2. Disconnect malfunctioning front door request switch connector.
- 3. Check continuity between malfunctioning front door request switch terminals.

| Front door request switch |       | Condition           |          | Continuity |  |
|---------------------------|-------|---------------------|----------|------------|--|
| Terr                      | minal | Condition           |          | Continuity |  |
| 2                         | 4     | Door request switch | Pressed  | Yes        |  |
|                           | 4     | Door request switch | Released | No         |  |

### Is the inspection result normal?

YES >> Inspection End.

NO >> Replace malfunctioning front door request switch. Refer to <u>DLK-186, "DRIVER SIDE : Removal</u> and Installation" or <u>DLK-186, "PASSENGER SIDE : Removal and Installation"</u>.

## INTELLIGENT KEY WARNING BUZZER

| < DTC/CIRCUIT DIAGNOSIS >                                                                                                    |                        |   |
|----------------------------------------------------------------------------------------------------|------------------------|---|
| INTELLIGENT KEY WARNING BUZZER                                                                                                    |                        | ^ |
| Component Function Check                                                                                                    | INFOID:000000013037152 | A |
| 1.CHECK FUNCTION                                                                                                    |                        | В |
| <ul> <li>CONSULT</li> <li>Select "INTELLIGENT KEY" of "BCM".</li> <li>Select "OUTSIDE BUZZER" in "Active Test" mode.</li> <li>Touch "On" or "Off" to check that it works normally.</li> </ul> |                        | С |
| <u>Is the inspection result normal?</u><br>YES >> Intelligent Key warning buzzer is OK.<br>NO >> Refer to <u>DLK-113, "Diagnosis Procedure"</u> .                                             |                        | D |
| Diagnosis Procedure                                                                                                    | INFOID:000000013037153 | Е |
| Regarding Wiring Diagram information, refer to <u>DLK-39, "Wiring Diagram"</u> .                                                                                                    |                        | _ |

# 1. CHECK INTELLIGENT KEY WARNING BUZZER CIRCUIT

- 1. Disconnect BCM connector.
- 2. Check continuity between BCM harness connector and Intelligent Key warning buzzer harness connector.

| BC        | BCM      |           | Intelligent Key warning buzzer |            | - |
|-----------|----------|-----------|--------------------------------|------------|---|
| Connector | Terminal | Connector | Terminal                       | Continuity |   |
| M19       | 64       | E1        | 3                              | Yes        | - |

3. Check continuity between BCM harness connector and ground.

| BCM                                                                                                    |                                                             |                                                                | Continuity                    |
|----------------------------------------------------------------------------------------------------|-------------------------------------------------------------|----------------------------------------------------------------|-------------------------------|
| Connector                                                                                                    | Terminal                                                    | Ground                                                         | Continuity                    |
| M19                                                                                                    | 64                                                          |                                                                | No                            |
| Is the inspection result norma                                                                                           | <u> ?</u>                                                   |                                                                |                               |
| YES >> GO TO 2.                                                                                                    |                                                             |                                                                |                               |
| NO >> Repair or replace                                                                                                  | harness.                                                    |                                                                |                               |
| 2. CHECK INTELLIGENT KE                                                                                                  | Y WARNING BUZZER                                            |                                                                |                               |
| Refer to DLK-113, "Component                                                                                             | nt Inspection".                                             |                                                                |                               |
| Is the inspection result norma                                                                                           | <u> ?</u>                                                   |                                                                |                               |
| YES >> Replace BCM. Re<br>NO >> Replace Intelliger                                                                       | efer to <u>BCS-79, "Remova</u><br>ht Key warning buzzer. Re | <u>l and Installation"</u> .<br>efer to <u>DLK-187, "Remov</u> | val and Installation".        |
| Component Inspection                                                                                                    |                                                             |                                                                | INFOID:00000001303715         |
| 1.CHECK INTELLIGENT KE                                                                                                   | Y WARNING BUZZER                                            |                                                                |                               |
| <ol> <li>Turn ignition switch OFF.</li> <li>Disconnect Intelligent Key</li> <li>Connect battery power sition.</li> </ol> | y warning buzzer connect<br>upply directly to Intelliger    | or.<br>It Key warning buzzer te                                | erminals and check the opera- |
| Intelli                                                                                                    | gent Key warning buzzer                                     |                                                                |                               |
|                                                                                                    | Terminal                                                    |                                                                | Operation                     |
| (+)                                                                                                    | (                                                           | -)                                                             |                               |
| 1                                                                                                    |                                                             | 3                                                              | Buzzer sounds                 |

Is the inspection result normal?

F

# INTELLIGENT KEY WARNING BUZZER

< DTC/CIRCUIT DIAGNOSIS >

- YES >> Inspection End.
- NO >> Replace Intelligent Key warning buzzer. Refer to <u>DLK-187, "Removal and Installation"</u>.

## INTELLIGENT KEY

| < DTC/CIRCUIT DIAGNOSIS >                                                                                                    |                                                                                                    |   |  |  |
|----------------------------------------------------------------------------------------------------|----------------------------------------------------------------------------------------------------|---|--|--|
| INTELLIGENT KEY                                                                                                    |                                                                                                    | ^ |  |  |
| Component Function Check                                                                                                    |                                                                                                    |   |  |  |
| NOTE:<br>The Signal Tech II Tool [- (J-50190)] ca<br>User Guide for additional information.<br>• Check Intelligent Key relative signal<br>• Confirm vehicle Intelligent Key anten<br>1.CHECK FUNCTION | n be used to perform the following functions: Refer to the Signal Tech II<br>strength.<br>na signal strength. | B |  |  |
| CONSULT     Select "INITELLIGENT KEY" of "B(                                                                                                    | ۲ <b>۸</b> ″                                                                                                  | D |  |  |
| <ol> <li>Select "RKE OPE COUN1" in "Data 3. Check that the function operates r</li> </ol>                                                                                                    | a Monitor" mode.<br>ormally according to the following conditions:                                            | E |  |  |
| Monitor Item                                                                                                    | Condition                                                                                                    |   |  |  |
| RKE OPE COUN1                                                                                                    | Check that the numerical value is changing while operating the Intelligent Key.                               | F |  |  |
| Is the inspection result normal?                                                                                                    |                                                                                                    |   |  |  |
| YES >> Intelligent Key is OK.<br>NO >> Refer to <u>DLK-115, "Diagno</u>                                                                                                    | sis Procedure".                                                                                               | G |  |  |
| Diagnosis Procedure                                                                                                    | INFOID:000000013037156                                                                                        |   |  |  |
| <b>NOTE:</b><br>The Signal Tech II Tool [- (J-50190)] ca<br>User Guide for additional information.                                                                                                    | n be used to perform the following functions. Refer to the Signal Tech II                                     | H |  |  |
| Confirm vehicle Intelligent Key anten     CHECK INTELLIGENT KEY BATTE                                                                                                    | RY                                                                                                    |   |  |  |

current value becomes about 10 mA. Refer to <u>DLK-189</u>, "<u>Removal</u> and <u>Installation</u>".

#### Standard : Approx. 2.5 - 3.0V

Is the measurement value within the standard?

- YES >> Replace Intelligent Key.
- NO >> Replace Intelligent Key battery.

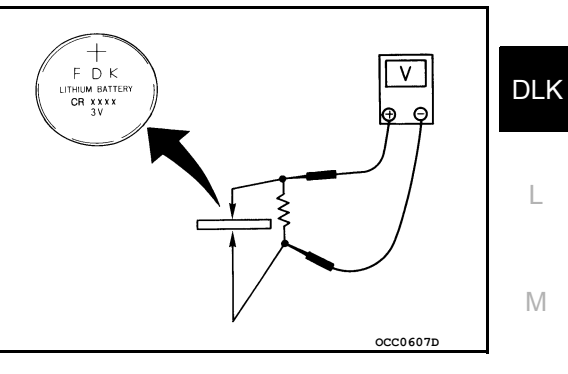

Ν

0

Р

## **METER BUZZER CIRCUIT**

## < DTC/CIRCUIT DIAGNOSIS >

# METER BUZZER CIRCUIT

## Description

• The buzzer for the warning chime system is installed in the combination meter.

• The combination meter sounds the buzzer based on the signals transmitted from various units.

## **Component Function Check**

INFOID:000000013037158

INFOID:000000013037157

# 1. CHECK OPERATION OF METER BUZZER

#### CONSULT

1. Select "BUZZER" of "BCM".

2. Perform "LIGHT WARN ALM" or "SEAT BELT WARN TEST" of "Active Test" mode.

Does meter buzzer activate?

YES >> Inspection End.

NO >> Refer to <u>DLK-116</u>, "Diagnosis Procedure".

## **Diagnosis** Procedure

INFOID:000000013037159

1. CHECK COMBINATION METER INPUT SIGNAL

#### CONSULT

Select the "Data Monitor" mode of the "METER/M&A" and check the "BUZZER" monitor value.

BUZZER Under the condition of buzzer input : On Except above : Off

#### Is the inspection result normal?

- YES >> Replace combination meter. Refer to <u>MWI-108</u>, "Removal and Installation".
- NO >> Replace BCM. Refer to <u>BCS-79, "Removal and Installation"</u>.

| < DTC/CIRCUIT DIAGNOSIS >                                                                                                    | _               |
|----------------------------------------------------------------------------------------------------|-----------------|
| KEY WARNING LAMP                                                                                                    |                 |
| Component Function Check                                                                                                    | i0              |
| 1.CHECK FUNCTION                                                                                                    | В               |
| <ul> <li>CONSULT</li> <li>Select "INTELLIGENT KEY" of "BCM".</li> <li>Select "INDICATOR" in "Active Test" mode.</li> <li>Touch "KEY IND" or "KEY ON" to check that it works normally.</li> </ul> | С               |
| <u>Is the inspection result normal?</u><br>YES >> Key warning lamp is OK.<br>NO >> Refer to <u>DLK-117, "Diagnosis Procedure"</u> .                                                              | D               |
| Diagnosis Procedure                                                                                                    | <sup>51</sup> F |
| 1.CHECK KEY WARNING LAMP                                                                                                    |                 |
| Refer to MWI-27, "CONSULT Function (METER/M&A)".                                                                                                    | -<br>F          |
| <u>Is the inspection result normal?</u><br>YES >> GO TO 2.<br>NO >> Repair or replace the malfunctioning parts                                                                                   |                 |
| 2. CHECK INTERMITTENT INCIDENT                                                                                                    | G               |
| Refer to GI-43, "Intermittent Incident".                                                                                                    | -<br>Н          |
| >> Inspection End.                                                                                                    |                 |

I

DLK

L

M

Ν

Ο

Ρ

J

# < DTC/CIRCUIT DIAGNOSIS >

# HAZARD FUNCTION

## **Component Function Check**

# 1. CHECK FUNCTION

CONSULT

- 1. Select "INTELLIGENT KEY" of "BCM".
- 2. Select "FLASHER" in "Active Test" mode.
- 3. Touch "LH" or "RH" to check that it works normally.

#### Is the inspection result normal?

YES >> Hazard warning lamp circuit is OK.

NO >> Refer to <u>DLK-118</u>, "Diagnosis Procedure".

## Diagnosis Procedure

INFOID:000000013037163

INFOID:000000013037162

1. CHECK HAZARD SWITCH CIRCUIT

Refer to DLK-118, "Component Function Check".

Is the inspection result normal?

YES >> GO TO 2.

NO >> Repair or replace the malfunctioning parts.

2. CHECK INTERMITTENT INCIDENT

Refer to GI-43, "Intermittent Incident".

>> Inspection End.

## **HOOD SWITCH**

| < DTC/CIRCUIT DIAGNOSIS > |
|---------------------------|
|---------------------------|

# HOOD SWITCH

| Componer                                                           | nt Functio                                      | on Check                                     |                           |                    |                   | INFOID:000000013037187 |
|--------------------------------------------------------------------|-------------------------------------------------|----------------------------------------------|---------------------------|--------------------|-------------------|------------------------|
| 1.CHECK F                                                          | JNCTION                                         |                                              |                           |                    |                   |                        |
| CONSULT     Select "H     Check "H                                 | -<br>OOD SW" i<br>IOOD SW" i                    | n "Data Monitor" m<br>ndication under the    | ode of "IP<br>e following | PDM E/R".          | 5.                |                        |
|                                                                    | Monitor Item                                    |                                              |                           | Conditi            | on                | Indication             |
|                                                                    |                                                 |                                              | Llood                     |                    | Open              | ON                     |
|                                                                    | HOOD SW                                         |                                              | Hood                      | _                  | Close             | OFF                    |
| Is the indicati<br>YES >> H<br>NO >> C                             | on normal?<br>lood switch<br>So to <u>DLK-1</u> | is OK.<br>19, "Diagnosis Pro                 | ocedure".                 |                    |                   |                        |
| Diagnosis                                                          | Procedu                                         | re                                           |                           |                    |                   | INFOID:000000013037188 |
| Regarding W<br>1 снеск н                                           | iring Diagra                                    | m information, refe                          | r to <u>DLK-3</u>         | <u>39, "Wiring</u> | <u>Diagram"</u> . |                        |
| <ol> <li>Turn ignit</li> <li>Disconne</li> <li>Check vc</li> </ol> | ion switch (<br>ct hood swi<br>ltage betwe      | DFF.<br>tch connector.<br>een hood switch ha | rness con                 | nector and         | ground.           |                        |
|                                                                    | Hood switch                                     |                                              | (-)                       | Voltage (V)        |                   |                        |
| Co                                                                 | onnector                                        | Termir                                       | nal                       |                    | ( )               | (Approx.)              |
|                                                                    | E94                                             | 3                                            | 3                         |                    | Ground            | Battery voltage        |
| Is the inspect                                                     | ion result no                                   | ormal?                                       |                           |                    |                   |                        |
| YES >> 0<br>NO >> 0<br><b>2.</b> CHECK H                           | 60 TO 3.<br>60 TO 2.<br>00D SWIT                | CH SIGNAL CIRCI                              | JITS                      |                    |                   |                        |
| 1. Disconne<br>2. Check co                                         | ect IPDM E/I                                    | R connector.<br>ween IPDM E/R ha             | irness cor                | nnector and        | l hood switch har | ness connector.        |
|                                                                    | IPDM E                                          | E/R                                          |                           | Hood s             | switch            | Continuity             |
| Conne                                                              | ector                                           | Terminal                                     | Con                       | nector             | Terminal          | Continuity             |
| E1:                                                                | 30                                              | 71                                           | E                         | E94                | 3                 | Yes                    |
| E12                                                                | 22                                              | 46                                           |                           |                    | 2                 |                        |
| <ol> <li>Check cc</li> </ol>                                       | ontinuity betw                                  | ween IPDM E/R ha                             | rness cor                 | nnector and        | d ground.         |                        |
|                                                                    | IF                                              | PDM E/R                                      |                           |                    |                   | 0                      |
| Co                                                                 | nnector                                         | Termina                                      | ıl                        |                    | Oraciand          | Continuity             |
|                                                                    | E130                                            | 71                                           |                           |                    | Grouna            | No                     |
|                                                                    | E122                                            | 46                                           |                           |                    |                   |                        |
| s the inspect                                                      | ion result no                                   | ormal?                                       |                           |                    |                   |                        |

YES >> Replace IPDM E/R. Refer to PCS-43, "Removal and Installation of IPDM E/R".

## **HOOD SWITCH**

#### < DTC/CIRCUIT DIAGNOSIS >

NO >> Repair or replace harness.

# $\mathbf{3}$ .check hood switch ground circuit

Check continuity between hood switch harness connector and ground.

| Ноос      | d switch           |  | Continuity |  |
|-----------|--------------------|--|------------|--|
| Connector | Connector Terminal |  | Continuity |  |
| E94       | 1                  |  | Yes        |  |

Is the inspection result normal?

YES >> GO TO 4.

NO >> Repair or replace harness.

**4**.CHECK HOOD SWITCH

Refer to DLK-120, "Component Inspection".

Is the inspection result normal?

YES >> GO TO 5.

NO >> Replace hood switch. Refer to <u>DLK-165, "HOOD LOCK : Removal and Installation"</u>.

5. CHECK INTERMITTENT INCIDENT

Refer to GI-43, "Intermittent Incident".

>> Inspection End.

## **Component Inspection**

INFOID:000000013037189

# 1. CHECK HOOD SWITCH

- 1. Turn ignition switch OFF.
- 2. Disconnect hood switch connector.
- 3. Check continuity between hood switch terminals.

| Hood switch<br>Terminal |   | Condition   |         | Continuity |
|-------------------------|---|-------------|---------|------------|
|                         |   |             |         |            |
| 5                       | 1 | Hood switch | Release | No         |
| 2                       |   |             | Press   | No         |
|                         |   |             | Release | Yes        |

Is the inspection result normal?

YES >> Inspection End.

NO >> Replace hood switch. Refer to <u>DLK-165, "HOOD LOCK : Removal and Installation"</u>.

| INTEGRATED HOMELINK TRANSMITTER                                                                                                    |    |
|----------------------------------------------------------------------------------------------------|----|
| < DTC/CIRCUIT DIAGNOSIS >                                                                                                    |    |
| INTEGRATED HOMELINK TRANSMITTER                                                                                                    | Λ  |
| Component Function Check                                                                                                    | A  |
| 1.CHECK FUNCTION                                                                                                    | В  |
| Check that system receiver (garage door opener, etc.) operates with original hand-held transmitter.                                                          |    |
| Is the inspection result normal?                                                                                                    | C  |
| YES >> GO TO 2.<br>NO >> Receiver or hand-held transmitter is malfunctioning                                                                                 | 0  |
| 2. CHECK ILLUMINATION                                                                                                    | D  |
| 1. Turn ignition switch OFF.                                                                                                    |    |
| 2. Does red light of transmitter muminate when any transmitter buttom is pressed?<br>Is the inspection result normal?                                        |    |
| YES >> GO TO 3.                                                                                                    |    |
| NO >> Refer to <u>DLK-121, "Diagnosis Procedure"</u> .                                                                                                    |    |
| 3.CHECK TRANSMITTER                                                                                                    | F  |
| Check transmitter with Tool*.                                                                                                    |    |
| For details, refer to Technical Service Bulletin.                                                                                                    | G  |
| YES >> Receiver or hand-held transmitter malfunction, not vehicle related.                                                                                   |    |
| NO >> Replace auto anti-dazzling inside mirror (HomeLink <sup>®</sup> universal transceiver). Refer to <u>MIR-20.</u><br><u>"Removal and Installation"</u> . | Н  |
| Diagnosis Procedure                                                                                                    |    |
|                                                                                                    |    |
| Regarding Wiring Diagram information, refer to DLK-54, "Wiring Diagram".                                                                                     |    |
| ······································                                                                                                    | .1 |
|                                                                                                    | 0  |

# 1.CHECK POWER SUPPLY

1. Turn ignition switch OFF. DLK Disconnect auto anti-dazzling inside mirror (HomeLink<sup>®</sup> universal transceiver) connector. 2. Check voltage between auto anti-dazzling inside mirror (HomeLink® universal transceiver) harness con-3. nector and ground. L Auto anti-dazzling inside mirror Voltage (V) (HomeLink® universal transceiv-Terminal Condition (Approx.) Μ er) connector Ignition switch position: 10 OFF

Ground

Ignition switch position:

ON

Is the inspection result normal?

YES >> GO TO 2. NO >> Check the second second

>> Check the following items:

• 5A fuse No. 14 located in the fuse block (J/B).

5

• Harness for open or short between fuse and auto anti-dazzling inside mirror (HomeLink<sup>®</sup> universal transceiver).

# 2. CHECK GROUND CIRCUIT

R7

Check continuity between auto anti-dazzling inside mirror (HomeLink<sup>®</sup> universal transceiver) harness connector and ground.

# DLK-121

Battery voltage

Ν

0

# INTEGRATED HOMELINK TRANSMITTER

## < DTC/CIRCUIT DIAGNOSIS >

| Auto anti-dazzling inside mirror (HomeLink <sup>®</sup> universal transceiver) connector | Terminal | Ground | Continuity |  |  |  |
|------------------------------------------------------------------------------------------|----------|--------|------------|--|--|--|
| R7                                                                                       | 8        | 1      | Yes        |  |  |  |
| s the inspection result normal?                                                          |          |        |            |  |  |  |
| YES >> GO TO 3.                                                                          |          |        |            |  |  |  |
| NO >> Repair harness.                                                                    |          |        |            |  |  |  |
| 3. CHECK INTERMITTENT INCIDENT                                                           |          |        |            |  |  |  |

Refer to GI-43, "Intermittent Incident".

>> Inspection End.

## INTELLIGENT KEY SYSTEM SYMPTOMS

#### < SYMPTOM DIAGNOSIS >

# SYMPTOM DIAGNOSIS INTELLIGENT KEY SYSTEM SYMPTOMS

## **Diagnosis** Procedure

А

С

J

INFOID:000000013190755 B

#### NOTE:

Perform the self-diagnosis with CONSULT before the symptom diagnosis. Perform the trouble diagnosis if any DTC is detected.

## SYMPTOM TABLE 1 (BOTH INTELLIGENT KEYS HAVE THE SAME SYMPTOMS)

| No. | Door lock operation<br>(remote keyless en-<br>try) | Door lock operation<br>(request switch) | Engine started with<br>push-button ignition<br>switch operation (reg-<br>istered Intelligent Key<br>is within the detection<br>area of inside key an-<br>tenna) | Engine started with<br>push-button ignition<br>switch operation (reg-<br>istered Intelligent Key<br>placed next to push-<br>button ignition switch) | Symptom        | E |
|-----|----------------------------------------------------|-----------------------------------------|----------------------------------------------------------------------------------------------------|----------------------------------------------------------------------------------------------------|----------------|---|
| 1   | OK                                                 | OK                                      | No start                                                                                                    | No start                                                                                                    | <u>SEC-145</u> |   |
| 2   | OK                                                 | NG                                      | OK                                                                                                    | OK                                                                                                    | <u>DLK-124</u> |   |
| 3   | OK                                                 | NG                                      | No crank, No start                                                                                                    | OK                                                                                                    | DLK-126        | 0 |
| 4   | NG                                                 | NG                                      | No crank, No start                                                                                                    | OK                                                                                                    | DLK-128        |   |
| 5   | NG                                                 | NG                                      | No start                                                                                                    | No start                                                                                                    | DLK-129        | L |
| 6   | ОК                                                 | ОК                                      | No crank, No start                                                                                                    | OK                                                                                                    | <u>SEC-145</u> | I |
| 7   | NG                                                 | OK                                      | ОК                                                                                                    | OK                                                                                                    | DLK-131        |   |
| 8   | NG                                                 | NG                                      | ОК                                                                                                    | OK                                                                                                    | DLK-132        |   |
| 9   | Poor range                                         | ОК                                      | ОК                                                                                                    | OK                                                                                                    | DLK-133        |   |

SYMPTOM TABLE 2 (ONE INTELLIGENT KEY HAS THE SYMPTOM, OTHER KEYS OPERATE NORMALLY)

| No. | Door lock operation<br>(remote keyless en-<br>try) | Door lock operation<br>(request switch) | Engine started with<br>push-button ignition<br>switch operation (In-<br>telligent Key is within<br>the detection area of<br>inside key antenna) | Engine started with<br>push-button ignition<br>switch operation (reg-<br>istered Intelligent Key<br>placed next to push-<br>button ignition switch) | Symptom        |    |
|-----|----------------------------------------------------|-----------------------------------------|----------------------------------------------------------------------------------------------------|----------------------------------------------------------------------------------------------------|----------------|----|
| 1   | NG                                                 | OK                                      | OK                                                                                                    | OK                                                                                                    | DLK-135        |    |
| 2   | NG                                                 | NG                                      | No crank, No start                                                                                                    | OK                                                                                                    | DLK-136        | M  |
| 3   | NG                                                 | NG                                      | No crank, No start                                                                                                    | No crank, No start                                                                                                    | DLK-138        |    |
| 4   | OK                                                 | OK                                      | No crank, No start                                                                                                    | No crank, No start                                                                                                    | <u>SEC-145</u> | N  |
| 5   | OK                                                 | NG                                      | No crank, No start                                                                                                    | OK                                                                                                    | <u>SEC-145</u> | IN |
| 6   | Poor range                                         | OK                                      | OK                                                                                                    | OK                                                                                                    | DLK-140        |    |
|     | I                                                  |                                         |                                                                                                    | I                                                                                                    |                | 0  |

Ρ

## ALL DOORS DO NOT LOCK/UNLOCK OR TRUNK/BACK DOOR DO NOT OPEN WITH REQUEST SWITCH

< SYMPTOM DIAGNOSIS >

# ALL DOORS DO NOT LOCK/UNLOCK OR TRUNK/BACK DOOR DO NOT OPEN WITH REQUEST SWITCH

# Description

INFOID:000000013190756

All doors do not lock/unlock using front door request switch.

NOTE:

Before starting diagnosis check that vehicle condition is as shown in "Conditions of vehicle", and check each symptom.

SYMPTOM TABLE (BOTH INTELLIGENT KEYS HAVE THE SAME SYMPTOMS)

| Door lock operation (remote keyless entry) | Door lock operation (request switch) | Engine started with push-but-<br>ton ignition switch operation<br>(registered Intelligent Key is<br>within the detection area of in-<br>side key antenna) | Engine started with push-but-<br>ton ignition switch operation<br>(registered Intelligent Key<br>placed next to push-button ig-<br>nition switch) |
|--------------------------------------------|--------------------------------------|----------------------------------------------------------------------------------------------------|----------------------------------------------------------------------------------------------------|
| OK                                         | NG                                   | OK                                                                                                    | ОК                                                                                                    |

## CONDITIONS OF VEHICLE (OPERATING CONDITIONS)

- "LOCK/UNLOCK BY I-KEY" setting in "Work support" mode of "INTELLIGENT KEY" of "BCM" is ON.
- Registered Intelligent Key is within the detection area of outside key antenna.

# DIAGNOSIS PROCEDURE

Refer to DLK-124, "Diagnosis Procedure".

# Diagnosis Procedure

INFOID:000000013190757

## 1.CHECK INTELLIGENT KEY SYSTEM SYMPTOM TABLE

Check Intelligent Key system symptom table. Refer to <u>DLK-123, "Diagnosis Procedure"</u>.

>> GO TO 2.

2.PERFORM SELF-DIAGNOSIS RESULT

Select "Self Diagnostic Result" mode of "BCM", and check if DTC is detected.

## Is DTC detected?

YES >> Perform the trouble diagnosis for detected DTC.

NO >> GO TO 3.

**3.**CHECK OUTSIDE KEY ANTENNA

Use SIGNAL TECH II to check each outside key antenna. For the inspection method and how to use SIGNAL TECH II, refer to "NISSAN/INFINITI SIGNAL TECH II USER GUIDE".

Is the inspection result normal?

YES >> GO TO 4. NO >> GO TO 5.

NO >> GO 10 5.

**4.**CHECK INTELLIGENT KEY OUTPUT SIGNAL

Use SIGNAL TECH II to check Intelligent Key outside signal. For the inspection method and how to use SIG-NAL TECH II, refer to "NISSAN/INFINITI SIGNAL TECH II USER GUIDE".

Is the inspection result normal?

YES >> GO TO 6.

NO >> Replace the malfunctioning outside key antenna. Refer to <u>DLK-185</u>, "<u>OUTSIDE HANDLE</u> : <u>Removal and Installation</u>".

**5.**CHECK DOOR REQUEST SWTICH

Check each door request switch.

· Front door: Refer to DLK-96, "Component Function Check".

# ALL DOORS DO NOT LOCK/UNLOCK OR TRUNK/BACK DOOR DO NOT OPEN WITH REQUEST SWITCH

## < SYMPTOM DIAGNOSIS >

| Is the inspection result normal?                                                                         |   |
|----------------------------------------------------------------------------------------------------|---|
| YES >> GO TO 6.                                                                                          | Α |
| NO >> Repair or replace the malfunctioning parts. Refer to <u>DLK-169, "OUTSIDE HANDLE : Removal and</u> |   |
| Installation".                                                                                           |   |
| 6.REPLACE BCM                                                                                            | В |
| 1. Replace BCM. Refer to <u>BCS-79, "Removal and Installation"</u> .                                     |   |
| 2. Check operation after replacement.                                                                    | ~ |
| Is the inspection result normal?                                                                         | C |
| YES >> Inspection End.                                                                                   |   |
| NO >> Check intermittent incident. Refer to <u>GI-43, "Intermittent Incident"</u> .                      |   |
|                                                                                                    | D |
|                                                                                                    |   |

|

Ε

F

G

Н

J

L

Μ

Ν

Ο

Ρ

## DOOR DOES NOT LOCK/UNLOCK AND ENGINE DOES NOT START (REQ SW/ PUSH SW) (ALL KEYS)

< SYMPTOM DIAGNOSIS >

# DOOR DOES NOT LOCK/UNLOCK AND ENGINE DOES NOT START (REQ SW/PUSH SW) (ALL KEYS)

## Description

INFOID:000000013190758

All doors do not lock/unlock using door request switch, and engine does not start when push-button ignition switch is pressed while carrying Intelligent Key.

NOTE:

Before starting diagnosis check that vehicle condition is as shown in "Conditions of vehicle", and check each symptom.

SYMPTOM TABLE (BOTH INTELLIGENT KEYS HAVE THE SAME SYMPTOMS)

| Door lock operation (remote keyless entry) | Door lock operation (request switch) | Engine started with push-but-<br>ton ignition switch operation<br>(registered Intelligent Key is<br>within the detection area of in-<br>side key antenna) | Engine started with push-but-<br>ton ignition switch operation<br>(registered Intelligent Key<br>placed next to push-button ig-<br>nition switch) |
|--------------------------------------------|--------------------------------------|----------------------------------------------------------------------------------------------------|----------------------------------------------------------------------------------------------------|
| ОК                                         | NG                                   | No crank, No start                                                                                                    | OK                                                                                                    |

CONDITIONS OF VEHICLE (OPERATING CONDITIONS)

• "LOCK/UNLOCK BY I-KEY" setting in "Work support" mode of "INTELLIGENT KEY" of "BCM" is ON.

• "ENGINE START BY I-KEY" setting in "Work support" mode of "INTELLIGENT KEY" of "BCM" is ON.

## DIAGNOSIS PROCEDURE

Refer to DLK-126, "Diagnosis Procedure".

## Diagnosis Procedure

INFOID:000000013190759

**1.**CHECK INTELLIGENT KEY SYSTEM SYMPTOM TABLE

Check Intelligent Key system symptom table. Refer to <u>DLK-123, "Diagnosis Procedure"</u>.

>> GO TO 2.

2.CHECK OUTSIDE KEY ANTENNA AND INSIDE KEY ANTENNA

Use SIGNAL TECH II to check each outside key antenna and inside key antenna. For the inspection method and how to use SIGNAL TECH II, refer to "NISSAN/INFINITI SIGNAL TECH II USER GUIDE".

Is the inspection result normal?

- YES >> GO TO 3.
- NO >> Repair or replace the malfunctioning parts.
- **3.**REGISTER INTELLIGENT KEY
- 1. Register the Intelligent Key again.
- 2. Check operation after replacement.

## Is the inspection result normal?

YES >> Inspection End.

**4.**REPLACE INTELLIGENT KEY

- 1. Replace the Intelligent Key and perform registration again.
- 2. Check operation after replacement.

Is the inspection result normal?

YES >> Inspection End.

NO >> GO TO 5.

**5.**REPLACE BCM

1. Replace BCM. Refer to <u>BCS-79, "Removal and Installation"</u>.

# DOOR DOES NOT LOCK/UNLOCK AND ENGINE DOES NOT START (REQ SW/ PUSH SW) (ALL KEYS)

| < SYM           | PTOM DIAGNOSIS >                                                                 |   |
|-----------------|----------------------------------------------------------------------------------|---|
| 2. Ch           | neck operation after replacement.                                                |   |
| <u>Is the i</u> | nspection result normal?                                                         | Α |
| YES             | >> Inspection End.                                                               |   |
| NO              | >> Check intermittent incident. Refer to <u>GI-43, "Intermittent Incident"</u> . | P |
|                 |                                                                                  | D |
|                 |                                                                                  |   |
|                 |                                                                                  | С |
|                 |                                                                                  |   |
|                 |                                                                                  | D |
|                 |                                                                                  |   |
|                 |                                                                                  | _ |
|                 |                                                                                  | E |
|                 |                                                                                  |   |
|                 |                                                                                  | F |
|                 |                                                                                  |   |
|                 |                                                                                  | 0 |
|                 |                                                                                  | G |

J

DLK

Н

L

Μ

Ν

Ο

Ρ

## DOOR DOES NOT LOCK/UNLOCK AND ENGINE DOES NOT START (ALL I-KEY/REQ SW/PUSH SW)

< SYMPTOM DIAGNOSIS >

# DOOR DOES NOT LOCK/UNLOCK AND ENGINE DOES NOT START (ALL I-KEY/REQ SW/PUSH SW)

# Description

INFOID:000000013190760

All doors do not lock/unlock using door request switch, Intelligent Key, and engine does not start when pushbutton ignition switch is pressed while carrying Intelligent Key.

SYMPTOM TABLE (BOTH INTELLIGENT KEYS HAVE THE SAME SYMPTOMS)

| Door lock operation (remote keyless entry) | Door lock operation (request switch) | Engine started with push-but-<br>ton ignition switch operation<br>(registered Intelligent Key is<br>within the detection area of in-<br>side key antenna) | Engine started with push-but-<br>ton ignition switch operation<br>(registered Intelligent Key<br>placed next to push-button ig-<br>nition switch) |
|--------------------------------------------|--------------------------------------|----------------------------------------------------------------------------------------------------|----------------------------------------------------------------------------------------------------|
| NG                                         | NG                                   | No crank, No start                                                                                                    | OK                                                                                                    |

## CONDITIONS OF VEHICLE (OPERATING CONDITIONS)

"ENGINE START BY I-KEY" setting in "Work support" mode of "INTELLIGENT KEY" of "BCM" is ON.

## DIAGNOSIS PROCEDURE

Refer to <u>DLK-128</u>, "Diagnosis Procedure".

## **Diagnosis** Procedure

1.CHECK INTELLIGENT KEY SYSTEM SYMPTOM TABLE

Check Intelligent Key system symptom table. Refer to <u>DLK-123, "Diagnosis Procedure"</u>.

>> GO TO 2.

# 2. PERFORM SELF-DIAGNOSIS RESULT

Select "Self Diagnostic Result" mode of "BCM", and check if DTC "B26FF" is detected.

Is DTC "B26FF" detected?

YES >> Perform the trouble diagnosis for detected DTC.

NO >> GO TO 3.

**3.**CHECK INTELLIGENT KEY BATTERY

Check Intelligent Key battery.

Refer to DLK-115, "Component Function Check".

Is the inspection result normal?

YES >> GO TO 4.

NO >> Repair or replace the malfunctioning parts. Refer to <u>DLK-189. "Removal and Installation"</u>.

**4.**CHECK REMOTE KEYLESS ENTRY RECEIVER

Check remote keyless entry receiver.

Refer to <u>DLK-109</u>, "Diagnosis Procedure".

Is the inspection result normal?

YES >> GO TO 5.

NO >> Repair or replace the malfunctioning parts. Refer to <u>DLK-188, "Removal and Installation"</u>.

**5.**REPLACE BCM

- 1. Replace BCM. Refer to BCS-79, "Removal and Installation".
- 2. Check operation after replacement.

Is the inspection result normal?

YES >> Inspection End.

NO >> Check intermittent incident. Refer to <u>GI-43, "Intermittent Incident"</u>.

INFOID:000000013190761

# INTELLIGENT KEY SYSTEM ALL FUNCTIONS CANNOT OPERATE (ALL KEYS) < SYMPTOM DIAGNOSIS >

# INTELLIGENT KEY SYSTEM ALL FUNCTIONS CANNOT OPERATE (ALL KEYS)

# Description

INFOID:000000013190762

А

В

С

Intelligent Key system all functions cannot operate (door lock and engine start).

# SYMPTOM TABLE (BOTH INTELLIGENT KEYS HAVE THE SAME SYMPTOMS)

| Door lock operation (remote keyless entry)                                                                                                    | Door lock operation (request switch)                                    | Engine started with push-but-<br>ton ignition switch operation<br>(registered Intelligent Key is<br>within the detection area of in-<br>side key antenna) | Engine started with push-but-<br>ton ignition switch operation<br>(registered Intelligent Key<br>placed next to push-button ig-<br>nition switch) |
|----------------------------------------------------------------------------------------------------|-------------------------------------------------------------------------|----------------------------------------------------------------------------------------------------|----------------------------------------------------------------------------------------------------|
| NG                                                                                                    | NG                                                                      | No start                                                                                                    | No start                                                                                                    |
| CONDITIONS OF VEHICI<br>"ENGINE START BY I-KEY"<br>DIAGNOSIS PROCEDUR<br>Refer to DI K-129 "Diagnosi                                                                              | LE (OPERATING COND<br>setting in "Work support" i<br>E<br>is Procedure" | DITIONS)<br>mode of "INTELLIGENT KI                                                                                                    | EY" of "BCM" is ON.                                                                                                    |
| Diagnosis Procedure                                                                                                    | <u></u> .                                                               |                                                                                                    | INFOID:000000013190763                                                                                                    |
| 1.CHECK INTELLIGENT K                                                                                                    | EY SYSTEM SYMPTOM                                                       | TABLE                                                                                                    |                                                                                                    |
| Check Intelligent Key system<br>Refer to <u>DLK-123</u> , "Diagnosi                                                                                                    | n symptom table.<br>is Procedure".                                      |                                                                                                    |                                                                                                    |
| >> GO TO 2.<br>2.CHECK INTELLIGENT K                                                                                                    | EY-1                                                                    |                                                                                                    |                                                                                                    |
| <ul> <li>For both Intelligent Key that<br/>the vehicle to be checked.</li> <li>Check if the Intelligent Key<br/>the user owns.</li> <li>Check that the Intelligent key</li> </ul> | cannot be used for door lo that is checked is the Inte                  | ck and unlock, check that<br>elligent Key for a different N<br>icle specifications.                                                                       | the Intelligent Key belongs to                                                                                                    |
| Does the Intelligent Key belowYES>> GO TO 3.NO>> Check Intelligent<br>cle.                                                                                                    | t Key button operation usi                                              | ecked?<br>ng a registered Intelligent                                                                                                    | Key that belongs to the vehi-                                                                                                    |
| 3. CHECK INTELLIGENT K                                                                                                    | EY-2                                                                    |                                                                                                    |                                                                                                    |
| Check the inside of the both                                                                                                    | Intelligent Keys for rust o                                             | r corrosion by water. Simu                                                                                                    | Itaneously check the internal                                                                                                    |
| Is the inspection result norm                                                                                                    | al?                                                                     |                                                                                                    |                                                                                                    |
| YES >> GO TO 4.<br>NO >> Replace Intellige                                                                                                    | ent Key.                                                                |                                                                                                    |                                                                                                    |
| 4.REGISTER INTELLIGEN                                                                                                    | IT KEY                                                                  |                                                                                                    |                                                                                                    |
| 1. Register the Intelligent H2. Check operation after register to the inspection result normIs the inspection result normYES>> Inspection End.                                    | Key again.<br>eplacement.<br><u>al?</u>                                 |                                                                                                    |                                                                                                    |
| 5.REPLACE INTELLIGENT                                                                                                    | [ KEY                                                                   |                                                                                                    |                                                                                                    |
| 1. Replace the Intelligent k                                                                                                    | Key and perform registratio                                             | n again.                                                                                                    |                                                                                                    |

2. Check operation after replacement.

# INTELLIGENT KEY SYSTEM ALL FUNCTIONS CANNOT OPERATE (ALL KEYS)

< SYMPTOM DIAGNOSIS >

Is the inspection result normal?

YES >> Inspection End.

NO >> GO TO 6.

6.REPLACE BCM

- 1. Replace BCM. Refer to <u>BCS-79, "Removal and Installation"</u>.
- 2. Check the operation after replacement.

Is the inspection result normal?

YES >> Inspection End

NO >> Check intermittent incident. Refer to GI-43, "Intermittent Incident".

## DOOR DOES NOT LOCK/UNLOCK WITH INTELLIGENT KEY

## < SYMPTOM DIAGNOSIS >

# DOOR DOES NOT LOCK/UNLOCK WITH INTELLIGENT KEY

## Description

All doors do not lock/unlock using Intelligent Key button.

NOTE:

Before starting diagnosis check that vehicle condition is as shown in "Conditions of vehicle", and check each symptom.

## SYMPTOM TABLE (BOTH INTELLIGENT KEYS HAVE THE SAME SYMPTOMS)

| Door lock operation (remote keyless entry)         Door lock operation (request switch)         Engine started with push-but- for ignition switch operation (registered Intelligent Key is within the detection area of in- singlet end Intelligent Key is within the detection area of in- singlet end Intelligent Key is within the detection area of in- singlet end Intelligent Key is within the detection area of in- singlet end Intelligent Key is within the detection area of in- singlet end Intelligent Key is within the detection area of in- singlet end Intelligent Key is within the detection area of in- singlet end Intelligent Key is within the detection area of in- singlet end Intelligent Key is within the detection area of remote keyless entry receiver.           DIAGNOSIS PROCEDURE         Refer to DLK-131. "Diagnosis Procedure".           Diagnosis Procedure |             |                                                                |                                                   |                                                                                                    |                                                                                                    |   |
|----------------------------------------------------------------------------------------------------|-------------|----------------------------------------------------------------|---------------------------------------------------|----------------------------------------------------------------------------------------------------|----------------------------------------------------------------------------------------------------|---|
| NG         OK         OK         OK           CONDITIONS OF VEHICLE (OPERATING CONDITIONS)<br>Registered Intelligent Key is within the detection area of remote keyless entry receiver.         DIAGNOSIS PROCEDURE<br>Refer to DLK-131. "Diagnosis Procedure".           Diagnosis Procedure                                                                                                    | -           | Door lock operation (remote keyless entry)                     | Door lock operation (request switch)              | Engine started with push-but-<br>ton ignition switch operation<br>(registered Intelligent Key is<br>within the detection area of in- | Engine started with push-but-<br>ton ignition switch operation<br>(registered Intelligent Key<br>placed next to push-button ig- | [ |
| NG       OK       OK       OK         CONDITIONS OF VEHICLE (OPERATING CONDITIONS)       Registered Intelligent Key is within the detection area of remote keyless entry receiver.         DIAGNOSIS PROCEDURE       Refer to DLK-131. "Diagnosis Procedure".         Diagnosis Procedure                                                                                                    | _           |                                                                |                                                   | side key antenna)                                                                                                    | nition switch)                                                                                                    |   |
| CONDITIONS OF VEHICLE (OPERATING CONDITIONS)<br>Registered Intelligent Key is within the detection area of remote keyless entry receiver.<br>DIAGNOSIS PROCEDURE<br>Refer to <u>DLK-131. "Diagnosis Procedure"</u> .<br><b>1.</b> CHECK INTELLIGENT KEY SYSTEM SYMPTOM TABLE<br>Check Intelligent Key system symptom table.<br>Refer to <u>DLK-123. "Diagnosis Procedure"</u> .<br>>> GO TO 2.<br><b>2.</b> CHECK INTELLIGENT KEY OUTPUT SIGNAL<br>Use SIGNAL TECH II to check Intelligent Key output signal. For the inspection method and how to use SIGNAL TECH II, refer to "NISSAN/INFINITI SIGNAL TECH II USER GUIDE".<br>Is the inspection result normal?<br>YES >> Replace BCM. Refer to <u>BCS-79. "Removal and Installation"</u> .<br>NO >> Replace Intelligent Key.                                                                                                    | -           | NG                                                             | OK                                                | OK                                                                                                    | OK                                                                                                    |   |
| DIAGNOSIS PROCEDURE<br>Refer to DLK-131. "Diagnosis Procedure".<br>Diagnosis Procedure<br>1. CHECK INTELLIGENT KEY SYSTEM SYMPTOM TABLE<br>Check Intelligent Key system symptom table.<br>Refer to DLK-123. "Diagnosis Procedure".<br>>> GO TO 2.<br>2. CHECK INTELLIGENT KEY OUTPUT SIGNAL<br>Use SIGNAL TECH II to check Intelligent Key output signal. For the inspection method and how to use SIG-<br>NAL TECH II, refer to "NISSAN/INFINITI SIGNAL TECH II USER GUIDE".<br>Is the inspection result normal?<br>YES >> Replace BCM. Refer to BCS-79. "Removal and Installation".<br>NO >> Replace Intelligent Key.                                                                                                    | CC<br>Re    | NDITIONS OF VEHICI<br>gistered Intelligent Key is              | LE (OPERATING COND<br>within the detection area c | DITIONS)<br>of remote keyless entry rec                                                                                              | eiver.                                                                                                    |   |
| Diagnosis Procedure<br>1. CHECK INTELLIGENT KEY SYSTEM SYMPTOM TABLE<br>Check Intelligent Key system symptom table.<br>Refer to DLK-123. "Diagnosis Procedure".<br>>> GO TO 2.<br>2. CHECK INTELLIGENT KEY OUTPUT SIGNAL<br>Use SIGNAL TECH II to check Intelligent Key output signal. For the inspection method and how to use SIG-<br>NAL TECH II, refer to "NISSAN/INFINITI SIGNAL TECH II USER GUIDE".<br>Is the inspection result normal?<br>YES >> Replace BCM. Refer to <u>BCS-79. "Removal and Installation".</u><br>NO >> Replace Intelligent Key.                                                                                                    | DI/<br>Re   | AGNOSIS PROCEDUR<br>fer to <u>DLK-131, "Diagnosi</u>           | 'E<br>is Procedure".                              |                                                                                                    |                                                                                                    | ( |
| 1.CHECK INTELLIGENT KEY SYSTEM SYMPTOM TABLE         Check Intelligent Key system symptom table.         Refer to DLK-123. "Diagnosis Procedure".         >> GO TO 2.         2.CHECK INTELLIGENT KEY OUTPUT SIGNAL         Use SIGNAL TECH II to check Intelligent Key output signal. For the inspection method and how to use SIG-NAL TECH II, refer to "NISSAN/INFINITI SIGNAL TECH II USER GUIDE".         Is the inspection result normal?         YES       >> Replace BCM. Refer to <u>BCS-79. "Removal and Installation"</u> .         NO       >> Replace Intelligent Key.                                                                                                    | Dia         | agnosis Procedure                                              |                                                   |                                                                                                    | INFOID:000000013190765                                                                                                    | 5 |
| Check Intelligent Key system symptom table.<br>Refer to <u>DLK-123. "Diagnosis Procedure"</u> .<br>>> GO TO 2.<br>2.CHECK INTELLIGENT KEY OUTPUT SIGNAL<br>Use SIGNAL TECH II to check Intelligent Key output signal. For the inspection method and how to use SIG-<br>NAL TECH II, refer to "NISSAN/INFINITI SIGNAL TECH II USER GUIDE".<br>Is the inspection result normal?<br>YES >> Replace BCM. Refer to <u>BCS-79. "Removal and Installation"</u> .<br>NO >> Replace Intelligent Key.                                                                                                    | 1.          | CHECK INTELLIGENT K                                            | EY SYSTEM SYMPTOM                                 | TABLE                                                                                                    |                                                                                                    |   |
| >> GO TO 2.<br>2.CHECK INTELLIGENT KEY OUTPUT SIGNAL<br>Use SIGNAL TECH II to check Intelligent Key output signal. For the inspection method and how to use SIG-<br>NAL TECH II, refer to "NISSAN/INFINITI SIGNAL TECH II USER GUIDE".<br>Is the inspection result normal?<br>YES >> Replace BCM. Refer to <u>BCS-79. "Removal and Installation"</u> .<br>NO >> Replace Intelligent Key.                                                                                                    | Ch<br>Re    | eck Intelligent Key systen<br>fer to <u>DLK-123, "Diagnosi</u> | n symptom table.<br><u>is Procedure"</u> .        |                                                                                                    |                                                                                                    |   |
| Use SIGNAL TECH II to check Intelligent Key output signal. For the inspection method and how to use SIG-<br>NAL TECH II, refer to "NISSAN/INFINITI SIGNAL TECH II USER GUIDE".<br>Is the inspection result normal?<br>YES >> Replace BCM. Refer to <u>BCS-79, "Removal and Installation"</u> .<br>NO >> Replace Intelligent Key.                                                                                                    | 2           | >> GO TO 2.                                                    |                                                   |                                                                                                    |                                                                                                    |   |
| Ose SiGNAL TECH II, refer to "NISSAN/INFINITI SIGNAL TECH II USER GUIDE".         Is the inspection result normal?         YES       >> Replace BCM. Refer to <u>BCS-79. "Removal and Installation"</u> .         NO       >> Replace Intelligent Key.                                                                                                    | <b>∠</b> .  |                                                                | EY OUTPUT SIGNAL                                  | ignal For the inequation .                                                                                                    | method and how to use CIC                                                                                                    | - |
| Is the inspection result normal?<br>YES >> Replace BCM. Refer to <u>BCS-79. "Removal and Installation"</u> .<br>NO >> Replace Intelligent Key.                                                                                                    | NA          | L TECH II, refer to "NISS                                      | AN/INFINITI SIGNAL TEC                            | H II USER GUIDE".                                                                                                    | nethod and now to use SIG-                                                                                                    |   |
| YES >> Replace BCM. Refer to <u>BCS-79. "Removal and Installation"</u> .<br>NO >> Replace Intelligent Key.                                                                                                    | <u>ls t</u> | he inspection result norm                                      | al?                                               |                                                                                                    |                                                                                                    | D |
| NO -> Replace intelligent Rey.                                                                                                    | Y           | ES >> Replace BCM. F                                           | Refer to <u>BCS-79, "Remova</u>                   | l and Installation".                                                                                                    |                                                                                                    |   |
|                                                                                                    | IN          | O >> Replace mellige                                           | ent key.                                          |                                                                                                    |                                                                                                    |   |
|                                                                                                    |             |                                                                |                                                   |                                                                                                    |                                                                                                    |   |
|                                                                                                    |             |                                                                |                                                   |                                                                                                    |                                                                                                    |   |
|                                                                                                    |             |                                                                |                                                   |                                                                                                    |                                                                                                    |   |
|                                                                                                    |             |                                                                |                                                   |                                                                                                    |                                                                                                    |   |
|                                                                                                    |             |                                                                |                                                   |                                                                                                    |                                                                                                    |   |
|                                                                                                    |             |                                                                |                                                   |                                                                                                    |                                                                                                    |   |
|                                                                                                    |             |                                                                |                                                   |                                                                                                    |                                                                                                    |   |
|                                                                                                    |             |                                                                |                                                   |                                                                                                    |                                                                                                    |   |
|                                                                                                    |             |                                                                |                                                   |                                                                                                    |                                                                                                    |   |

А

В

С

INFOID:000000013190764

## DOOR DOES NOT LOCK/UNLOCK WITH DOOR REQUEST SWITCH AND IN-TELLIGENT KEY

< SYMPTOM DIAGNOSIS >

# DOOR DOES NOT LOCK/UNLOCK WITH DOOR REQUEST SWITCH AND INTELLIGENT KEY

## Description

INFOID:000000013190766

All doors do not lock/unlock using door request switch or Intelligent Key button.

SYMPTOM TABLE (BOTH INTELLIGENT KEYS HAVE THE SAME SYMPTOMS)

| Door lock operation (remote keyless entry) | Door lock operation (request switch) | Engine started with push-but-<br>ton ignition switch operation<br>(registered Intelligent Key is<br>within the detection area of in-<br>side key antenna) | Engine started with push-but-<br>ton ignition switch operation<br>(registered Intelligent Key<br>placed next to push-button ig-<br>nition switch) |
|--------------------------------------------|--------------------------------------|----------------------------------------------------------------------------------------------------|----------------------------------------------------------------------------------------------------|
| NG                                         | NG                                   | OK                                                                                                    | ОК                                                                                                    |

## DIAGNOSIS PROCEDURE

Refer to <u>DLK-132</u>, "Diagnosis Procedure".

## **Diagnosis** Procedure

INFOID:000000013190767

**1.**CHECK INTELLIGENT KEY SYSTEM SYMPTOM TABLE

Check Intelligent Key system symptom table. Refer to <u>DLK-123, "Diagnosis Procedure"</u>.

>> GO TO 2.

2. CHECK POWER DOOR LOCK OPERATION

Check door lock/unlock using door lock and unlock switch.

Does door lock/unlock using door lock and unlock switch?

YES >> GO TO 3.

NO >> Refer to [DOOR DOES NOT LOCK/UNLOCK WITH DOOR LOCK AND UNLOCK SWITCH].

# **3.**REPLACE BCM

1. Replace BCM. Refer to BCS-79, "Removal and Installation".

2. Check operation after replacement.

Is the inspection result normal?

- YES >> Inspection End.
- NO >> Check intermittent incident. Refer to GI-43, "Intermittent Incident".

# INTELLIGENT KEY BUTTON OPERATION HAS POOR RANGE (ALL KEYS) < SYMPTOM DIAGNOSIS >

# INTELLIGENT KEY BUTTON OPERATION HAS POOR RANGE (ALL KEYS)

## Description

INFOID:000000013190768

А

В

Intelligent Key button operation has poor range.

SYMPTOM TABLE (BOTH INTELLIGENT KEYS HAVE THE SAME SYMPTOMS)

| Door lock operation (remote keyless entry)                                                                   | Door lock operation (request switch)                                     | Engine started with push-but-<br>ton ignition switch operation<br>(registered Intelligent Key is<br>within the detection area of in-<br>side key antenna) | Engine started with push-but-<br>ton ignition switch operation<br>(registered Intelligent Key<br>placed next to push-button ig-<br>nition switch) |
|----------------------------------------------------------------------------------------------------|--------------------------------------------------------------------------|----------------------------------------------------------------------------------------------------|----------------------------------------------------------------------------------------------------|
| Poor range                                                                                                   | ОК                                                                       | OK                                                                                                    | ОК                                                                                                    |
| DIAGNOSIS PROCEDUR<br>Refer to <u>DLK-133, "Diagnosi</u>                                                     | E<br><u>s Procedure"</u> .                                               |                                                                                                    |                                                                                                    |
| Diagnosis Procedure                                                                                          |                                                                          |                                                                                                    | INFOID:000000013190769                                                                                                    |
| 1.CHECK INTELLIGENT K                                                                                        | EY SYSTEM SYMPTOM                                                        | TABLE                                                                                                    |                                                                                                    |
| Check Intelligent Key system<br>Refer to <u>DLK-123</u> , "Diagnosi                                          | n symptom table.<br><u>s Procedure"</u> .                                |                                                                                                    |                                                                                                    |
| >> GO TO 2.<br>2.CHECK INTELLIGENT KI                                                                        | EY LOW BATTERY WAR                                                       | NING                                                                                                    |                                                                                                    |
| Check that the Intelligent Key<br>Is the Intelligent Key low batt                                            | y low battery warning oper<br>tery warning operated?                     | rates.                                                                                                    |                                                                                                    |
| NO >> Replace Intellige<br>3.CHECK INTELLIGENT KI                                                            | ent Key battery. Refer to <u>D</u><br>EY BATTERY                         | LK-189, "Removal and Ins                                                                                                    | tallation".                                                                                                    |
| Check the Intelligent Key bat<br>Refer to <u>DLK-115</u> , "Compone                                          | ttery.<br>ent Function Check".                                           |                                                                                                    | I                                                                                                    |
| Is the inspection result norma                                                                               | al?                                                                      |                                                                                                    |                                                                                                    |
| YES >> GO TO 4.<br>NO >> Replace Intellige                                                                   | ent Kev batterv. Refer to D                                              | LK-189. "Removal and Ins                                                                                                    | tallation".                                                                                                    |
| 4.PERFORM SELF-DIAGN                                                                                         | OSIS RESULT-1                                                            |                                                                                                    |                                                                                                    |
| Select "Self Diagnostic Results DTC "B26FF" detected?                                                        | It" mode of "BCM", and ch                                                | eck if DTC "B26FF" is dete                                                                                                    | ected.                                                                                                    |
| YES >> Perform the trou<br>NO >> GO TO 5.                                                                    | ble diagnosis for detected                                               | DTC.                                                                                                    |                                                                                                    |
| 5.REMOTE AFTERMARKE                                                                                          | T DEVICE                                                                 |                                                                                                    |                                                                                                    |
| <ol> <li>If the vehicle is equipper<br/>system, charger and rem</li> <li>Check operation after re</li> </ol> | d with any interference-ge<br>note engine starter etc., re<br>placement. | enerating aftermarket devic<br>move them.                                                                                                    | e such as a vehicle security                                                                                                    |
| Is the inspection result normal<br>YES >> Inspection End.                                                    | al?                                                                      |                                                                                                    |                                                                                                    |
| 6.CHECK REMOTE KEYLE                                                                                         | ESS ENTRY RECEIVER                                                       |                                                                                                    |                                                                                                    |
| Check remote keyless entry<br>Refer to <u>DLK-109</u> , "Diagnosi                                            | receiver.<br>s Procedure".                                               |                                                                                                    |                                                                                                    |
| Is the inspection result norma<br>YES >> GO TO 7.                                                            | al?                                                                      |                                                                                                    |                                                                                                    |

# INTELLIGENT KEY BUTTON OPERATION HAS POOR RANGE (ALL KEYS)

< SYMPTOM DIAGNOSIS >

NO >> Repair or replace the malfunctioning parts.

**7.**REPLACE BCM

- 1. Replace BCM. Refer to BCS-79, "Removal and Installation".
- 2. Check operation after replacement.

Is the inspection result normal?

YES >> Inspection End.

NO >> Check intermittent incident. Refer to <u>GI-43, "Intermittent Incident"</u>.

# DOOR DOES NOT LOCK/UNLOCK WITH INTELLIGENT KEY (ONE KEY)

## < SYMPTOM DIAGNOSIS >

# DOOR DOES NOT LOCK/UNLOCK WITH INTELLIGENT KEY (ONE KEY)

## Description

INFOID:000000013190770

А

С

D

All doors do not lock/unlock using Intelligent Key button. (One Intelligent Key has the symptom, other keys operate normally.)

#### NOTE:

Before starting diagnosis check that vehicle condition is as shown in "Conditions of vehicle", and check each symptom.

SYMPTOM TABLE (ONE INTELLIGENT KEY HAS THE SYMPTOM, OTHER KEYS OPERATE NOR-MALLY)

| Door lock operation (remote keyless entry)                                   | Door lock operation (request switch)                                                                                                    | Engine started with push-but-<br>ton ignition switch operation<br>(Intelligent Key is within the<br>detection area of inside key<br>antenna) | Engine started with push-but-<br>ton ignition switch operation<br>(registered Intelligent Key<br>placed next to push-button ig-<br>nition switch) |
|------------------------------------------------------------------------------|----------------------------------------------------------------------------------------------------|----------------------------------------------------------------------------------------------------|----------------------------------------------------------------------------------------------------|
| NG                                                                           | ОК                                                                                                    | ОК                                                                                                    | OK                                                                                                    |
| DIAGNOSIS PROCEDUI                                                           | RE                                                                                                    |                                                                                                    |                                                                                                    |
| Refer to DLK-135, "Diagnos                                                   | <u>sis Procedure"</u> .                                                                                                    |                                                                                                    |                                                                                                    |
| Diagnosis Procedure                                                          |                                                                                                    |                                                                                                    | INFOID:0000000131907                                                                                                    |
| 1.CHECK INTELLIGENT I                                                        | KEY SYSTEM SYMPTOM                                                                                                    | TABLE                                                                                                    |                                                                                                    |
| Check Intelligent Key syste                                                  | m symptom table.                                                                                                    |                                                                                                    |                                                                                                    |
| Refer to DLK-123, "Diagnos                                                   | sis Procedure".                                                                                                    |                                                                                                    |                                                                                                    |
|                                                                              |                                                                                                    |                                                                                                    |                                                                                                    |
|                                                                              |                                                                                                    |                                                                                                    |                                                                                                    |
|                                                                              |                                                                                                    | signal. For the inequation :                                                                                                    | mothed and how to use SIC                                                                                                    |
| NAL TECH II, refer to "NIS                                                   | SAN/INFINITI SIGNAL TEC                                                                                                    | CH II USER GUIDE".                                                                                                    | nethod and now to use Sig                                                                                                    |
| Is the inspection result norr                                                | nal?                                                                                                    |                                                                                                    |                                                                                                    |
| YES >> GO TO 3.                                                              |                                                                                                    |                                                                                                    |                                                                                                    |
|                                                                              | jent Key.                                                                                                    |                                                                                                    |                                                                                                    |
|                                                                              |                                                                                                    |                                                                                                    |                                                                                                    |
| 2. Check operation after r                                                   | replacement.                                                                                                    |                                                                                                    |                                                                                                    |
| Is the inspection result norr                                                | nal?                                                                                                    |                                                                                                    |                                                                                                    |
| YES >> Inspection End                                                        |                                                                                                    |                                                                                                    |                                                                                                    |
| NO >> GO IO 4. $\Lambda$                                                     |                                                                                                    |                                                                                                    |                                                                                                    |
|                                                                              |                                                                                                    |                                                                                                    |                                                                                                    |
| <ol> <li>Replace the Intelligent</li> <li>Check operation after r</li> </ol> | Key and perform registratio                                                                                                    | on again.                                                                                                    |                                                                                                    |
| Is the inspection result norr                                                | nal?                                                                                                    |                                                                                                    |                                                                                                    |
| YES >> Inspection End                                                        |                                                                                                    |                                                                                                    |                                                                                                    |
| NO >> GO TO 5.                                                               |                                                                                                    |                                                                                                    |                                                                                                    |
| <b>J.</b> REPLACE BCM                                                        |                                                                                                    |                                                                                                    |                                                                                                    |
| 1. Replace BCM. Refer to<br>2. Check operation after r                       | BCS-79, "Removal and Instruction BCS-79, "Removal and Instruction BCS-79, "Removal and Inst | stallation".                                                                                                    |                                                                                                    |
| Is the inspection result nor                                                 | nal?                                                                                                    |                                                                                                    |                                                                                                    |
| YES >> Inspection End                                                        |                                                                                                    |                                                                                                    |                                                                                                    |
| NO >> Check intermit                                                         | ent incident. Refer to GI-43                                                                                                    | 3, "Intermittent Incident".                                                                                                    |                                                                                                    |

## **DLK-135**

## DOOR DOES NOT LOCK/UNLOCK AND ENGINE DOES NOT START (ONE I-KEY/REQ SW/PUSH SW)

< SYMPTOM DIAGNOSIS >

# DOOR DOES NOT LOCK/UNLOCK AND ENGINE DOES NOT START (ONE I-KEY/REQ SW/PUSH SW)

## Description

INFOID:000000013190772

All doors do not lock/unlock using door request switch or Intelligent Key, and engine does not start when pushbutton ignition switch is pressed while carrying Intelligent Key. (One Intelligent Key has the symptom, other keys operate normally.)

SYMPTOM TABLE (ONE INTELLIGENT KEY HAS THE SYMPTOM, OTHER KEYS OPERATE NOR-MALLY)

| Door lock operation (remote keyless entry) | Door lock operation (request switch) | Engine started with push-but-<br>ton ignition switch operation<br>(Intelligent Key is within the<br>detection area of inside key<br>antenna) | Engine started with push-but-<br>ton ignition switch operation<br>(registered Intelligent Key<br>placed next to push-button ig-<br>nition switch) |
|--------------------------------------------|--------------------------------------|----------------------------------------------------------------------------------------------------|----------------------------------------------------------------------------------------------------|
| NG                                         | NG                                   | No crank, No start                                                                                                    | OK                                                                                                    |

## DIAGNOSIS PROCEDURE

Refer to DLK-136, "Diagnosis Procedure".

## Diagnosis Procedure

1.CHECK INTELLIGENT KEY SYSTEM SYMPTOM TABLE

Check Intelligent Key system symptom table. Refer to <u>DLK-123</u>, "Diagnosis Procedure".

>> GO TO 2.

## 2. CHECK INTELLIGENT KEY

Check the inside of the Intelligent Key for rust or corrosion by water. Simultaneously check the internal circuits for damage. Squeeze, twist or bend the Intelligent Key and check the functionality again. Is the Intelligent Key operating normally?

Is the inspection result normal?

YES >> GO TO 3.

NO >> Replace Intelligent Key.

3.CHECK INTELLIGENT KEY BATTERY

#### Check the Intelligent Key battery.

#### Is the inspection result normal?

YES >> GO TO 4.

NO >> Replace Intelligent Key battery. Refer to <u>DLK-189, "Removal and Installation"</u>.

## **4.**REGISTER INTELLIGENT KEY

- 1. Register the Intelligent Key again.
- 2. Check operation after replacement.

#### Is the inspection result normal?

YES >> Inspection End.

NO >> GO TO 5.

## 5. REPLACE INTELLIGENT KEY

1. Replace the Intelligent Key and perform registration again.

2. Check operation after replacement.

## Is the inspection result normal?

YES >> Inspection End.

NO >> GO TO 6.

INFOID:000000013190773

# DOOR DOES NOT LOCK/UNLOCK AND ENGINE DOES NOT START (ONE I-KEY/REQ SW/PUSH SW)

# < SYMPTOM DIAGNOSIS >

| <b>O</b> .REPLACE BCM                                                                                                    | Δ |
|----------------------------------------------------------------------------------------------------|---|
| <ol> <li>Replace BCM. Refer to <u>BCS-79, "Removal and Installation"</u>.</li> <li>Confirm the operation after replacement.</li> </ol> |   |
| Is the inspection result normal?                                                                                                    | В |
| YES >> Inspection End.<br>NO >> Check intermittent incident. Refer to <u>GI-43, "Intermittent Incident"</u> .                          |   |
|                                                                                                    | С |
|                                                                                                    | D |
|                                                                                                    | D |
|                                                                                                    | E |
|                                                                                                    |   |
|                                                                                                    | F |

J

DLK

L

Μ

Ν

Ο

Ρ

G

Н

## INTELLIGENT KEY SYSTEM ALL FUNCTIONS CANNOT OPERATE (ONE KEY) < SYMPTOM DIAGNOSIS >

# INTELLIGENT KEY SYSTEM ALL FUNCTIONS CANNOT OPERATE (ONE KEY)

## Description

INFOID:000000013190774

Intelligent Key system all functions cannot operate (door lock and engine start). (One Intelligent Key has the symptom, other keys operate normally.)

SYMPTOM TABLE (ONE INTELLIGENT KEY HAS THE SYMPTOM, OTHER KEYS OPERATE NOR-MALLY)

| Door lock operation (remote keyless entry) | Door lock operation (request switch) | Engine started with push-but-<br>ton ignition switch operation<br>(Intelligent Key is within the<br>detection area of inside key<br>antenna) | Engine started with push-but-<br>ton ignition switch operation<br>(registered Intelligent Key<br>placed next to push-button ig-<br>nition switch) |
|--------------------------------------------|--------------------------------------|----------------------------------------------------------------------------------------------------|----------------------------------------------------------------------------------------------------|
| NG                                         | NG                                   | No crank, No start                                                                                                    | No crank, No start                                                                                                    |

# DIAGNOSIS PROCEDURE

Refer to DLK-138, "Diagnosis Procedure".

## **Diagnosis** Procedure

INFOID:000000013190775

## 1.CHECK INTELLIGENT KEY SYSTEM SYMPTOM TABLE

Check Intelligent Key system symptom table. Refer to DLK-123, "Diagnosis Procedure".

>> GO TO 2.

2. CHECK INTELLIGENT KEY-1

For Intelligent Key that cannot be used for door lock and unlock, check that the Intelligent Key belongs to the vehicle to be checked.

Does the Intelligent Key belong to the vehicle to be checked?

YES >> GO TO 3.

NO >> Check Intelligent Key button operation using a registered Intelligent Key that belongs to the vehicle.

3.CHECK INTELLIGENT KEY-2

Check the inside of the Intelligent Key for rust or corrosion by water. Simultaneously check the internal circuits for damage.

Is the inspection result normal?

YES >> GO TO 4.

NO >> Replace Intelligent Key.

- **4**.REGISTER INTELLIGENT KEY
- 1. Register the Intelligent Key again.
- Check the operation after replacement. 2

## Is the inspection result normal?

YES >> Inspection End.

>> GO TO 5. NO

## 5.REPLACE INTELLIGENT KEY

1. Replace the Intelligent Key and perform registration again.

2. Check operation after replacement.

## Is the inspection result normal?

YES >> Inspection End. NO

>> GO TO 6.

# INTELLIGENT KEY SYSTEM ALL FUNCTIONS CANNOT OPERATE (ONE KEY)

## < SYMPTOM DIAGNOSIS >

| 6.REPLACE BCM                                                                                                    |    |  |  |  |
|----------------------------------------------------------------------------------------------------|----|--|--|--|
| <ol> <li>Replace BCM. Refer to <u>BCS-79. "Removal and Installation"</u>.</li> <li>Check operation after replacement</li> </ol> |    |  |  |  |
| Is the inspection result normal?                                                                                                | В  |  |  |  |
| YES >> Inspection End.                                                                                                    |    |  |  |  |
| NO $>>$ Check intermittent incident. Refer to <u>GI-43, intermittent incident</u> .                                             | C  |  |  |  |
|                                                                                                    | C  |  |  |  |
|                                                                                                    |    |  |  |  |
|                                                                                                    | D  |  |  |  |
|                                                                                                    |    |  |  |  |
|                                                                                                    | E  |  |  |  |
|                                                                                                    |    |  |  |  |
|                                                                                                    | F  |  |  |  |
|                                                                                                    |    |  |  |  |
|                                                                                                    | G  |  |  |  |
|                                                                                                    |    |  |  |  |
|                                                                                                    | Ц  |  |  |  |
|                                                                                                    | 11 |  |  |  |
|                                                                                                    |    |  |  |  |
|                                                                                                    |    |  |  |  |
|                                                                                                    |    |  |  |  |
|                                                                                                    | J  |  |  |  |
|                                                                                                    |    |  |  |  |
|                                                                                                    | DL |  |  |  |
|                                                                                                    |    |  |  |  |
|                                                                                                    | L  |  |  |  |
|                                                                                                    |    |  |  |  |
|                                                                                                    | M  |  |  |  |
|                                                                                                    |    |  |  |  |
|                                                                                                    | NI |  |  |  |
|                                                                                                    | IN |  |  |  |
|                                                                                                    | _  |  |  |  |
|                                                                                                    | 0  |  |  |  |
|                                                                                                    |    |  |  |  |
|                                                                                                    | D  |  |  |  |

# INTELLIGENT KEY BUTTON OPERATION HAS POOR RANGE (ONE KEY)

### < SYMPTOM DIAGNOSIS >

# INTELLIGENT KEY BUTTON OPERATION HAS POOR RANGE (ONE KEY)

## Description

INFOID:000000013190776

Intelligent Key button operation has poor range. (One Intelligent Key has the symptom, other keys operate normally.)

SYMPTOM TABLE (ONE INTELLIGENT KEY HAS THE SYMPTOM, OTHER KEYS OPERATE NOR-MALLY)

| Door lock operation (remote keyless entry) | Door lock operation (request switch) | Engine started with push-but-<br>ton ignition switch operation<br>(Intelligent Key is within the<br>detection area of inside key<br>antenna) | Engine started with push-but-<br>ton ignition switch operation<br>(registered Intelligent Key<br>placed next to push-button ig-<br>nition switch) |
|--------------------------------------------|--------------------------------------|----------------------------------------------------------------------------------------------------|----------------------------------------------------------------------------------------------------|
| Poor range                                 | OK                                   | OK                                                                                                    | OK                                                                                                    |

#### DIAGNOSIS PROCEDURE

Refer to <u>DLK-140</u>, "Diagnosis Procedure".

## **Diagnosis** Procedure

INFOID:000000013190777

## **1.**CHECK INTELLIGENT KEY SYSTEM SYMPTOM TABLE

Check Intelligent Key system symptom table. Refer to <u>DLK-123</u>, "<u>Diagnosis Procedure</u>".

>> GO TO 2.

## 2.CHECK INTELLIGENT KEY LOW BATTERY WARNING

Check that the Intelligent Key low battery warning operates.

#### Is the Intelligent Key low battery warning operated?

- YES >> Replace Intelligent Key battery. Refer to <u>DLK-189</u>, "Removal and Installation".
- NO >> GO TO 3.

3.CHECK INTELLIGENT KEY BATTERY

Check the Intelligent Key battery.

Is the inspection result normal?

- YES >> Replace Intelligent Key and register new Intelligent Key.
- NO >> Replace Intelligent Key battery. Refer to <u>DLK-189, "Removal and Installation"</u>.

# < REMOVAL AND INSTALLATION > **REMOVAL AND INSTALLATION** HOOD

# Exploded View

INFOID:000000013000147 В

А

D

Ε

Н

L

Μ

Ν

Ο

Ρ

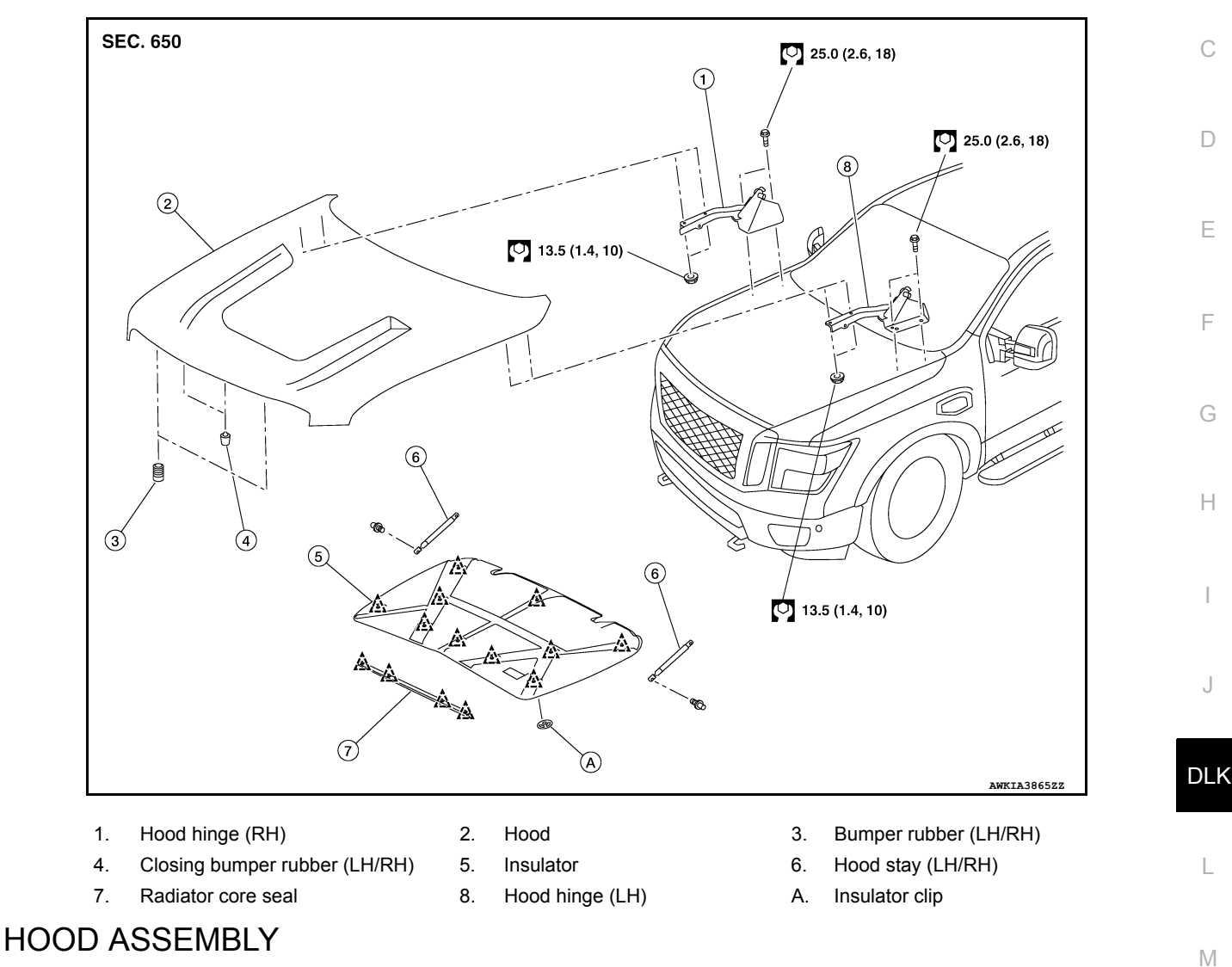

## HOOD ASSEMBLY : Removal and Installation

#### CAUTION:

- Use two people when removing or installing hood assembly due to its heavy weight.
- · Use protective tape or shop cloths to protect surrounding components from damage during removal and installation of hood assembly.

#### REMOVAL

1. Support hood using a suitable tool.

#### WARNING:

Bodily injury may occur if hood assembly is not supported properly when removing hood assembly.

- Remove hood insulator. Refer to <u>DLK-145, "HOOD INSULATOR : Removal and Installation"</u>.
- Remove hood radiator core seal. Refer to DLK-144, "RADIATOR CORE SEAL : Removal and Installa-3. tion".

INFOID:000000013000148

## HOOD

## < REMOVAL AND INSTALLATION >

- 4. Using suitable tool (A) release metal clip (3) as shown.
  - (1) :Hood stay
  - (2) :Stud ball
- 5. Separate hood stay from stud ball (hood side).

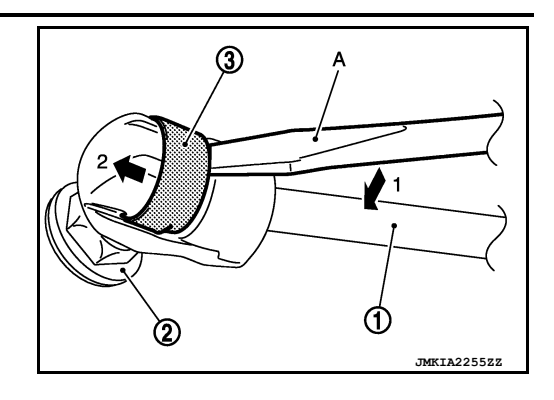

6. Remove hood hinge to hood nuts, and then remove hood.

INSTALLATION

Installation is in the reverse order of removal. **CAUTION:** 

- Before installing hood, apply anticorrosive agent to the hinge mating surface.
- After installing, perform hood fitting adjustment. Refer to <u>DLK-142, "HOOD ASSEMBLY : Adjust-</u> ment".
- Apply touch-up paint if the paint peeled off during procedure.

HOOD ASSEMBLY : Adjustment

INFOID:000000013000149

HOOD

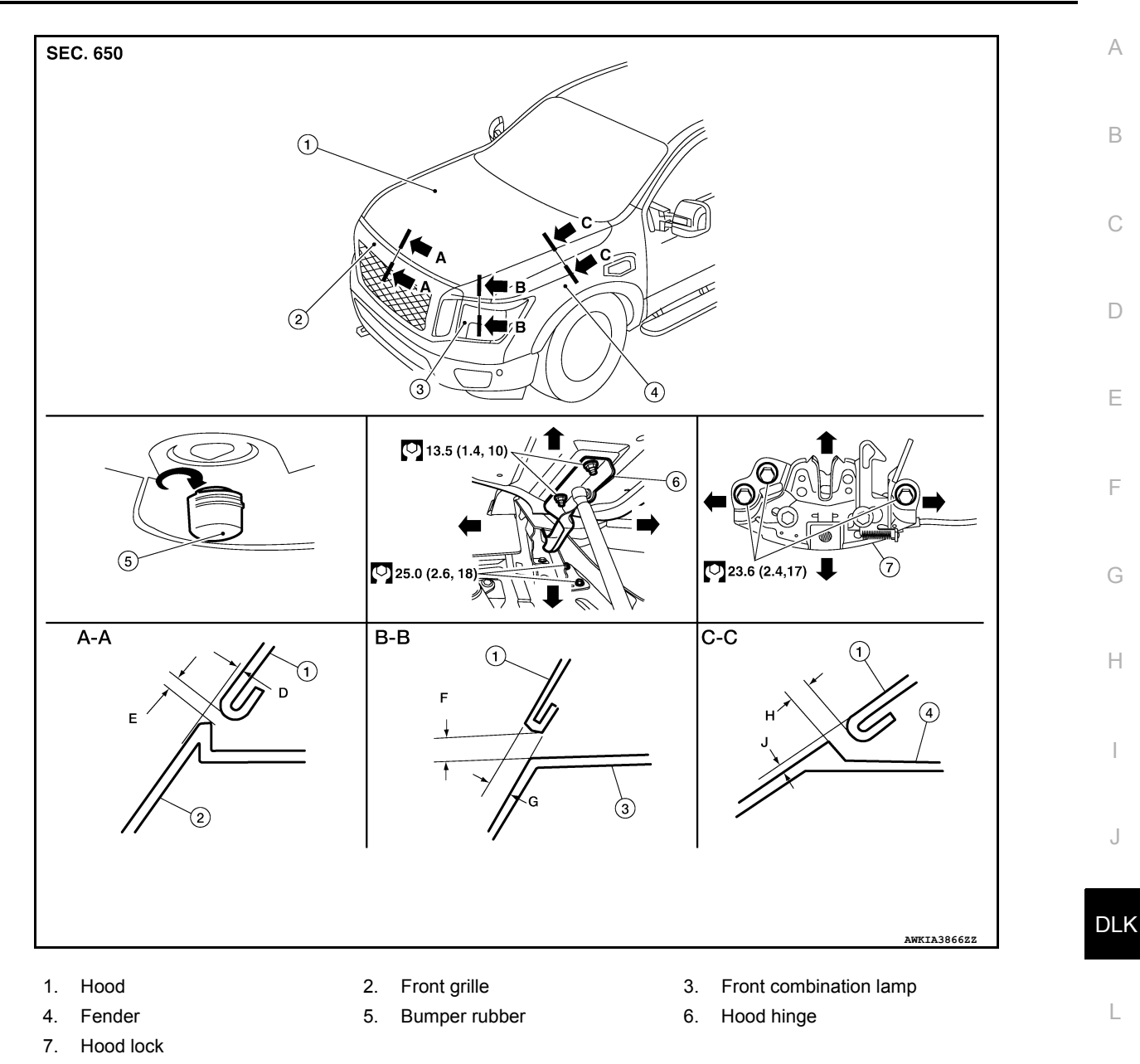

Check the clearance and the surface height between hood and each part visually and by touching. If the clearance and the surface height are out of specification, adjust them according to the adjustment procedures.

|                               |         |      |                |                                  | Unit: mm (in) |   |
|-------------------------------|---------|------|----------------|----------------------------------|---------------|---|
| Portion                       | Section | Item | Measurement    | Standard                         | Parallelism   | Ν |
| Hood - Front grill            |         | D    | Clearance      | $4.5\pm2.0\;(0.18\pm0.08)$       | 2.0 (0.08)    |   |
|                               | A-A     | E    | Surface height | 1.6 +1.6 -2.0 (0.06 +0.06 -0.08) | 2.0 (0.08)    | C |
| Hood - Front combination lamp | D D     | F    | Clearance      | $8.0\pm2.0\;(0.31\pm0.08)$       | 2.0 (0.08)    |   |
|                               | D - D   | G    | Surface Height | -                                | -             |   |
| Hood - Fender                 | C - C   | Н    | Clearance      | 4.0 ± 1.0 (0.16 ± 0.04)          | 1.0 (0.04)    | F |
|                               |         | J    | Surface Height | 0 ± 1.0 (0.04)                   | 1.0 (0.04)    |   |

## HEIGHT ADJUSTMENT

- 1. Loosen hood lock bolts.
- 2. Adjust surface height of hood to front grille and front fender according to specified values by rotating hood bumper rubber.

## **DLK-143**

Μ

# HOOD

#### < REMOVAL AND INSTALLATION >

- 3. Temporarily tighten hood lock bolts.
- 4. Adjust (A) and (B) as shown to the following values with hood's own weight by dropping it from approximately 200 mm (7.87 in) or by pressing hood lightly [approximately 29.4 N (3.0 kg, 6.61 lb)].

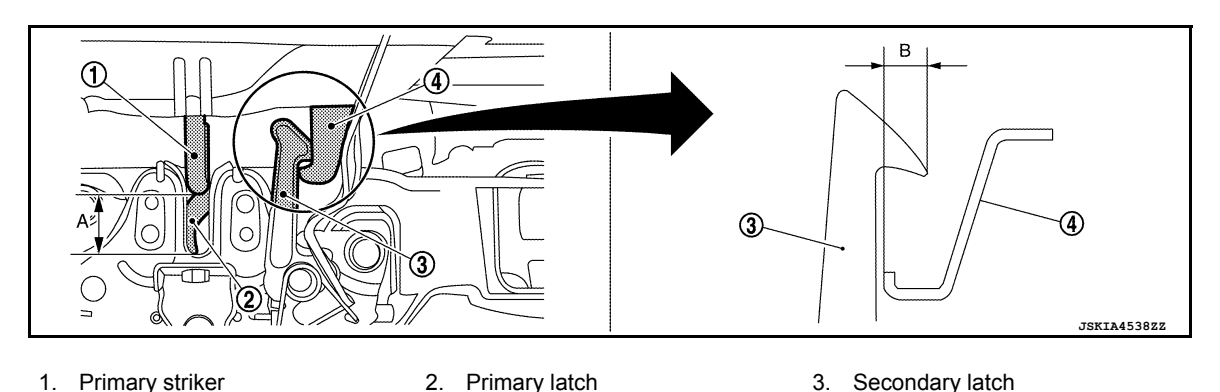

B. 6.8 mm (0.27 in)

5. After adjustment, tighten hood lock bolts to specified torque.

## CLEARANCE ADJUSTMENT

4. Secondary striker

- 1. Loosen hood hinge nuts and bolts.
- 2. Loosen hood lock bolts.
- 3. Adjust hood assembly so clearance measurements are within specifications.
- 4. Tighten hood hinge nuts and bolts to specified torque.
- 5. Tighten hood lock assembly bolts to specified torque.

# HOOD HINGE

## HOOD HINGE : Removal and Installation

INFOID:000000013000150

#### REMOVAL

1. Remove hood assembly. Refer to DLK-141, "HOOD ASSEMBLY : Removal and Installation".

A. 20 mm (0.787 in)

- 2. Remove front fender. Refer to <u>DLK-149, "Removal and Installation"</u>.
- 3. Remove bolts, then remove hood hinge.

#### INSTALLATION

Installation is in the reverse order of removal.

#### CAUTION:

• Before installing the hood hinge, apply anticorrosive agent onto the mating surface.

• After installation, perform hood assembly adjustment procedure. Refer to <u>DLK-142</u>, "HOOD ASSEM-BLY : Adjustment".

RADIATOR CORE SEAL

RADIATOR CORE SEAL : Removal and Installation

INFOID:000000013000152

#### REMOVAL

Release clips using suitable tool, and remove radiator core seal from hood. Refer to <u>DLK-141</u>, "Exploded <u>View"</u>.

#### **CAUTION:**

#### Do not damage hood assembly.

INSTALLATION Installation is in the reverse order of removal. HOOD INSULATOR
# HOOD

# < REMOVAL AND INSTALLATION >

# HOOD INSULATOR : Removal and Installation

# REMOVAL

Release insulator clips using suitable tool, then remove hood insulator from hood. Refer to <u>DLK-141.</u> "Exploded View".

#### INSTALLATION

Installation is in the reverse order of removal. HOOD STAY  $\ensuremath{\mathsf{STAY}}$ 

### HOOD STAY : Removal and Installation

#### REMOVAL

1. Support hood using a suitable tool. WARNING:

#### Bodily injury may occur if hood is not supported properly when removing hood stay.

- 2. Using suitable tool (A) release metal clip (3) as shown.
  - (1) :Hood stay
  - (2) :Stud ball

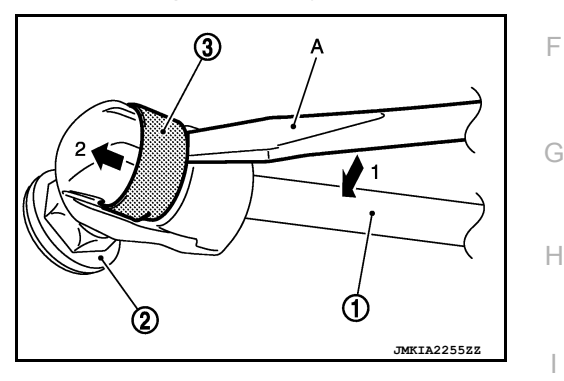

INFOID:000000013000153

INFOID:000000013000229

А

В

D

Е

- 3. Separate hood stay from stud ball (hood side).
- 4. Separate hood stay from stud ball (body side) then remove hood stay.

#### INSTALLATION

Installation is in the reverse order of removal.

#### HOOD STAY : Disposal

- 1. Fix hood stay (1) using a vise (C).
- Using a hacksaw (A), slowly make two holes in hood stay (1) in numerical order as shown in figure.
   CAUTION:
  - When cutting a hole in hood stay (1), always cover hacksaw (A) with a shop cloth (B) to avoid scattering metal fragments or oil.
  - Wear eye protection (safety glasses).
  - Wear gloves.

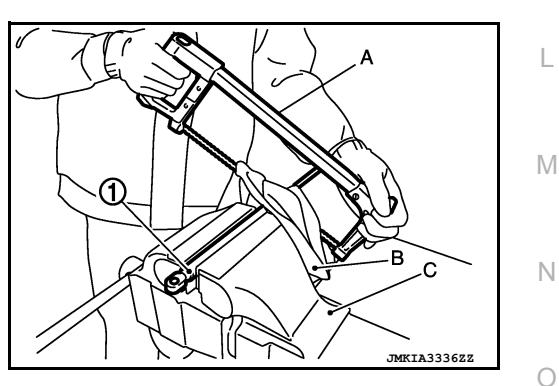

Ρ

DLK

INFOID:000000013000230

- A: 20 mm (0.79 in)
- B: Cut at groove.

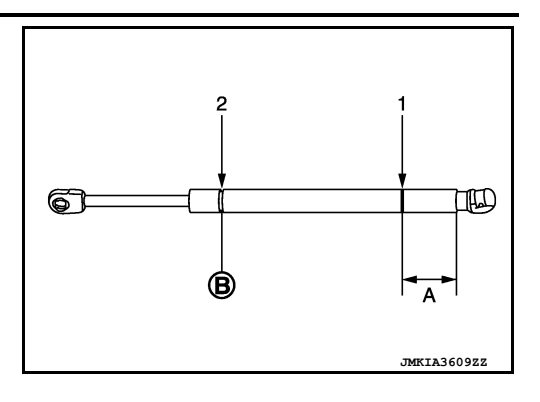

# **RADIATOR CORE SUPPORT**

#### < REMOVAL AND INSTALLATION >

# RADIATOR CORE SUPPORT

# Exploded View

INFOID:000000013000156

А

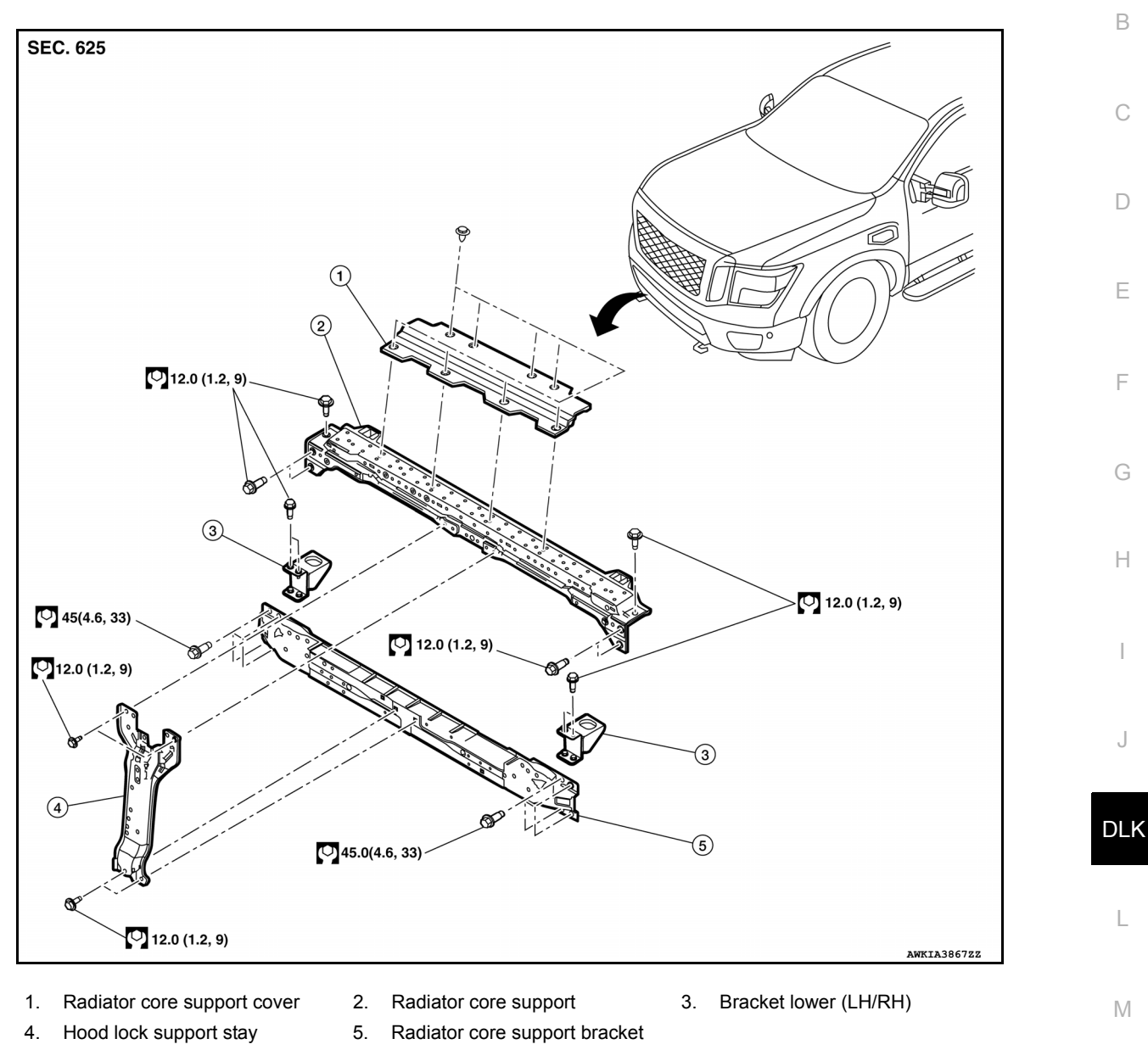

### Removal and Installation

#### REMOVAL

1. Remove front combination lamp. Refer to <u>EXL-289</u>, "Removal and Installation" (LED HEADLAMP), or <u>EXL-132</u>, "Removal and Installation" (HALOGEN HEADLAMP).

Ρ

Ν

INFOID:000000013000157

# **RADIATOR CORE SUPPORT**

#### < REMOVAL AND INSTALLATION >

- 2. Remove radiator bolts (A).
- 3. Remove intercooler bolts [B (if equipped)].

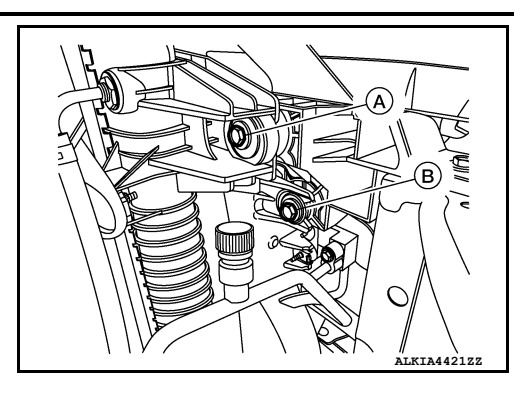

- 4. Remove hood lock bolts. Refer to DLK-165. "HOOD LOCK : Removal and Installation".
- 5. Remove horn. Refer to HRN-7, "Removal and Installation".
- 6. Release clips using suitable tool and remove radiator core support cover.
- 7. Remove upper clips from air guide.
- 8. For models equipped with VK56VD engine remove A/T fluid cooler bolts (A).

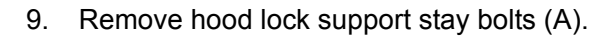

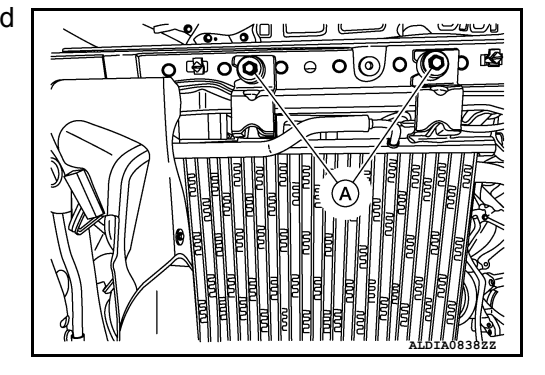

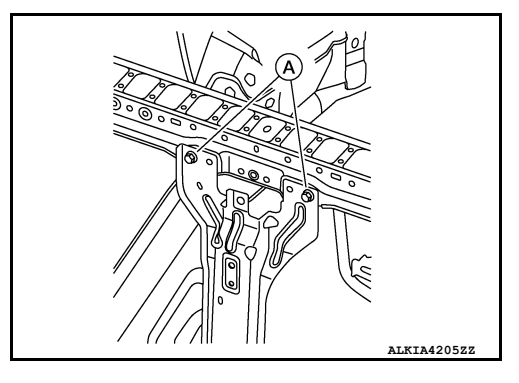

- 10. Remove bolts and radiator core support.
- 11. Remove remaining clips then air guide [LH/RH (if necessary)].
- 12. Remove clips then lower air guide (if necessary).
- 13. Remove bolts then lower bracket [LH/RH (if necessary)].

### INSTALLATION

Installation is in the reverse order of removal.

### < REMOVAL AND INSTALLATION >

# FRONT FENDER

# Exploded View

INFOID:000000013000158

А

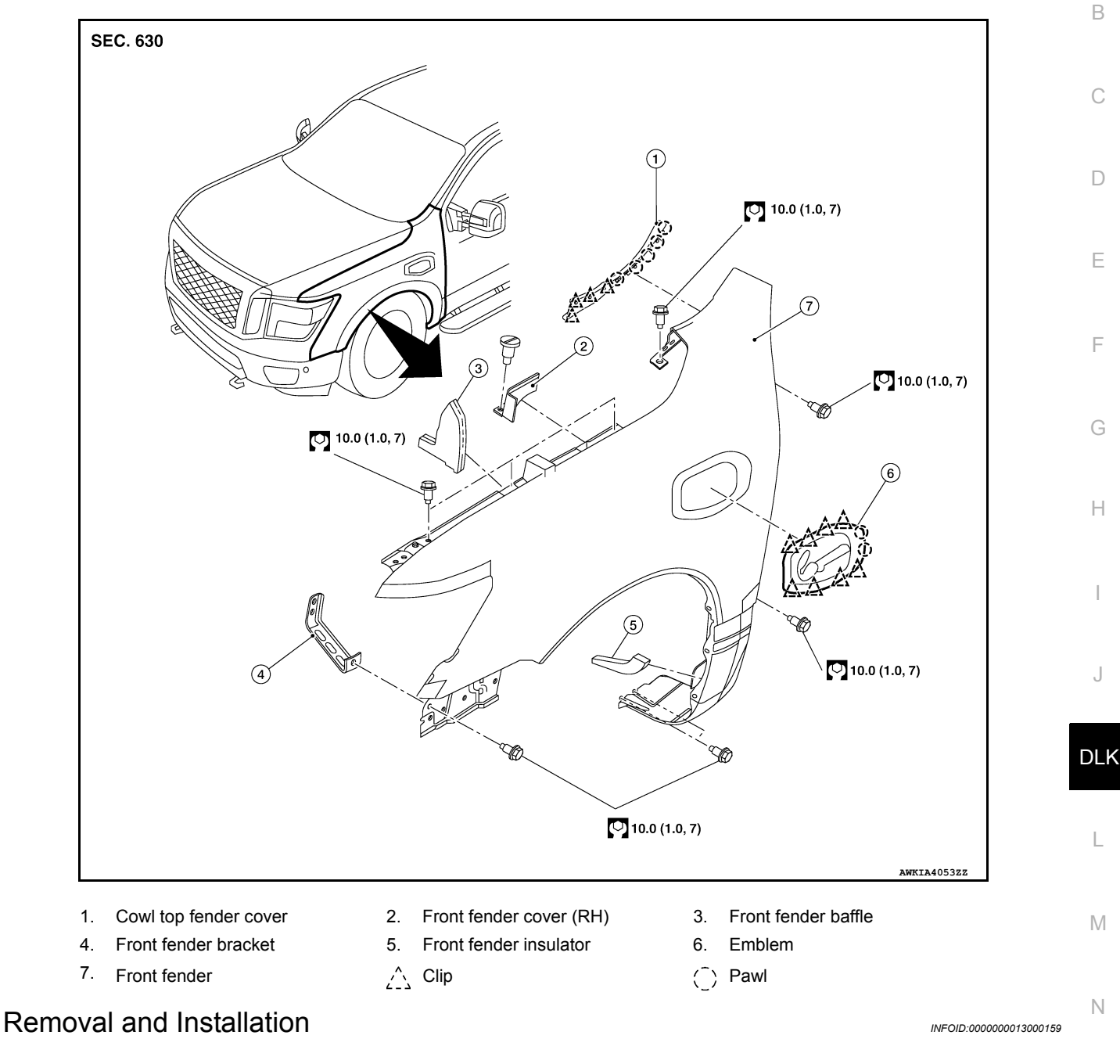

#### REMOVAL

- 1. Remove front combination lamp. Refer to <u>EXL-289</u>, "Removal and Installation" (LED HEADLAMP), or <u>EXL-132</u>, "Removal and Installation" (HALOGEN HEADLAMP).
- 2. Remove fender protector. Refer to <u>EXT-32</u>, "Removal and Installation Front Fender Protector".
- 3. Remove cowl top fender cover. Refer to EXT-26. "Removal and Installation Cowl Top Cover".
- 4. Remove front fender bolts.
- Remove front fender.
   CAUTION:
   Use care when removing front fender. The front fender urethane foam adheres the front fender to the body side outer. Carefully release the foam baffle or damage to the front fender may occur.
- 6. Release pawls and clips and remove emblem (if necessary).

Revision: March 2016

#### **DLK-149**

< REMOVAL AND INSTALLATION >

#### INSTALLATION

Installation is in the reverse order of removal.

**CAUTION:** 

- After installation, apply touch-up paint if the paint peeled during procedure.
- After installing, perform fitting adjustment to the following components as necessary.
- Hood: Refer to DLK-142, "HOOD ASSEMBLY : Adjustment".
- Front door: Refer to DLK-152, "DOOR ASSEMBLY : Adjustment".

### < REMOVAL AND INSTALLATION >

# FRONT DOOR

Exploded View

INFOID:000000013000160

А

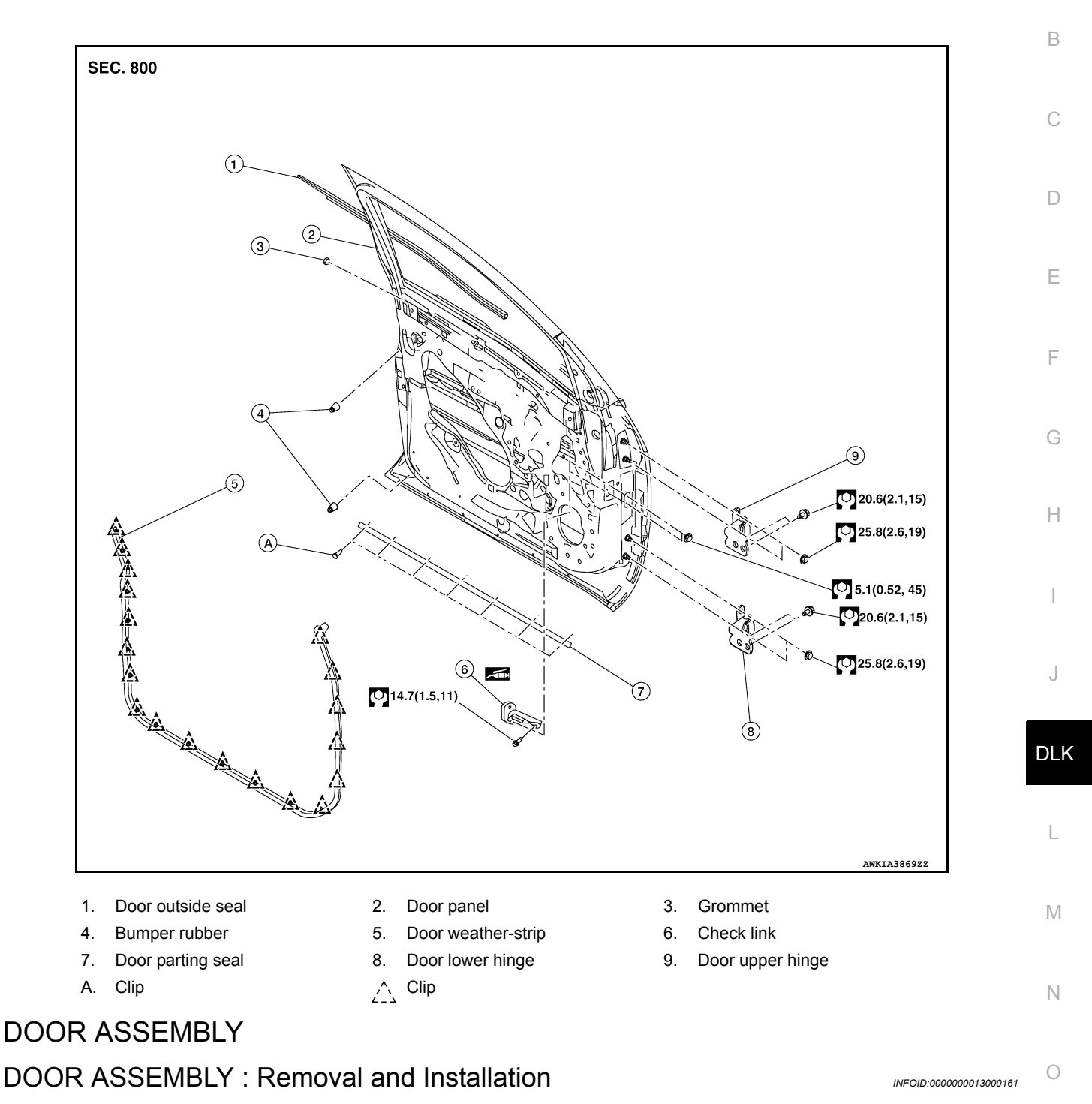

#### **CAUTION:**

- Use two people when removing or installing the front door due to its heavy weight.
- When removing and installing front door assembly, support front door with a suitable tool.

#### REMOVAL

- 1. Remove dash side finisher. Refer to INT-22, "DASH SIDE FINISHER : Removal and Installation".
- 2. Disconnect front door harness connector.

#### < REMOVAL AND INSTALLATION >

3. Remove front door harness grommet (1) as shown, and then pull out the harness from the body side outer (2).

Remove door check link bolt (A) from the body side (1).

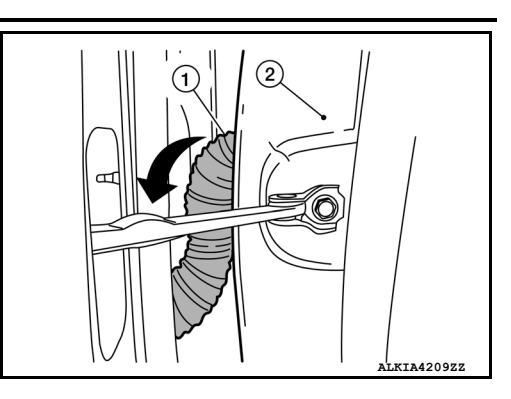

5. Remove front door hinge nuts then door.

#### INSTALLATION

Installation is in the reverse order of removal.

#### **CAUTION:**

4.

- Apply anticorrosive agent where necessary.
- After installation, check front door open/close and lock/unlock operation.
- After installation, perform the front door adjustment procedure. Refer to <u>DLK-152, "DOOR ASSEM-BLY : Adjustment"</u>.
- Perform camera image calibration (if equipped with around view monitor). Refer to <u>AV-331, "Descrip-</u><u>tion"</u>.

#### DOOR ASSEMBLY : Adjustment

INFOID:000000013000163

Adjustment

#### < REMOVAL AND INSTALLATION >

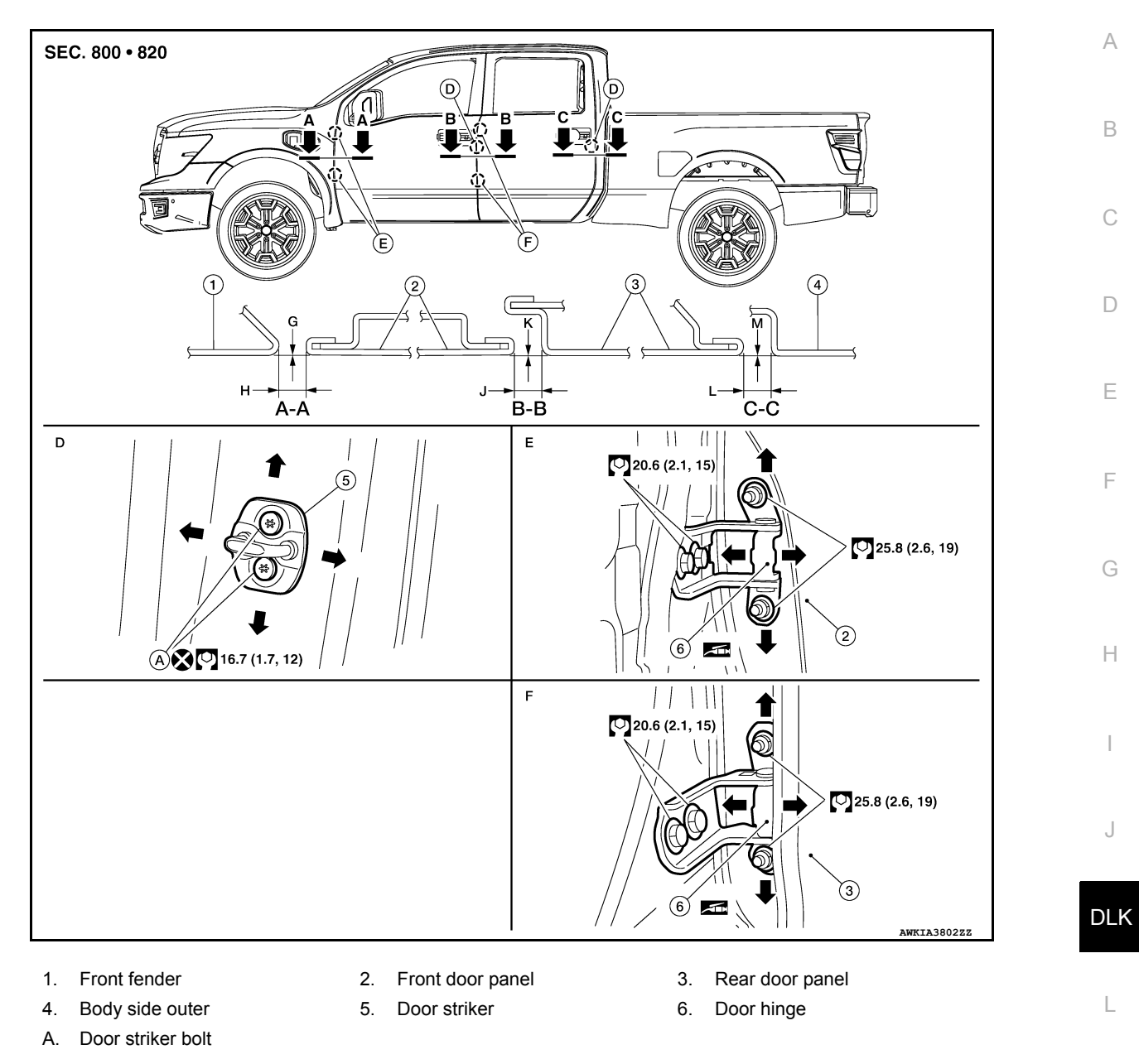

Check the clearance and surface height between front door and each part by visual inspection and tactile feel. If clearance and the surface height are out of specification, adjust them according to the adjustment procedure.

|                                       |          |   | Unit: mm [in]  |                                  |   |  |
|---------------------------------------|----------|---|----------------|----------------------------------|---|--|
| Portic                                | Standard | Ν |                |                                  |   |  |
| Front fender panel – Front door panel | A–A      | Н | Clearance      | $4.5 \pm 1.0 \; (0.18 \pm 0.04)$ |   |  |
|                                       |          | I | Surface height | $0.1 \pm 1.0 \; (0.00 \pm 0.04)$ | C |  |
| Front door panel – Rear door panel    | B–B      | J | Clearance      | $4.5 \pm 1.0 \; (0.18 \pm 0.04)$ |   |  |
|                                       |          | К | Surface height | 0.1 ± 1.0 (0.00 ± 0.04)          |   |  |
| Rear door panel – Body side outer     | C–C      | L | Clearance      | $4.5 \pm 1.0 \; (0.18 \pm 0.04)$ | F |  |
|                                       |          | М | Surface height | 0.1 ± 1.0 (0.00 ± 0.04)          |   |  |

1. Remove front fender. Refer to <u>DLK-149</u>, "Removal and Installation".

Μ

#### < REMOVAL AND INSTALLATION >

2. Loosen door hinge nuts (A).

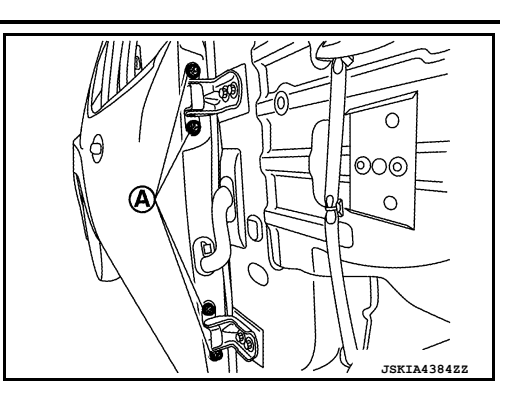

- 3. Adjust surface height of front door according to specifications provided.
- 4. Temporarily tighten door hinge nuts on door side.
- 5. Loosen door hinge bolts (A).

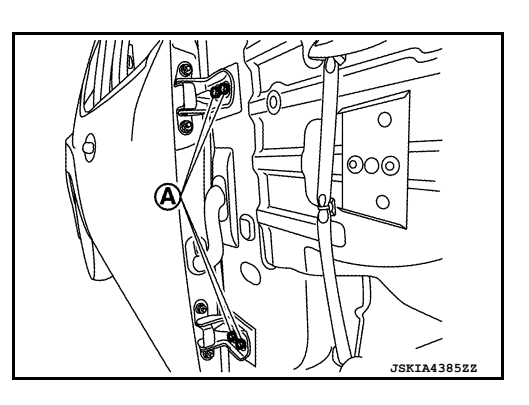

- 6. Raise front door at rear end to adjust clearance of front door according to specifications provided.
- 7. After adjustment, tighten bolts and nuts to specified torque.
  - CAUTION:
     Check door hinge rotating point for poor lubrication. If necessary, apply a suitable multi-purpose grease.
  - After adjusting, apply touch-up paint if the paint peeled during procedure.
- 8. Install front fender. Refer to DLK-149, "Removal and Installation".

### DOOR HINGE

### DOOR HINGE : Removal and Installation

INFOID:000000013000166

#### REMOVAL

- 1. Remove front door. Refer to DLK-151, "DOOR ASSEMBLY : Removal and Installation".
- 2. Remove front door hinge bolts from body side and front door hinge.

#### INSTALLATION

Installation is in the reverse order of removal. **CAUTION:** 

- Apply anticorrosive agent to hinge mating surface.
- After installation, check front door open/close and lock/unlock operation.
- Check door hinge rotating point for poor lubrication. If necessary, apply a suitable multi-purpose grease.
- After installation, perform front door adjustment procedure. Refer to <u>DLK-152, "DOOR ASSEMBLY :</u> <u>Adjustment"</u>.

DOOR CHECK LINK

#### DOOR CHECK LINK : Removal and Installation

INFOID:000000013000167

#### REMOVAL

1. Fully close the front door window glass.

#### < REMOVAL AND INSTALLATION >

- 2. Remove front door speaker. Refer to <u>AV-281, "Removal and Installation"</u> (NAVIGATION WITH AMPLI-FIER), <u>AV-281, "Removal and Installation"</u> (NAVIGATION WITHOUT AMPLIFIER), or <u>AV-68, "Removal</u> <u>and Installation"</u> (DISPLAY AUDIO).
- 3. Remove door check link bolt (A) from body side (1).

4. Remove door check link nuts (A) from door side (1).

5. Remove door check link through hole in door panel.

#### INSTALLATION

Installation is in the reverse order of removal.

#### **CAUTION:**

- After installation, check front door open/close and lock/unlock operation.
- Check door check link for poor lubrication. If necessary, apply a suitable multi-purpose grease. DOOR WEATHER-STRIP

DOOR WEATHER-STRIP : Removal and Installation

#### REMOVAL

1. Disengage clips of front door weather-strip using a suitable tool (A).

<u>رُ</u>ےٰ : Clip

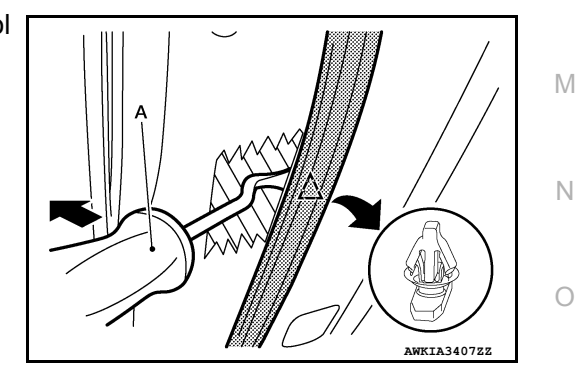

(A)

#### Do not damage front door panel.

2. Remove front door weather-strip from front door panel.

#### INSTALLATION

Installation is in the reverse order of removal.

А

В

D

Е

F

Н

J

DLK

L

Ρ

LKIA4210ZZ

LKTA421122

INFOID:000000013000168

# < REMOVAL AND INSTALLATION >

# **REAR DOOR**

**Exploded View** 

INFOID:000000013000169

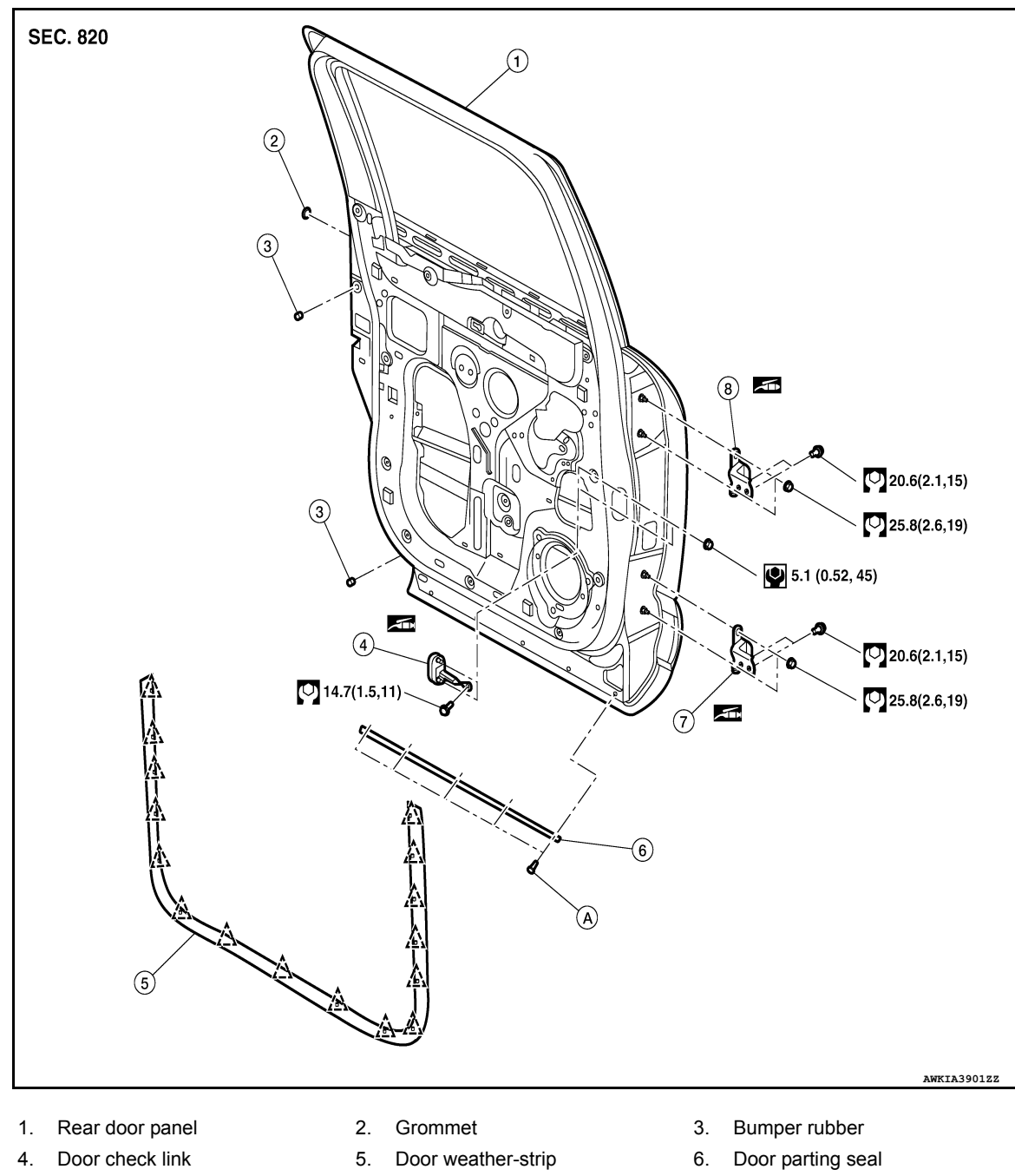

- 7. Door lower hinge
- 8. Door upper hinge
- Clip

# DOOR ASSEMBLY

# **DOOR ASSEMBLY : Removal and Installation**

#### INFOID:000000013000170

#### **CAUTION:**

- · Use two people when removing or installing rear door due to its heavy weight.
- When removing and installing rear door assembly, support rear door using a suitable tool.

REMOVAL

#### < REMOVAL AND INSTALLATION >

- 1. Remove center pillar lower finisher. Refer to <u>INT-23. "CENTER PILLAR LOWER FINISHER : Removal</u> and Installation".
- 2. Disconnect rear door harness connector.
- 3. Remove rear door harness grommet (1), then pull out the harness from body side outer (2).

4. Remove rear door check link bolt (A) from body side (1).

5. Remove rear door hinge nuts from door side, and then remove rear door assembly.

#### INSTALLATION

Installation is in the reverse order of removal.

#### **CAUTION:**

- Apply anticorrosive agent where necessary.
- After installation, check rear door open/close and lock/unlock operation.
- After installation, perform rear door adjustment procedure. Refer to <u>DLK-157, "DOOR ASSEMBLY :</u> <u>Adjustment"</u>.

## DOOR ASSEMBLY : Adjustment

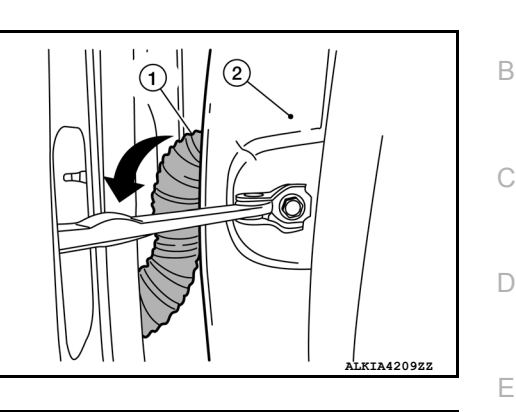

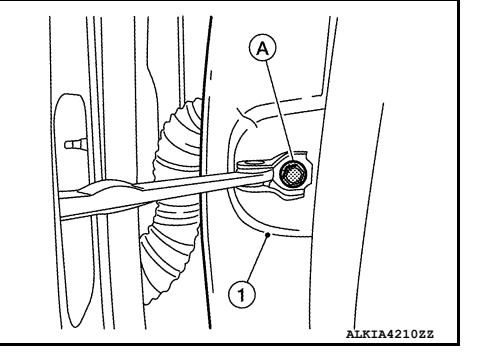

J

DLK

L

Μ

Ν

Ο

Ρ

INFOID:000000013000172

F

Н

А

#### < REMOVAL AND INSTALLATION >

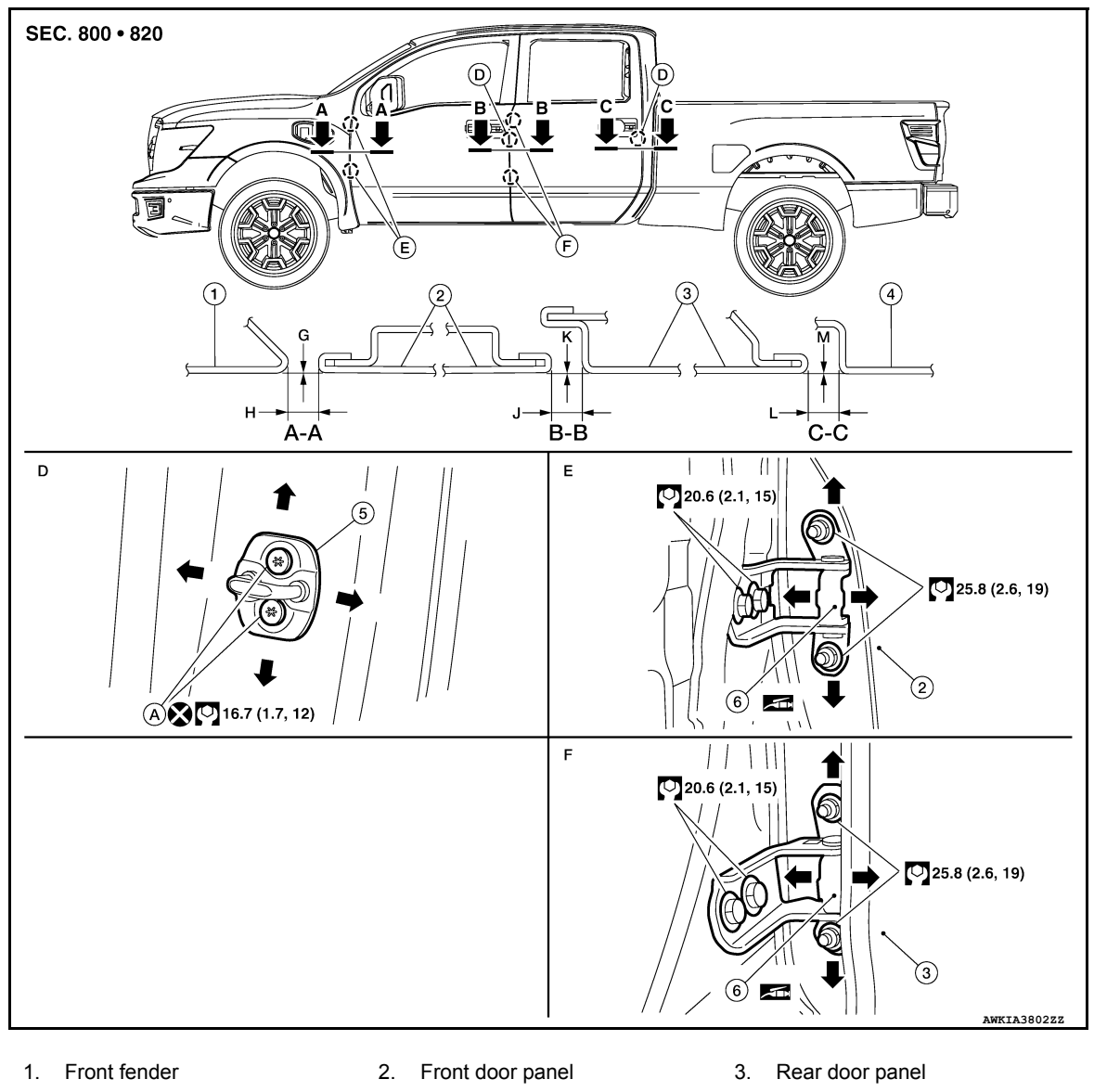

- 4. Body side outer
- A. Door striker bolt

Check clearance and surface height between rear door and each part by visual inspection and tactile feel. If clearance and surface height are out of specification, adjust them according to adjustment procedures.

6.

Door hinge

5. Door striker

| Unit: mm                              |          |   |                |                                  |  |  |  |
|---------------------------------------|----------|---|----------------|----------------------------------|--|--|--|
| Porti                                 | Standard |   |                |                                  |  |  |  |
| Front fender panel – Front door panel |          | Н | Clearance      | $4.5 \pm 1.0 \; (0.18 \pm 0.04)$ |  |  |  |
|                                       | A-A      | I | Surface height | $0.1 \pm 1.0 \; (0.00 \pm 0.04)$ |  |  |  |
| Front door panel – Rear door panel    | R R      | J | Clearance      | $4.5 \pm 1.0 \; (0.18 \pm 0.04)$ |  |  |  |
|                                       | D-D      | К | Surface height | $0.1 \pm 1.0 \; (0.00 \pm 0.04)$ |  |  |  |
| Rear door panel – Body side outer     | 6.6      | L | Clearance      | $4.5 \pm 1.0 \; (0.18 \pm 0.04)$ |  |  |  |
|                                       | 0-0      | М | Surface height | 0.1 ± 1.0 (0.00 ± 0.04)          |  |  |  |

 Remove center pillar lower finisher. Refer to <u>INT-23, "CENTER PILLAR LOWER FINISHER : Removal</u> and Installation".

- 2. Loosen rear door hinge nuts on door side.
- 3. Adjust surface height of rear door according to specifications provided.
- 4. Temporarily tighten rear door hinge nuts on door side.

### **DLK-158**

| < R      | EMOVAL AND INSTALLATION >                                                                                                   |                        |   |
|----------|----------------------------------------------------------------------------------------------------|------------------------|---|
| 5.       | Loosen rear door hinge nuts and bolts on body side.                                                                         |                        |   |
| 6.       | Raise rear door at rear end to adjust clearance of rear door according to specifications prov                               | vided.                 | А |
| 7.       | After adjustment, tighten bolts and nuts to specified torque.                                                               |                        |   |
|          | <ul> <li>Check rear door hinge rotating point for poor lubrication. If necessary, apply a suita<br/>pose grease.</li> </ul> | ble multi-pur-         | В |
|          | <ul> <li>After adjusting, apply touch-up paint if the paint peeled during procedure.</li> </ul>                             |                        |   |
| 8.       | Install center pillar lower finisher. Refer to <u>INT-23, "CENTER PILLAR LOWER FINISHER :</u><br><u>Installation"</u> .     | Removal and            | С |
| DC       | OOR HINGE                                                                                                    |                        | _ |
| DC       | OOR HINGE : Removal and Installation                                                                                        | INFOID:000000013000175 | D |
| RE       | MOVAL                                                                                                    |                        | Е |
| 1.       | Remove rear door. Refer to DLK-156, "DOOR ASSEMBLY : Removal and Installation".                                             |                        |   |
| 2.       | Remove door hinge nuts from body side, then remove door hinge.                                                              |                        |   |
| INS      | STALLATION                                                                                                    |                        | F |
| Inst     | tallation is in the reverse order of removal.                                                                               |                        |   |
| CA       | UTION:                                                                                                    |                        | - |
| • A      | pply anticorrosive agent onto hinge mating surface.                                                                         |                        | G |
| • A      | fter installation, perform rear door adjustment procedure. Refer to DLK-157, "DOOR                                          | ASSEMBLY :             |   |
| <u>A</u> | djustment".                                                                                                    |                        | Н |
| DC       | OOR CHECK LINK                                                                                                    |                        |   |
| DC       | OOR CHECK LINK : Removal and Installation                                                                                   | INFOID:000000013000176 |   |

#### REMOVAL

- 1. Fully close the rear door window glass.
- 2. Remove rear door speaker. Refer to AV-283, "Removal and Installation" (NAVIGATION WITH AMPLI-FIER), AV-161, "Removal and Installation" (NAVIGATION WITHOUT AMPLIFIER), or AV-69, "Removal and Installation" (DISPLAY AUDIO).
- 3. Remove door check link bolt (A) from body side (1).
- Μ Ν ALKIA4210ZZ Ο (A)
- 4. Remove door check link nuts (A) from door side (1).

ALKIA4211ZZ

J

DLK

L

#### < REMOVAL AND INSTALLATION >

5. Remove door check link through hole in door panel.

INSTALLATION Installation is in the reverse order of removal. CAUTION: After installation, check rear door open/close and lock/unlock operation. DOOR WEATHER-STRIP

DOOR WEATHER-STRIP : Removal and Installation

INFOID:000000013000177

#### REMOVAL

 Release clips on the reverse side of rear door weather-strip using a suitable tool (A).
 CAUTION:

Do not damage rear door panel.

∠\_\_\_\_: Clip

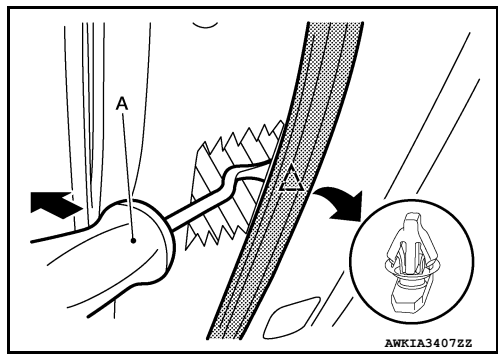

2. Remove rear door weather-strip from rear door panel.

#### INSTALLATION

Installation is in the reverse order of removal.

# TAILGATE

Exploded View

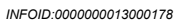

А

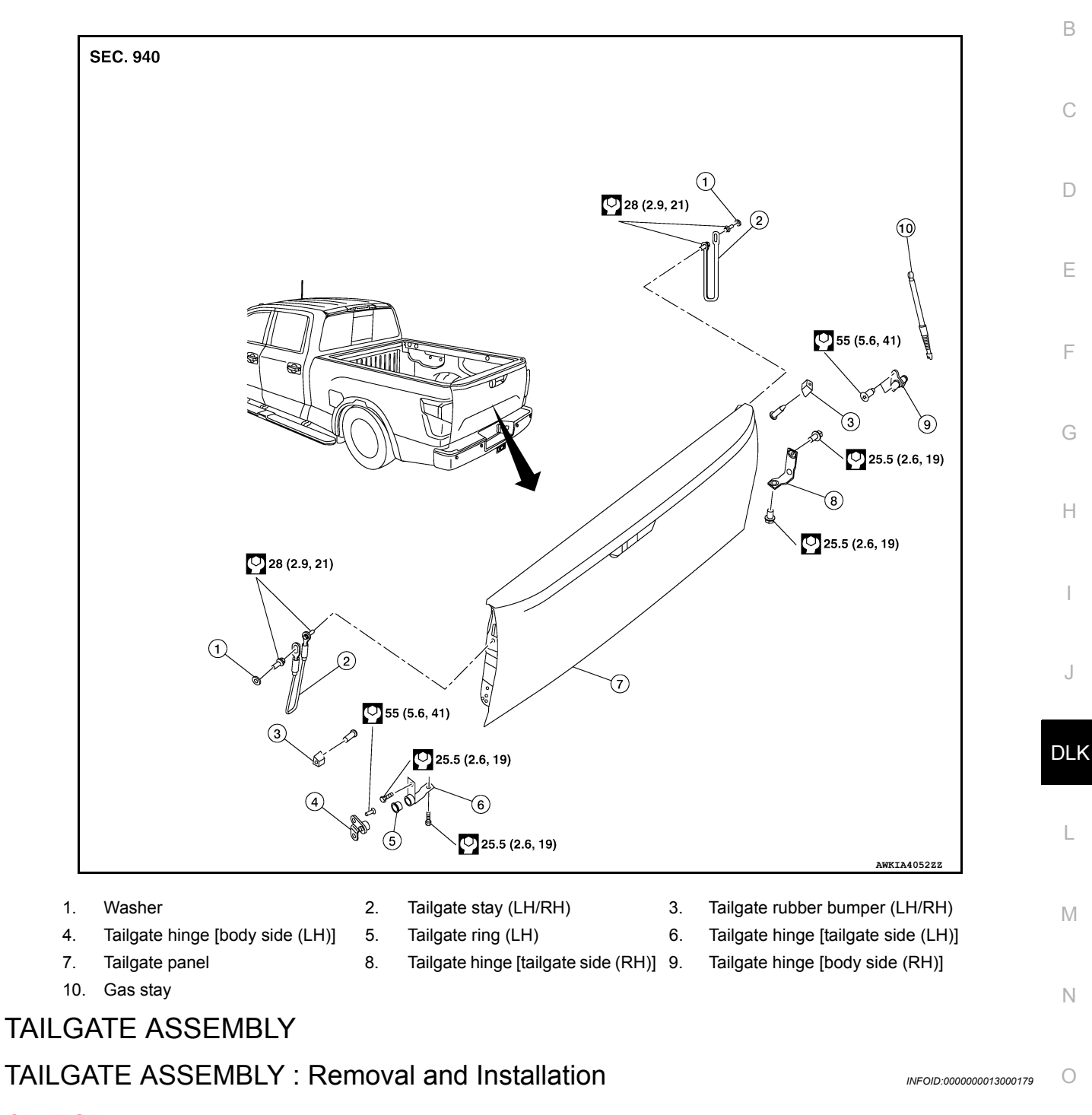

**CAUTION:** 

Use two people when removing or installing tailgate assembly due to its heavy weight. REMOVAL

# TAILGATE

#### < REMOVAL AND INSTALLATION >

- Lower tailgate to access rear camera harness connector bracket [1 (if equipped)]. Release pawl on bracket, then pull out rear camera harness as shown.
  - () :Pawl

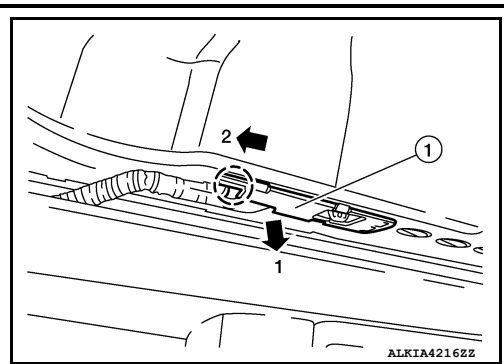

- 2. Disconnect rear view camera harness connector [A (if equipped].
  - (1) :Tailgate harness cover

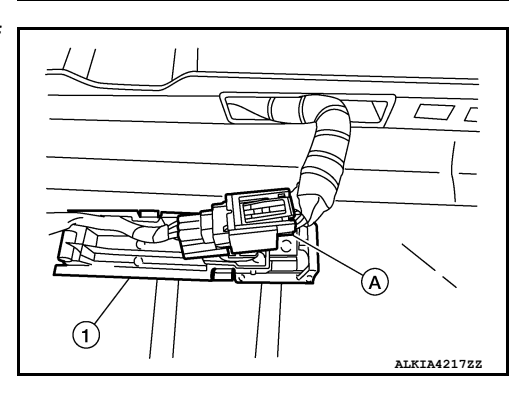

3. Release tailgate stay (LH/RH).

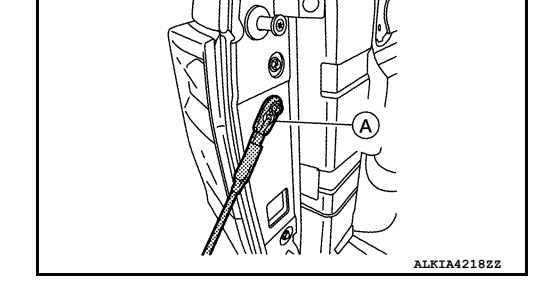

4. While holding tailgate at 45 degree angle, pull tailgate out from hinge [body side (LH)], then slide tailgate out of hinge [body side (RH)] and remove.

#### INSTALLATION

Installation is in the reverse order of removal. **CAUTION:** 

- Apply anticorrosive agent where necessary.
- After installation, check tailgate open/close and lock/unlock operation.
- Perform camera image calibration (if equipped with around view monitor). Refer to <u>AV-331, "Descrip-</u> tion"

# TAILGATE STRIKER

TAILGATE STRIKER : Removal and Installation

INFOID:000000013000181

REMOVAL

< REMOVAL AND INSTALLATION >

Remove tailgate striker bolt (1). **NOTE:** LH shown. RH similar.

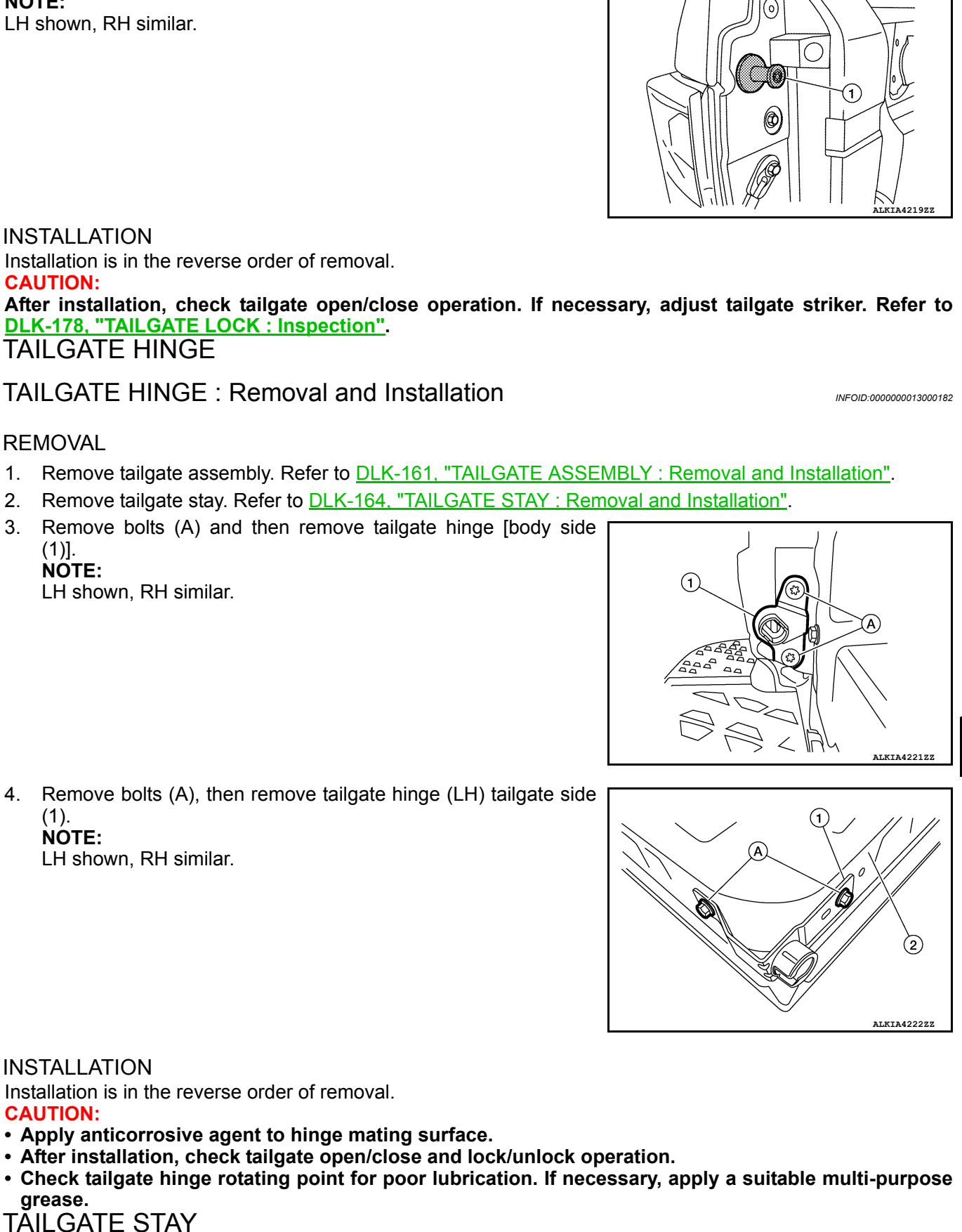

А

В

D

Ε

Н

DLK

L

Μ

Ν

Ο

# TAILGATE

#### < REMOVAL AND INSTALLATION >

# TAILGATE STAY : Removal and Installation

INFOID:000000013019538

#### REMOVAL

#### WARNING:

The gas stay is under high pressure. Remove the gas stay only with the tailgate fully closed. Injury may result if the gas stay is removed when the tailgate is open.

- 1. Remove the rear combination lamp assembly (RH). Refer to <u>EXL-302</u>, "Removal and Installation" (LED HEADLAMP), or <u>EXL-144</u>, "Removal and Installation" (HALOGEN HEADLAMP).
- 2. Using suitable tool (A) release metal clip (3) as shown.
  - (1) : Hood stay
  - (2) : Stud ball

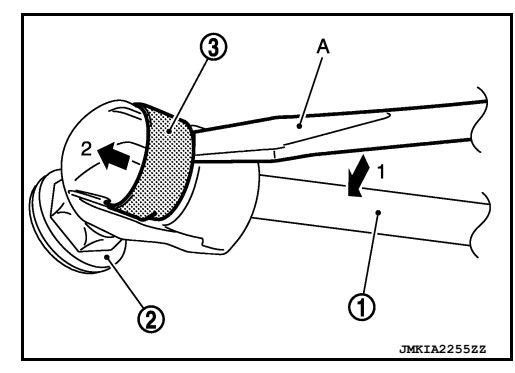

- 3. Separate tailgate stay from stud ball tailgate hinge [body side (RH)].
- 4. Separate tailgate stay from stud ball (body side) then remove tailgate stay.

#### INSTALLATION

Installation is in the reverse order of removal.

#### TAILGATE STAY : Disposal

- 1. Fix tailgate stay (1) using a vise (C).
- Using hacksaw (A) slowly make 2 holes in the tailgate stay, in numerical order as shown.
   CAUTION:
  - When cutting a hole on tailgate gas stay, always cover hacksaw with shop cloths (B) to avoid scattering metal fragments or oil.
  - Wear eye protection (safety glasses).
  - Wear gloves.

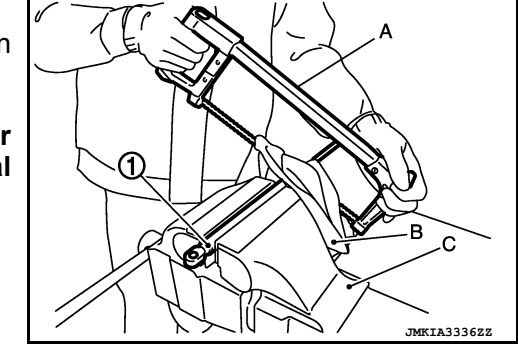

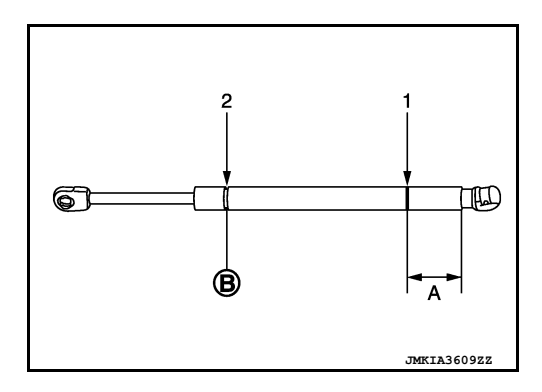

- A: 20 mm. (0.8 in)
- **B:** Cut at the groove.

# < REMOVAL AND INSTALLATION >

# HOOD LOCK

Exploded View

INFOID:000000013000183

INFOID:000000013000184

J

А

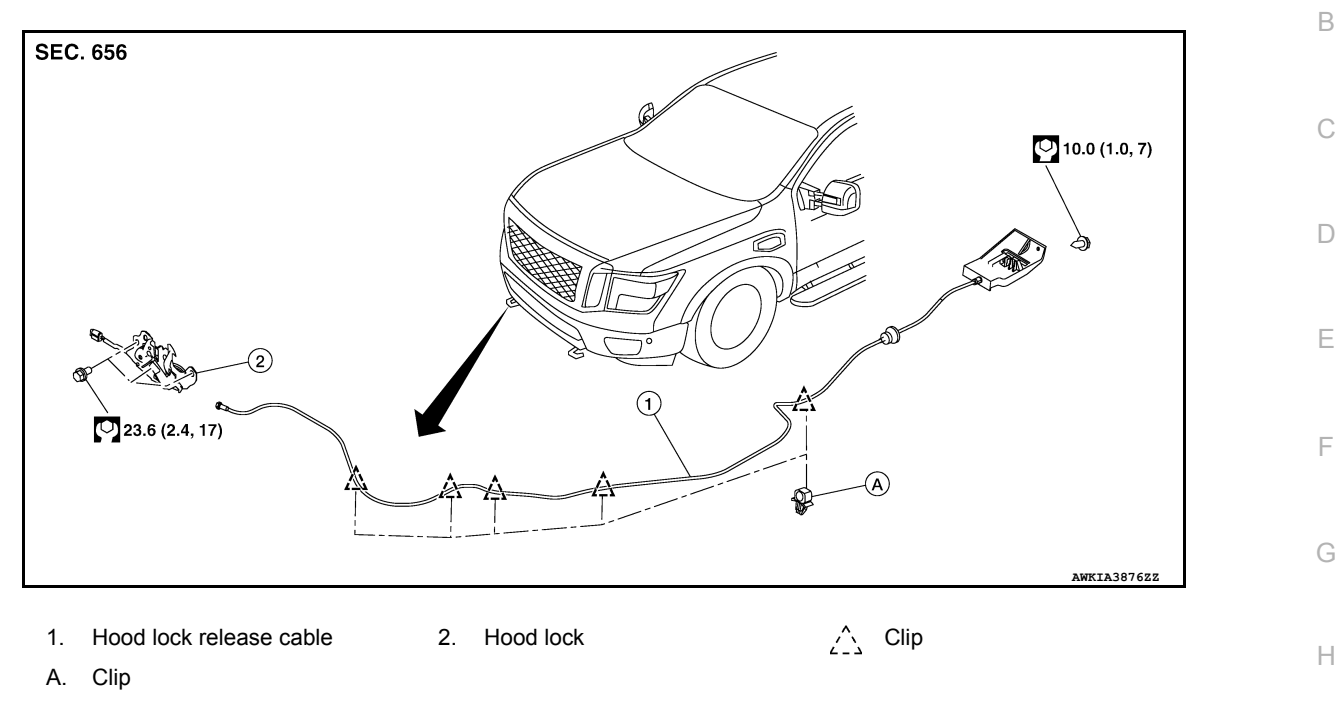

# HOOD LOCK

# HOOD LOCK : Removal and Installation

### REMOVAL

- 1. Remove front grille. Refer to EXT-24, "Removal and Installation".
- 2. Remove bolts (A).
- 3. Disconnect harness connector (B) from hood lock (1).

# 

4. Disconnect hood lock control cable (2) from hood lock (1) in the sequence shown.

INSTALLATION

# HOOD LOCK

#### < REMOVAL AND INSTALLATION >

Installation is in the reverse order of removal.

#### **CAUTION:**

- Check that hood lock release cable and secondary latch cable are properly engaged with hood lock.
- After installation, perform hood fitting adjustment. Refer to <u>DLK-142</u>, "HOOD ASSEMBLY : Adjustment".
- After installation, perform hood lock control inspection. Refer to <u>DLK-166, "HOOD LOCK : Inspec-</u><u>tion"</u>.

# **HOOD LOCK : Inspection**

#### NOTE:

If hood lock release cable is bent or deformed, replace it.

- 1. Check that secondary latch is properly engaged with secondary striker with hood's own weight.
- 2. While operating hood lock release handle, carefully check that front end of hood is raised by approximately 20.0 mm (0.79 in). Also check that hood lock release handle returns to original position.
- 3. Check that hood lock release handle operates at 49 N (5.0 kg-m, 11.0 ft-lb) or below.
- 4. Install so that static closing force of hood is 315-490 N (32.1-50.0 kg–m, 70.8-110.2 ft–lb). NOTE:
  - Do not exert vertical force on right side and left side of hood lock.
  - Do not press simultaneously on both sides.
- 5. Check hood lock lubrication condition. If necessary, apply a suitable multi-purpose grease to hood lock.

#### HOOD LOCK RELEASE CABLE

# HOOD LOCK RELEASE CABLE : Removal and Installation

REMOVAL

- 1. Remove hood lock. Refer to <u>DLK-165, "HOOD LOCK : Removal and Installation"</u>.
- 2. Release hood lock release cable clips using a suitable tool.
- 3. Remove instrument lower panel. Refer to IP-22, "Removal and Installation".
- 4. Remove hood lock release handle bolts.
- 5. Remove grommet on the lower dash, and pull the hood lock control cable toward the passenger compartment.

#### CAUTION:

#### While pulling, be careful not to damage (peel) outside of hood lock release cable.

#### INSTALLATION

Installation is in the reverse order of removal.

#### **CAUTION:**

- Be careful not to bend cable too much; keep radius of 100 mm (3.94 in) or more.
- Check that cable is not offset from positioning grommet, and apply sealant to grommet (at \* mark) properly.

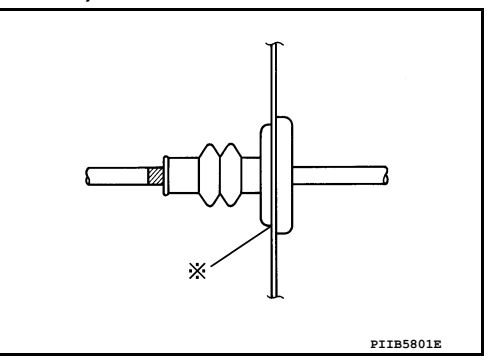

- Check that hood lock release cable is properly engaged with hood lock assembly.
- After installation, perform hood assembly adjustment procedure. Refer to <u>DLK-142</u>, "HOOD ASSEM-<u>BLY</u>: Adjustment".
- After adjusting, perform hood lock inspection. Refer to <u>DLK-166, "HOOD LOCK : Inspection"</u>.

INFOID:000000013019650

INFOID:000000013000187

# < REMOVAL AND INSTALLATION >

# FRONT DOOR LOCK

# Exploded View

INFOID:000000013000188

А

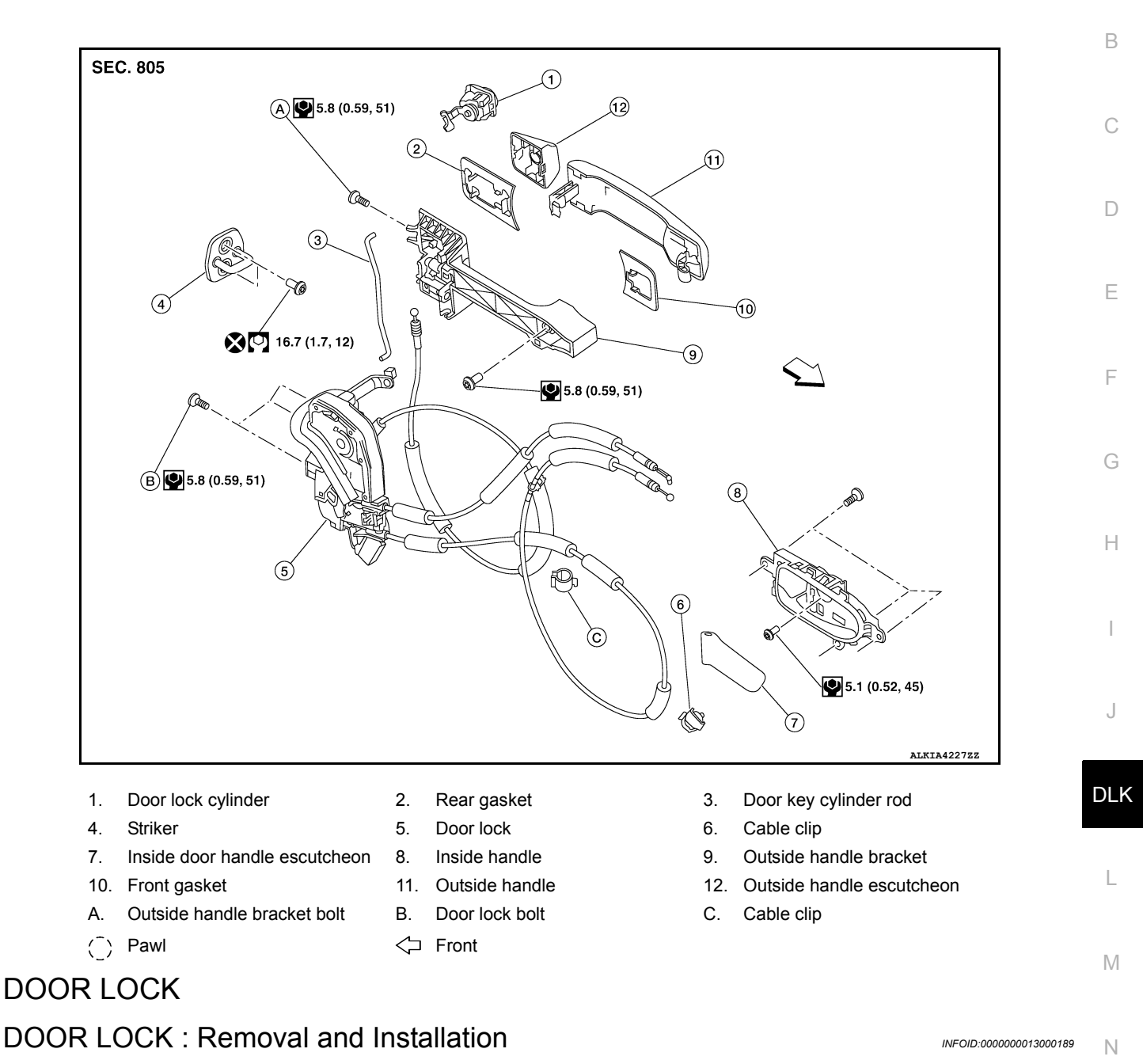

#### REMOVAL

- 1. Fully close the front door glass.
- 2. Remove front door finisher. Refer to INT-14, "Removal and Installation".
- 3. Partially remove front door vapor barrier (rear side).

Ο

#### < REMOVAL AND INSTALLATION >

4. Separate door key cylinder rod [1 (LH only)] from door key cylinder assembly [2 (LH only)].

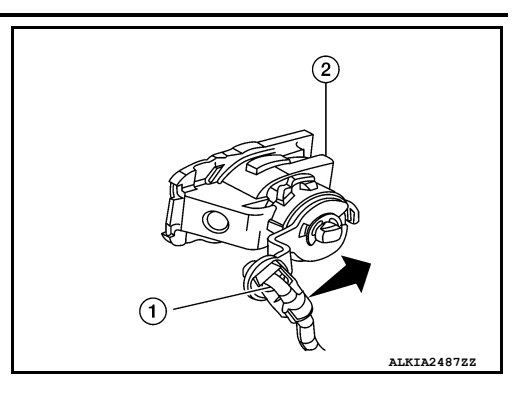

- 5. Disconnect the harness connector from door lock.
- Disconnect outside handle cable (1) from outside handle bracket
   (2) in numerical order as shown.

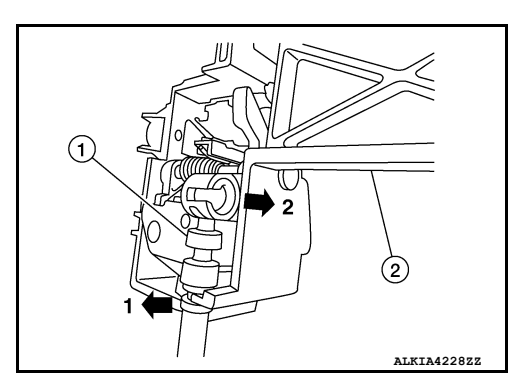

- 7. Release door lock assembly cable clips.
- 8. Remove front door lock bolts, then remove door lock. CAUTION:

Do not reuse front door lock bolts.

#### INSTALLATION

Installation is in the reverse order of removal.

#### CAUTION:

- After installation, check that door lock cables are properly engaged to inside handle and outside handle bracket.
- When installing door key cylinder rod (LH only), be sure to rotate door key cylinder rod holder until a click is felt.
- After installation, check door open/close and lock/unlock operation.
- Check door lock assembly for poor lubrication. If necessary, apply a suitable multi-purpose grease. INSIDE HANDLE

**INSIDE HANDLE : Removal and Installation** 

INFOID:000000013000190

#### REMOVAL

- 1. Remove front door finisher. Refer to INT-14, "Removal and Installation".
- 2. Remove inside handle screws (A).
- 3. Release pawls and remove inside door handle.

() : Pawl

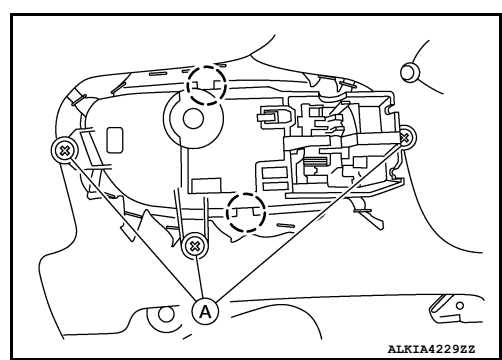

INSTALLATION

Installation is in the reverse order of removal.

< REMOVAL AND INSTALLATION >

**CAUTION:** • After installation, check that door lock cables are properly engaged to inside handle. А • After installation, check door open/close and lock/unlock operation. OUTSIDE HANDLE В **OUTSIDE HANDLE : Removal and Installation** INFOID:000000013000191 REMOVAL 1. Fully close front door glass. 2. Remove front door finisher. Refer to INT-14, "Removal and Installation". Partially remove front door vapor barrier (rear side). D 4. Remove door side grommet, and loosen front door lock bolt (1). Ε F (1) ALKIA4231ZZ Separate door key cylinder rod [1 (LH only)] from door key cylin-5. Н der assembly [2 (LH only)]. (2) T DLK ALKIA2487ZZ 6. Remove door key cylinder assembly [1 (LH side)] or outside handle escutcheon (RH) side. L (2) : Outside handle Μ Ν ALKIA4235ZZ Disconnect the harness connectors from door handle (A), then Ο 7. disengage harness clips. Ρ

#### < REMOVAL AND INSTALLATION >

8. While pulling outside handle (1), slide it toward rear of vehicle to remove outside handle.

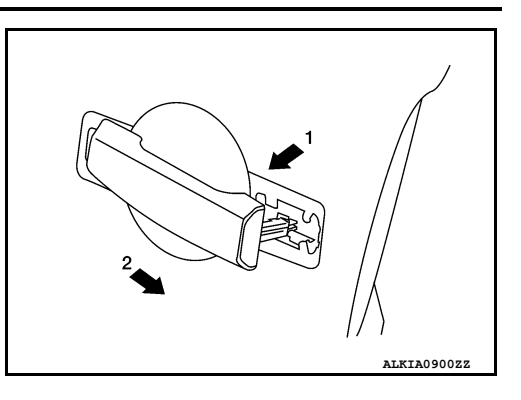

9. Remove front gasket (1) and rear gasket [2 (if necessary)].

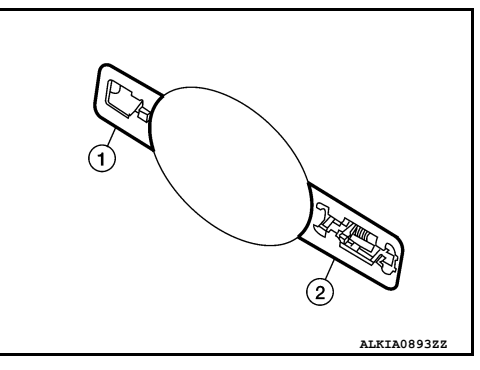

- 10. Loosen screw [A (if necessary)].
  - (1) : Outside handle bracket

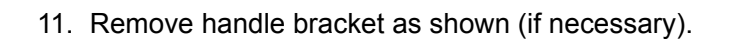

: Front

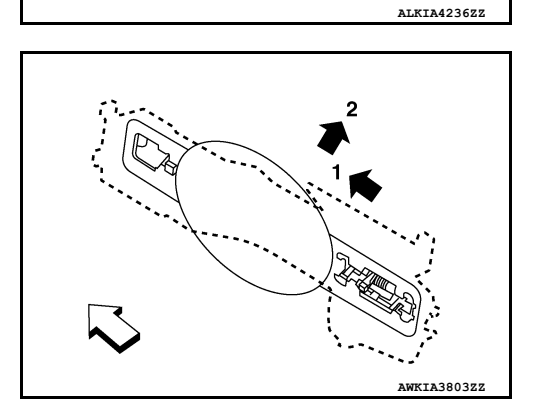

- 12. Disconnect outside handle cable (1) from outside handle bracket(2) in numerical order as shown (if necessary).

#### < REMOVAL AND INSTALLATION >

| INSTALLATIO | N |  |
|-------------|---|--|
|-------------|---|--|

Installation is in the reverse order of removal. **CAUTION:** 

- When installing door key cylinder rod, be sure to rotate door key cylinder rod holder until a click is felt.
- After installation, check that door lock cable is properly engaged to outside handle bracket.
- After installation, check door open/close and lock/unlock operation.

DOOR STRIKER

# DOOR STRIKER : Removal and Installation

REMOVAL

Remove bolts and front door striker.

#### INSTALLATION

Installation is in the reverse order of removal.

- Do not reuse front door striker bolts.
- After installation, check front door open/close operation. If necessary, adjust front door striker. Refer to <u>DLK-152</u>, "DOOR ASSEMBLY : Adjustment".

# DOOR STRIKER : Adjustment

#### DOOR STRIKER ADJUSTMENT

- 1. Loosen door striker bolts.
- 2. Adjust door striker so that it becomes parallel with front door lock insertion direction.

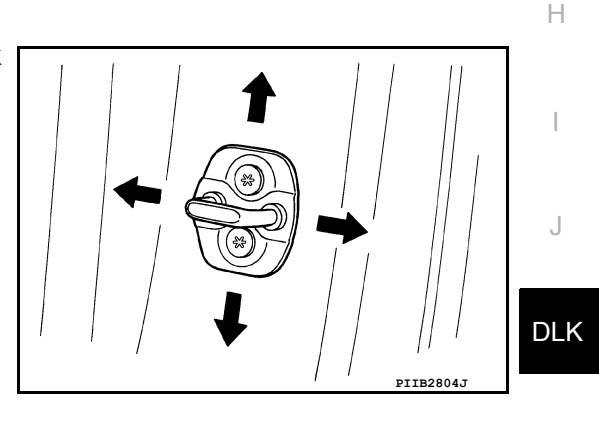

Μ

Ν

Ο

Ρ

А

В

D

Ε

INFOID:000000013065456

INFOID:000000013065457

#### < REMOVAL AND INSTALLATION >

# REAR DOOR LOCK

# Exploded View

INFOID:000000013000192

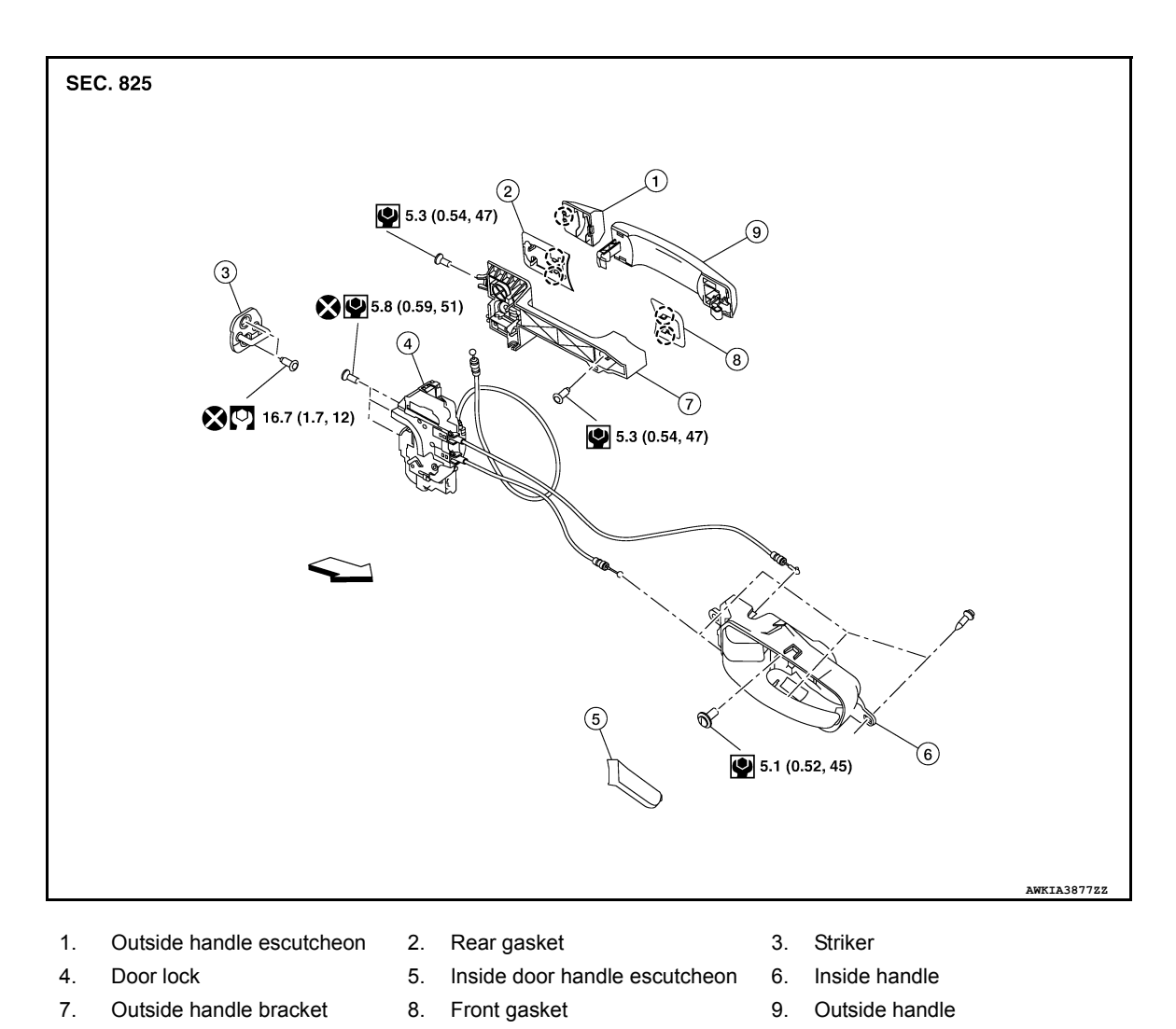

# DOOR LOCK

()

# DOOR LOCK : Removal and Installation

#### REMOVAL

1. Fully close the rear door glass.

Pawl

2. Remove rear door finisher. Refer to INT-17, "Removal and Installation".

<⊐ Front

- 3. Partially remove front door vapor barrier (rear side).
- 4. Disconnect harness connector from the door lock.

INFOID:000000013000193

#### < REMOVAL AND INSTALLATION >

5. Disconnect outside handle cable (1) from outside handle bracket (2) as shown.

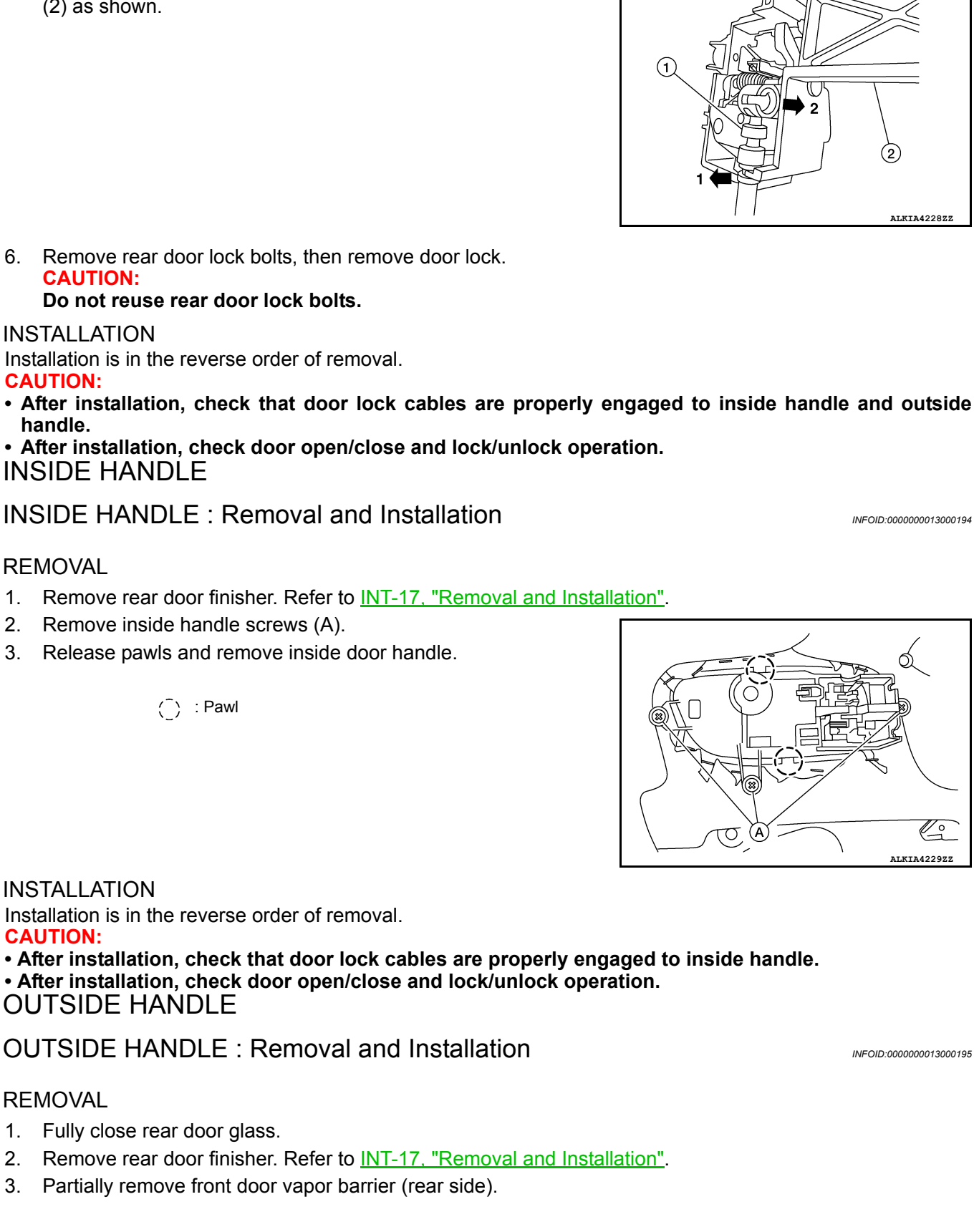

А

В

D

Ε

Н

DLK

L

Μ

Ν

Ο

# < REMOVAL AND INSTALLATION >

4. Remove door side grommet, and loosen door lock bolt (1).

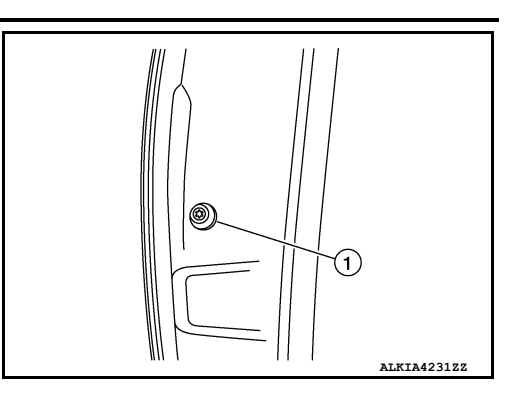

- 5. Remove outside handle escutcheon.
- 6. While pulling outside handle (1), slide it toward rear of vehicle to remove outside handle.

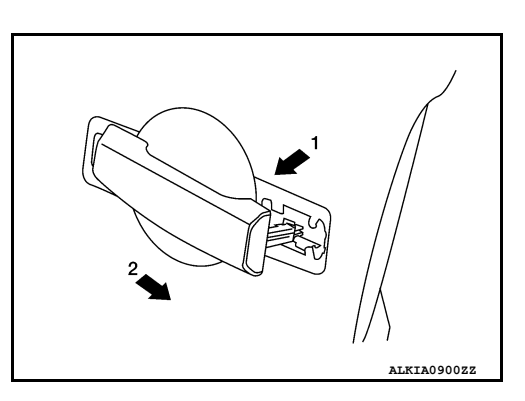

7. Remove front gasket (1) and rear gasket [2 (if necessary)].

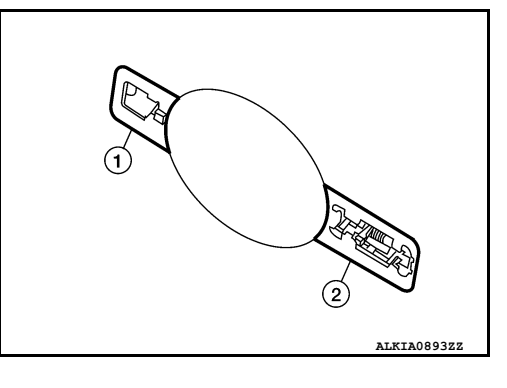

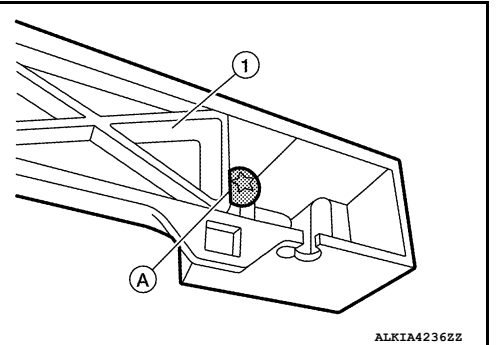

- 8. Loosen screw [A (if necessary)].
  - (1) : Outside handle bracket

#### < REMOVAL AND INSTALLATION >

9. Remove outside handle bracket as shown (if necessary).

⟨⊐ : Front

**INSTALLATION** 

DOOR STRIKER

**CAUTION:** 

REMOVAL

**CAUTION:** 

INSTALLATION

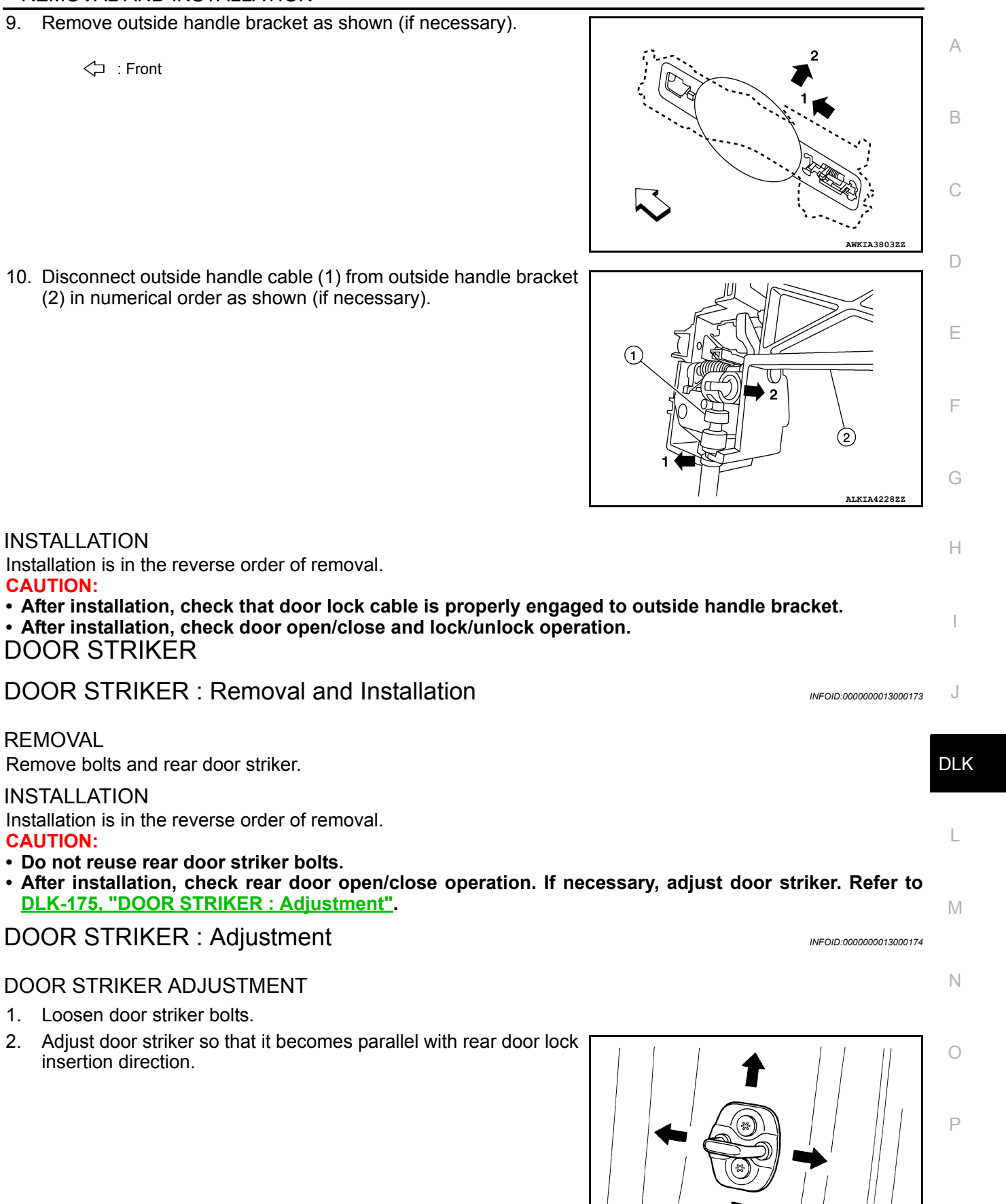

Revision: March 2016

insertion direction.

PIIB2804J

#### < REMOVAL AND INSTALLATION >

3. After adjustment, tighten bolts to specified torque.

# **TAILGATE LOCK**

# < REMOVAL AND INSTALLATION >

# TAILGATE LOCK

Exploded View

INFOID:000000013000196

А

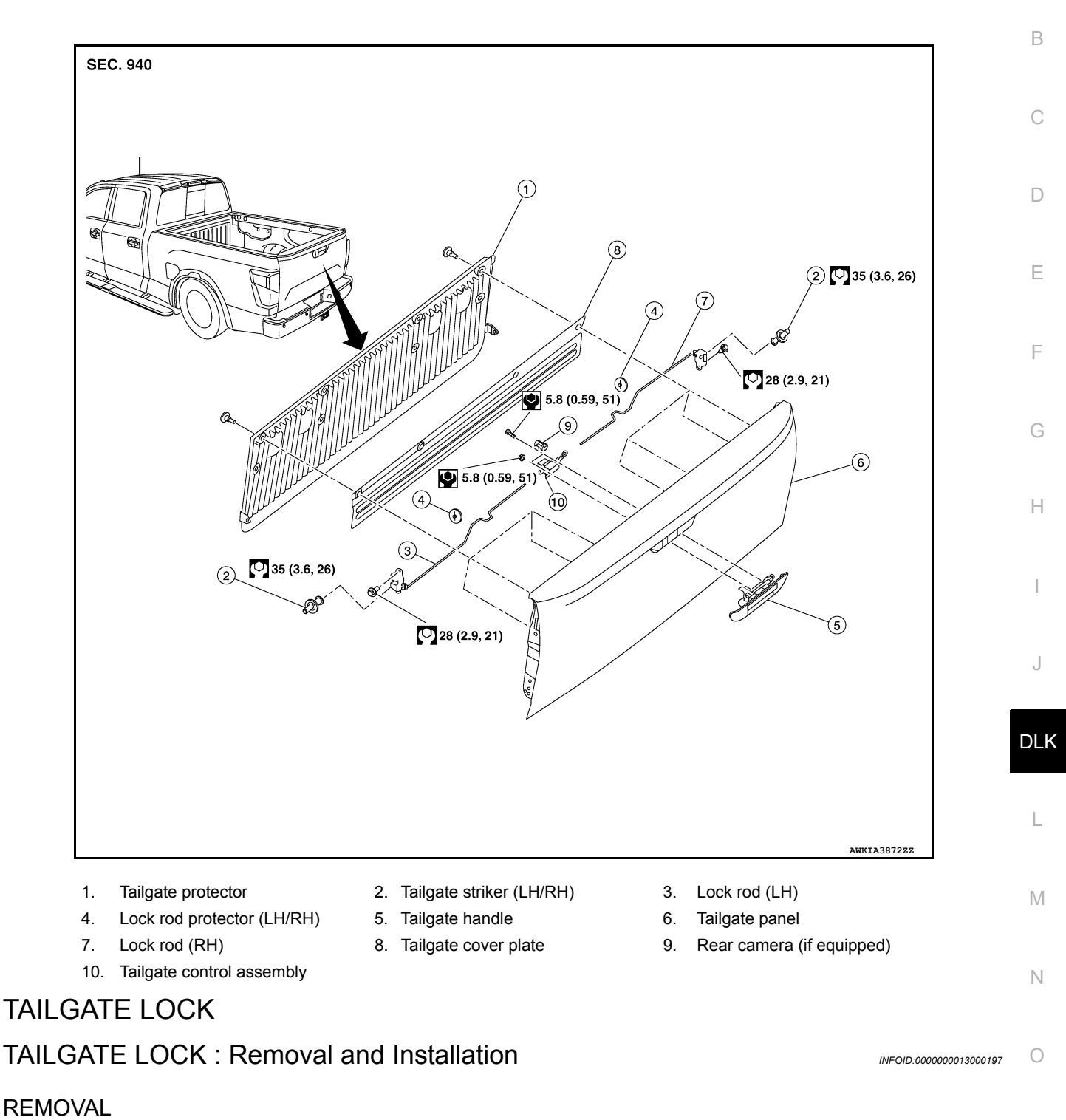

1. Remove tailgate finisher. Refer to EXT-46. "Removal and Installation".

# TAILGATE LOCK

#### < REMOVAL AND INSTALLATION >

- 2. Release pawls then disengage tailgate lock connecting rods (2) (LH/RH) from tailgate control (A) and remove tailgate control.
  - (1) :Tailgate control retainer
  - () :Pawl

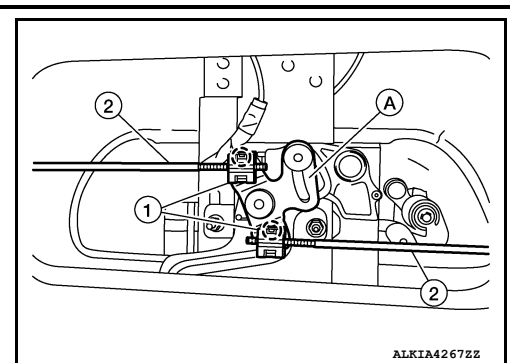

3. Remove tailgate lock bolts (A) (LH/RH) then remove tailgate lock (1) with rod as shown.

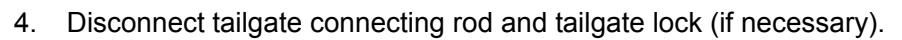

#### INSTALLATION

Installation is in the reverse order of removal.

CAUTION: After installation, check that tailgate locks and unlocks normally. Refer to <u>DLK-178, "TAILGATE LOCK :</u> <u>Inspection"</u>.

### TAILGATE LOCK : Inspection

- 1. After opening and closing the tailgate, check that tailgate is fixed to the vehicle body normally.
- 2. Check the lock/unlock operation of tailgate.
- 3. Check tailgate lock for poor lubrication. Apply multi-purpose grease if necessary.

# TAILGATE HANDLE

# TAILGATE HANDLE : Removal and Installation

#### REMOVAL

- 1. Remove tailgate finisher. Refer to EXT-46, "Removal and Installation".
- 2. Disconnect harness connector from rear camera (if equipped).
- 3. Remove bolts (A) and tailgate handle.

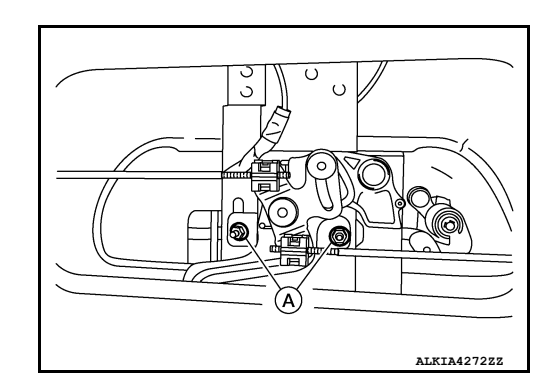

INFOID:000000013000198

INFOID:000000013055559

ALKIA4269Z2

# **TAILGATE LOCK**

#### < REMOVAL AND INSTALLATION >

 Release pawls then disengage tailgate lock connecting rods (2) (LH/RH) from tailgate control (A) and remove tailgate control (if necessary).

Remove bolt (A) and tailgate key cylinder [1 (if necessary)].

- (1) :Tailgate control retainer
- () :Pawl

Installation is in the reverse order of removal.

5.

**INSTALLATION** 

**CAUTION:** 

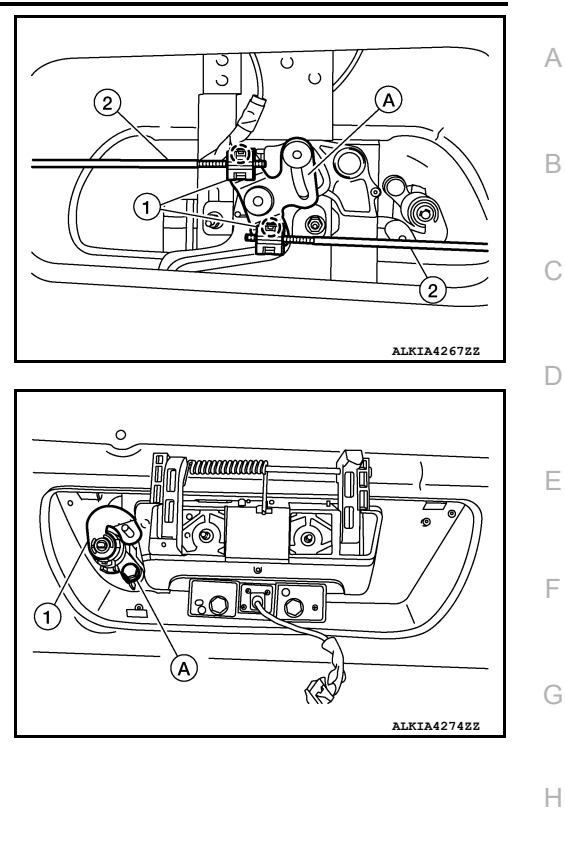

- After installation, check that tailgate locks and unlocks normally. Refer to <u>DLK-178</u>, <u>"TAILGATE LOCK : Inspection"</u>.
- Perform camera image calibration (if equipped with around view monitor). Refer to <u>AV-331, "Descrip-</u> tion".

J

DLK

L

Μ

Ν

0

# FUEL FILLER LID

## < REMOVAL AND INSTALLATION >

# FUEL FILLER LID

# Exploded View

INFOID:000000013000199

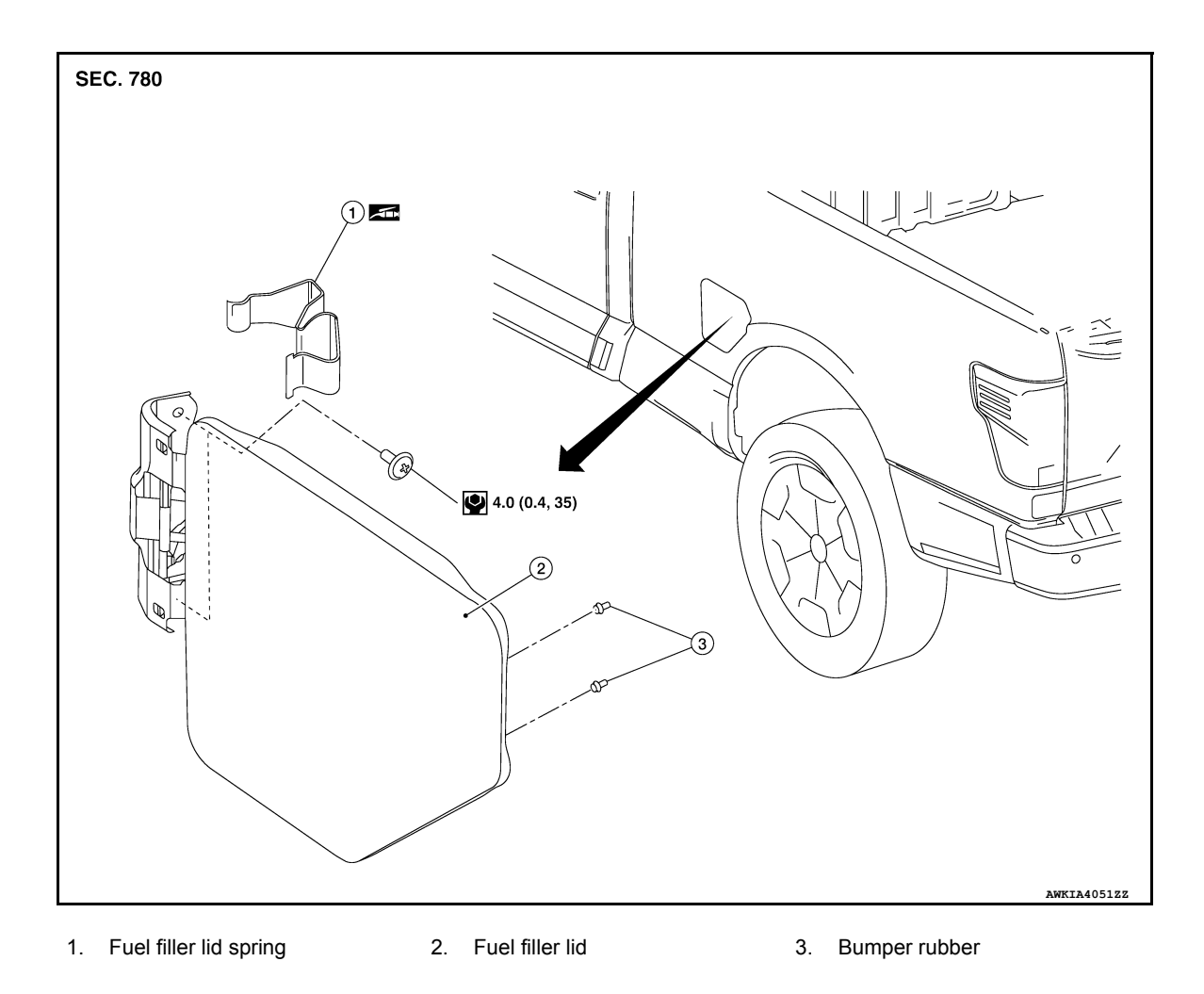

# FUEL FILLER LID

FUEL FILLER LID : Removal and Installation

INFOID:000000013000200

#### REMOVAL

- 1. Fully open fuel filler lid.
- 2. Remove fuel filler lid spring (1).

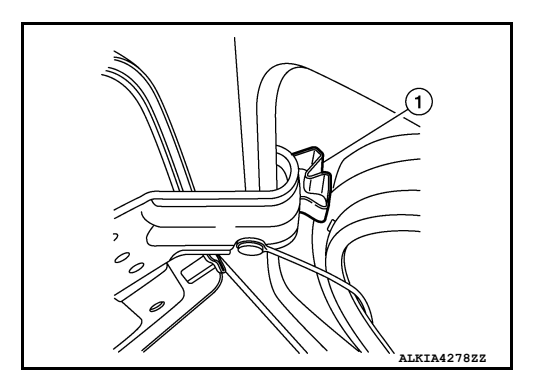
4. Remove screws (A), and remove fuel filler lid.

Installation is in the reverse order of removal.

3. Remove fuel cap pin (1).

**INSTALLATION** 

**CAUTION:** 

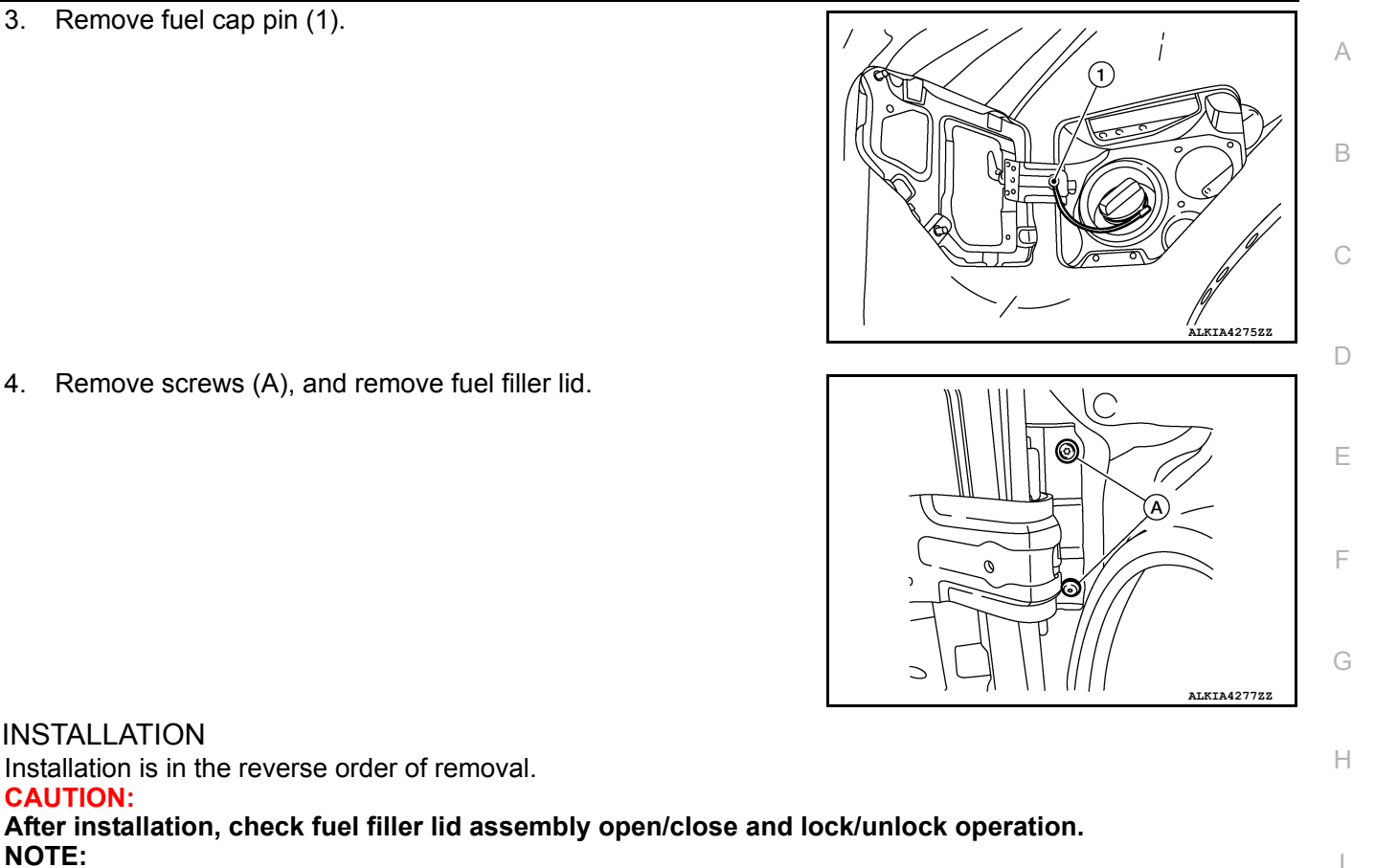

NOTE: The following table shows the specified values for checking normal installation status. Fitting adjustment cannot be performed.

| Unit: | mm | [in] |  |
|-------|----|------|--|

| Portion                      | Clearance             | Surface Height         |
|------------------------------|-----------------------|------------------------|
| Fuel filler lid – Side panel | 3.5 ±1.0 (0.14 ±0.04) | 0.5 ± 1.0 (0.02 ±0.04) |

L

Μ

Ν

Ο

Ρ

J

DLK

# **KEY CYLINDER** GLOVE BOX LID KEY CYLINDER

### GLOVE BOX LID KEY CYLINDER : Removal and Installation

INFOID:000000013055633

#### REMOVAL

- 1. Insert key (1) into glove box lid lock cylinder (2).
- 2. Pull upward on glove box lid release handle (3).

of cylinder to glove box lid release handle (4).

3. Rotate key (1) and turn glove box lid key cylinder (2) to the lock position.

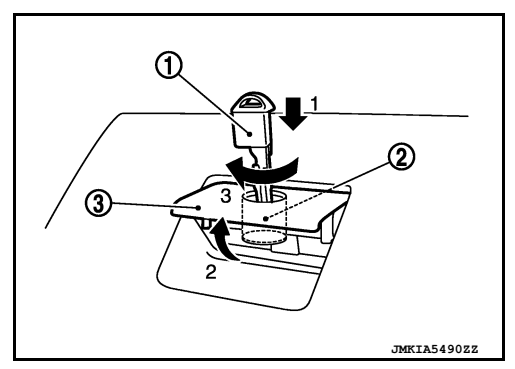

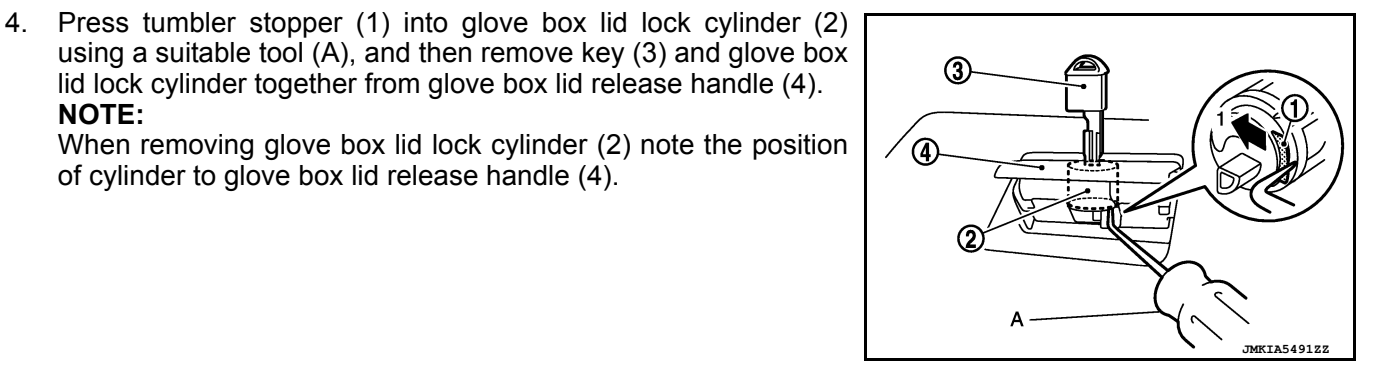

Remove sleeve (3) from glove box lid release handle and then 5. install sleeve to glove box lid lock cylinder.

lid lock cylinder together from glove box lid release handle (4).

NOTE:

NOTE:

When removing sleeve note the position of sleeve to glove box lid release handle.

**CAUTION:** 

Do not pull out key (1) from glove box lid lock cylinder (2) while sleeve (3) is removed. Otherwise, tumblers (4) may be lost from glove box lid lock cylinder.

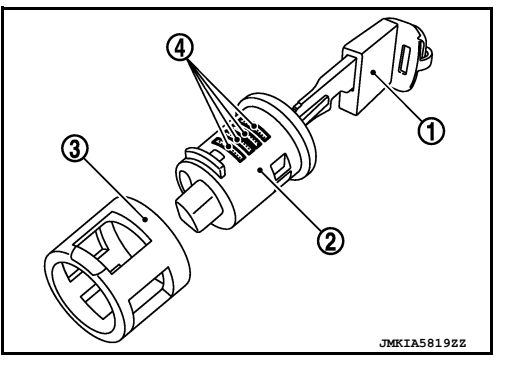

**INSTALLATION** Installation is in the reverse order of removal. **CAUTION:** After installation, check glove box open/close, lock/unlock operation.

# DOOR SWITCH

### Removal and Installation

#### REMOVAL

1. Remove the door switch bolt (A).

2. Disconnect door switch connector and remove door switch (1).

#### NOTE:

Front door shown rear door similar.

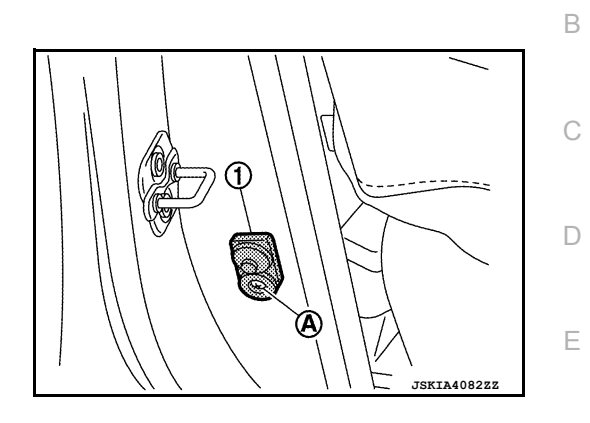

INSTALLATION

Installation is in the reverse order of removal.

Door switch bolt : 10.1 Nm (0.35 kg-m, 7 ft-lb)

J

DLK

L

Μ

Ν

Ο

Ρ

F

G

Н

А

INFOID:000000013000203

# INSIDE KEY ANTENNA INSTRUMENT CENTER

### **INSTRUMENT CENTER : Removal and Installation**

INFOID:000000013000206

INFOID:000000013000207

### REMOVAL

- 1. Remove cluster lid C lower. Refer to IP-17. "CLUSTER LID C LOWER : Removal and Installation".
- 2. Disconnect the harness connector from the inside key antenna (instrument center).
- 3. Remove inside key antenna (instrument center) screws (A), and then remove inside key antenna [instrument center (1)].

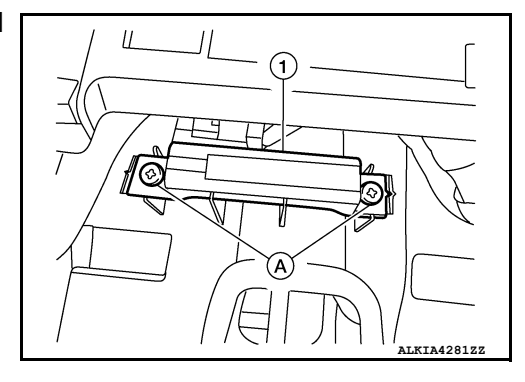

INSTALLATION Installation is in the reverse order of removal. CONSOLE

**CONSOLE : Removal and Installation** 

REMOVAL

1. Release clips using a suitable tool and remove center console rear finisher.

\_\_\_\_\_: Clip

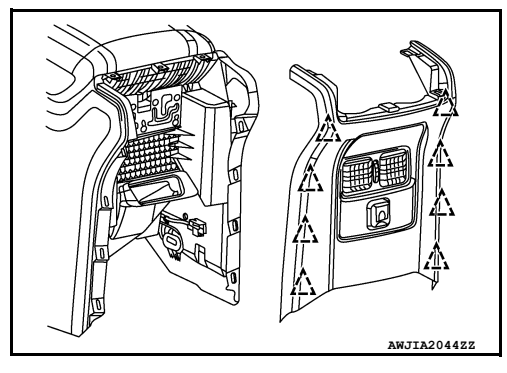

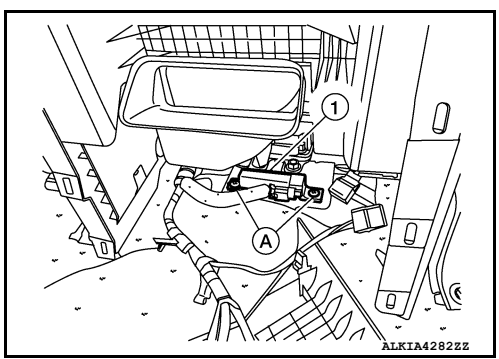

Remove screws (A), then remove inside key antenna [console) (1)].

INSTALLATION Installation is in the reverse order of removal.

# **OUTSIDE KEY ANTENNA**

| < REMOVAL AND INSTALLATION >                                                                                                    |    |
|----------------------------------------------------------------------------------------------------|----|
| OUTSIDE KEY ANTENNA                                                                                                    | А  |
| OUTSIDE HANDLE                                                                                                    |    |
|                                                                                                    | В  |
| The outside key antenna is serviced as an assembly with the front outside handle grip. Refer to <u>DLK-169</u> .<br><u>"OUTSIDE HANDLE : Removal and Installation"</u> . | С  |
| INSTALLATION<br>Installation is in the reverse order of removal.                                                                                                    | D  |
|                                                                                                    | E  |
|                                                                                                    | F  |
|                                                                                                    | G  |
|                                                                                                    | Η  |
|                                                                                                    | I  |
|                                                                                                    | J  |
|                                                                                                    | DL |
|                                                                                                    | L  |
|                                                                                                    | M  |
|                                                                                                    | Ν  |
|                                                                                                    | 0  |
|                                                                                                    | Ρ  |
|                                                                                                    |    |
|                                                                                                    |    |

### DOOR REQUEST SWITCH

< REMOVAL AND INSTALLATION >

# DOOR REQUEST SWITCH DRIVER SIDE

DRIVER SIDE : Removal and Installation

INFOID:000000013197380

REMOVAL

The driver side door request switch and driver side outside handle are serviced as an assembly. Refer to <u>DLK-169</u>, "OUTSIDE HANDLE : Removal and Installation".

#### INSTALLATION

Installation is in the reverse order of removal.

### PASSENGER SIDE

### PASSENGER SIDE : Removal and Installation

INFOID:000000013197381

REMOVAL

The passenger side door request switch and passenger side outside handle are serviced as an assembly. Refer to <u>DLK-173</u>, "<u>OUTSIDE HANDLE</u> : <u>Removal and Installation</u>".

#### INSTALLATION

Installation is in the reverse order of removal.

# INTELLIGENT KEY WARNING BUZZER

### Removal and Installation

#### REMOVAL

- 1. Disconnect harness connector from the Intelligent Key warning buzzer (1).
- 2. Remove bolt (A) and Intelligent Key warning buzzer and bracket.

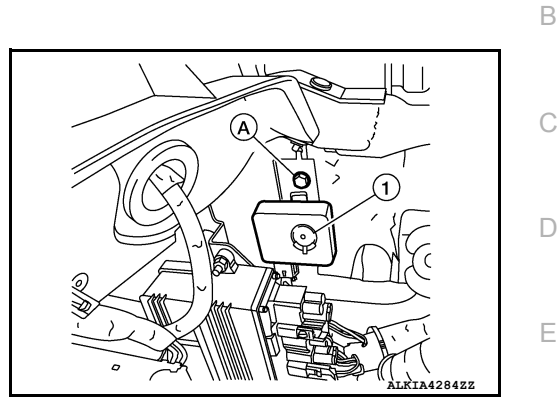

3. Remove Intelligent Key warning buzzer from bracket.

#### **INSTALLATION**

Installation is in the reverse order of removal.

А

F

Н

J

DLK

L

Μ

Ν

Ο

Ρ

### **REMOTE KEYLESS ENTRY RECEIVER**

### < REMOVAL AND INSTALLATION >

# REMOTE KEYLESS ENTRY RECEIVER

### Removal and Installation

INFOID:000000013000210

#### REMOVAL

- 1. Remove instrument upper panel. Refer to <u>IP-17. "INSTRUMENT UPPER PANEL : Removal and Installa-</u> tion".
- 2. Disconnect the harness connector from the remote keyless entry receiver (1).
- 3. Remove screw (A) and remote keyless entry receiver.

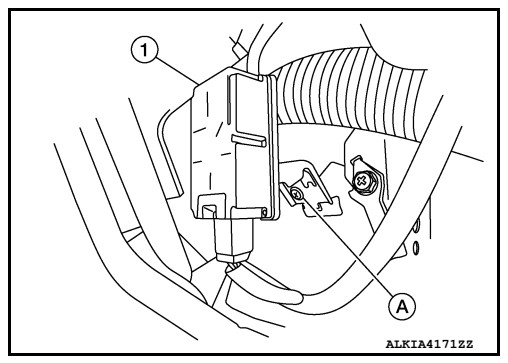

4. Remove remote keyless entry receiver from bracket.

INSTALLATION Installation is in the reverse order of removal.

## INTELLIGENT KEY BATTERY

### < REMOVAL AND INSTALLATION >

# INTELLIGENT KEY BATTERY

### Removal and Installation

- 1. Release lock knob on back of Intelligent Key and remove key.
- Insert a suitable tool (A) wrapped with a cloth into slit of corner and twist it to separate upper part from lower part. CAUTION:
  - Do not insert a tool into notches of Intelligent Key to pry it open as this may damage circuit board.
  - Do not use excessive force when opening Intelligent Key as this may result in damage to internal components.
  - Do not touch circuit board or battery terminal.
  - Key fob is water-resistant. However, if it does get wet, immediately wipe it dry.

3. Replace battery with a new one.

**Battery replacement** 

#### :Coin-type lithium battery (CR2032)

- Align tips of upper and lower parts, and then push them together until unit is securely closed.
  CAUTION:
  - When replacing battery, keep dirt, grease, and other foreign materials off electrode contact area.
  - After replacing battery, check that all Intelligent Key functions work normally.

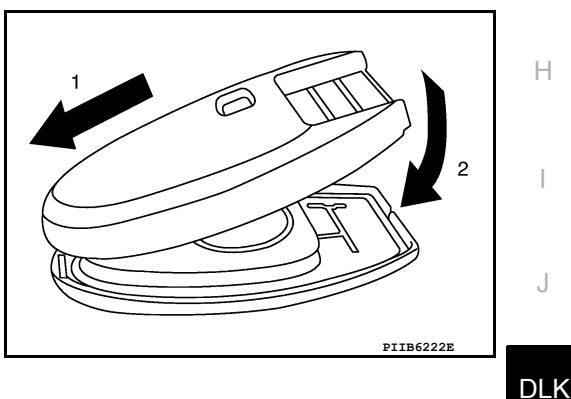

JLK

L

Μ

Ν

Ο

Ρ

А

INFOID:000000013000211